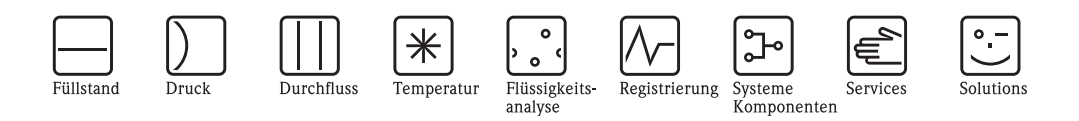

# Betriebsanleitung Proline Promag 51

Magnetisch-induktives Durchfluss-Messsystem Für den eichpflichtigen Verkehr mit Kaltwasser

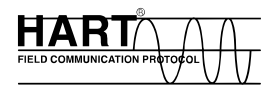

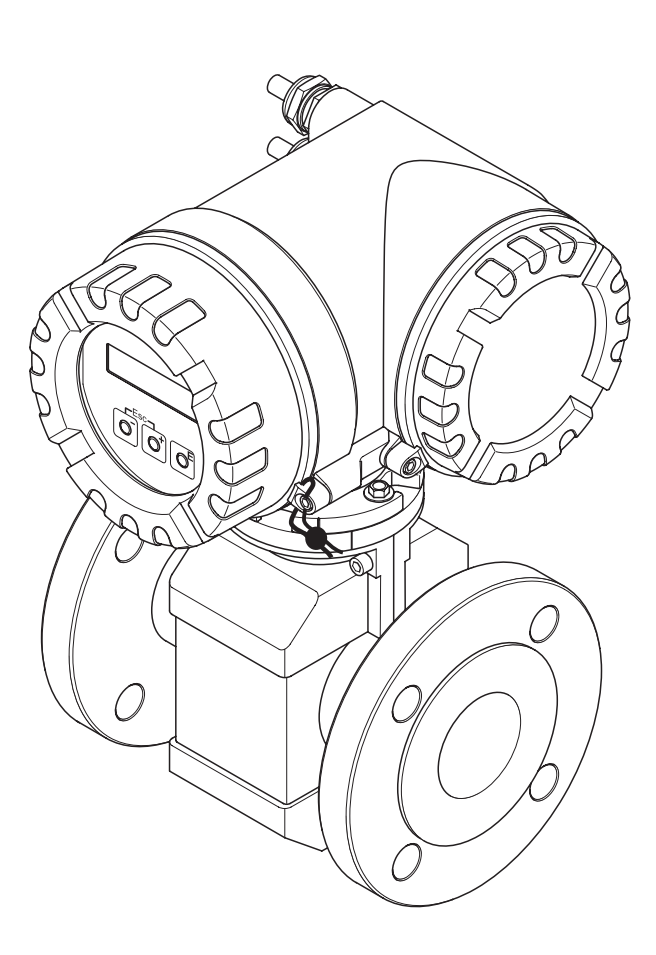

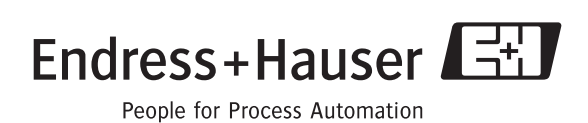

BA080D/06/de/03.05 50101923 gültig ab Version V 2.00.XX (Gerätesoftware)

# Kurzanleitung

Mit der folgenden Kurzanleitung können Sie Ihr Messgerät schnell und einfach in Betrieb nehmen:

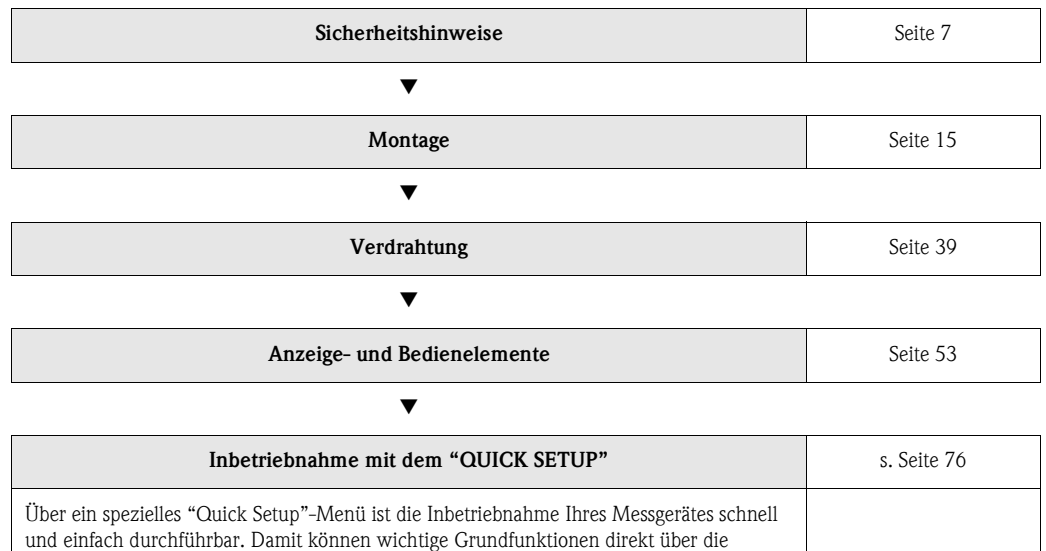

und einfach durchführbar. Damit können wichtige Grundfunktionen direkt über die Vor-Ort-Anzeige konfiguriert werden, z.B. Anzeigesprache, Messgrößen, Maßeinheiten, Signalart, usw. Folgende Abgleiche bzw. Konfigurationen sind bei Bedarf separat durchzuführen: – Leer-/Vollrohrabgleich für die Messstoffüberwachung

- Konfiguration des Stromausgangs (aktiv/passiv)

# Kundenspezifische Parametrierung Seite 54 ff. Komplexe Messaufgaben erfordern das Konfigurieren zusätzlicher Funktionen, die der Anwender über die Funktionsmatrix individuell auswählen, einstellen und auf seine Prozessbedingungen anpassen kann. Eine ausführliche Beschreibung aller Funktionen sowie eine Detailübersicht der Funktionsmatrix finden Sie im Handbuch "Beschreibung Gerätefunktionen", das ein separater Bestandteil dieser Betriebsanleitung ist!

| Eichbetrieb einrichten | Seite 71 ff. |
|------------------------|--------------|

#### Hinweis!

Beginnen Sie die Fehlersuche in jedem Fall mit der Checkliste auf Seite 83, falls nach der Inbetriebnahme oder während des Messbetriebs Störungen auftreten. Über verschiedene Abfragen werden Sie gezielt zur Fehlerursache und den entsprechenden Behebungsmaßnahmen geführt.

# "OUICK SETUP" für die schnelle Inbetriebnahme

#### Achtung!

ന്

- Das Quick Setup-Menü ist nur im "Nicht-Eichbetrieb" verfügbar.
- Nach der eichamtlichen Abnahme bzw. nach der Plombierung, ist eine Bedienung über die Vor-Ort-Anzeige nicht mehr möglich. Im Eichbetrieb können Gerätefunktionen dann grundsätzlich nur noch über die HART-Schnittstelle oder mit Hilfe der FieldTool-Software ausgewählt und verändert werden.

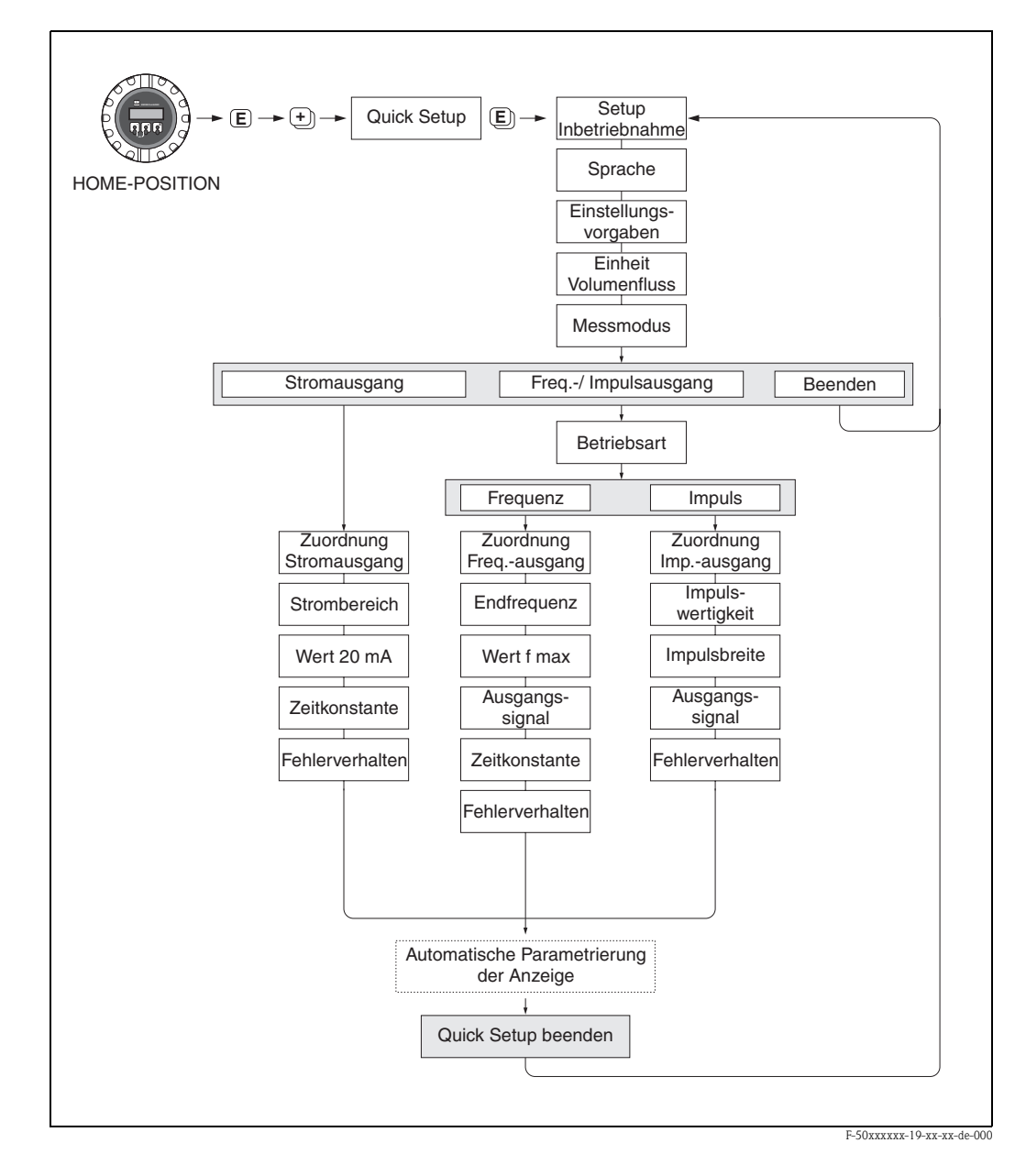

# Inhaltsverzeichnis

| 1                               | Sicherheitshinweise 7                                                                                                    |
|---------------------------------|----------------------------------------------------------------------------------------------------|
| 1.1<br>1.2<br>1.3<br>1.4<br>1.5 | Bestimmungsgemäße Verwendung7Montage, Inbetriebnahme und Bedienung7Betriebssicherheit8Rücksendung8Sicherheitszeichen und -symbole9                                                                                                    |
| 2                               | Identifizierung 11                                                                                                    |
| 2.1                             | Gerätebezeichnung112.1.1Typenschilder Messumformer112.1.2Typenschild Messaufnehmer122.1.3Typenschild Anschlüsse13                                                                                                    |
| 2.2                             | CE-Zeichen, Konformitätserklärung 13                                                                                                    |
| 3                               | Montage15                                                                                                    |
| 3.1                             | Warenannahme, Transport, Lagerung153.1.1Warenannahme153.1.2Transport153.1.3Lagerung16                                                                                                    |
| 3.2                             | Einbaubedingungen173.2.1Einbaumaße173.2.2Einbauort173.2.3Einbaulage193.2.4Vibrationen203.2.5Fundamente, Abstützungen213.2.6Anpassungsstücke223.2.7Nenndurchfluss (Metrologische Klassen)233.2.8Durchflusskennwerte, Werkeinstellungen243.2.0Varbindungskabellänge27                                                                                                    |
| 3.3                             | S.2.9       Verbinduligskabenange       27         Einbau       28         S.3.1       Einbau Messaufnehmer Promag W       28         S.3.2       Einbau Messaufnehmer Promag P       32         S.3.3       Messumformergehäuse drehen       35         S.3.4       Vor-Ort-Anzeige drehen       35         S.3.5       Montage Wandaufbaugehäuse       36         Finbaukontrolle       38 |
| J.4                             | Vordrohtung 20                                                                                                    |
| 4                               | verurantung                                                                                                    |
| 4.1                             | Anschluss der Getrenntausführung394.1.1Anschluss Promag W/P394.1.2Kabelspezifikationen42                                                                                                    |
| 4.2                             | Anschluss der Messeinheit434.2.1Messumformer434.2.2Anschlussklemmenbelegung444.2.3Anschluss Reset-Schalter<br>(für Fehlermeldungen)454.2.4Anschluss HART46                                                                                                    |
| 4.3                             | Potenzialausgleich474.3.1Standardfall474.3.2Sonderfälle48                                                                                                    |
| 4.4<br>4.5                      | Schutzart50Anschlusskontrolle51                                                                                                    |

| 5    | Bedienung 53                                    |
|------|-------------------------------------------------|
| 5.1  | Anzeige- und Bedienelemente                     |
| 5.2  | Kurzanleitung zur Funktionsmatrix               |
|      | 5.2.1 Allgemeine Hinweise 55                    |
|      | 5.2.2 Programmiermodus freigeben 55             |
|      | 5.2.3 Programmiermodus sperren 55               |
| 5.3  | Fehlermeldungen 56                              |
| 5.4  | Kommunikation 57                                |
|      | 5.4.1 Bedienmöglichkeiten                       |
|      | 5.4.2 Aktuelle Gerätebeschreibungsdateien 59    |
|      | 5.4.3 Geratevariablen und Prozessgroßen ou      |
|      | 5.4.4 Ulliverselle /                            |
|      | 5.4.5 Gerätestatus / Fehlermeldungen            |
| 6    | Inbetriebnahme 71                               |
| 6 1  | Fickhotnich 71                                  |
| 0.1  | EICHDelried                                     |
|      | Nacheichnflicht 71                              |
|      | 6.1.2 Finrichten / Aufhehen des Fichhetriehs 72 |
|      | 6.1.3 Besonderheiten im geeichten Betrieb 73    |
|      | 6.1.4 Begriffsdefinitionen                      |
| 6.2  | Installations- und Funktionskontrolle           |
| 6.3  | Einschalten des Messgerätes                     |
| 6.4  | Applikationsspezifische Inbetriebnahme          |
|      | 6.4.1 Quick Setup "Inbetriebnahme"              |
|      | 6.4.2 Leer-/Vollrohrabgleich                    |
|      | 6.4.3 Stromausgang: aktiv/passiv                |
| 6.5  | Datenspeicher (HistoROM)                        |
|      | 6.5.1 HistoROM/S-DAT (Sensor-DAT)               |
| 7    | Wartung 79                                      |
| 7.1  | Außenreinigung                                  |
| 8    | Zubehör 81                                      |
| Ŭ    |                                                 |
| 8.1  | Gerätespezifisches Zubehör                      |
| 8.2  | Messprinzipspezifisches Zubehör                 |
| 8.3  | Kommunikationsspezifisches Zubehör              |
| 8.4  | Servicespezifisches Zubenor                     |
| 9    | Störungsbehebung 83                             |
| 9.1  | Fehlersuchanleitung                             |
| 9.2  | Systemfehlermeldungen                           |
| 9.3  | Prozessfehlermeldungen                          |
| 9.4  | Prozessfehler ohne Anzeigemeldung               |
| 9.5  | Verhalten der Ausgänge bei Störung 91           |
| 9.6  | Ersatzteile                                     |
| 9.7  | Ein-/Ausbau von Elektronikplatinen              |
| 9.8  | Austausch der Gerätesicherung                   |
| 9.9  | Austausch von Wechselmesselektroden             |
| 0.10 | (Nicht für Eichbetrieb)                         |
| 9.10 | Software-Historie 101                           |

| 10   | Techni                                                                                                    | ische Daten 103                                                                                                    |
|------|----------------------------------------------------------------------------------------------------|----------------------------------------------------------------------------------------------------|
| 10.1 | Techniso<br>10.1.1<br>10.1.2<br>10.1.3<br>10.1.4<br>10.1.5<br>10.1.6<br>10.1.7<br>10.1.8<br>10.1.9<br>10.1.10<br>10.1.11<br>10.1.12<br>10.1.13 | the Daten auf einen Blick103Anwendungsbereich103Arbeitsweise und Systemaufbau103Eingangskenngrößen103Ausgangskenngrößen104Hilfsenergie105Messgenauigkeit105Einsatzbedingungen106Konstruktiver Aufbau111Anzeige- und Bedienoberfläche114Zertifikate und Zulassungen115Bestellinformationen116Zubehör117Ergänzende Dokumentationen117 |
| 11   | Stichw                                                                                                    | ortverzeichnis 119                                                                                                    |

# 1 Sicherheitshinweise

# 1.1 Bestimmungsgemäße Verwendung

Das in dieser Betriebsanleitung beschriebene Messsystem Promag 51 besitzt die PTB-Zulassung für den eichpflichtigen Verkehr mit Kaltwasser und darf für die Durchflussmessung von Frischwasser mit einer Mindestleitfähigkeit von 5  $\mu$ S/cm verwendet werden. Zur Messung von demineralisiertem Wasser ist eine Mindestleitfähigkeit von 20  $\mu$ S/cm erforderlich.

Der Einsatz von Promag 51 erfolgt mit eichfähiger Totalisatoranzeige und optional mit eichfähigem Impulsausgang. Das Messsystem ist für Wassertemperaturen von 0...+30 °C zugelassen und kann beispielsweise in der Trinkwasserversorgung eingesetzt werden:

- Interne Überwachung von Rohrleitungsnetzen (Ortsnetz)
- Abgabeverrechnung aus Hauptleitungen (Übergabestationen)
- Überwachung der geförderten Grundwassermenge aus Brunnenstuben (Hochbehälterzulauf inkl. Pumpenstationen)
- Nachweis für die ins Versorgungsnetz eingespiesene Wassermenge (Hochbehälterauslauf)
- Überwachung von Entnahme und Einspeisung verschiedener Wasserwerke, beispielsweise in eine übergeordnete Versorgungsleitung eines Wasserverbandes.

Bei unsachgemäßem oder nicht bestimmungsgemäßem Gebrauch kann die Betriebssicherheit aufgehoben werden. Der Hersteller haftet für dabei entstehende Schäden nicht.

# 1.2 Montage, Inbetriebnahme und Bedienung

Beachten Sie folgende Punkte:

- Ein geeichtes Promag 51-Messsystem ist durch entsprechende Plombierungen am Messumformer oder Messaufnehmergehäuse gegen Manipulationen eichrelevanter Größen gesichert (s. Seite 72). Normalerweise dürfen diese Plombierungen nur durch den Eichbeamten aufgebrochen werden.
- Montage, elektrische Installation, Inbetriebnahme und Wartung des Gerätes dürfen nur durch ausgebildetes Fachpersonal erfolgen, das vom Anlagenbetreiber dazu autorisiert wurde. Das Fachpersonal muss diese Betriebsanleitung gelesen und verstanden haben und deren Anweisungen befolgen.
- Das Gerät darf nur durch Personal bedient werden, das vom Anlagenbetreiber autorisiert und eingewiesen wurde. Die Anweisungen in dieser Betriebsanleitung sind unbedingt zu befolgen.
- Bei speziellen Messstoffen, inkl. Medien für die Reinigung, ist Endress+Hauser gerne behilflich, die Materialbeständigkeit messstoffberührender Teile abzuklären.
- Bei Schweißarbeiten an der Rohrleitung darf die Erdung des Schweißgerätes nicht über das Promag-Messgerät erfolgen.
- Der Installateur hat dafür Sorge zu tragen, dass das Messsystem gemäß den elektrischen Anschlussplänen korrekt angeschlossen ist. Der Messumformer ist zu erden, außer wenn besondere Schutzmaßnahmen getroffen wurden (z.B. galvanisch getrennte Hilfsenergie SELV oder PELV).
- Beachten Sie grundsätzlich die in Ihrem Land geltenden Vorschriften bezüglich Öffnen und Reparieren von elektrischen Geräten.

# 1.3 Betriebssicherheit

Beachten Sie folgende Punkte:

 Messsystemen, die im explosionsgefährdeten Bereich eingesetzt werden, liegt eine separate Ex-Dokumentation bei, die ein *fester Bestandteil* dieser Betriebsanleitung ist. Die darin aufgeführten Installationsvorschriften und Anschlusswerte müssen ebenfalls konsequent beachtet werden!

Auf der Vorderseite der Ex-Zusatzdokumentation ist je nach Zulassung und Zertifizierungsstelle das entsprechende Symbol abgebildet ( Europa, USA, Kanada).

- Die Messeinrichtung erfüllt die allgemeinen Sicherheitsanforderungen gemäß EN 61010 und die EMV-Anforderungen gemäß EN 61326/A1 sowie die NAMUR-Empfehlung NE 21.
- Der Hersteller behält sich vor, technische Daten ohne spezielle Ankündigung dem entwicklungstechnischen Fortschritt anzupassen. Über die Aktualität und eventuelle Erweiterungen dieser Betriebsanleitung erhalten Sie bei Ihrer Endress+Hauser-Vertriebsstelle Auskunft.

# 1.4 Rücksendung

Folgende Maßnahmen müssen ergriffen werden, bevor Sie ein Durchfluss-Messgerät an Endress+Hauser zurücksenden, z.B. für eine Reparatur oder Kalibrierung:

- Legen Sie dem Gerät in jedem Fall ein vollständig ausgefülltes Formular "Erklärung zur Kontamination" bei. Nur dann ist es Endress+Hauser möglich, ein zurückgesandtes Gerät zu transportieren, zu prüfen oder zu reparieren.
- Legen Sie der Rücksendung spezielle Handhabungsvorschriften bei, falls dies notwendig ist, z.B. ein Sicherheitsdatenblatt gemäß EN 91/155/EWG.
- Entfernen Sie alle anhaftenden Messstoffreste. Beachten Sie dabei besonders Dichtungsnuten und Ritzen, in denen Messstoffreste haften können. Dies ist besonders wichtig, wenn der Messstoff gesundheitsgefährdend ist, z.B. brennbar, giftig, ätzend, krebserregend, usw.

#### Hinweis!

Eine *Kopiervorlage* des Formulares "Erklärung zur Kontamination" befindet sich am Schluss dieser Betriebsanleitung.

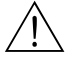

#### Warnung!

- Senden Sie keine Messgeräte zurück, wenn es Ihnen nicht mit letzter Sicherheit möglich ist, gesundheitsgefährdende Stoffe vollständig zu entfernen, z.B. in Ritzen eingedrungene oder durch Kunststoff diffundierte Stoffe.
- Kosten, die aufgrund mangelhafter Reinigung des Gerätes für eine eventuelle Entsorgung oder für Personenschäden (Verätzungen usw.) entstehen, werden dem Betreiber in Rechnung gestellt.

# 1.5 Sicherheitszeichen und -symbole

Die Geräte sind nach dem Stand der Technik betriebssicher gebaut und geprüft und haben das Werk in sicherheitstechnisch einwandfreiem Zustand verlassen. Die Geräte berücksichtigen die einschlägigen Normen und Vorschriften nach EN 61010 "Sicherheitsbestimmungen für elektrische Mess-, Steuer-, Regel- und Laborgeräte". Wenn sie unsachgemäß oder nicht bestimmungsgemäß eingesetzt werden, können jedoch Gefahren von ihnen ausgehen.

Achten Sie deshalb in dieser Betriebsanleitung konsequent auf Sicherheitshinweise, die mit den folgenden Symbolen gekennzeichnet sind:

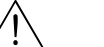

#### Warnung!

"Warnung" deutet auf Aktivitäten oder Vorgänge, die – wenn sie nicht ordnungsgemäß durchgeführt werden – zu Verletzungen von Personen oder zu einem Sicherheitsrisiko führen können. Beachten Sie die Arbeitsanweisungen genau und gehen Sie mit Sorgfalt vor.

#### Achtung!

"Achtung" deutet auf Aktivitäten oder Vorgänge, die – wenn sie nicht ordnungsgemäß durchgeführt werden – zu fehlerhaftem Betrieb oder zur Zerstörung des Gerätes führen können. Beachten Sie die Anleitung genau.

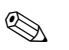

#### Hinweis!

"Hinweis" deutet auf Aktivitäten oder Vorgänge, die – wenn sie nicht ordnungsgemäß durchgeführt werden – einen indirekten Einfluss auf den Betrieb haben, oder eine unvorhergesehene Gerätereaktion auslösen können.

# 2 Identifizierung

# 2.1 Gerätebezeichnung

Das Durchfluss-Messsystem "Promag 51" besteht aus folgenden Teilen:

- Messumformer Promag 51
- Messaufnehmer Promag W oder Promag P

Bei der *Kompaktausführung* bilden Messumformer und Messaufnehmer eine mechanische Einheit, bei der *Getrenntausführung* werden diese räumlich getrennt voneinander montiert.

#### 2.1.1 Typenschilder Messumformer

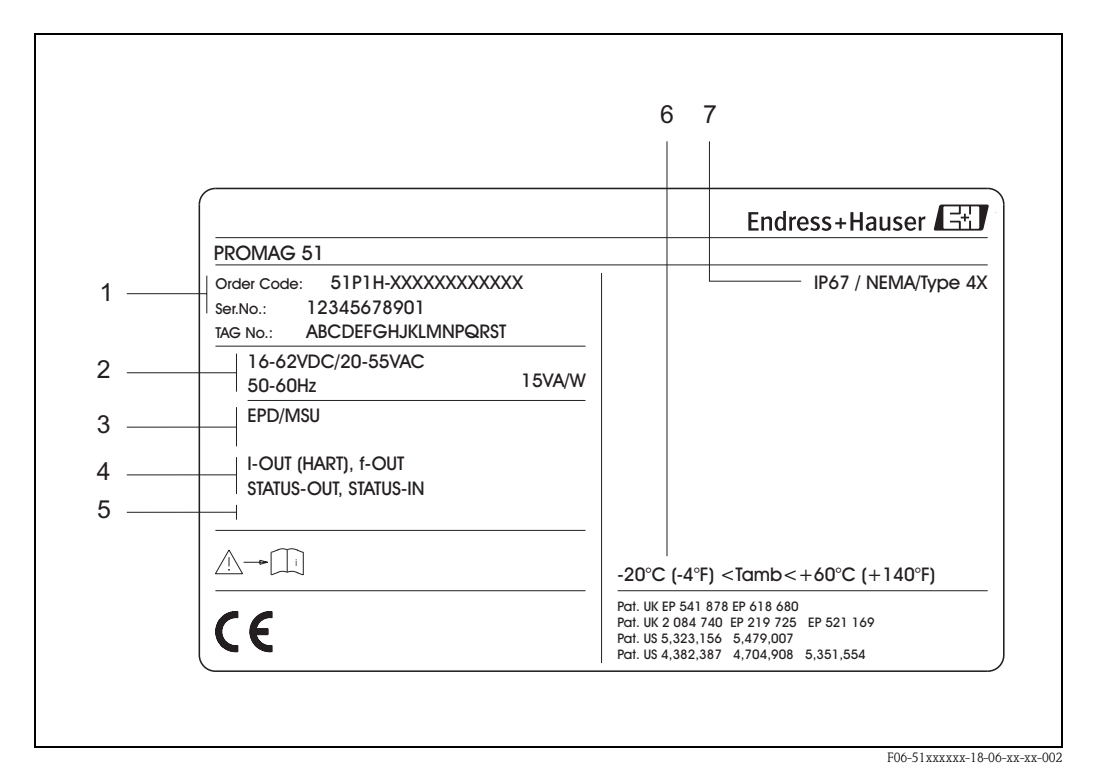

Abb. 1: Typenschildangaben für Messumformer "Promag 51" (Beispiel)

- 1 Bestellcode / Seriennummer: Die Bedeutung der einzelnen Buchstaben und Ziffern kann den Angaben der Auftragsbestätigung entnommen werden.
- 2 Hilfsenergie / Frequenz: 16...62 V DC / 20...55 V AC / 50...60 Hz
- *Leistungsaufnahme: 15 VA / W Zusatzfunktionen und -software:*
- EPD/MSÜ: mit Messstoffüberwachung
- 4 Verfügbare Eingänge / Ausgänge: I-OUT (HART): mit Stromausgang (HART) f-OUT: mit Impuls-/Frequenzausgang STATUS-IN: mit Statuseingang (Hilfseingang) STATUS-OUT: mit Statusausgang (Schaltausgang)
- 5 Raum für Zusatzinformationen bei Sonderprodukten
- *6 Zulässige Umgebungstemperatur*
- 7 Schutzart

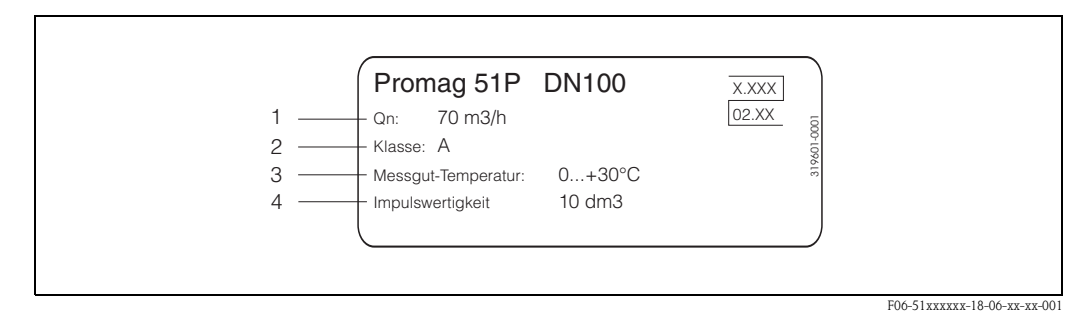

Abb. 2: Zusatz-Typenschild für geeichte Promag 51-Messgeräte (Beispiel)

- 1 On: Nenndurchfluss (s. Seite 23)
- 2 Metrologische Klasse A (s. Seite 74)
- 3 Erlaubte Messstofftemperatur (Kaltwasser) im Eichbetrieb
- 4 Impulswertigkeit für den Impulsausgang im Eichbetrieb

#### 2.1.2 Typenschild Messaufnehmer

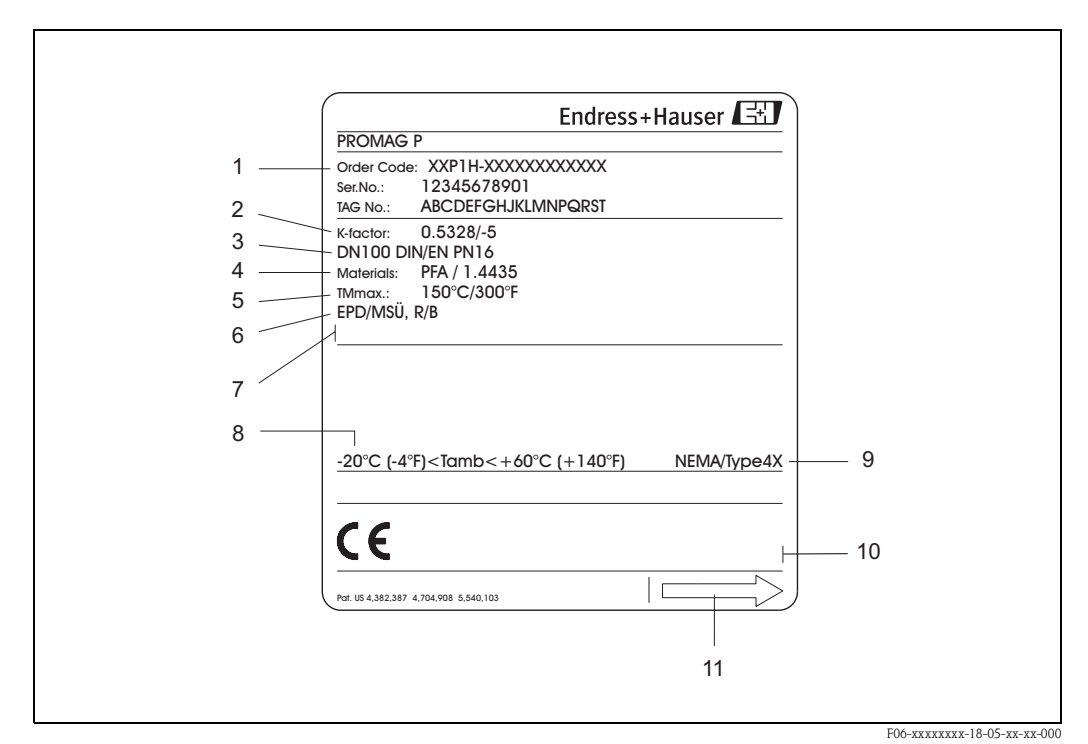

Abb. 3: Typenschildangaben für Messaufnehmer "Promag" (Beispiel)

- 1 Bestellcode / Seriennummer: Die Bedeutung der einzelnen Buchstaben und Ziffern kann den Angaben der Auftragsbestätigung entnommen werden.
- 2 Kalibrierfaktor: 0.5328; Nullpunkt: –5
- 3 Nennweite: DN 100
- Nenndruck: EN (DIN) PN 16 bar
- 4 TMmax +150 °C (max. Messstofftemperatur)
- 5 Werkstoffe:
  - Auskleidung: PFA
  - Messelektroden: Edelstahl 1.4435
- 6 Zusatzangaben (Beispiele):
  - EPD/MSÜ: mit Messstoffüberwachungselektrode
  - R/B: mit Referenz- / Bezugselektrode
- 7 Raum für Zusatzinformationen bei Sonderprodukten
- 8 Zulässige Umgebungstemperatur
- 9 Schutzart
- 10 Raum für Zusatzangaben zur Ausführung (Zulassungen, Zertifikate)
- 11 Durchflussrichtung

| 2.1.3 | Typenschild Anschlüsse |
|-------|------------------------|
|-------|------------------------|

| See operating manu.<br>Betriebsanleitung be<br>Observer manuel d'iu                               | al A: active A: passive A: passiv | ntact  | :t       |                      | \ |
|---------------------------------------------------------------------------------------------------|----------------------------------------------------------------------------------------------------|--------|----------|----------------------|---|
| Ser.No.: 1234567                                                                                  | ′8912 <sup>1</sup> 2 ∉                                                                                                    |        |          | (-)2                 |   |
| Supply /<br>Versorgung /<br>Tension d'alimentation                                                | L1/L+           N/L-           PE ⊕                                                                                                    |        | 22(+)/23 | 24(+)/25<br>26(+)/27 |   |
| I-OUT (HART)                                                                                      | Active: 0/420mA, RL max. = 700 Ohm<br>Passive: 420mA, max. 30VDC, Ri < 150 Ohm<br>(HART: RL.min. = 250 OHM)                                                                                                    |        |          | A                    |   |
| f-OUT                                                                                             | fmax = 1kHz<br>Passive: 30VDC, 250mA                                                                                                    |        |          | Р                    |   |
| STATUS-OUT                                                                                        | Passive: 30VDC, 250mA                                                                                                    |        | x        |                      |   |
| STATUS-IN                                                                                         | 330VDC, Ri = 5kOhm                                                                                                    | x      |          |                      |   |
| ex-works Version<br>Device SW: XX.XX.<br>Communication: XXXXXX<br>Revision: XX.XX.<br>Date: DD.MM | Imfo         Update 1         Up           XX         Imfo         Update 1         Up           XXXX         Imfo         Imfo         Imfo           XXXX         Imfo         Imfo         Imfo           XXXXX         Imfo         Imfo         Imfo           XXXXX         Imfo         Imfo         Imfo           XXXXX <td>date 2</td> <td>2</td> <td></td> <td></td>                                                                                                    | date 2 | 2        |                      |   |

Abb. 4: Typenschildangaben für Proline Messumformer (Beispiel)

- 1 Seriennummer
- 2 Mögliche Konfiguration des Stromausgangs
- 3 Mögliche Konfiguration der Relaiskontakte
- 4 Klemmenbelegung, Kabel für Hilfsenergie: 85...260 V AC, 20...55 V AC, 16...62 V DC Klemme Nr. 1: L1 für AC, L+ für DC Klemme Nr. 2: N für AC, L- für DC
- 5 Anliegende Signale an den Ein- und Ausgängen, mögliche Konfigurationen und Klemmenbelegung (20...27), siehe auch "Elektrische Werte der Ein-/Ausgänge"
- 6 Version der aktuell installierten Gerätesoftware
- 7 Installierte Kommunikationsart, z.B.: HART etc.
- 8 Angaben zur aktuellen Kommunikationssoftware (Device Revision and Device Description),
- z.B.: Dev. 01 / DD 01 für HART
- 9 Datum der Installation
- 10 Aktuelle Updates der in Punkt 6 bis 9 gemachten Angaben

# 2.2 CE-Zeichen, Konformitätserklärung

Die Geräte sind nach dem Stand der Technik und guter Ingenieurpraxis betriebssicher gebaut und geprüft und haben das Werk in sicherheitstechnisch einwandfreiem Zustand verlassen. Die Geräte berücksichtigen die einschlägigen Normen und Vorschriften nach EN 61010 "Sicherheitsbestimmungen für elektrische Mess-, Steuer-, Regel- und Laborgeräte" sowie die EMV-Anforderungen gemäß EN 61326/A1.

Das in dieser Betriebsanleitung beschriebene Messsystem erfüllt somit die gesetzlichen Anforderungen der EG-Richtlinien. Endress+Hauser bestätigt die erfolgreiche Prüfung des Gerätes mit der Anbringung des CE-Zeichens.

#### 2.3 Registrierte Warenzeichen

KALREZ <sup>®</sup>, VITON <sup>®</sup> Registrierte Warenzeichen der Firma E.I. Du Pont de Nemours & Co., Wilmington, USA

TRI-CLAMP ®

Registriertes Warenzeichen der Firma Ladish & Co., Inc., Kenosha, USA

HART ®

Registriertes Warenzeichen der HART Communication Foundation, Austin, USA

HistoROM<sup>™</sup>, S-DAT<sup>®</sup>, ToF Tool – Fieldtool<sup>®</sup> Package, Fieldcheck<sup>®</sup>, Applicator<sup>®</sup> Registrierte Warenzeichen der Firma Endress+Hauser Flowtec AG, Reinach, CH

# 3 Montage

# 3.1 Warenannahme, Transport, Lagerung

#### 3.1.1 Warenannahme

- Überprüfen Sie, ob Verpackung oder Inhalt beschädigt sind.
- Überprüfen Sie die gelieferte Ware auf Vollständigkeit und vergleichen Sie den Lieferumfang mit Ihren Bestellangaben.

## 3.1.2 Transport

Beachten Sie beim Auspacken bzw. beim Transport zur Messstelle folgende Hinweise:

- Die Geräte sind im mitgelieferten Behältnis zu transportieren.
- Entfernen Sie auf keinen Fall die auf die Prozessanschlüsse montierten Schutzscheiben oder Schutzkappen vor der Montage. Dies gilt insbesondere bei Messaufnehmern mit einer PTFE-Auskleidung!

#### Besonderheiten bei Flanschgeräten

Achtung!

- Die werkseitig auf die Flansche montierten Holzscheiben dienen dem Schutz der über die Flansche gebördelten Auskleidung bei Lagerung oder Transport. Diese Schutzscheiben dürfen erst *unmittelbar vor* dem Einbau in die Rohrleitung entfernt werden!
- Flanschgeräte dürfen für den Transport nicht am Messumformergehäuse bzw. am Anschlussgehäuse der Getrenntausführung angehoben werden.

#### Transport Flanschgeräte (DN ≤ 300):

Verwenden Sie für den Transport Tragriemen und legen Sie diese um beide Prozessanschlüsse (Abb. 5). Ketten sind zu vermeiden, da diese das Gehäuse beschädigen können.

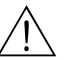

#### Warnung!

Verletzungsgefahr durch abrutschendes Messgerät! Der Schwerpunkt des gesamten Messgerätes kann höher liegen als die beiden Aufhängepunkte der Tragriemen.

Achten Sie deshalb während des Transports darauf, dass sich das Gerät nicht ungewollt dreht oder abrutscht.

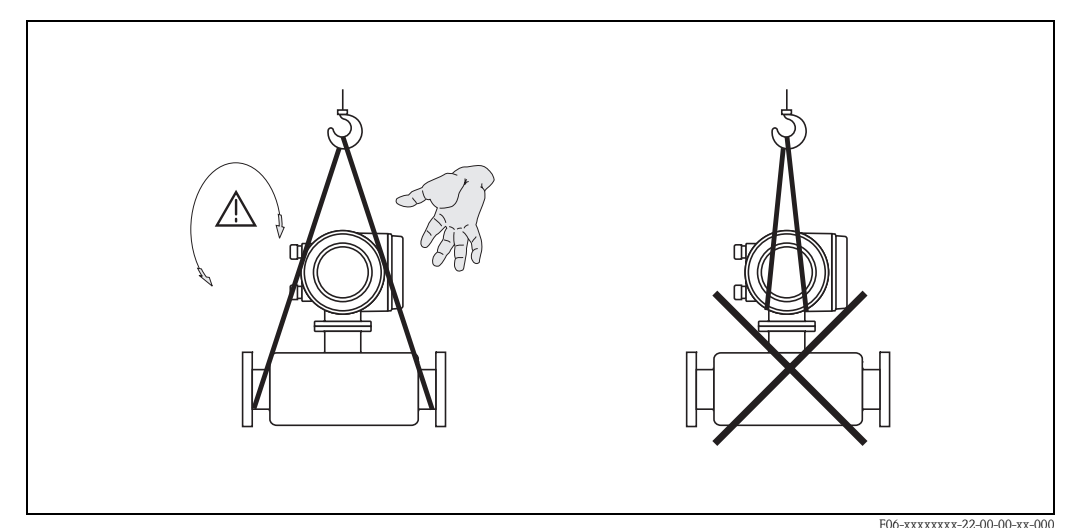

Abb. 5: Transport von Messaufnehmern mit  $DN \le 300$ 

Endress+Hauser

#### Transport Flanschgeräte ( $DN \ge 350$ ):

Verwenden Sie ausschließlich die am Flansch angebrachten Metallhalterungen für den Transport, das Anheben oder das Einsetzen des Messaufnehmers in die Rohrleitung.

#### Achtung!

( )

Der Messaufnehmer darf nicht mit einem Gabelstapler am Mantelblech angehoben werden! Das Mantelblech wird sonst eingedrückt und die innenliegenden Magnetspulen beschädigt.

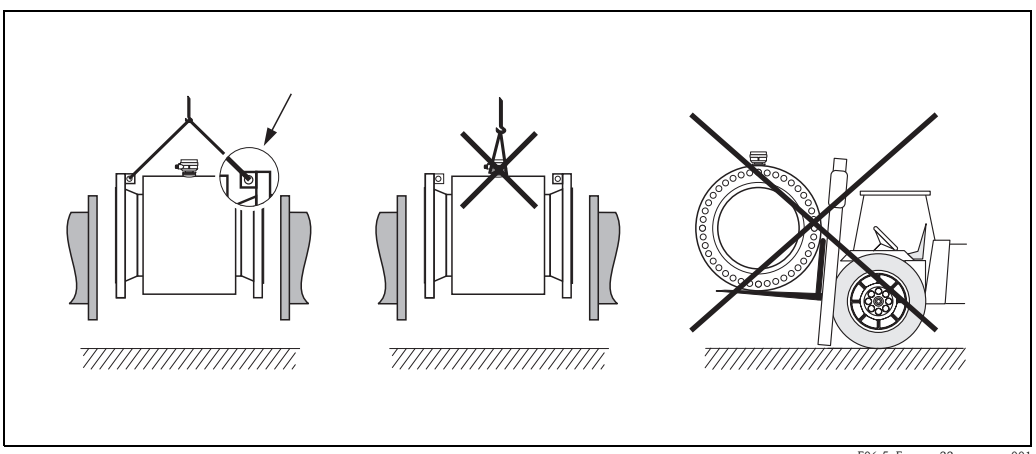

Abb. 6: Transport von Messaufnehmern mit  $DN \ge 350$ 

F06-5xFxxxxx-22-xx-xx-xx-001

#### 3.1.3 Lagerung

Beachten Sie folgende Punkte:

- Für Lagerung (und Transport) ist das Messgerät stoßsicher zu verpacken. Dafür bietet die Originalverpackung optimalen Schutz.
- Die Lagerungstemperatur entspricht dem Umgebungstemperaturbereich von Messumformer und Messaufnehmer
- Während der Lagerung darf das Messgerät nicht direkter Sonneneinstrahlung ausgesetzt werden, um unzulässig hohe Oberflächentemperaturen zu vermeiden.
- Wählen Sie einen Lagerplatz, an dem eine Betauung des Messgerätes ausgeschlossen ist, da Pilz- und Bakterienbefall die Auskleidung beschädigen kann.
- Entfernen Sie auf keinen Fall die auf die Prozessanschlüsse montierten Schutzscheiben oder Schutzkappen vor der Montage. Dies gilt insbesondere bei Messaufnehmern mit einer PTFE-Auskleidung!

# 3.2 Einbaubedingungen

#### 3.2.1 Einbaumaße

Alle Abmessungen und Einbaulängen des Messaufnehmer und -umformer finden Sie in der separaten Dokumentation "Technische Information".

#### 3.2.2 Einbauort

Eine richtige Messung ist nur bei gefüllter Rohrleitung möglich. Vermeiden Sie deshalb folgende Einbauorte in der Rohrleitung:

- Keine Installation am höchsten Punkt der Leitung. Gefahr von Luftansammlungen!
- Keine Installation unmittelbar vor einem freiem Rohrauslauf in einer Fallleitung.

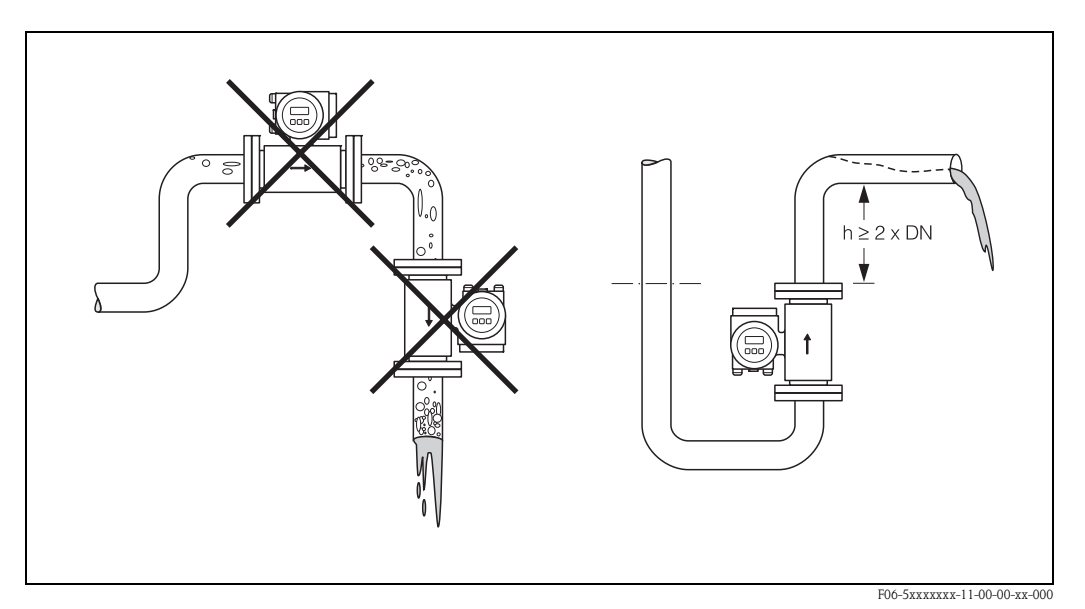

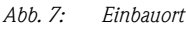

#### Einbau von Pumpen

Messaufnehmer dürfen nicht auf der ansaugenden Seite von Pumpen eingebaut werden. Dadurch wird die Gefahr eines Unterdrucks vermieden und somit mögliche Schäden an der Messrohrauskleidung. Angaben zur Unterdruckfestigkeit der Messrohrauskleidung finden Sie auf  $\rightarrow$  Seite 110.

Beim Einsatz von Kolben-, Kolbenmembran- oder Schlauchpumpen sind ggf. Pulsationsdämpfer einzusetzen. Angaben zur Schwingungs- und Stoßfestigkeit des Messsystems finden Sie auf  $\rightarrow$  Seite 107.

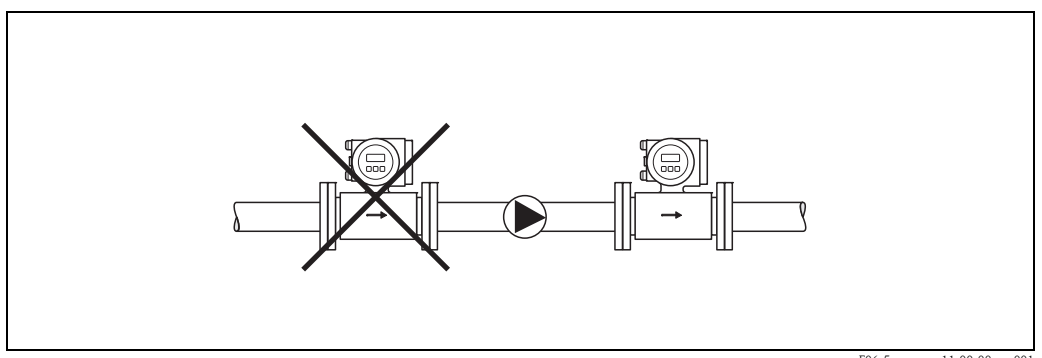

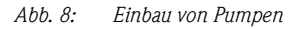

F06-5xxxxxx-11-00-00-xx-001

#### Teilgefüllte Rohrleitungen

Bei teilgefüllten Rohrleitungen mit Gefälle ist eine dükerähnliche Einbauweise vorzusehen. Die Messstoffüberwachungsfunktion (s. Seite 77) bietet zusätzliche Sicherheit, um leere oder teilgefüllte Rohrleitungen zu erkennen.

Achtung!

( )

Gefahr von Feststoffansammlungen! Montieren Sie den Messaufnehmer nicht an der tiefsten Stelle des Dükers. Empfehlenswert ist der Einbau einer Reinigungsklappe.

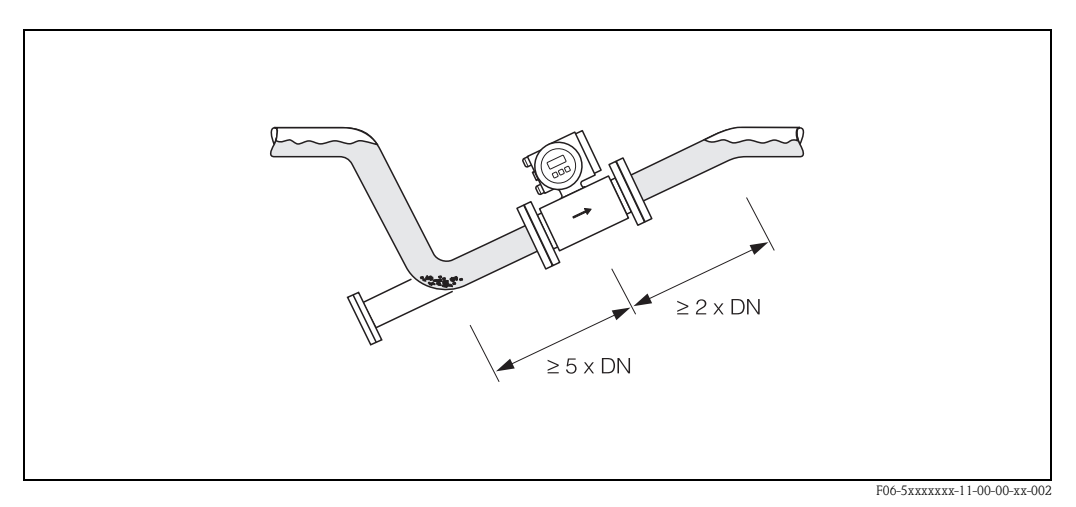

Abb. 9: Einbau bei teilgefüllter Rohrleitung

#### Fallleitungen

Bei Fallleitungen mit über 5 Metern Länge ist nach dem Messaufnehmer ein Siphon bzw. ein Belüftungsventil vorzusehen. Dadurch wird die Gefahr eines Unterdruckes vermieden und somit mögliche Schäden an der Messrohrauskleidung. Diese Maßnahmen verhindern zudem ein Abreißen des Flüssigkeitsstromes in der Rohrleitung und damit Lufteinschlüsse.

Angaben zur Unterdruckfestigkeit der Messrohrauskleidung finden Sie auf Seite 110.

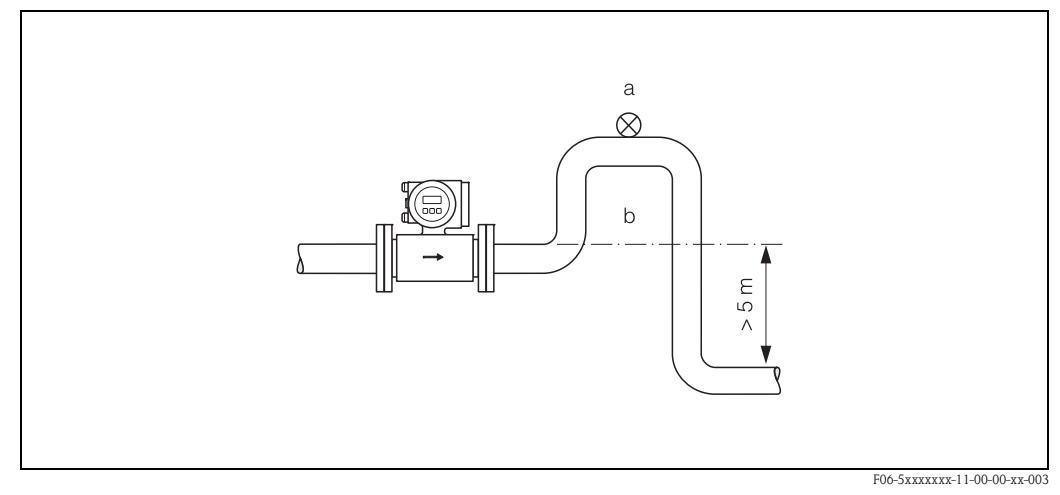

Abb. 10: Einbaumaßnahmen bei Fallleitungen (a = Belüftungsventil; b = Rohrleitungssiphon)

#### 3.2.3 Einbaulage

Durch eine optimale Einbaulage können sowohl Gas- und Luftansammlungen vermieden werden als auch störende Ablagerungen im Messrohr. Promag bietet jedoch zusätzliche Funktionen und Hilfsmittel, um schwierige Messstoffe korrekt zu erfassen:

- Messstoffüberwachung (MSÜ) für die Erkennung teilgefüllter Messrohre bzw. bei ausgasenden Messstoffen oder schwankendem Prozessdruck (s. Seite 77)
- Wechselmesselektroden für abrasive Messstoffe (s. Seite 99)

#### Vertikale Einbaulage

Diese Einbaulage ist optimal bei leerlaufenden Rohrsystemen und beim Einsatz der Messstoffüberwachung.

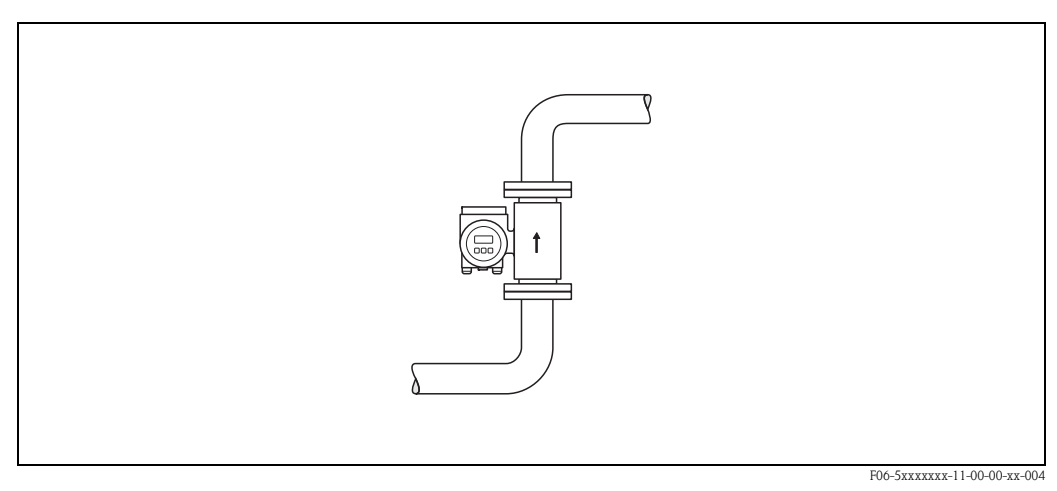

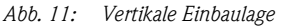

#### Horizontale Einbaulage

Die Messelektrodenachse sollte waagerecht liegen. Eine kurzzeitige Isolierung der beiden Messelektroden infolge mitgeführter Luftblasen wird dadurch vermieden.

Ĵ

#### Achtung!

Die Messstoffüberwachung funktioniert bei horizontaler Einbaulage nur dann korrekt, wenn das Messumformergehäuse nach oben gerichtet ist (Abb. 12). Ansonsten ist nicht gewährleistet, dass die Messstoffüberwachung bei teilgefülltem oder leerem Messrohr wirklich anspricht.

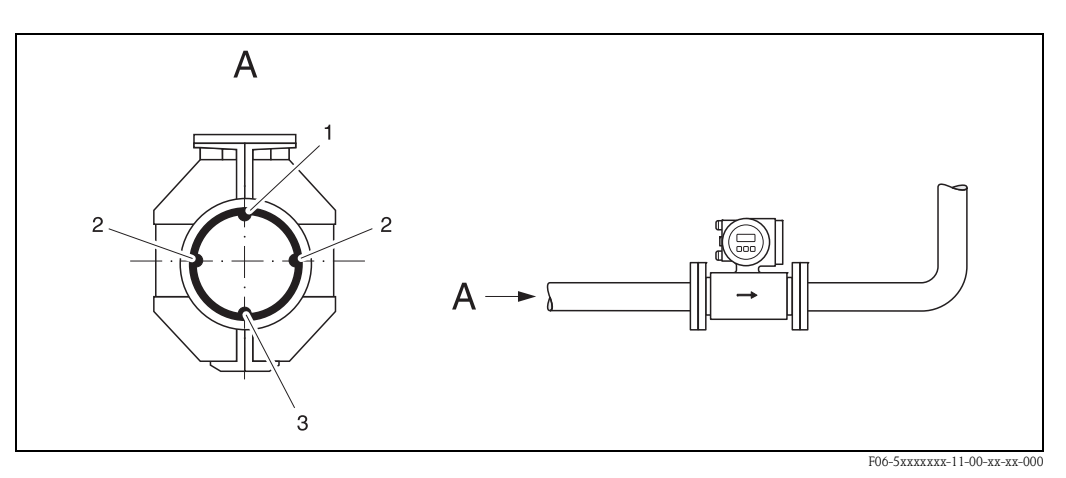

Abb. 12: Horizontale Einbaulage

- 1 MSÜ-Elektrode für die Messstoffüberwachung/Leerrohrdetektion
- 2 Messelektroden für die Signalerfassung
- 3 Bezugselektrode für den Potenzialausgleich

#### Ein- und Auslaufstrecken

Der Messaufnehmer ist nach Möglichkeit vor Armaturen, wie Ventilen, T-Stücken, Krümmern usw., zu montieren. Zur Einhaltung der Messgenauigkeitsspezifikationen sind folgende Ein- und Auslaufstrecken zu beachten.

- Einlaufstrecke:  $\geq$  5 x DN
- Auslaufstrecke:  $\geq 2 \times DN$

#### Achtung!

( <sup>A</sup>

- Ein- und Auslaufstrecke müssen dieselbe Nennweite wie der Messaufnehmer aufweisen.
- Diese Angaben gelten auch bei der Verwendung von Anpassungsstücken zur Erhöhung der Strömungsgeschwindigkeit (s. Seite 22).

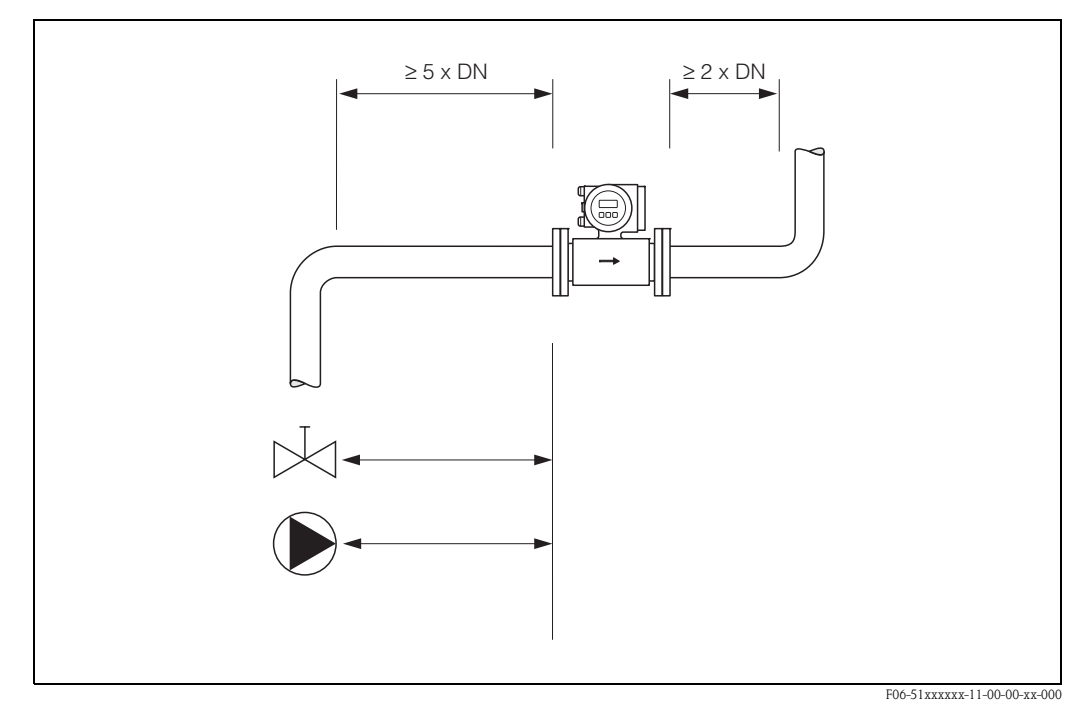

Abb. 13: Ein- und Auslaufstrecken

#### 3.2.4 Vibrationen

Bei sehr starken Vibrationen sind sowohl Rohrleitung als auch Messaufnehmer abzustützen und zu fixieren.

#### Achtung!

Bei zu starken Vibrationen ist eine getrennte Montage von Messaufnehmer und Messumformer empfehlenswert. Angaben über die zulässige Stoß- und Schwingungsfestigkeit finden Sie auf  $\rightarrow$  Seite 107.

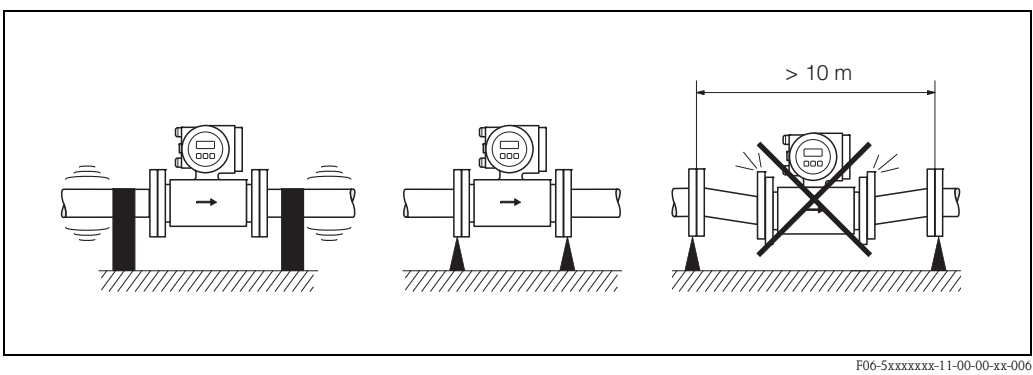

Abb. 14: Maßnahmen zur Vermeidung von Gerätevibrationen

#### 3.2.5 Fundamente, Abstützungen

Bei Nennweiten DN  $\geq$  350 ist der Messaufnehmer auf ein ausreichend tragfähiges Fundament zu stellen.

#### Achtung!

Beschädigungsgefahr! Stützen Sie den Messaufnehmer nicht am Mantelblech ab. Das Mantelblech wird sonst eingedrückt und die innen liegenden Magnetspulen beschädigt.

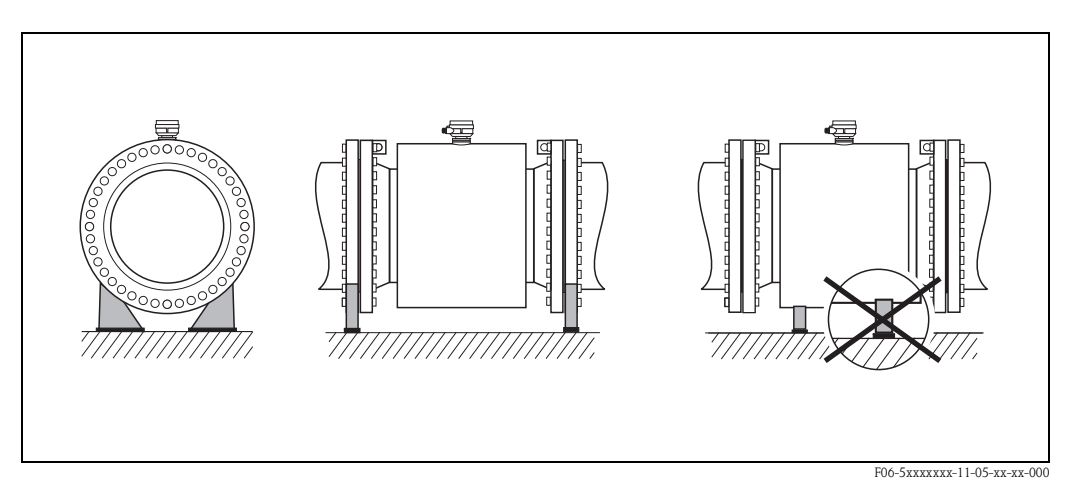

Abb. 15: Korrektes Abstützen großer Nennweiten (DN≥ 350)

#### 3.2.6 Anpassungsstücke

Der Messaufnehmer kann mit Hilfe entsprechender Anpassungsstücke nach DIN EN 545 (Doppelflansch-Übergangsstücke) auch in eine Rohrleitung größerer Nennweite eingebaut werden. Die dadurch erreichte Erhöhung der Strömungsgeschwindigkeit verbessert bei sehr langsam fließendem Messstoff die Messgenauigkeit.

Das abgebildete Nomogramm dient zur Ermittlung des verursachten Druckabfalls durch Konfusoren und Diffusoren. Das Nomogramm gilt nur für Flüssigkeiten mit Viskositäten ähnlich Wasser:

- 1. Durchmesserverhältnis d/D ermitteln.
- 2. Druckverlust in Abhängigkeit der Strömungsgeschwindigkeit (*nach* der Einschnürung) und dem d/D-Verhältnis aus dem Nomogramm ablesen.

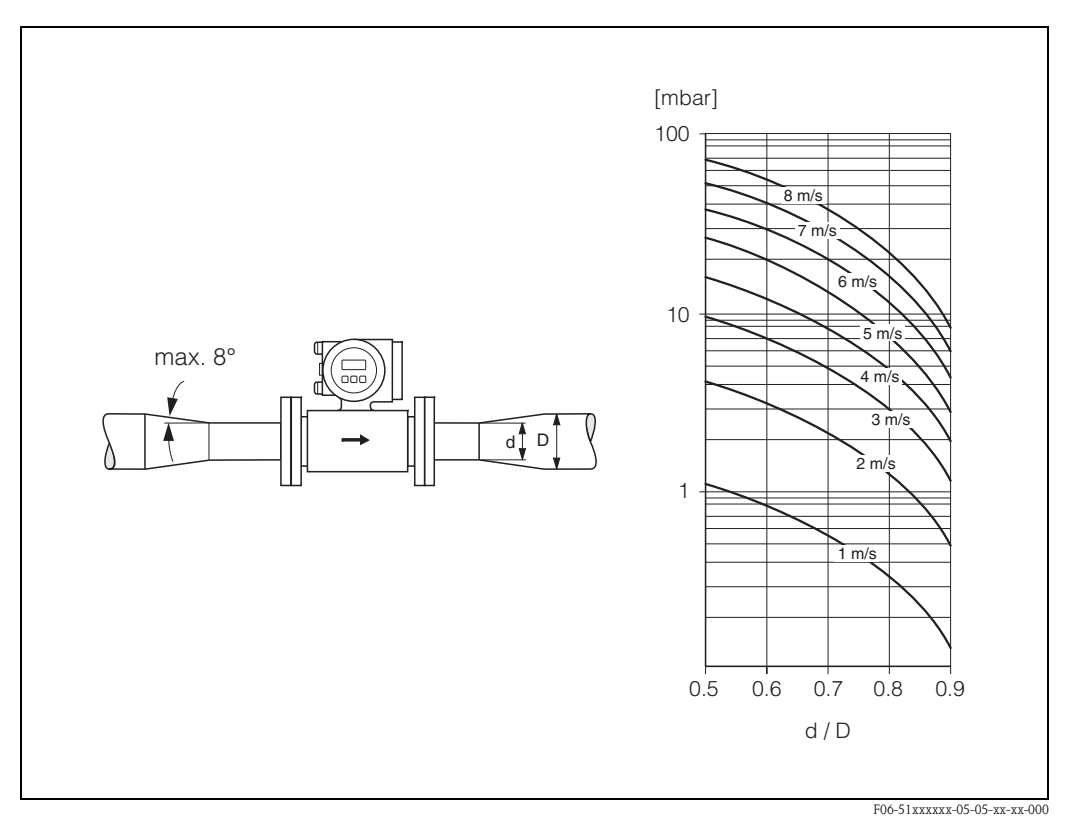

Abb. 16: Druckverlust durch Anpassungsstücke

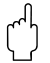

#### Achtung!

Die Einlaufstrecke (5 x DN) und die Auslaufstrecke (2 x DN) müssen dieselbe Nennweite wie der Messaufnehmer aufweisen!

# 3.2.7 Nenndurchfluss (Metrologische Klassen)

Der Rohrleitungsdurchmesser bestimmt in der Regel die Nennweite des Messaufnehmers. Idealerweise ist die Anlage so auszulegen, dass unter durchschnittlichen Betriebsbedingungen die optimale Fließgeschwindigkeit von 2...3 m/s eingehalten wird.

Eine notwendige Erhöhung der Durchflussgeschwindigkeit erfolgt durch die Reduktion der Messaufnehmer-Nennweite (s. Kap. 3.2.6).

| Nenndurchfluss Q <sub>n</sub> in [m <sup>3</sup> /h]                                                                                                    |             |                                          |                      |             |                       |                      |  |  |
|----------------------------------------------------------------------------------------------------|-------------|------------------------------------------|----------------------|-------------|-----------------------|----------------------|--|--|
| Nennweite<br>DN                                                                                                    | Me          | etrologische Klasse Metrologische<br>A B |                      |             | etrologische Kla<br>B | sse                  |  |  |
| [mm]                                                                                                    | $O_n$ (min) |                                          | O <sub>n</sub> (max) | $O_n$ (min) |                       | O <sub>n</sub> (max) |  |  |
| 15                                                                                                    | 0,8         | 10                                       | 3,0                  | 1,6         | II                    | 3,0                  |  |  |
| 25                                                                                                    | 2,2         | : 25                                     | 8,8                  | 4,4         | 0 <sup>n</sup>        | 8,8                  |  |  |
| 32                                                                                                    | 3,6         | ] = 1                                    | <u> </u>             | 14,0        |                       |                      |  |  |
| 40                                                                                                    | 5,6         | o.<br>T                                  | 22,6                 | 11,3        | q                     | 22,6                 |  |  |
| 50                                                                                                    | 9,0         | Jmin                                     | 35,0                 | 15,0 *      |                       | 35,0                 |  |  |
| 65                                                                                                    | 15,0        | 0                                        | 60,0                 | 20,0        |                       | 60,0                 |  |  |
| 80                                                                                                    | 15,0 *      |                                          | 90,0                 | 30,0        |                       | 90,0                 |  |  |
| 100                                                                                                    | 18,0        |                                          | 140,0                | 46,0        | $un: O_n = 1:33$      | 140,0                |  |  |
| 125                                                                                                    | 28,0        |                                          | 220,0                | 73,0        |                       | 220,0                |  |  |
| 150                                                                                                    | 40,0        | 2.5                                      | 320,0                | 105,0       |                       | 320,0                |  |  |
| 200                                                                                                    | 70,0        | 1:1                                      | 550,0                | 190,0       |                       | 550,0                |  |  |
| 250                                                                                                    | 110,0       | $\lambda_{n} =$                          | 880,0                | 290,0       |                       | 880,0                |  |  |
| 300                                                                                                    | 160,0       | и:С                                      | 1250                 | 420,0       | Q                     | 1250                 |  |  |
| 350                                                                                                    | 215,0       | Omi                                      | 1700                 | 570,0       |                       | 1700                 |  |  |
| 400                                                                                                    | 280,0       |                                          | 2200                 | 750,0       |                       | 2200                 |  |  |
| 500                                                                                                    | 440,0       |                                          | 3000                 | 1170        |                       | 3000                 |  |  |
| 600                                                                                                    | 640,0       |                                          | 3000                 | 1700        |                       | 3000                 |  |  |
| Die Nennweiten DN 7002000 können ebenfalls zugelassen werden.7002000Messstellen mit diesen Nennweiten sind normalerweise nicht mehr eichpflichtig<br>$(Q_{max} = 2 \ x \ Q_n > 2000 \ m^3/h).$                                                                                                    |             |                                          |                      |             |                       |                      |  |  |
| * Grenzbereich $\Omega \ge 15 \text{ m}^3/\text{h}$ (siehe auch Tabelle auf Seite 74)<br>$\Omega_n (\text{min}) = \text{kleinstmöglicher Nenndurchfluss bezogen auf } \Omega (\text{min}), v = 0,5 \text{ m/s}$<br>$\Omega_n (\text{max}) = \text{größtmöglicher Nenndurchfluss bezogen auf } \Omega (\text{max}), v = 5 \text{ m/s}$ |             |                                          |                      |             |                       |                      |  |  |

Bei allen Anfragen und Bestellungen geeichter Geräte sind folgende Daten unbedingt anzugeben:

#### Nenndurchfluss (On) für Klasse A oder B

Diese Angabe erscheint auf dem Typenschild und muss im Auftragstext genannt werden. Der Wert  $O_n$  muss zwischen dem entsprechenden  $O_n$  (min) und dem für die Klassen A, B gültigen  $O_n$  (max) liegen.

#### Stromausgang / Impulsausgang

Für die Skalierung des Stromausganges ist der Messbereichsendwert anzugeben, der dann werkseitig eingestellt wird; bei Bedarf auch Impulsausgangswerte.

Der Endwert und der Wert  $Q_n$  sind zwei verschiedene Werte. Der Endwert kann beispielsweise über dem definierten  $Q_n$  liegen, im Extremfall ist dies der zweifache Wert von  $Q_n$  (max) und liegt bei v = 10 m/s.

# 3.2.8 Durchflusskennwerte, Werkeinstellungen

Im Eichbetrieb sind bestimmte, nennweitenabhängige Durchflussbereiche bzw. Nenndurchflüsse einzuhalten (s. Seite 23). Unabhängig davon, gelten im Nicht-Eichbetrieb folgende Durchflusskennwerte und Werkeinstellungen für den Messaufnehmer:

| Durchflusskennwerte Promag W (SI-Einheiten) |        |                              |                      |                   |                      |                       |                   |                  |                      |
|---------------------------------------------|--------|------------------------------|----------------------|-------------------|----------------------|-----------------------|-------------------|------------------|----------------------|
| Nenn                                        | weite  | Empfohl<br>Durchflussi       | ene<br>menge         | Werkeinstellungen |                      |                       |                   |                  |                      |
| [mm]                                        | [inch] | min./max. E<br>(v ~ 0,3 bzw. | ndwert<br>10 m/s)    | En<br>(v ~ 2      | dwert<br>2,5 m/s)    | Impulswei<br>(~ 2 Pul | rtigkeit<br>se∕s) | Schlei<br>(v ~ 0 | chmenge<br>),04 m/s) |
| 25                                          | 1"     | 9300                         | dm <sup>3</sup> /min | 75                | dm <sup>3</sup> /min | 0,50                  | dm <sup>3</sup>   | 1                | dm <sup>3</sup> /min |
| 32                                          | 1 1/4" | 15500                        | dm <sup>3</sup> /min | 125               | dm <sup>3</sup> /min | 1,00                  | dm <sup>3</sup>   | 2                | dm <sup>3</sup> /min |
| 40                                          | 1 1/2" | 25700                        | dm <sup>3</sup> /min | 200               | dm <sup>3</sup> /min | 1,50                  | dm <sup>3</sup>   | 3                | dm <sup>3</sup> /min |
| 50                                          | 2"     | 351100                       | dm <sup>3</sup> /min | 300               | dm <sup>3</sup> /min | 2,50                  | dm <sup>3</sup>   | 5                | dm <sup>3</sup> /min |
| 65                                          | 2 1/2" | 602000                       | dm <sup>3</sup> /min | 500               | dm <sup>3</sup> /min | 5,00                  | dm <sup>3</sup>   | 8                | dm <sup>3</sup> /min |
| 80                                          | 3"     | 903000                       | dm <sup>3</sup> /min | 750               | dm <sup>3</sup> /min | 5,00                  | dm <sup>3</sup>   | 12               | dm <sup>3</sup> /min |
| 100                                         | 4"     | 1454700                      | dm <sup>3</sup> /min | 1200              | dm <sup>3</sup> /min | 10,00                 | dm <sup>3</sup>   | 20               | dm <sup>3</sup> /min |
| 125                                         | 5"     | 2207500                      | dm <sup>3</sup> /min | 1850              | dm <sup>3</sup> /min | 15,00                 | dm <sup>3</sup>   | 30               | dm <sup>3</sup> /min |
| 150                                         | 6"     | 20600                        | m <sup>3</sup> /h    | 150               | m <sup>3</sup> /h    | 0,025                 | m <sup>3</sup>    | 2,5              | m <sup>3</sup> /h    |
| 200                                         | 8"     | 351100                       | m <sup>3</sup> /h    | 300               | m <sup>3</sup> /h    | 0,05                  | m <sup>3</sup>    | 5,0              | m <sup>3</sup> /h    |
| 250                                         | 10"    | 551700                       | m <sup>3</sup> /h    | 500               | m <sup>3</sup> /h    | 0,05                  | m <sup>3</sup>    | 7,5              | m <sup>3</sup> /h    |
| 300                                         | 12"    | 802400                       | m <sup>3</sup> /h    | 750               | m <sup>3</sup> /h    | 0,10                  | m <sup>3</sup>    | 10               | m <sup>3</sup> /h    |
| 350                                         | 14"    | 1103300                      | m <sup>3</sup> /h    | 1000              | m <sup>3</sup> /h    | 0,10                  | m <sup>3</sup>    | 15               | m <sup>3</sup> /h    |
| 400                                         | 16"    | 1404200                      | m <sup>3</sup> /h    | 1200              | m <sup>3</sup> /h    | 0,15                  | m <sup>3</sup>    | 20               | m <sup>3</sup> /h    |
| 450                                         | 18"    | 1805400                      | m <sup>3</sup> /h    | 1500              | m <sup>3</sup> /h    | 0,25                  | m <sup>3</sup>    | 25               | m <sup>3</sup> /h    |
| 500                                         | 20"    | 2206600                      | m <sup>3</sup> /h    | 2000              | m <sup>3</sup> /h    | 0,25                  | m <sup>3</sup>    | 30               | m <sup>3</sup> /h    |
| 600                                         | 24"    | 3109600                      | m <sup>3</sup> /h    | 2500              | m <sup>3</sup> /h    | 0,30                  | m <sup>3</sup>    | 40               | m <sup>3</sup> /h    |
| 700                                         | 28"    | 42013500                     | m <sup>3</sup> /h    | 3500              | m <sup>3</sup> /h    | 0,50                  | m <sup>3</sup>    | 50               | m <sup>3</sup> /h    |
| -                                           | 30"    | 48015000                     | m <sup>3</sup> /h    | 4000              | m <sup>3</sup> /h    | 0,50                  | m <sup>3</sup>    | 60               | m <sup>3</sup> /h    |
| 800                                         | 32"    | 55018000                     | m <sup>3</sup> /h    | 4500              | m <sup>3</sup> /h    | 0,75                  | m <sup>3</sup>    | 75               | m <sup>3</sup> /h    |
| 900                                         | 36"    | 69022500                     | m <sup>3</sup> /h    | 6000              | m <sup>3</sup> /h    | 0,75                  | m <sup>3</sup>    | 100              | m <sup>3</sup> /h    |
| 1000                                        | 40"    | 85028000                     | m <sup>3</sup> /h    | 7000              | m <sup>3</sup> /h    | 1,00                  | m <sup>3</sup>    | 125              | m <sup>3</sup> /h    |
| _                                           | 42"    | 95030000                     | m <sup>3</sup> /h    | 8000              | m <sup>3</sup> /h    | 1,00                  | m <sup>3</sup>    | 125              | m <sup>3</sup> /h    |
| 1200                                        | 48"    | 125040000                    | m <sup>3</sup> /h    | 10000             | m <sup>3</sup> /h    | 1,50                  | m <sup>3</sup>    | 150              | m <sup>3</sup> /h    |
| -                                           | 54"    | 155050000                    | m <sup>3</sup> /h    | 13000             | m <sup>3</sup> /h    | 1,50                  | m <sup>3</sup>    | 200              | m <sup>3</sup> /h    |
| 1400                                        | -      | 170055000                    | m <sup>3</sup> /h    | 14000             | m <sup>3</sup> /h    | 2,00                  | m <sup>3</sup>    | 225              | m <sup>3</sup> /h    |
| _                                           | 60"    | 195060000                    | m <sup>3</sup> /h    | 16000             | m <sup>3</sup> /h    | 2,00                  | m <sup>3</sup>    | 250              | m <sup>3</sup> /h    |
| 1600                                        | -      | 220070000                    | m <sup>3</sup> /h    | 18000             | m <sup>3</sup> /h    | 2,50                  | m <sup>3</sup>    | 300              | m <sup>3</sup> /h    |
| _                                           | 66"    | 250080000                    | m <sup>3</sup> /h    | 20500             | m <sup>3</sup> /h    | 2,50                  | m <sup>3</sup>    | 325              | m <sup>3</sup> /h    |
| 1800                                        | 72"    | 280090000                    | m <sup>3</sup> /h    | 23000             | m <sup>3</sup> /h    | 3,00                  | m <sup>3</sup>    | 350              | m <sup>3</sup> /h    |
| _                                           | 78"    | 3300100000                   | m <sup>3</sup> /h    | 28500             | m <sup>3</sup> /h    | 3,50                  | m <sup>3</sup>    | 450              | m <sup>3</sup> /h    |
| 2000                                        | -      | 3400110000                   | m <sup>3</sup> /h    | 28500             | m <sup>3</sup> /h    | 3,50                  | m <sup>3</sup>    | 450              | m <sup>3</sup> /h    |

| Nennweite Emnfohlene Werkeinstellungen |       |                                 |                 |               |                  |                    |                      |                                 |         |
|----------------------------------------|-------|---------------------------------|-----------------|---------------|------------------|--------------------|----------------------|---------------------------------|---------|
| Neim                                   | wente | Durchflussm                     | enge            |               |                  |                    |                      |                                 |         |
| [inch]                                 | [mm]  | min./max. En<br>(v ~ 0,3 bzw. 1 | dwert<br>0 m/s) | Enc<br>(v ~ 2 | lwert<br>,5 m/s) | Impulsw<br>(~ 2 Pt | ertigkeit<br>1lse/s) | Schleichmenge<br>(v ~ 0,04 m/s) |         |
| 1"                                     | 25    | 2,580                           | gal/min         | 18            | gal/min          | 0,20               | gal                  | 0,25                            | gal/min |
| 1 1/4"                                 | 32    | 4130                            | gal/min         | 30            | gal/min          | 0,20               | gal                  | 0,50                            | gal/min |
| 1 1/2"                                 | 40    | 7190                            | gal/min         | 50            | gal/min          | 0,50               | gal                  | 0,75                            | gal/min |
| 2"                                     | 50    | 10300                           | gal/min         | 75            | gal/min          | 0,50               | gal                  | 1,25                            | gal/min |
| 2 1/2"                                 | 65    | 16500                           | gal/min         | 130           | gal/min          | 1                  | gal                  | 2,0                             | gal/min |
| 3"                                     | 80    | 24800                           | gal/min         | 200           | gal/min          | 2                  | gal                  | 2,5                             | gal/min |
| 4"                                     | 100   | 401250                          | gal/min         | 300           | gal/min          | 2                  | gal                  | 4,0                             | gal/min |
| 5"                                     | 125   | 601950                          | gal/min         | 450           | gal/min          | 5                  | gal                  | 7,0                             | gal/min |
| 6"                                     | 150   | 902650                          | gal/min         | 600           | gal/min          | 5                  | gal                  | 12                              | gal/min |
| 8"                                     | 200   | 1554850                         | gal/min         | 1200          | gal/min          | 10                 | gal                  | 15                              | gal/min |
| 10"                                    | 250   | 2507500                         | gal/min         | 1500          | gal/min          | 15                 | gal                  | 30                              | gal/min |
| 12"                                    | 300   | 35010600                        | gal/min         | 2400          | gal/min          | 25                 | gal                  | 45                              | gal/min |
| 14"                                    | 350   | 50015000                        | gal/min         | 3600          | gal/min          | 30                 | gal                  | 60                              | gal/min |
| 16"                                    | 400   | 60019000                        | gal/min         | 4800          | gal/min          | 50                 | gal                  | 60                              | gal/min |
| 18"                                    | 450   | 80024000                        | gal/min         | 6000          | gal/min          | 50                 | gal                  | 90                              | gal/min |
| 20"                                    | 500   | 100030000                       | gal/min         | 7500          | gal/min          | 75                 | gal                  | 120                             | gal/min |
| 24"                                    | 600   | 140044000                       | gal/min         | 10500         | gal/min          | 100                | gal                  | 180                             | gal/min |
| 28"                                    | 700   | 190060000                       | gal/min         | 13500         | gal/min          | 125                | gal                  | 210                             | gal/min |
| 30"                                    | _     | 215067000                       | gal/min         | 16500         | gal/min          | 150                | gal                  | 270                             | gal/min |
| 32"                                    | 800   | 245080000                       | gal/min         | 19500         | gal/min          | 200                | gal                  | 300                             | gal/min |
| 36"                                    | 900   | 3100100000                      | gal/min         | 24000         | gal/min          | 225                | gal                  | 360                             | gal/min |
| 40"                                    | 1000  | 3800125000                      | gal/min         | 30000         | gal/min          | 250                | gal                  | 480                             | gal/min |
| 42"                                    | _     | 4200135000                      | gal/min         | 33000         | gal/min          | 250                | gal                  | 600                             | gal/min |
| 48"                                    | 1200  | 5500175000                      | gal/min         | 42000         | gal/min          | 400                | gal                  | 600                             | gal/min |
| 54"                                    | _     | 9300                            | Mgal/d          | 75            | Mgal/d           | 0,0005             | Mgal                 | 1,3                             | Mgal/d  |
| _                                      | 1400  | 10340                           | Mgal/d          | 85            | Mgal/d           | 0,0005             | Mgal                 | 1,3                             | Mgal/d  |
| 60"                                    | _     | 12380                           | Mgal/d          | 95            | Mgal/d           | 0,0005             | Mgal                 | 1,3                             | Mgal/d  |
| -                                      | 1600  | 13450                           | Mgal/d          | 110           | Mgal/d           | 0,0008             | Mgal                 | 1,7                             | Mgal/d  |
| 66"                                    | _     | 14500                           | Mgal/d          | 120           | Mgal/d           | 0,0008             | Mgal                 | 2,2                             | Mgal/d  |
| 72"                                    | 1800  | 16570                           | Mgal/d          | 140           | Mgal/d           | 0,0008             | Mgal                 | 2,6                             | Mgal/d  |
| 78"                                    | _     | 18650                           | Mgal/d          | 175           | Mgal/d           | 0,001              | Mgal                 | 3,0                             | Mgal/d  |
| _                                      | 2000  | 20700                           | Mgal/d          | 175           | Mgal/d           | 0,001              | Mgal                 | 3,0                             | Mgal/d  |

| Durchflusskennwerte Promag P (SI-Einheiten) |        |                                            |                           |                                   |                                 |  |  |  |  |
|---------------------------------------------|--------|--------------------------------------------|---------------------------|-----------------------------------|---------------------------------|--|--|--|--|
| Nenr                                        | weite  | Empfohlene<br>Durchflussmenge              | Werkeinstellungen         |                                   |                                 |  |  |  |  |
| [mm]                                        | [inch] | min./max. Endwert<br>(v ~ 0,3 bzw. 10 m/s) | Endwert<br>(v ~ 2,5 m/s)  | Impulswertigkeit<br>(~ 2 Pulse/s) | Schleichmenge<br>(v ~ 0,04 m/s) |  |  |  |  |
| 15                                          | 1/2"   | 4100 dm <sup>3</sup> /min                  | 25 dm <sup>3</sup> /min   | 0,20 dm <sup>3</sup>              | 0,5 dm <sup>3</sup> /min        |  |  |  |  |
| 25                                          | 1"     | 9300 dm <sup>3</sup> /min                  | 75 dm <sup>3</sup> /min   | 0,50 dm <sup>3</sup>              | 1 dm <sup>3</sup> /min          |  |  |  |  |
| 32                                          | 1 1/4" | 15500 dm <sup>3</sup> /min                 | 125 dm <sup>3</sup> /min  | 1,00 dm <sup>3</sup>              | 2 dm <sup>3</sup> /min          |  |  |  |  |
| 40                                          | 1 1/2" | 25700 dm <sup>3</sup> /min                 | 200 dm <sup>3</sup> /min  | 1,50 dm <sup>3</sup>              | 3 dm <sup>3</sup> /min          |  |  |  |  |
| 50                                          | 2"     | 351100 dm <sup>3</sup> /min                | 300 dm <sup>3</sup> /min  | 2,50 dm <sup>3</sup>              | 5 dm <sup>3</sup> /min          |  |  |  |  |
| 65                                          | 2 1/2" | 602000 dm <sup>3</sup> /min                | 500 dm <sup>3</sup> /min  | 5,00 dm <sup>3</sup>              | 8 dm <sup>3</sup> /min          |  |  |  |  |
| 80                                          | 3"     | 903000 dm <sup>3</sup> /min                | 750 dm <sup>3</sup> /min  | 5,00 dm <sup>3</sup>              | 12 dm <sup>3</sup> /min         |  |  |  |  |
| 100                                         | 4"     | 1454700 dm <sup>3</sup> /min               | 1200 dm <sup>3</sup> /min | 10,00 dm <sup>3</sup>             | 20 dm <sup>3</sup> /min         |  |  |  |  |
| 125                                         | 5"     | 2207500 dm <sup>3</sup> /min               | 1850 dm <sup>3</sup> /min | 15,00 dm <sup>3</sup>             | 30 dm <sup>3</sup> /min         |  |  |  |  |
| 150                                         | 6"     | 20600 m <sup>3</sup> /h                    | 150 m <sup>3</sup> /h     | 0,025 m <sup>3</sup>              | 2,5 m <sup>3</sup> /h           |  |  |  |  |
| 200                                         | 8"     | 351100 m <sup>3</sup> /h                   | 300 m <sup>3</sup> /h     | 0,05 m <sup>3</sup>               | 5,0 m <sup>3</sup> /h           |  |  |  |  |
| 250                                         | 10"    | 551700 m <sup>3</sup> /h                   | 500 m <sup>3</sup> /h     | 0,05 m <sup>3</sup>               | 7,5 m <sup>3</sup> /h           |  |  |  |  |
| 300                                         | 12"    | 802400 m <sup>3</sup> /h                   | 750 m <sup>3</sup> /h     | 0,10 m <sup>3</sup>               | 10 m <sup>3</sup> /h            |  |  |  |  |
| 350                                         | 14"    | 1103300 m <sup>3</sup> /h                  | 1000 m <sup>3</sup> /h    | 0,10 m <sup>3</sup>               | 15 m <sup>3</sup> /h            |  |  |  |  |
| 400                                         | 16"    | 1404200 m <sup>3</sup> /h                  | 1200 m <sup>3</sup> /h    | 0,15 m <sup>3</sup>               | 20 m <sup>3</sup> /h            |  |  |  |  |
| 450                                         | 18"    | 1805400 m <sup>3</sup> /h                  | 1500 m <sup>3</sup> /h    | 0,25 m <sup>3</sup>               | 25 m <sup>3</sup> /h            |  |  |  |  |
| 500                                         | 20"    | 2206600 m <sup>3</sup> /h                  | 2000 m <sup>3</sup> /h    | 0,25 m <sup>3</sup>               | 30 m <sup>3</sup> /h            |  |  |  |  |
| 600                                         | 24"    | 3109600 m <sup>3</sup> /h                  | 2500 m <sup>3</sup> /h    | 0,30 m <sup>3</sup>               | 40 m <sup>3</sup> /h            |  |  |  |  |

| Durchflusskennwerte Promag P (US-Einheiten) |       |                         |             |        |                   |          |           |              |          |  |
|---------------------------------------------|-------|-------------------------|-------------|--------|-------------------|----------|-----------|--------------|----------|--|
| Nenn                                        | weite | Empfohle<br>Durchflussm | ne<br>ienge |        | Werkeinstellungen |          |           | instellungen |          |  |
|                                             |       | min./max. En            | dwert       | Enc    | lwert             | Impulswe | ertigkeit | Schleid      | chmenge  |  |
| [inch]                                      | [mm]  | (v ~ 0,3 bzw. ~         | 10 m/s)     | (v ~ 2 | ,5 m/s)           | (~ 2 Pu  | lse/s)    | $(v \sim 0,$ | ,04 m/s) |  |
| 1/2"                                        | 15    | 1,027                   | gal/min     | 6      | gal/min           | 0,05     | gal       | 0,10         | gal/min  |  |
| 1"                                          | 25    | 2,580                   | gal/min     | 18     | gal/min           | 0,20     | gal       | 0,25         | gal/min  |  |
| 1 1/4"                                      | 32    | 4130                    | gal/min     | 30     | gal/min           | 0,20     | gal       | 0,50         | gal/min  |  |
| 1 1/2"                                      | 40    | 7190                    | gal/min     | 50     | gal/min           | 0,50     | gal       | 0,75         | gal/min  |  |
| 2"                                          | 50    | 10300                   | gal/min     | 75     | gal/min           | 0,50     | gal       | 1,25         | gal/min  |  |
| 2 1/2"                                      | 65    | 16500                   | gal/min     | 130    | gal/min           | 1        | gal       | 2,0          | gal/min  |  |
| 3"                                          | 80    | 24800                   | gal/min     | 200    | gal/min           | 2        | gal       | 2,5          | gal/min  |  |
| 4"                                          | 100   | 401250                  | gal/min     | 300    | gal/min           | 2        | gal       | 4,0          | gal/min  |  |
| 5"                                          | 125   | 601950                  | gal/min     | 450    | gal/min           | 5        | gal       | 7,0          | gal/min  |  |
| 6"                                          | 150   | 902650                  | gal/min     | 600    | gal/min           | 5        | gal       | 12           | gal/min  |  |
| 8"                                          | 200   | 1554850                 | gal/min     | 1200   | gal/min           | 10       | gal       | 15           | gal/min  |  |
| 10"                                         | 250   | 2507500                 | gal/min     | 1500   | gal/min           | 15       | gal       | 30           | gal/min  |  |
| 12"                                         | 300   | 35010600                | gal/min     | 2400   | gal/min           | 25       | gal       | 45           | gal/min  |  |
| 14"                                         | 350   | 50015000                | gal/min     | 3600   | gal/min           | 30       | gal       | 60           | gal/min  |  |
| 16"                                         | 400   | 60019000                | gal/min     | 4800   | gal/min           | 50       | gal       | 60           | gal/min  |  |
| 18"                                         | 450   | 80024000                | gal/min     | 6000   | gal/min           | 50       | gal       | 90           | gal/min  |  |
| 20"                                         | 500   | 100030000               | gal/min     | 7500   | gal/min           | 75       | gal       | 120          | gal/min  |  |
| 24"                                         | 600   | 140044000               | gal/min     | 10500  | gal/min           | 100      | gal       | 180          | gal/min  |  |

#### 3.2.9 Verbindungskabellänge

Beachten Sie bei der Montage der Getrenntausführung folgende Hinweise, um korrekte Messresultate zu erhalten:

- Kabelführung fixieren oder in Panzerrohr verlegen. Besonders bei kleinen Messstoffleitfähigkeiten kann durch Kabelbewegungen eine Verfälschung des Messsignales hervorgerufen werden.
- Kabel nicht in die Nähe von elektrischen Maschinen und Schaltelementen verlegen.
- Potenzialausgleich zwischen Messaufnehmer und Messumformer sicherstellen.
- Die zulässige Kabellänge Lmax wird von der Messstoffleitfähigkeit bestimmt (Abb. 17).
- Zur Messung von demineralisiertem Wasser ist eine Mindestleitfähigkeit von 20  $\mu S/\text{cm}$  erforderlich.

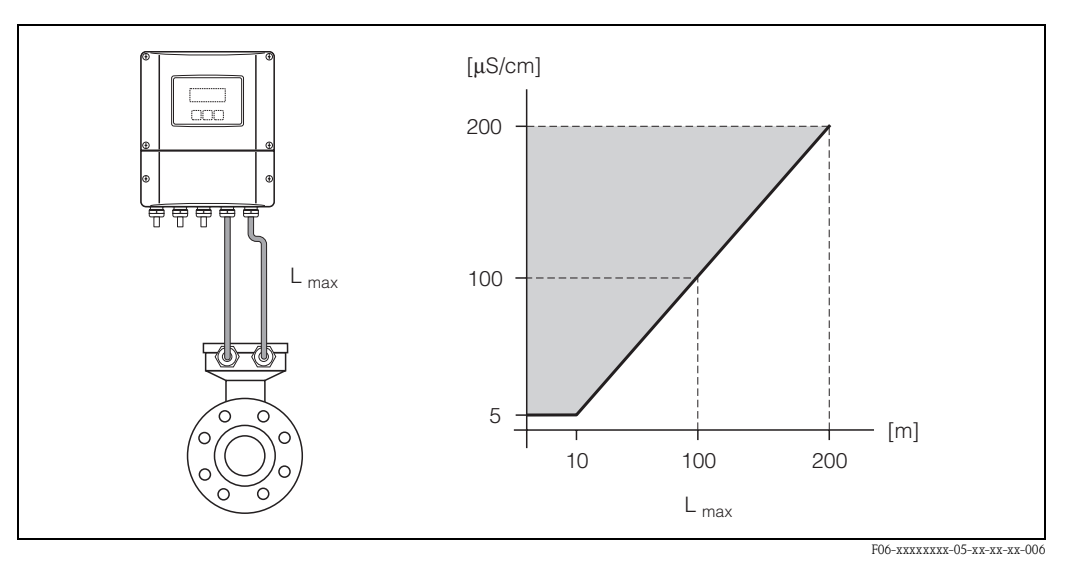

Abb. 17: Zulässige Verbindungskabellängen bei der Getrenntausführung

Grau schraffierte Fläche = zulässiger Bereich Lmax = Verbindungskabellänge in [m]Messstoffleitfähigkeit in  $[\mu S/cm]$ 

# 3.3 Einbau

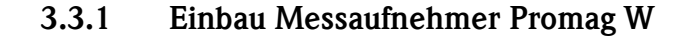

#### Hinweis!

Schrauben, Muttern, Dichtungen, usw. sind nicht im Lieferumfang enthalten und müssen bauseits bereit gestellt werden.

Der Messaufnehmer wird zwischen die Rohrleitungsflansche montiert:

- Beachten Sie unbedingt die dazu erforderlichen Schrauben-Anziehdrehmomente auf Seite 30 ff.
- Die Montage zusätzlicher Erdungsscheiben ist auf Seite 29 beschrieben.

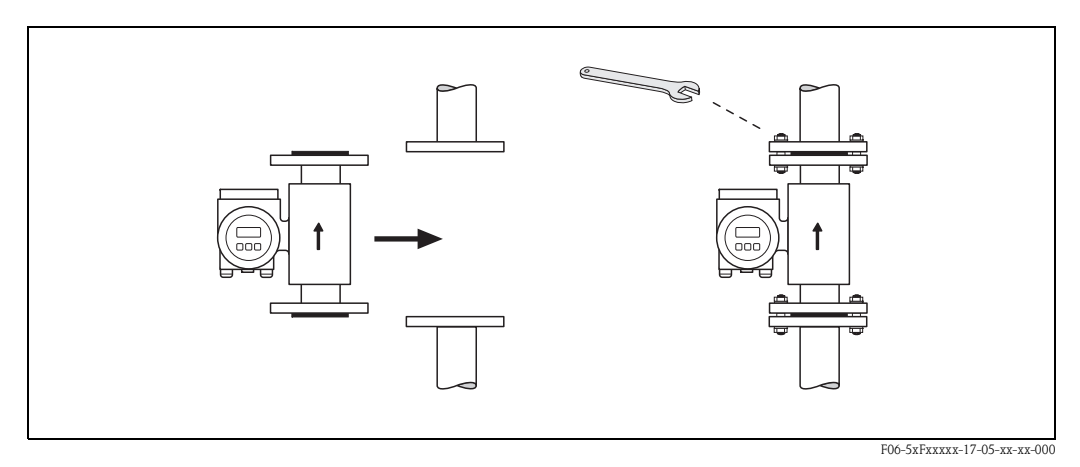

Abb. 18: Montage Messaufnehmer Promag W

#### Dichtungen

Beachten Sie bei der Montage von Dichtungen folgende Punkte:

- Hartgummi-Auskleidung  $\rightarrow$  es sind **immer** zusätzliche Dichtungen erforderlich!
- Polyurethan-Auskleidung → zusätzliche Dichtungen sind empfehlenswert
- Verwenden Sie für DIN-Flansche nur Dichtungen nach DIN EN 1514-1.
- Montierte Dichtungen dürfen nicht in den Rohrleitungsquerschnitt hineinragen.

#### Achtung!

Kurzschlussgefahr! Verwenden Sie keine elektrisch leitenden Dichtungsmassen wie z.B. Graphit! Auf der Innenseite des Messrohres kann sich eine elektrisch leitende Schicht bilden und das Messsignal kurzschließen.

#### Erdungskabel (DN 25...2000)

Falls erforderlich, können für den Potenzialausgleich spezielle Erdungskabel als Zubehörteil bestellt werden (s. Seite 81). Detaillierte Montagehinweise  $\rightarrow$  Seite 48 ff.

#### Montage von Erdungsscheiben (DN 25...300)

Unter bestimmten Applikationsbedingungen, z.B. bei ausgekleideten oder ungeerdenten Rohrleitungen (s. Seite 47 ff.), sind für den Potenzialausgleich zusätzlich Erdungsscheiben zwischen Messaufnehmer und Rohrleitungsflansch zu montieren. Erdungsscheiben können bei Endress+Hauser als separates Zubehörteil bestellt werden (s. Seite 81).

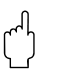

#### Achtung!

- Bei der Verwendung von Erdungsscheiben (inkl. Dichtungen) erhöht sich die Einbaulänge! Alle Abmessungen finden Sie in der separaten Dokumentation "Technische Information".
- Hartgummi-Auskleidung  $\rightarrow$  Zusätzliche Dichtungen sind sowohl zwischen Messaufnehmer und Erdungsscheibe als auch zwischen Erdungsscheibe und Rohrleitungsflansch zu montieren.
- Polyurethan-Auskleidung  $\rightarrow$  Zusätzliche Dichtungen sind zwischen Erdungsscheibe und Rohrleitungsflansch zu montieren.
- 1. Platzieren Sie Erdungsscheibe und die zusätzlich(en) Dichtung(en) zwischen den Messgeräteund Rohrleitungsflansch (s. Abb. 19).
- 2. Schieben Sie die Schrauben durch die Flanschbohrungen. Ziehen Sie danach die Muttern nur soweit an, dass diese lose aufsitzen.
- 3. Drehen Sie jetzt die Erdungsscheibe wie in Abb. 19 dargestellt, bis der Griff an die Schrauben anschlägt. Dadurch wird die Erdungsscheibe automatisch korrekt zentriert.
- 4. Ziehen Sie nun die Schrauben mit den dazu erforderlichen Anziehdrehmomenten an (s. Seite 30 ff.)
- 5. Verbinden Sie nun die Erdungsscheibe mit dem Erdpotenzial  $\rightarrow$  Seite 49.

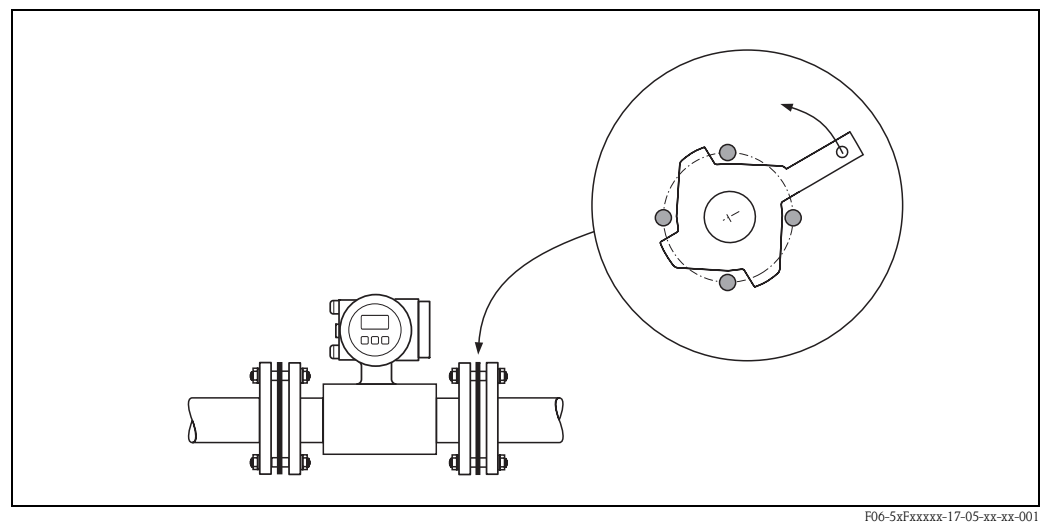

Abb. 19: Montage von Erdungsscheiben (Promag W, DN 25...300)

-5xFxxxxx-17-05-xx-xx-00

#### Schrauben-Anziehdrehmomente (Promag W)

Beachten Sie folgende Punkte:

- Die aufgeführten Anziehdrehmomente gelten nur für geschmierte Gewinde.
- Die Schrauben sind gleichmäßig über Kreuz anzuziehen.
- Zu fest angezogene Schrauben deformieren die Dichtfläche oder verletzen die Dichtung.
- Die angegebenen Anziehdrehmomente gelten nur für Rohrleitungen, die frei von Zugspannungen sind.

| Promag W<br>Nennweite | EN (DIN)<br>Druckstufe | Schrauben | Max. Anziehdre | ehmoment [Nm] |
|-----------------------|------------------------|-----------|----------------|---------------|
| [mm]                  | [bar]                  |           | Hartgummi      | Polyurethan   |
| 25                    | PN 40                  | 4 x M 12  | _              | 15            |
| 32                    | PN 40                  | 4 x M 16  | _              | 24            |
| 40                    | PN 40                  | 4 x M 16  | -              | 31            |
| 50                    | PN 40                  | 4 x M 16  | _              | 40            |
| 65 *                  | PN 16                  | 8 x M 16  | 32             | 27            |
| 65                    | PN 40                  | 8 x M 16  | 32             | 27            |
| 80                    | PN 16                  | 8 x M 16  | 40             | 34            |
| 80                    | PN 40                  | 8 x M 16  | 40             | 34            |
| 100                   | PN 16                  | 8 x M 16  | 43             | 36            |
| 100                   | PN 40                  | 8 x M 20  | 59             | 50            |
| 125                   | PN 16                  | 8 x M 16  | 56             | 48            |
| 125                   | PN 40                  | 8 x M 24  | 83             | 71            |
| 150                   | PN 16                  | 8 x M 20  | 74             | 63            |
| 150                   | PN 40                  | 8 x M 24  | 104            | 88            |
| 200                   | PN 10                  | 8 x M 20  | 106            | 91            |
| 200                   | PN 16                  | 12 x M 20 | 70             | 61            |
| 200                   | PN 25                  | 12 x M 24 | 104            | 92            |
| 250                   | PN 10                  | 12 x M 20 | 82             | 71            |
| 250                   | PN 16                  | 12 x M 24 | 98             | 85            |
| 250                   | PN 25                  | 12 x M 27 | 150            | 134           |
| 300                   | PN 10                  | 12 x M 20 | 94             | 81            |
| 300                   | PN 16                  | 12 x M 24 | 134            | 118           |
| 300                   | PN 25                  | 16 x M 27 | 153            | 138           |
| 350                   | PN 10                  | 16 x M 20 | 112            | 118           |
| 350                   | PN 16                  | 16 x M 24 | 152            | 165           |
| 350                   | PN 25                  | 16 x M 30 | 227            | 252           |
| 400                   | PN 10                  | 16 x M 24 | 151            | 167           |
| 400                   | PN 16                  | 16 x M 27 | 193            | 215           |
| 400                   | PN 25                  | 16 x M 33 | 289            | 326           |
| 450                   | PN 10                  | 20 x M 24 | 153            | 133           |
| 450                   | PN 16                  | 20 x M 27 | 198            | 196           |
| 450                   | PN 25                  | 20 x M 33 | 256            | 253           |
| 500                   | PN 10                  | 20 x M 24 | 155            | 171           |
| 500                   | PN 16                  | 20 x M 30 | 275            | 300           |
| 500                   | PN 25                  | 20 x M 33 | 317            | 360           |
| 600                   | PN 10                  | 20 x M 27 | 206            | 219           |
| 600 *                 | PN 16                  | 20 x M 33 | 415            | 443           |
| 600                   | PN 25                  | 20 x M 36 | 431            | 516           |
| 700                   | PN 10                  | 24 x M 27 | 246            | 246           |
| 700                   | PN 16                  | 24 x M 33 | 278            | 318           |
| 700                   | PN 25                  | 24 x M 39 | 449            | 507           |

| Promag W<br>Nennweite | EN (DIN)<br>Druckstufe  | Schrauben | Max. Anziehdrehmoment [Nm] |             |
|-----------------------|-------------------------|-----------|----------------------------|-------------|
| [mm]                  | [bar]                   |           | Hartgummi                  | Polyurethan |
| 800                   | PN 10                   | 24 x M 30 | 331                        | 316         |
| 800                   | PN 16                   | 24 x M 36 | 369                        | 385         |
| 800                   | PN 25                   | 24 x M 45 | 664                        | 721         |
| 900                   | PN 10                   | 28 x M 30 | 316                        | 307         |
| 900                   | PN 16                   | 28 x M 36 | 353                        | 398         |
| 900                   | PN 25                   | 28 x M 45 | 690                        | 716         |
| 1000                  | PN 10                   | 28 x M 33 | 402                        | 405         |
| 1000                  | PN 16                   | 28 x M 39 | 502                        | 518         |
| 1000                  | PN 25                   | 28 x M 52 | 970                        | 971         |
| 1200                  | PN 6                    | 32 x M 30 | 319                        | 299         |
| 1200                  | PN 10                   | 32 x M 36 | 564                        | 568         |
| 1200                  | PN 16                   | 32 x M 45 | 701                        | 753         |
| 1400                  | PN 6                    | 36 x M 33 | 430                        | 398         |
| 1400                  | PN 10                   | 36 x M 39 | 654                        | 618         |
| 1400                  | PN 16                   | 36 x M 45 | 729                        | 762         |
| 1600                  | PN 6                    | 40 x M 33 | 440                        | 417         |
| 1600                  | PN 10                   | 40 x M 45 | 946                        | 893         |
| 1600                  | PN 16                   | 40 x M 52 | 1007                       | 1100        |
| 1800                  | PN 6                    | 44 x M 36 | 547                        | 521         |
| 1800                  | PN 10                   | 44 x M 45 | 961                        | 895         |
| 1800                  | PN 16                   | 44 x M 52 | 1108                       | 1003        |
| 2000                  | PN 6                    | 48 x M 39 | 629                        | 605         |
| 2000                  | PN 10                   | 48 x M 45 | 1047                       | 1092        |
| 2000                  | PN 16                   | 48 x M 56 | 1324                       | 1261        |
| * Auglagung gamöß EN  | I 1002 1 (night nach DI | V 2501)   | 1                          | l           |

A egung ger EN 1092 -I (nicht nach DIN 2501)

#### 3.3.2 Einbau Messaufnehmer Promag P

#### Achtung!

- Die auf beide Messaufnehmerflansche montierten Scheiben schützen das über die Flansche gebördelte PTFE gegen eine Rückverformung. Diese Schutzscheiben dürfen deshalb erst unmittelbar vor der Montage des Messaufnehmers entfernt werden.
- Im Lager müssen die Schutzscheiben immer montiert bleiben.
- Achten Sie darauf, dass die Auskleidung am Flansch nicht verletzt oder entfernt wird.

#### Hinweis!

Ś

Schrauben, Muttern, Dichtungen, usw. sind nicht im Lieferumfang enthalten und müssen bauseits bereit gestellt werden.

Der Messaufnehmer wird zwischen die Rohrleitungsflansche montiert:

- Beachten Sie unbedingt die dazu erforderlichen Schrauben-Anziehdrehmomente auf Seite 34 ff.
- Die Montage zusätzlicher Erdungsscheiben ist auf Seite 33 beschrieben.

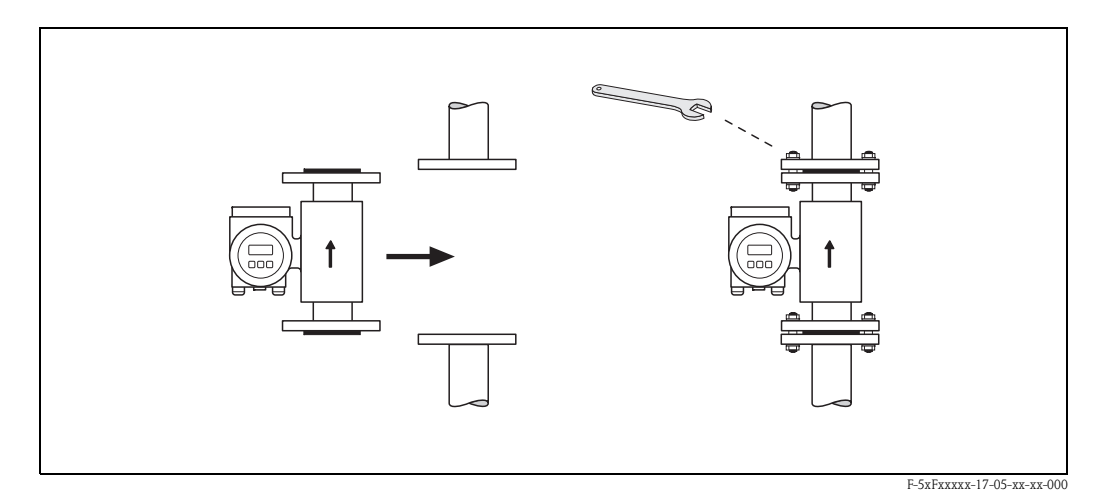

Abb. 20: Montage Messaufnehmer Promag P

#### Dichtungen

Beachten Sie bei der Montage von Dichtungen folgende Punkte:

- Messrohrauskleidung mit PFA oder PTFE → Es sind grundsätzlich keine Dichtungen erforderlich.
- Falls Sie bei DIN-Flanschen Dichtungen verwenden, dann nur solche nach DIN EN 1514-1.
- Montierte Dichtungen dürfen nicht in den Rohrleitungsquerschnitt hineinragen.

#### Achtung!

Kurzschlussgefahr! Verwenden Sie keine elektrisch leitenden Dichtungsmassen wie z.B. Graphit! Auf der Innenseite des Messrohres kann sich eine elektrisch leitende Schicht bilden und das Messsignal kurzschließen.

#### Erdungskabel (DN 15...600)

Falls erforderlich, können für den Potenzialausgleich spezielle Erdungskabel als Zubehörteil bestellt werden (s. Seite 81). Detaillierte Montagehinweise  $\rightarrow$  Seite 48 ff.

#### Montage von Erdungsscheiben (DN 15...300)

Unter bestimmten Applikationsbedingungen, z.B. bei ausgekleideten oder ungeerdenten Rohrleitungen (s. Seite 47 ff.), sind für den Potenzialausgleich zusätzlich Erdungsscheiben zwischen Messaufnehmer und Rohrleitungsflansch zu montieren. Erdungsscheiben können bei Endress+Hauser als separates Zubehörteil bestellt werden (s. Seite 81).

# )

#### Achtung!

- Bei der Verwendung von Erdungsscheiben (inkl. Dichtungen) erhöht sich die Einbaulänge! Alle Abmessungen finden Sie in der separaten Dokumentation "Technische Information".
- PTFE- und PFA-Auskleidung  $\rightarrow$  Zusätzliche Dichtungen sind zwischen Erdungsscheibe und Rohrleitungsflansch zu montieren.
- 1. Platzieren Sie Erdungsscheibe und die zusätzliche Dichtung zwischen den Messgeräte- und Rohrleitungsflansch (s. Abb. 21).
- 2. Schieben Sie die Schrauben durch die Flanschbohrungen. Ziehen Sie danach die Muttern nur soweit an, dass diese lose aufsitzen.
- 3. Drehen Sie jetzt die Erdungsscheibe wie in Abb. 21 dargestellt, bis der Griff an die Schrauben anschlägt. Dadurch wird die Erdungsscheibe automatisch zentriert.
- 4. Ziehen Sie nun die Schrauben mit den dazu erforderlichen Anziehdrehmomenten an (s. Seite 34 ff.)
- 5. Verbinden Sie die Erdungsscheibe mit dem Erdpotenzial  $\rightarrow$  Seite 49.

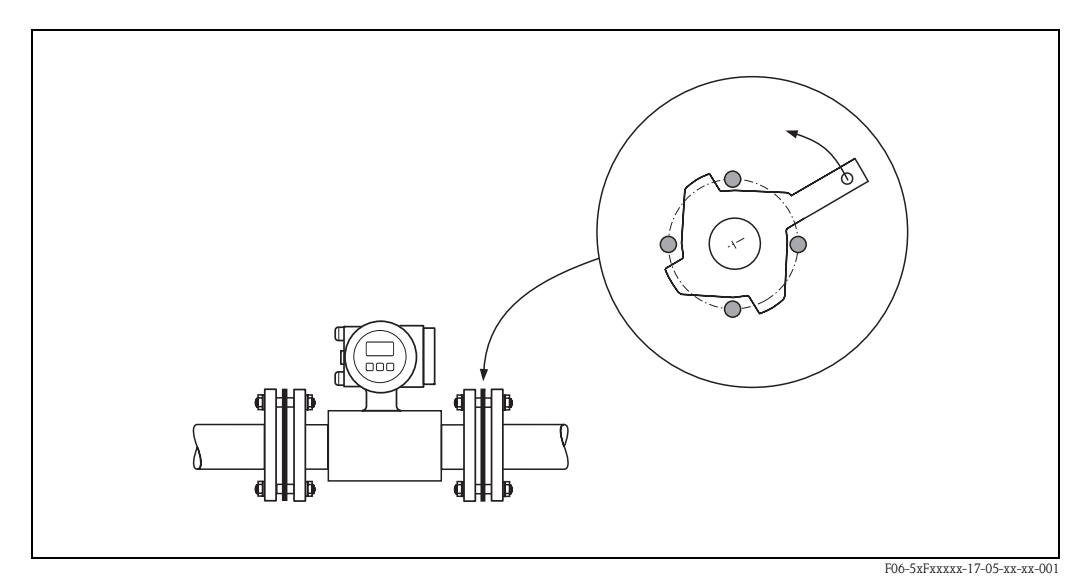

Abb. 21: Montage von Erdungsscheiben (Promag P, DN 15...300)

#### Schrauben-Anziehdrehmomente (Promag P)

Beachten Sie folgende Punkte:

- Die aufgeführten Anziehdrehmomente gelten nur für geschmierte Gewinde.
- Die Schrauben sind gleichmäßig über Kreuz anzuziehen.
- Zu fest angezogene Schrauben deformieren die Dichtfläche oder verletzen die Dichtung.
- Die angegebenen Anziehdrehmomente gelten nur für Rohrleitungen, die frei von Zugspannungen sind.

| Promag P<br>Nennweite                             | EN (DIN)<br>Druckstufe | Schrauben | Max. Anziehdrehmoment [Nm] |     |  |  |
|---------------------------------------------------|------------------------|-----------|----------------------------|-----|--|--|
| [mm]                                              | [bar]                  |           | PTFE                       | PFA |  |  |
| 15                                                | PN 40                  | 4 x M 12  | 11                         | _   |  |  |
| 25                                                | PN 40                  | 4 x M 12  | 26                         | 20  |  |  |
| 32                                                | PN 40                  | 4 x M 16  | 41                         | 35  |  |  |
| 40                                                | PN 40                  | 4 x M 16  | 52                         | 47  |  |  |
| 50                                                | PN 40                  | 4 x M 16  | 65                         | 59  |  |  |
| 65 *                                              | PN 16                  | 8 x M 16  | 43                         | 40  |  |  |
| 65                                                | PN 40                  | 8 x M 16  | 43                         | 40  |  |  |
| 80                                                | PN 16                  | 8 x M 16  | 53                         | 48  |  |  |
| 80                                                | PN 40                  | 8 x M 16  | 53                         | 48  |  |  |
| 100                                               | PN 16                  | 8 x M 16  | 57                         | 51  |  |  |
| 100                                               | PN 40                  | 8 x M 20  | 78                         | 70  |  |  |
| 125                                               | PN 16                  | 8 x M 16  | 75                         | 67  |  |  |
| 125                                               | PN 40                  | 8 x M 24  | 111                        | 99  |  |  |
| 150                                               | PN 16                  | 8 x M 20  | 99                         | 85  |  |  |
| 150                                               | PN 40                  | 8 x M 24  | 136                        | 120 |  |  |
| 200                                               | PN 10                  | 8 x M 20  | 141                        | 101 |  |  |
| 200                                               | PN 16                  | 12 x M 20 | 94                         | 67  |  |  |
| 200                                               | PN 25                  | 12 x M 24 | 138                        | 105 |  |  |
| 250                                               | PN 10                  | 12 x M 20 | 110                        | _   |  |  |
| 250                                               | PN 16                  | 12 x M 24 | 131                        | _   |  |  |
| 250                                               | PN 25                  | 12 x M 27 | 200                        | _   |  |  |
| 300                                               | PN 10                  | 12 x M 20 | 125                        | -   |  |  |
| 300                                               | PN 16                  | 12 x M 24 | 179                        | _   |  |  |
| 300                                               | PN 25                  | 16 x M 27 | 204                        | _   |  |  |
| 350                                               | PN 10                  | 16 x M 20 | 188                        | -   |  |  |
| 350                                               | PN 16                  | 16 x M 24 | 254                        | -   |  |  |
| 350                                               | PN 25                  | 16 x M 30 | 380                        | -   |  |  |
| 400                                               | PN 10                  | 16 x M 24 | 260                        | _   |  |  |
| 400                                               | PN 16                  | 16 x M 27 | 330                        | -   |  |  |
| 400                                               | PN 25                  | 16 x M 33 | 488                        | _   |  |  |
| 450                                               | PN 10                  | 20 x M 24 | 235                        | -   |  |  |
| 450                                               | PN 16                  | 20 x M 27 | 300                        | _   |  |  |
| 450                                               | PN 25                  | 20 x M 33 | 385                        | _   |  |  |
| 500                                               | PN 10                  | 20 x M 24 | 265                        | _   |  |  |
| 500                                               | PN 16                  | 20 x M 30 | 448                        | _   |  |  |
| 500                                               | PN 25                  | 20 x M 33 | 533                        | _   |  |  |
| 600                                               | PN 10                  | 20 x M 27 | 345                        | _   |  |  |
| 600 *                                             | PN 16                  | 20 x M 33 | 658                        | _   |  |  |
| 600                                               | PN 25                  | 20 x M 36 | 731                        | _   |  |  |
| * Auslegung gemäß EN 1092-1 (nicht nach DIN 2501) |                        |           |                            |     |  |  |

#### 3.3.3 Messumformergehäuse drehen

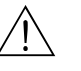

#### Warnung!

Bei Geräten mit der Zulassung EEx d/de bzw. FM/CSA Cl. I Div. 1 ist die Drehmechanik anders als hier beschrieben. Die entsprechende Vorgehensweise ist in der Ex-spezifischen Dokumentation dargestellt.

- 1. Lösen Sie beide Befestigungsschrauben.
- 2. Bajonettverschluss bis zum Anschlag drehen.
- 3. Messumformergehäuse vorsichtig bis zum Anschlag anheben.
- 4. Messumformergehäuse in die gewünschte Lage drehen (max. 2 x 90° in jede Richtung).
- 5. Gehäuse wieder aufsetzen und Bajonettverschluss wieder einrasten.
- 6. Beide Befestigungsschrauben fest anziehen.

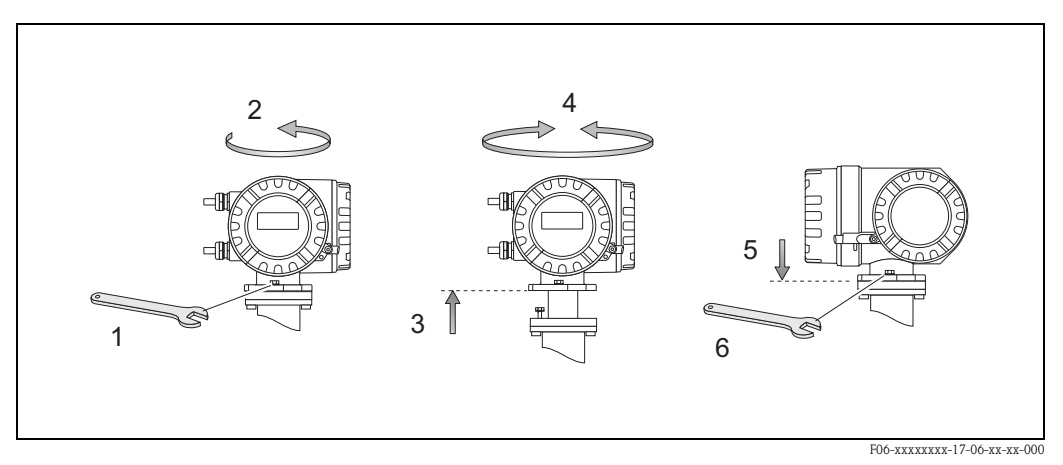

Abb. 22: Drehen des Messumformergehäuses (Aluminium-Feldgehäuse)

#### 3.3.4 Vor-Ort-Anzeige drehen

- 1. Elektronikraumdeckel abschrauben.
- 2. Seitliche Verriegelungstasten des Anzeigemoduls drücken und Modul aus der Elektronikraumabdeckplatte herausziehen.
- 3. Anzeige in die gewünschte Lage drehen (max. 4 x 45° in jede Richtung) und wieder auf die Elektronikraumabdeckplatte einsetzen.
- 4. Elektronikraumdeckel wieder fest auf das Messumformergehäuse schrauben.

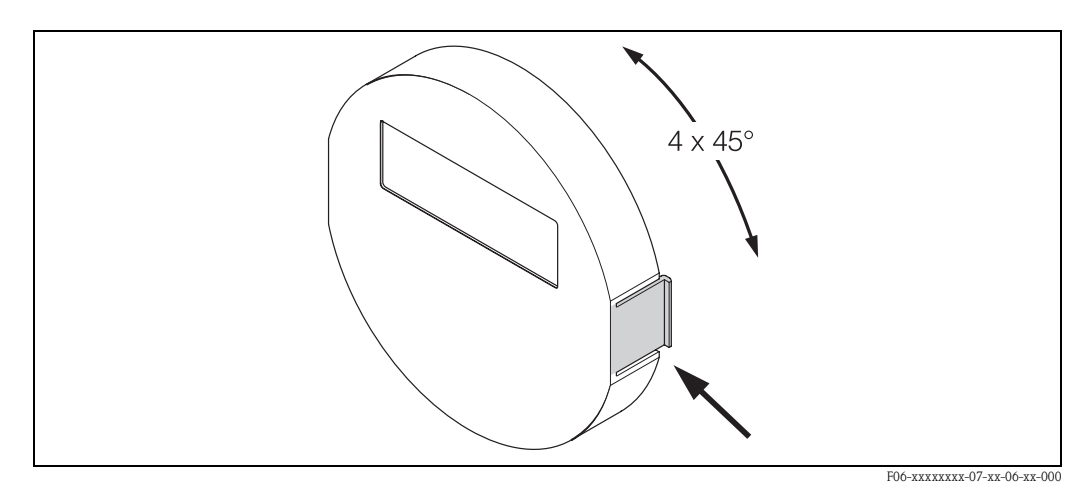

Abb. 23: Drehen der Vor-Ort-Anzeige (Feldgehäuse)

#### 3.3.5 Montage Wandaufbaugehäuse

Das Wandaufbaugehäuse kann auf folgende Arten montiert werden:

- Direkte Wandmontage
- Schalttafeleinbau (mit separatem Montageset, Zubehör  $\rightarrow$  Seite 81)
- Rohrmontage (mit separatem Montageset, Zubehör  $\rightarrow$  Seite 81)

#### Achtung!

()

- Achten Sie beim Einbauort darauf, dass der zulässige Umgebungstemperaturbereich (-20°...+60 °C), (optional -40°...+60 °C (Nicht für Eichbetrieb)) nicht überschritten wird. Montieren Sie das Gerät an einer schattigen Stelle. Direkte Sonneneinstrahlung ist zu vermeiden.
- Das Wandaufbaugehäuse ist so zu montieren, dass die Kabeleinführungen nach unten gerichtet sind.

#### Direkte Wandmontage

- 1. Bohrlöcher gemäß Abb. 24 vorbereiten.
- 2. Anschlussklemmenraumdeckel (a) abschrauben.
- 3. Beide Befestigungsschrauben (b) durch die betreffenden Gehäusebohrungen (c) schieben. Befestigungsschrauben (M6): max. Ø 6,5 mm
  - Schraubenkopf: max. Ø 10,5 mm
- 4. Messumformergehäuse wie abgebildet auf die Wand montieren.
- 5. Anschlussklemmenraumdeckel (a) wieder auf das Gehäuse schrauben.

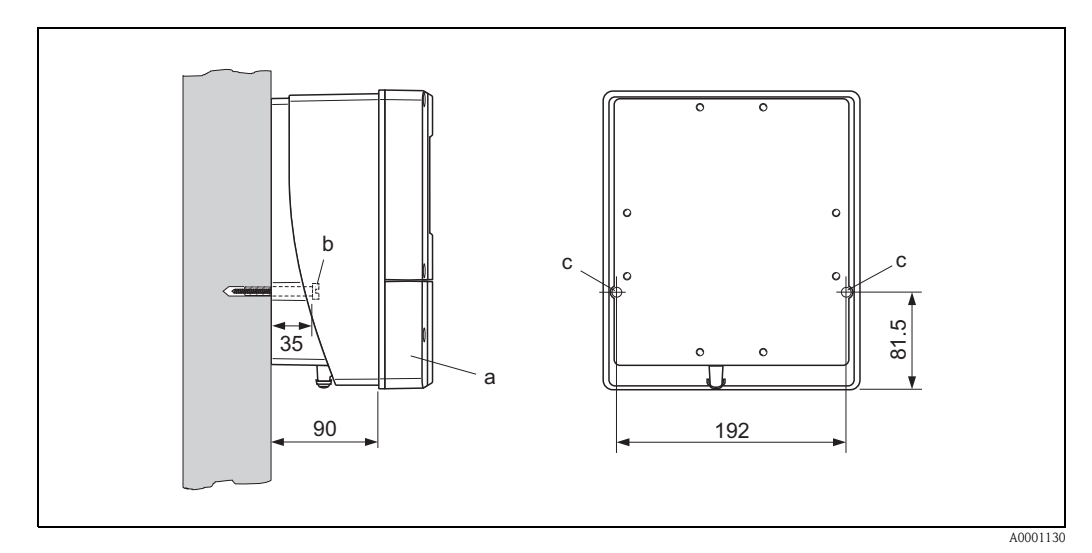

Abb. 24: Direkte Wandmontage
### Schalttafeleinbau

- 1. Einbauöffnung in der Schalttafel vorbereiten (Abb. 25).
- 2. Gehäuse von vorne durch den Schalttafel-Ausschnitt schieben.
- 3. Halterungen auf das Wandaufbaugehäuse schrauben.
- 4. Gewindestangen in die Halterungen einschrauben und solange anziehen, bis das Gehäuse fest auf der Schalttafelwand sitzt. Gegenmuttern anziehen. Eine weitere Abstützung ist nicht notwendig.

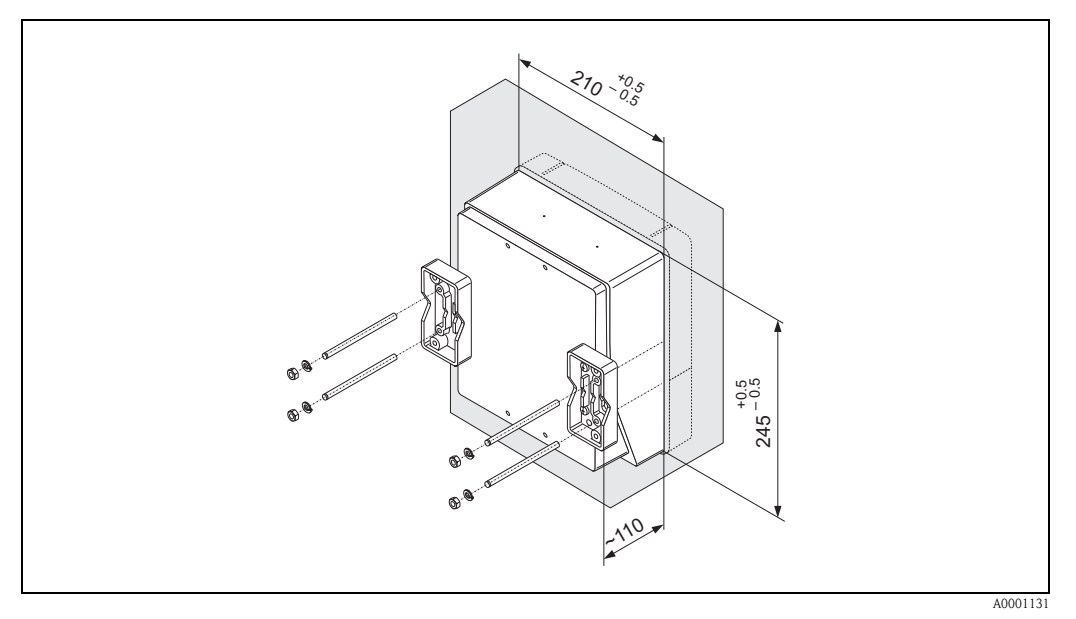

Abb. 25: Schalttafeleinbau (Wandaufbaugehäuse)

### Rohrmontage

Die Montage erfolgt gemäß den Vorgaben in Abb. 26.

Ŋ

### Achtung!

Wird für die Montage eine warme Rohrleitung verwendet, so ist darauf zu achten, dass die Gehäusetemperatur den max. zulässigen Wert von +60 °C nicht überschreitet.

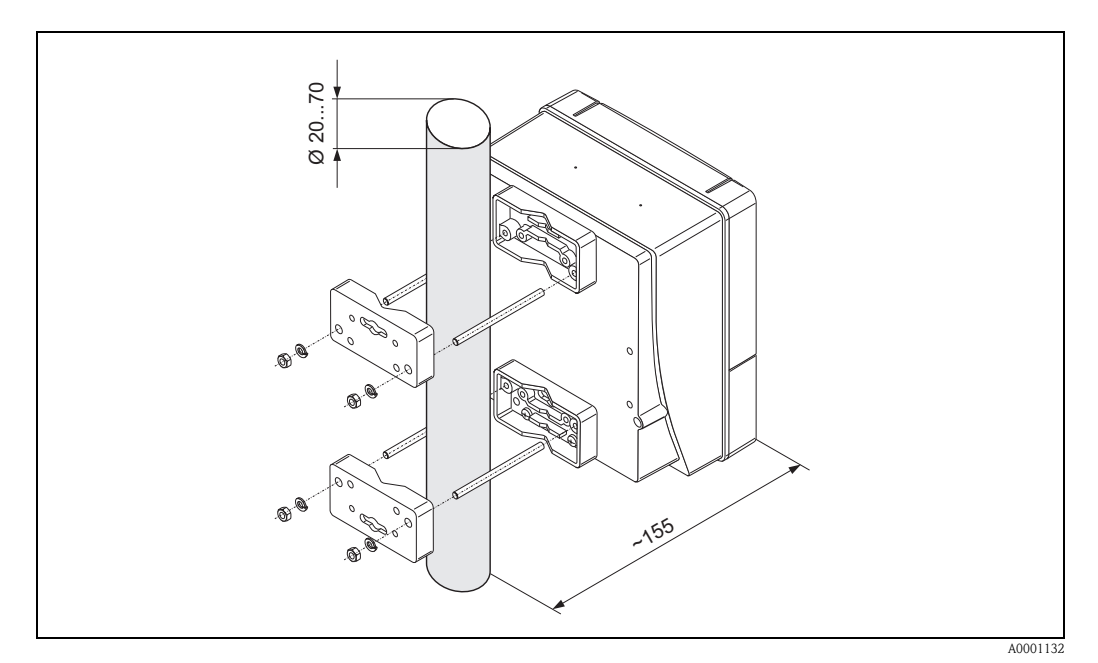

Abb. 26: Rohrmontage (Wandaufbaugehäuse)

# 3.4 Einbaukontrolle

Führen Sie nach dem Einbau des Messgerätes in die Rohrleitung folgende Kontrollen durch:

| Gerätezustand und -spezifikationen                                                                                                    | Hinweise                                                                   |
|----------------------------------------------------------------------------------------------------|----------------------------------------------------------------------------|
| Ist das Messgerät beschädigt (Sichtkontrolle)?                                                                                                    | -                                                                          |
| Entspricht das Messgerät den Messstellenspezifikationen, wie Prozess-<br>temperatur/-druck, Umgebungstemperatur, min. Messstoffleitfähigkeit,<br>Messbereich usw.? | s. Seite 103 ff.                                                           |
| Einbau                                                                                                    | Hinweise                                                                   |
| Stimmt die Pfeilrichtung auf dem Messaufnehmer-Typenschild mit der tatsächlichen Fließrichtung in der Rohrleitung überein?                                         | _                                                                          |
| Lage der Messelektrodenachse korrekt?                                                                                                    | waagerecht                                                                 |
| Lage der Messstoffüberwachungselektrode korrekt?                                                                                                    | s. Seite 19                                                                |
| Sind beim Einbau des Messaufnehmers die Schrauben mit den entsprechenden<br>Anziehdrehmomenten festgezogen worden?                                                 | s. Kap. 3.3                                                                |
| Wurden die richtigen Dichtungen eingesetzt (Typ, Material, Installation)?                                                                                          | Promag W $\rightarrow$ Seite 28<br>Promag P $\rightarrow$ Seite 32         |
| Sind Messstellennummer und Beschriftung korrekt (Sichtkontrolle)?                                                                                                  | -                                                                          |
| Prozessumgebung / -bedingungen                                                                                                    | Hinweise                                                                   |
| Wurden die Ein- und Auslaufstrecken eingehalten?                                                                                                    | Einlaufstrecke $\geq$ 5 x DN<br>Auslaufstrecke $\geq$ 2 x DN               |
| Ist das Messgerät gegen Niederschlag und direkte Sonneneinstrahlung geschützt?                                                                                     | -                                                                          |
| Ist der Messaufnehmer ausreichend gegen Vibrationen gesichert (Befestigung, Abstützung)?                                                                           | Beschleunigung bis 2 g in<br>Anlehnung an IEC 600 68-2-6<br>(s. Seite 107) |

# 4 Verdrahtung

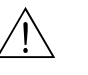

Warnung!

- Beachten Sie für den Anschluss von Ex-zertifizierten Geräten die entsprechenden Hinweise und Anschlussbilder in den spezifischen Ex-Zusatzdokumentationen zu dieser Betriebsanleitung. Bei Fragen steht Ihnen Ihre Endress+Hauser-Vertretung gerne zur Verfügung.
- Beim Einsatz von Getrenntausführungen dürfen *nur* Messaufnehmer und Messumformer mit derselben Fabrikationsnummer miteinander verbunden werden. Wird dies beim Anschluss der Geräte nicht beachtet, können Messfehler auftreten.

# 4.1 Anschluss der Getrenntausführung

### 4.1.1 Anschluss Promag W/P

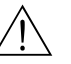

Warnung!

- Stromschlaggefahr! Hilfsenergie ausschalten, bevor Sie das Messgerät öffnen. Gerät nicht unter Netzspannung installieren bzw. verdrahten. Ein Nichtbeachten kann zur Zerstörung von Teilen der Elektronik führen.
- Stromschlaggefahr! Schutzleiter mit dem Gehäuse-Erdanschluss verbinden, bevor die Hilfsenergie angelegt wird.

Vorgehensweise (Abb. 27):

- 1. Messumformer: Schrauben lösen und Deckel (a) vom Anschlussklemmenraum entfernen.
- 2. Messaufnehmer: Deckel (b) vom Anschlussgehäuse abmontieren.
- 3. Signalkabel (c) und Spulenstromkabel (d) durch die entsprechenden Kabeleinführungen legen.

Achtung!

- Die Verbindungskabel sind fest zu verlegen (s. Seite 27).
- Zerstörungsgefahr der Spulenansteuerung! Spulenkabel nur anschließen oder lösen, nachdem die Hilfsenergie ausgeschaltet wurde.
- 4. Signalkabel und Spulenstromkabel konfektionieren  $\rightarrow$  Seite 41
- 5. Verdrahtung zwischen Messaufnehmer und Messumformer gemäß elektrischem Anschlussplan vornehmen:
  - $\rightarrow$  Abb. 27

 $\rightarrow$  Anschlussbild im Schraubdeckel.

C Achtung!

Damit kein Kurzschluss zu benachbarten Kabelschirmen im Messaufnehmer-Anschlussgehäuse entsteht, sind Kabelschirme, die nicht angeschlossen werden, zu isolieren.

- 6. Messumformer: Deckel (a) auf den Anschlussklemmenraum festschrauben.
- 7. Messaufnehmer: Deckel (b) auf das Anschlussgehäuse montieren.

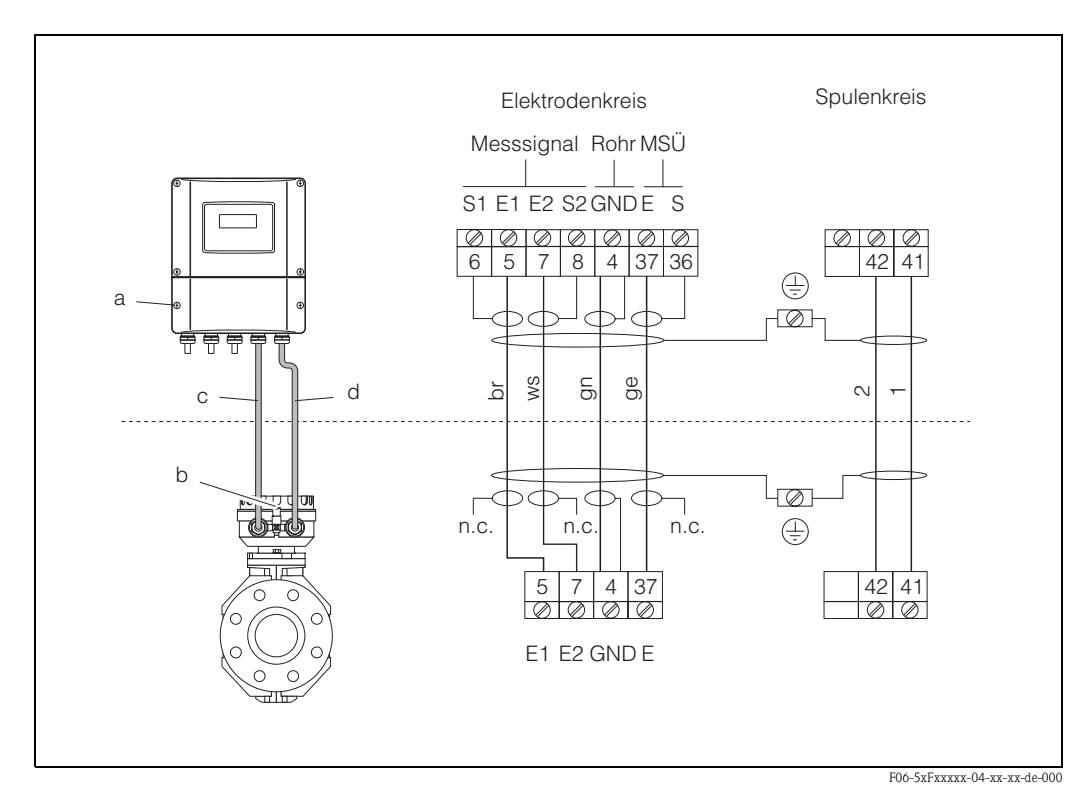

Abb. 27: Anschluss der Getrenntausführung Promag W/P

a = Anschlussklemmenraum Wandaufbaugehäuse, b = Anschlussgehäusedeckel Messaufnehmer, c = Signalkabel, d = Spulenstromkabel, n.c. = nicht angeschlossene, isolierte Kabelschirme

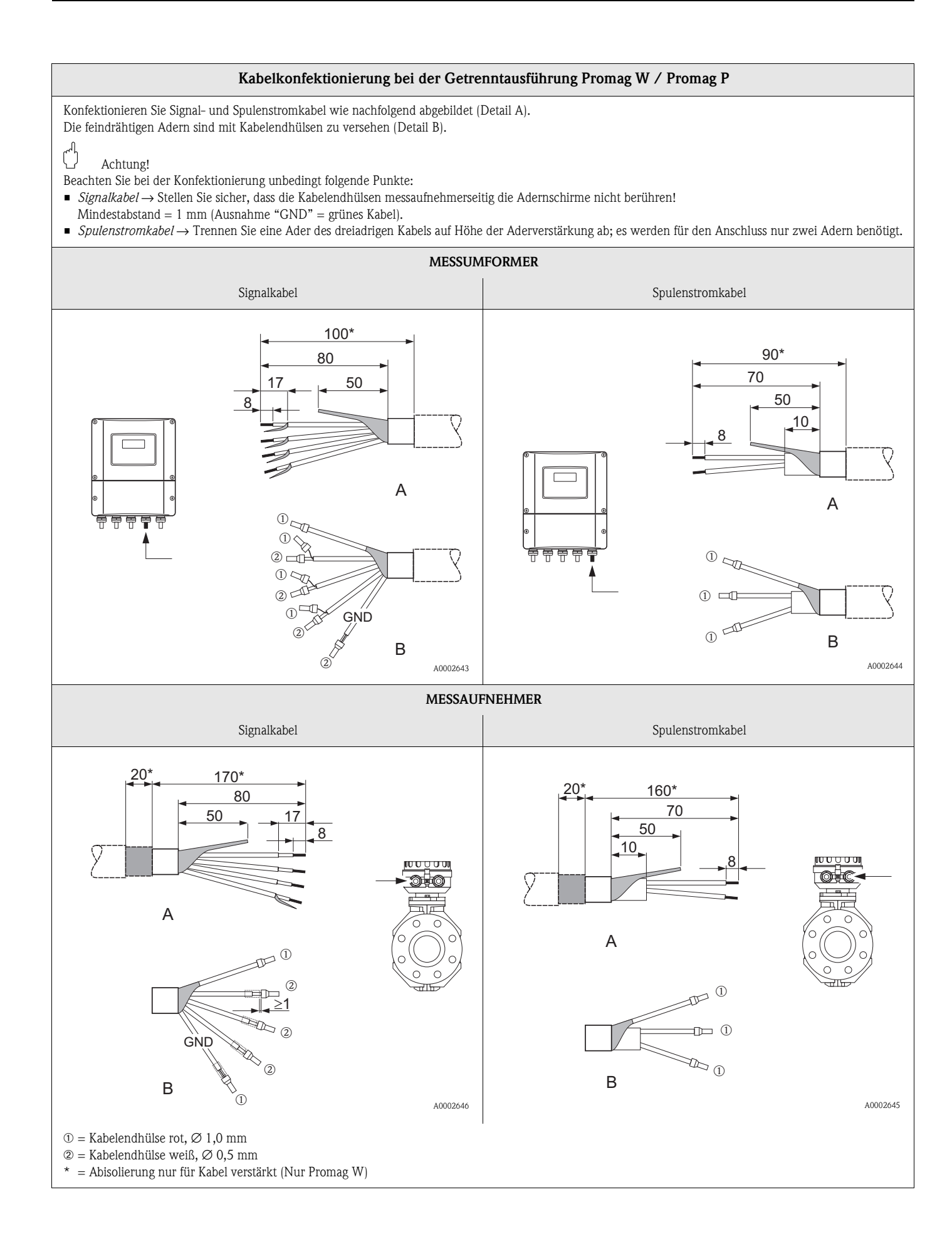

### 4.1.2 Kabelspezifikationen

### Spulenkabel:

- 2 x 0,75 mm<sup>2</sup> PVC-Kabel mit gemeinsamem, geflochtenem Kupferschirm ( $\emptyset \sim 7$  mm)
- Leiterwiderstand:  $\leq 37 \ \Omega/km$
- Kapazität Ader/Ader, Schirm geerdet: ≤ 120 pF/m
- Dauerbetriebstemperatur: -20...+80 °C
- Leitungsquerschnitt: max. 2,5 mm<sup>2</sup>

#### Signalkabel:

- 3 x 0,38 mm<sup>2</sup> PVC-Kabel mit gemeinsamem, geflochtenem Kupferschirm ( $\emptyset \sim 7$  mm) und einzeln abgeschirmten Adern.
- Bei Messstoffüberwachung (MSÜ): 4 x 0,38 mm<sup>2</sup> PVC-Kabel mit gemeinsamem, geflochtenem Kupferschirm ( $\emptyset \sim 7$  mm) und einzeln abgeschirmten Adern.
- Leiterwiderstand:  $\leq 50 \ \Omega/km$
- Kapazität Ader/Schirm: ≤ 420 pF/m
- Dauerbetriebstemperatur: -20...+80 °C
- Leitungsquerschnitt: max. 2,5 mm<sup>2</sup>

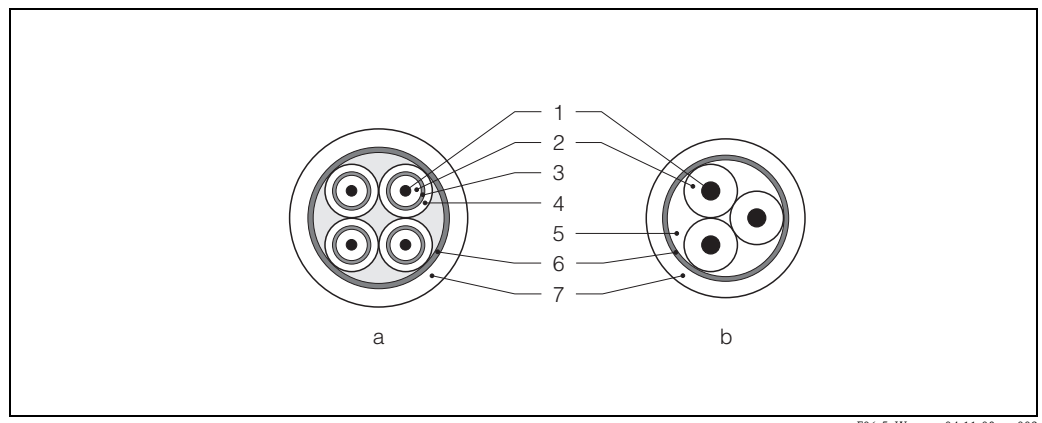

F06-5xWxxxxx-04-11-08-xx-003

Abb. 28:Kabelquerschnitt (a = Signalkabel, b = Spulenstromkabel)1 = Ader, 2 = Aderisolation, 3 = Aderschirm, 4 = Adermantel, 5 = Aderverstärkung, 6 = Kabelschirm,

7 = Außenmantel

Optional liefert Endress+Hauser auch verstärkte Verbindungskabel mit einem zusätzlichen, metallischen Verstärkungsgeflecht. Solche Kabel empfehlen wir in folgenden Fällen:

- Erdverlegung von Kabeln
- Gefahr von Nagetierfraß
- Geräteeinsatz unter Schutzart IP 68

#### Einsatz in elektrisch stark gestörter Umgebung:

Die Messeinrichtung erfüllt die allgemeinen Sicherheitsanforderungen gemäß EN 61010 und die EMV-Anforderungen gemäß EN 61326/A1 sowie die NAMUR-Empfehlung NE 21.

### Achtung!

Die Erdung erfolgt über die dafür vorgesehenen Erdklemmen im Innern der Anschlussgehäuse. Achten Sie darauf, dass die abisolierten und verdrillten Kabelschirmstücke bis zur Erdklemme so kurz wie möglich sind.

# 4.2 Anschluss der Messeinheit

### 4.2.1 Messumformer

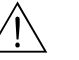

Warnung!

- Stromschlaggefahr! Hilfsenergie ausschalten, bevor Sie das Messgerät öffnen.
   Gerät nicht unter Netzspannung installieren bzw. verdrahten. Ein Nichtbeachten kann zur Zerstörung von Teilen der Elektronik führen.
- Stromschlaggefahr! Schutzleiter mit dem Gehäuse-Erdanschluss verbinden, bevor die Hilfsenergie angelegt wird.
- Typenschildangaben mit ortsüblicher Versorgungsspannung und Frequenz vergleichen. Ferner sind die national gültigen Installationsvorschriften zu beachten.
- 1. Anschlussklemmenraumdeckel (f) vom Messumformergehäuse abschrauben.
- 2. Hilfsenergiekabel (a) und Signalkabel (b) durch die betreffenden Kabeleinführungen legen.
- 3. Verdrahtung vornehmen:
  - Anschlussplan (Aluminiumgehäuse)  $\rightarrow$  Abb. 29
  - Anschlussplan (Wandaufbaugehäuse)  $\rightarrow$  Abb. 30
  - Anschlussklemmenbelegung  $\rightarrow$  Seite 44
- 4. Anschlussklemmenraumdeckel (f) wieder auf das Messumformergehäuse festschrauben.

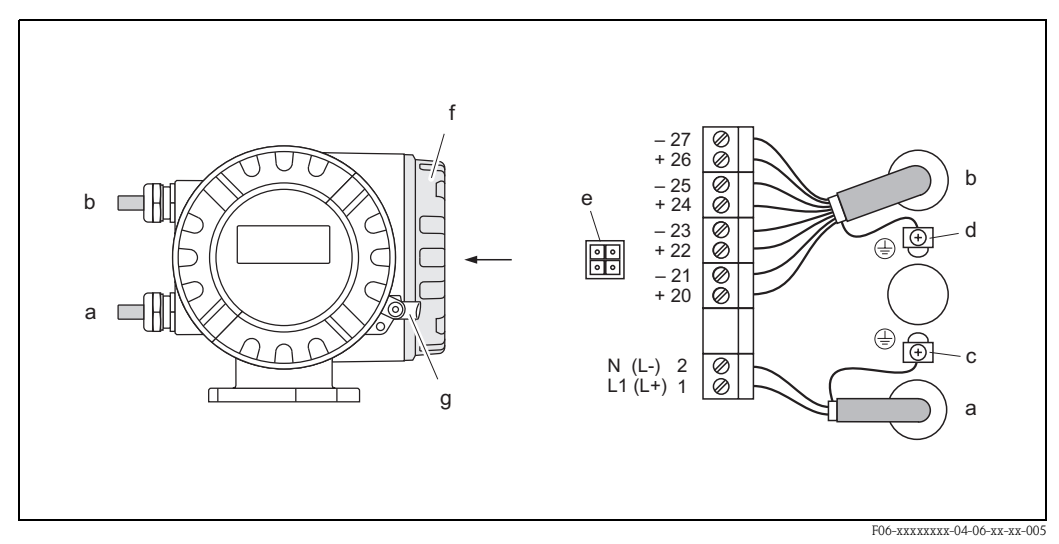

Abb. 29: Anschließen des Messumformers (Aluminium-Feldgehäuse). Leitungsquerschnitt: max. 2,5 mm<sup>2</sup>

- a Kabel für Hilfsenergie: 85...260 V AC, 20...55 V AC, 16...62 V DC Klemme **Nr. 1**: L1 für AC, L+ für DC
  - Klemme Nr. 2: N für AC, L- für DC
  - Signalkabel: Klemmen **Nr. 20–27**  $\rightarrow$  Seite 44
- c Erdungsklemme für Schutzleiter (Beachten Sie auch betriebsinterne Erdungskonzepte)
- d Erdungsklemme für Signalkabelschirm
- e Servicestecker für den Anschluss des Serviceinterface FXA 193 (Fieldcheck, ToF Tool Fieldtool Package)
- f Anschlussklemmenraumdeckel
- g Sicherungskralle

b

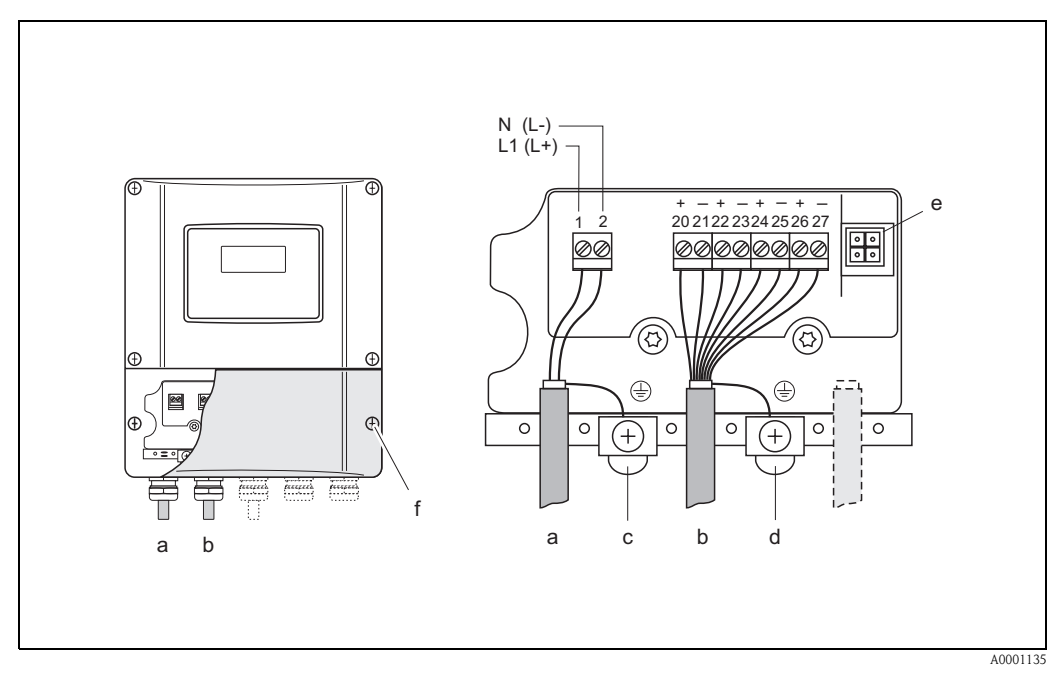

Abb. 30: Anschließen des Messumformers (Wandaufbaugehäuse). Leitungsquerschnitt: max. 2,5 mm<sup>2</sup>

- a Kabel für Hilfsenergie: 85...260 VAC, 20...55 VAC, 16...62 VDC
  - Klemme Nr. 1: L1 für AC, L+ für DC
  - Klemme Nr. 2: N für AC, L- für DC
- b Signalkabel: Klemmen Nr. 20–27  $\rightarrow$  Seite 44
- c Erdungsklemme für Schutzleiter (Beachten Sie auch betriebsinterne Erdungskonzepte)
- d Erdungsklemme für Signalkabelschirm
- e Servicestecker für den Anschluss des Serviceinterface FXA 193 (Fieldcheck, ToF Tool Fieldtool Package)
- f Anschlussklemmenraumdeckel

### 4.2.2 Anschlussklemmenbelegung

|                                                                                                    |                                                                                                    | Klemmen-Nr. (Ein-/Ausgänge)                                                                                                    |                             |                      |
|----------------------------------------------------------------------------------------------------|----------------------------------------------------------------------------------------------------|----------------------------------------------------------------------------------------------------|-----------------------------|----------------------|
| Bestellvariante                                                                                                    | 20 (+) / 21 (-)                                                                                                    | 22 (+) / 23 (-)                                                                                                    | 24 (+) / 25 (-)             | 26 (+) / 27 (-)      |
| 51***_******** <b>D</b>                                                                                                    | Statuseingang                                                                                                    | Statusausgang                                                                                                    | Frequenzausgang             | Stromausgang<br>HART |
| 51***_********* <b>P</b>                                                                                                    | Statuseingang                                                                                                    | Statusausgang                                                                                                    | Impulsausgang<br>geeicht    | Stromausgang<br>HART |
| Statuseingang (Hilfseingan<br>galvanisch getrennt, 330<br>Anzeige-Testfunktion (w<br>Externer Reset aufgetrete<br>Statusausgang<br>Open Collector, max. 30 V<br>Frequenzausgang (passiv)<br>Open Collector, galvanisch<br>30 V DC, 250 mA<br>Stromausgang (aktiv, passi<br>galvanisch getrennt, aktiv:<br>passiv: 420 mA, Versorgu | $V$ DC, $R_i = 5 k\Omega$<br>vährend 10 s)<br>ener Fehlermeldungen<br>DC / 250 mA, galvan<br>getrennt, Endfrequenz<br>V<br>0/420 mA, $R_L < 700$<br>ingsspannung $V_S = 18$ . | isch getrennt, frei konfi<br>21000 Hz (f <sub>max</sub> = 1,<br>) Ω (HART: R <sub>L</sub> ≥ 250 Ω<br>30 V DC, R <sub>i</sub> ≥ 150 Ω | gurierbar<br>25 kHz)<br>2 ) |                      |

### 4.2.3 Anschluss Reset-Schalter (für Fehlermeldungen)

Während des Messbetriebs auftretende Fehlermeldungen müssen im Eichbetrieb über den Statuseingang (Hilfseingang) mit Hilfe eines Spannungsimpulses manuell zurückgesetzt bzw. bestätigt werden, z.B. über dafür vorgesehene externe Schalter oder Reset-Taster. Die Speisung erfolgt entweder mit Hilfe einer externen Spannungsquelle oder mit Hilfe des Stromausganges (Abb. 31).

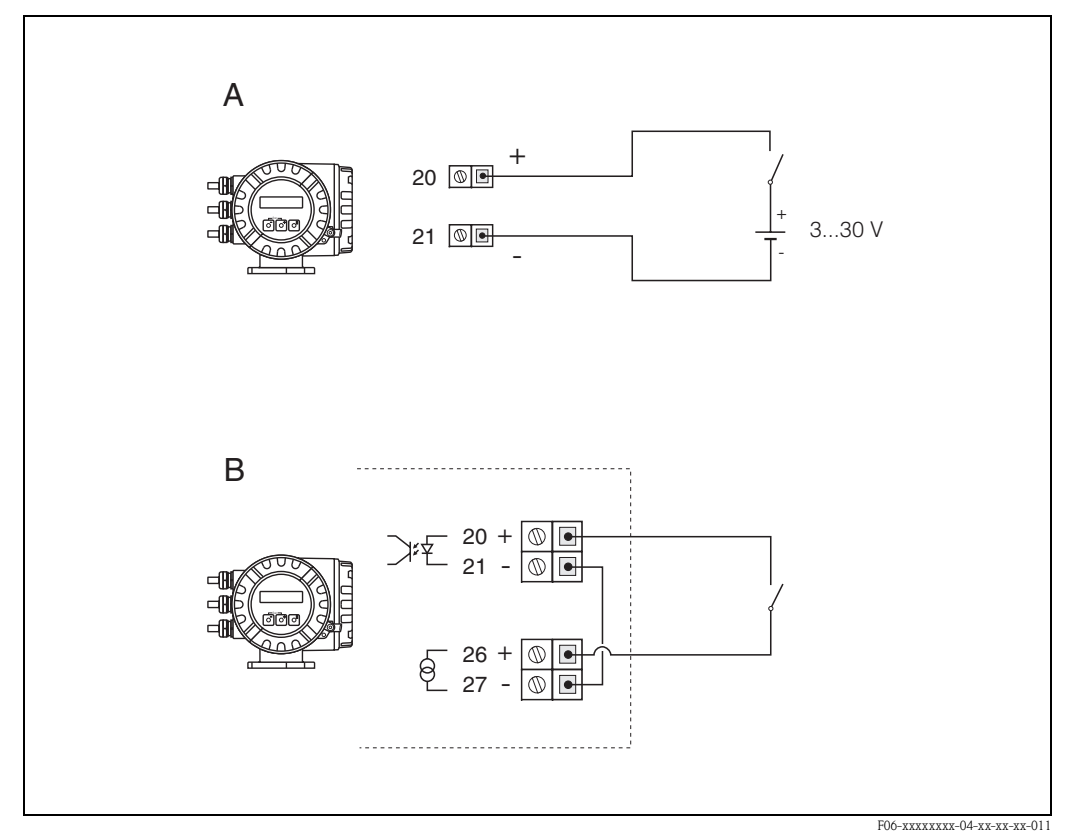

Abb. 31: Verdrahtungsvarianten für den Anschluß eines "Reset"-Schalters (zur Fehlerrücksetzung)

A = Verdrahtungsvariante mit externer Spannungsquelle (3...30 V)

*B* = *Verdrahtungsvariante mit dem Stromausgang als Spannungsquelle (4...20 mA)* 

Klemmen-Nr. 20 / 21 = Statuseingang Klemmen-Nr. 26 / 27 = Stromausgang

### 4.2.4 Anschluss HART

Folgende Anschlussvarianten stehen dem Benutzer zur Verfügung:

- Direkter Anschluss an den Messumformer über Anschlussklemmen 26 (+) / 27 (-)
- Anschluss über den 4...20-mA-Stromkreis

Hinweis!

- Der Messkreis muss eine Bürde von mindestens 250  $\Omega$  aufweisen.
- Die Funktion STROMBEREICH muss auf "4–20 mA HART" oder "4–20 mA (25 mA) HART" eingestellt sein (Werkeinstellung).
- Beachten Sie f
  ür den Anschluss auch die von der HART Communication Foundation herausgegebenen Dokumentationen, speziell HCF LIT 20: "HART, eine technische Übersicht".

### Anschluss HART-Handbediengerät

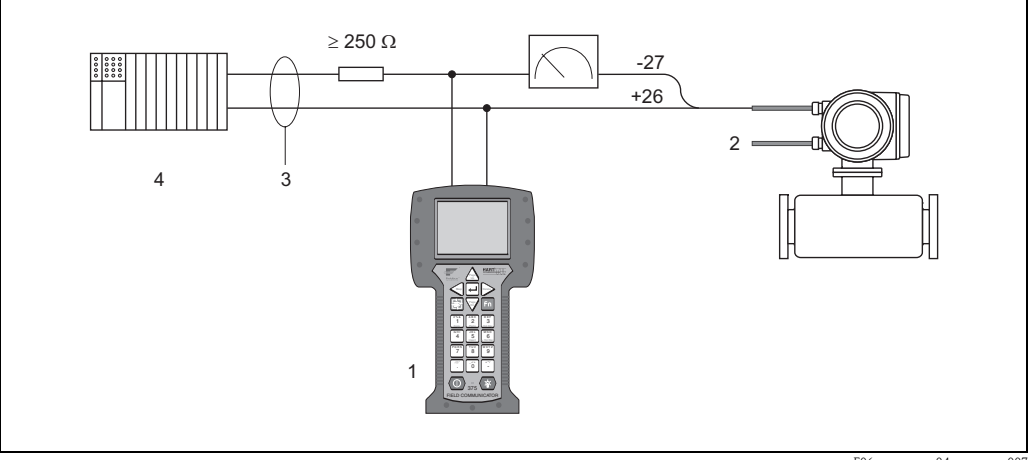

F06-xxxxxxx-04-xx-xx-007

Abb. 32: Elektrischer Anschluss des HART-Bediengerätes:

1 = HART-Bediengerät, 2 = Hilfsenergie, 3 = Abschirmung, 4 = Weitere Auswertegeräte oder SPS mit passivem Eingang

#### Anschluss eines PC mit Bediensoftware

Für den Anschluss eines Personal Computers mit Bediensoftware (z.B. "ToF Tool – Fieldtool Package") wird ein HART-Modem (z.B. "Commubox FXA 191") benötigt.

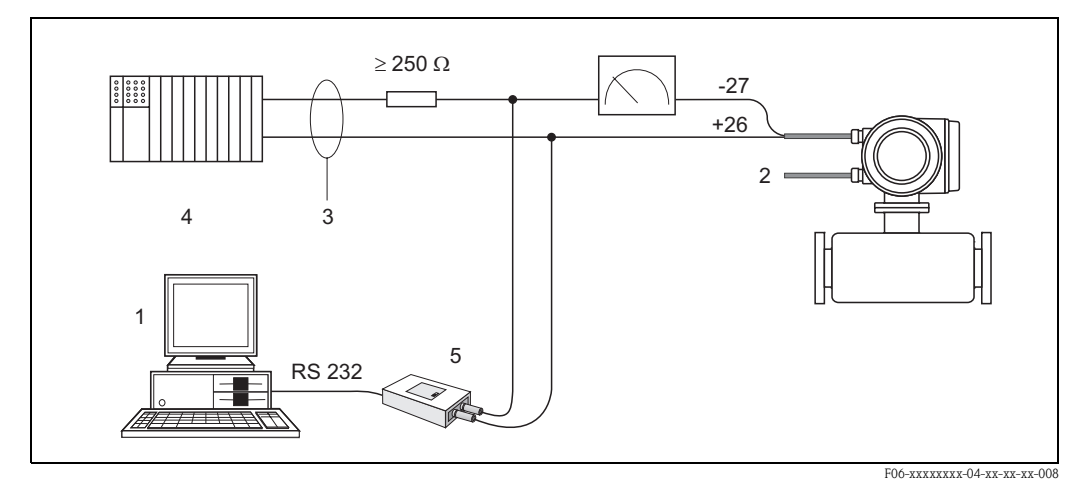

Abb. 33: Elektrischer Anschluss der Commubox FXA 191:

1 = PC mit Bediensoftware, 2 = Hilfsenergie, 3 = Abschirmung, 4 = Weitere Auswertegeräte oder SPS mit passivem Eingang, 5 = HART-Modem, z.B. Commubox FXA 191

# 4.3 Potenzialausgleich

### 4.3.1 Standardfall

Eine einwandfreie Messung ist nur dann gewährleistet, wenn Messstoff und Messaufnehmer auf demselben elektrischen Potenzial liegen. Die meisten Promag-Messaufnehmer verfügen über eine standardmäßig eingebaute Bezugselektrode, welche die dafür erforderliche Verbindung sicher stellt. Damit entfällt in der Regel der Einsatz von Erdungsscheiben oder weiteren Maßnahmen.

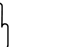

### Achtung!

Beim Einbau in geerdete, metallische Rohrleitungen ist es empfehlenswert, die Erdklemme des Messumformergehäuses mit der Rohrleitung zu verbinden. Beachten Sie insbesondere auch betriebsinterne Erdungskonzepte.

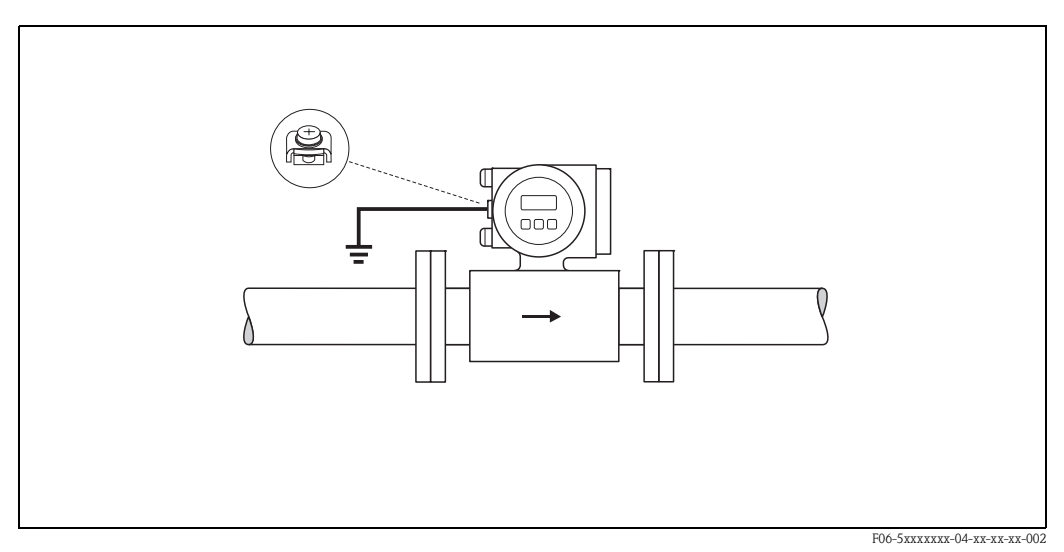

Abb. 34: Potenzialausgleich über die Erdungsklemme des Messumformers

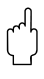

### Achtung!

Bei Messaufnehmern ohne Bezugselektroden bzw. ohne metallische Prozessanschlüsse, ist der Potenzialausgleich wie in den nachfolgend beschriebenen Sonderfällen durchzuführen. Diese speziellen Maßnahmen gelten insbesondere auch dann, wenn eine betriebsübliche Erdung nicht gewährleistet werden kann oder übermäßig starke Ausgleichsströme zu erwarten sind.

### 4.3.2 Sonderfälle

### Metallische, ungeerdete Rohrleitung

Um Störeinflüsse auf die Messung zu verhindern, wird empfohlen, beide Messaufnehmerflansche über ein Erdungskabel mit dem jeweiligen Rohrleitungsflansch zu verbinden und zu erden. Das Messumformer- bzw. Messaufnehmeranschlussgehäuse ist über die dafür vorgesehene Erdungsklemme auf Erdpotenzial zu legen (Abb. 35).

### Achtung!

Beachten Sie insbesondere auch betriebsinterne Erdungskonzepte.

### Hinweis!

Das für die Flansch-zu-Flanschverbindung erforderliche Erdungskabel kann bei Endress+Hauser als Zubehörteil separat bestellt werden  $\rightarrow$  Seite 81.

- DN ≤ 300: Das Erdungskabel wird mit den Flanschschrauben direkt auf die leitfähige Flanschbeschichtung montiert.
- DN  $\geq$  350: Das Erdungskabel wird direkt auf die Transport-Metallhalterung montiert.

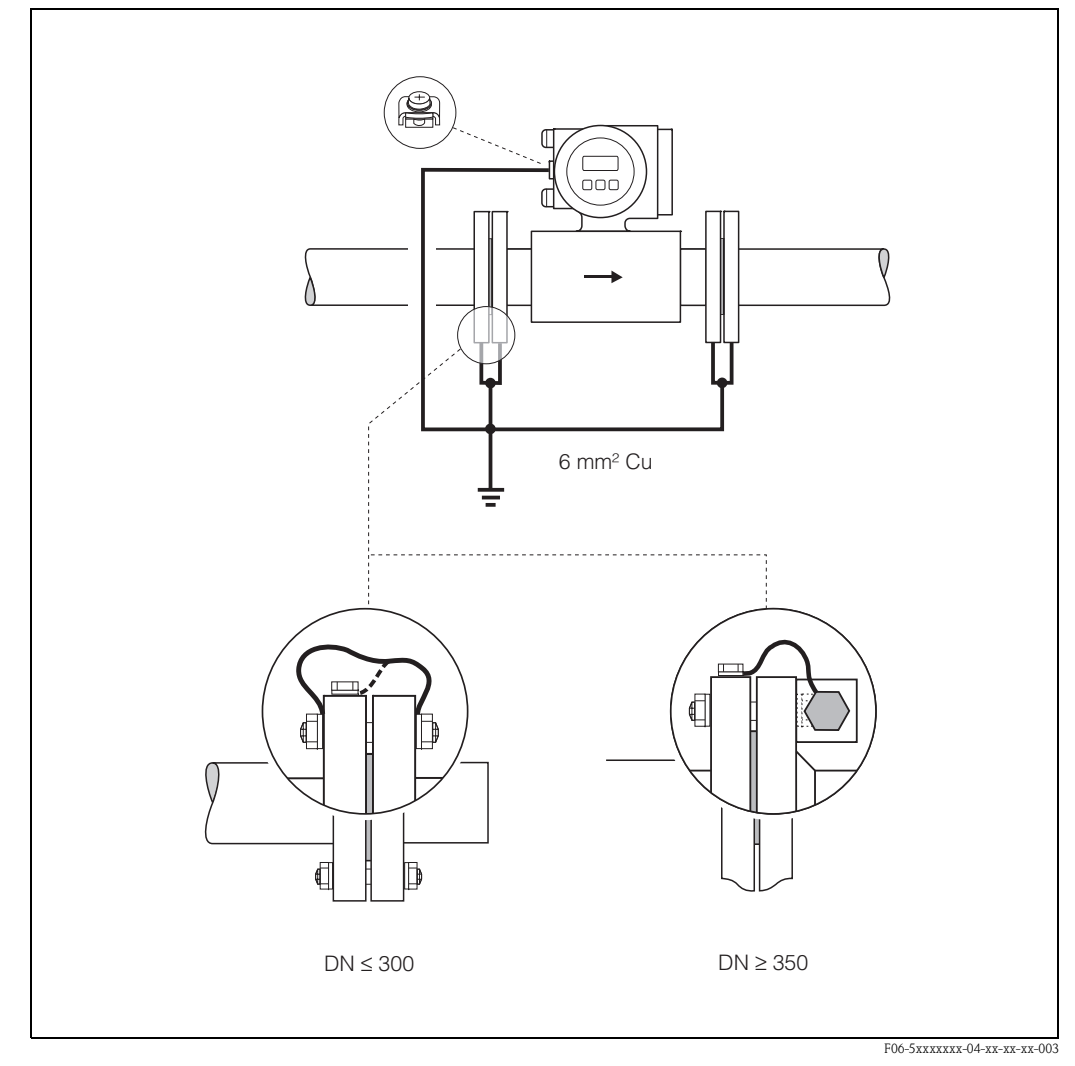

Abb. 35: Potenzialausgleich bei Ausgleichströmen in metallischer, ungeerdeter Rohrleitung

### Kunststoff- oder isolierend ausgekleidete Rohrleitungen

Im Normalfall erfolgt der Potenzialausgleich über die Bezugselektroden im Messrohr. In Ausnahmefällen ist es jedoch möglich, dass aufgrund des Erdungskonzeptes einer Anlage große Ausgleichsströme über die Bezugselektroden fließen. Dies kann zur Zerstörung des Messaufnehmers führen, z.B. durch den elektrochemischen Abbau von Elektroden. In solchen Fällen, z.B. bei Rohrleitungen aus Fiberglas oder PVC, ist es deshalb empfehlenswert, zusätzlich Erdungsscheiben für den Potenzialausgleich zu verwenden.

Montage von Erdungsscheiben  $\rightarrow$  Seite 29, 33

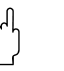

### Achtung!

- Gefahr elektrochemischer Korrosionsschäden! Beachten Sie die elektrochemische Spannungsreihe, falls Erdungsscheiben und Messelektroden aus unterschiedlichem Material bestehen.
- Beachten Sie insbesondere auch betriebsinterne Erdungskonzepte.

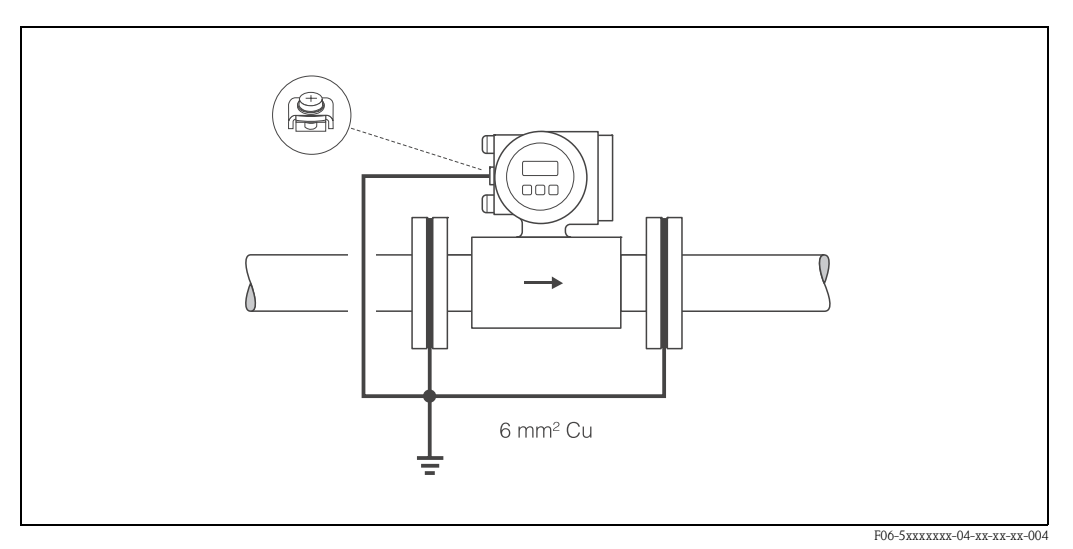

Abb. 36: Potenzialausgleich/Erdungsscheiben bei Kunststoff- oder ausgekleideten Rohrleitungen

#### Rohrleitungen mit Kathodenschutzeinrichtungen

In solchen Fällen ist das Messgerät potenzialfrei in die Rohrleitung einzubauen:

- Achten Sie bei der Installation darauf, dass die Teilstücke der Rohrleitung elektrisch miteinander verbunden sind (Kupferdraht, 6 mm<sup>2</sup>).
- Vergewissern Sie sich, dass durch das verwendete Montagematerial keine leitende Verbindung zum Messgerät entsteht und das Montagematerial dem verwendeten Schrauben-Anziehdrehmoment bei der Montage standhält.
- Beachten Sie auch die einschlägigen Vorschriften für die potenzialfreie Installation.

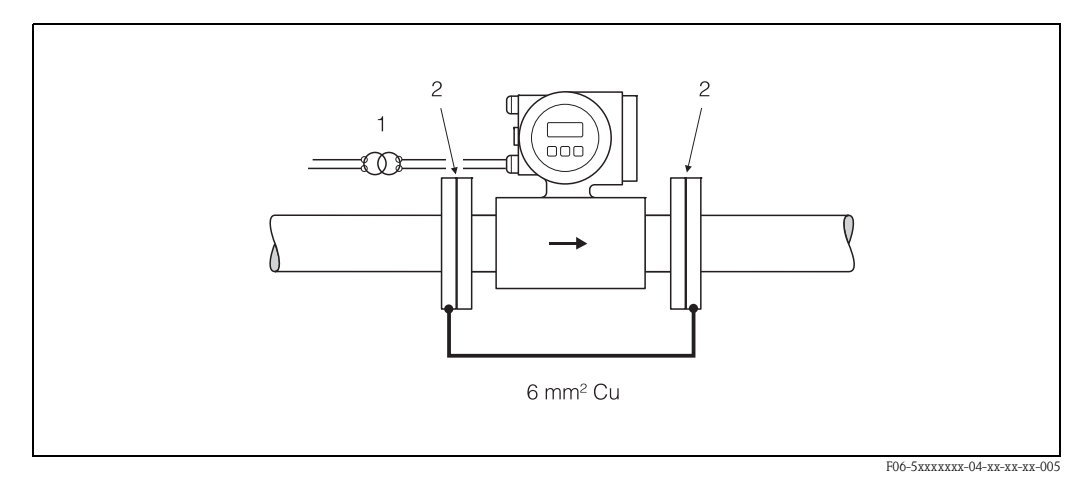

#### Abb. 37: Potenzialausgleich und Kathodenschutz

1 = Trenntransformator Hilfsenergie, 2 = elektrisch isoliert

# 4.4 Schutzart

Die Geräte erfüllen alle Anforderungen gemäß Schutzart IP 67. Um nach erfolgter Montage im Feld oder nach einem Servicefall die Schutzart IP 67 zu gewährleisten, müssen folgende Punkte zwingend beachtet werden:

- Die Gehäusedichtungen müssen sauber und unverletzt in die Dichtungsnut eingelegt werden. Gegebenenfalls sind die Dichtungen zu trocknen, zu reinigen oder zu ersetzen.
- Sämtliche Gehäuseschrauben und Schraubdeckel müssen fest angezogen sein.
- Die f
  ür den Anschluss verwendeten Kabel m
  üssen den spezifizierten Au
  ßendurchmesser aufweisen (s. Seite 105).
- Kabeleinführung fest anziehen (Abb. 38).
- Kabel vor der Kabeleinführung in einer Schlaufe verlegen ("Wassersack", Abb. 38). Auftretende Feuchtigkeit kann so nicht zur Einführung gelangen. Bauen Sie das Messgerät zudem immer so ein, dass die Kabeleinführungen nicht nach oben gerichtet sind.
- Nicht benutzte Kabeleinführungen sind durch einen Blindstopfen zu ersetzen.
- Die verwendete Schutztülle darf nicht aus der Kabeleinführung entfernt werden.

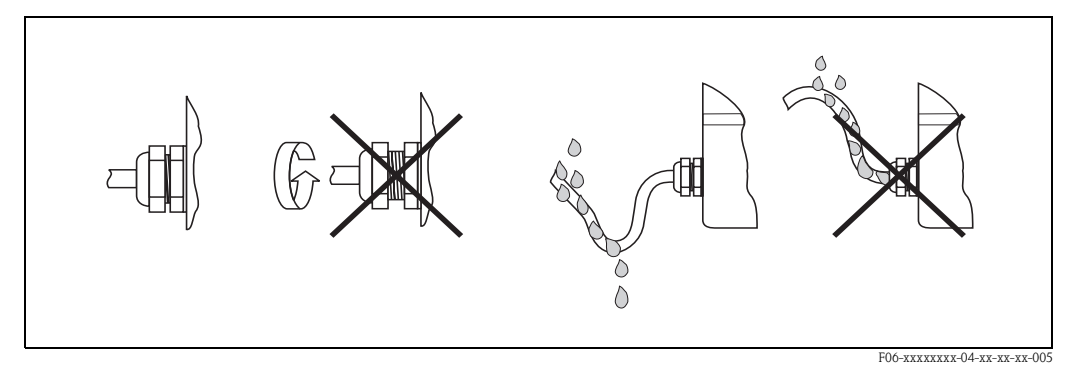

Abb. 38: Montagehinweise für Kabeleinführungen

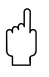

### Achtung!

Die Schrauben der Promag-Messaufnehmergehäuse dürfen nicht gelöst werden, da sonst die von Endress+Hauser garantierte Schutzart erlischt.

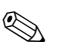

### Hinweis!

Die Messaufnehmer Promag W und Promag P sind optional auch in der Schutzart IP 68 erhältlich (dauernd unter Wasser bis 3 m Tiefe). Der Messumformer wird in diesem Fall getrennt vom Messaufnehmer montiert!

# 4.5 Anschlusskontrolle

Führen Sie nach der elektrischen Installation des Messgerätes folgende Kontrollen durch:

| Gerätezustand und -spezifikationen                                                                | Hinweise                                                          |
|---------------------------------------------------------------------------------------------------|-------------------------------------------------------------------|
| Sind Messgerät oder Kabel beschädigt (Sichtkontrolle)?                                            | -                                                                 |
| Elektrischer Anschluss                                                                            | Hinweise                                                          |
| Stimmt die Versorgungsspannung mit den Angaben auf dem Typenschild überein?                       | 85260 V AC (4565 Hz)<br>2055 V AC (4565 Hz)<br>1662 V DC          |
| Erfüllen die verwendeten Kabel die erforderlichen Spezifikationen?                                | s. Seite 42, 105                                                  |
| Sind die montierten Kabel von Zug entlastet?                                                      | -                                                                 |
| Ist die Kabeltypenführung einwandfrei getrennt?<br>Ohne Schleifen und Überkreuzungen?             | _                                                                 |
| Sind Hilfsenergie- und Signalkabel korrekt angeschlossen?                                         | siehe Anschlussschema<br>im Deckel des Anschluss-<br>klemmenraums |
| Sind alle Schraubklemmen gut angezogen?                                                           | -                                                                 |
| Wurden alle Maßnahmen bez. Erdung und Potenzialausgleich korrekt durchgeführt?                    | s. Seite 47 ff.                                                   |
| Sind alle Kabeleinführungen montiert, fest angezogen und dicht?<br>Kabelführung mit "Wassersack"? | s. Seite 50                                                       |
| Sind alle Gehäusedeckel montiert und fest angezogen?                                              | -                                                                 |

# 5 Bedienung

# 5.1 Anzeige- und Bedienelemente

Mit der Vor-Ort-Anzeige können Sie wichtige Kenngrößen direkt an der Messstelle ablesen oder Ihr Gerät über die Funktionsmatrix konfigurieren.

Das Anzeigefeld besteht aus zwei Zeilen, auf denen Messwerte und/oder Statusgrößen (Durchflussrichtung, Teilfüllung Rohr, Bargraph, usw.) angezeigt werden. Der Anwender hat die Möglichkeit, die Zuordnung der Anzeigezeilen zu bestimmten Anzeigegrößen beliebig zu ändern und nach seinen Bedürfnissen anzupassen ( $\rightarrow$  siehe Handbuch "Beschreibung Gerätefunktionen").

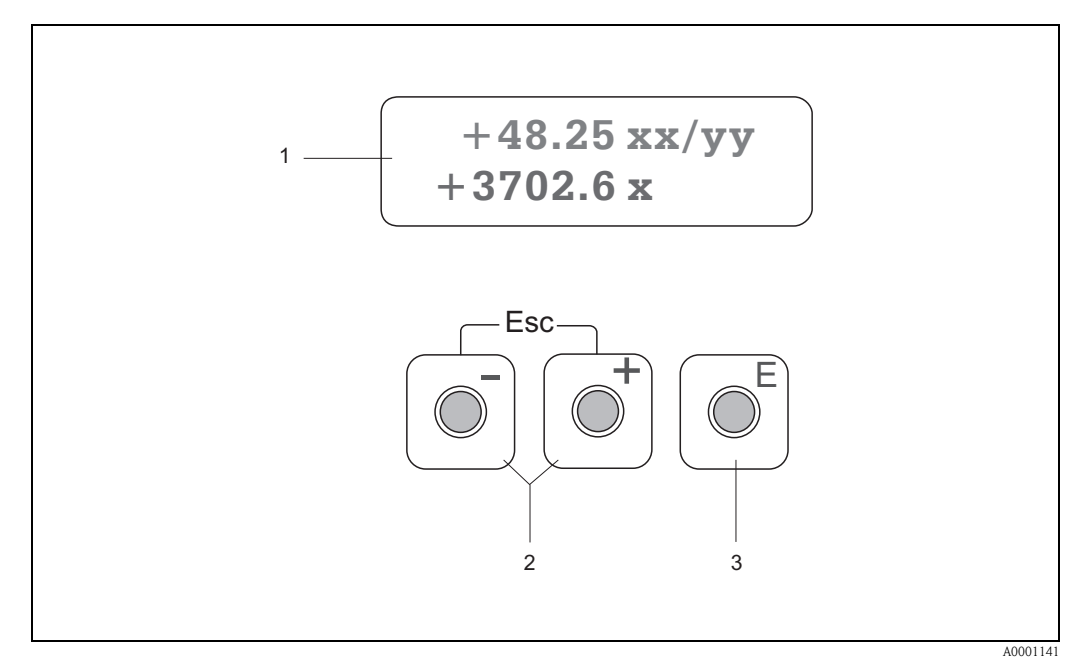

Abb. 39: Anzeige- und Bedienelemente

#### Flüssigkristall-Anzeige (1)

Auf der beleuchteten, zweizeiligen Flüssigkristall-Anzeige werden Messwerte, Dialogtexte, sowie Stör- und Hinweismeldungen angezeigt. Als HOME-Position (Betriebsmodus) wird die Anzeige während des normalen Messbetriebs bezeichnet.

Obere Zeile: Darstellung von Haupt-Messwerten, z.B. Volumendurchfluss in [ml/min] oder in [%]. Untere Zeile: Darstellung zusätzlicher Mess- bzw. Statusgrößen, z.B. Summenzählerstand in [m<sup>3</sup>], Bargraphdarstellung, Messstellenbezeichnung

#### Plus-/Minus-Tasten (2)

- Zahlenwerte eingeben, Parameter auswählen
- Auswählen verschiedener Funktionsgruppen innerhalb der Funktionsmatrix
- Durch das gleichzeitige Betätigen der +/- Tasten, werden folgende Funktionen ausgelöst:
- Schrittweises Verlassen der Funktionsmatrix  $\rightarrow$  HOME-Position
- +/- Tasten länger als 3 Sekunden betätigen  $\rightarrow$  direkter Rücksprung zur HOME-Position
- Abbrechen der Dateneingabe

#### Enter-Taste (3)

- HOME-Position  $\rightarrow$  Einstieg in die Funktionsmatrix
- Abspeichern von eingegebenen Zahlenwerten oder geänderten Einstellungen

## 5.2 Kurzanleitung zur Funktionsmatrix

### Hinweis!

Beachten Sie unbedingt die allgemeinen Hinweise auf Seite 55.

- Funktionsbeschreibungen  $\rightarrow$  Handbuch "Beschreibung Gerätefunktionen"
- 1. HOME-Position  $\rightarrow \blacksquare \rightarrow$  Einstieg in die Funktionsmatrix
- 2. Funktionsgruppe auswählen (z.B. STROMAUSGANG 1)
- 3. Funktion auswählen (z.B. ZEITKONSTANTE)

Parameter ändern / Zahlenwerte eingeben:

 $\Box \rightarrow$  Auswahl bzw. Eingabe von Freigabecode, Parametern, Zahlenwerten

 $E \rightarrow$  Abspeichern der Eingaben

- 4. Verlassen der Funktionsmatrix:
  - Esc-Taste ( $\exists$ ) länger als 3 Sekunden betätigen  $\rightarrow$  HOME-Position
  - Esc-Taste ( $\square$ ) mehrmals betätigen  $\rightarrow$  schrittweiser Rücksprung zur HOME-Position

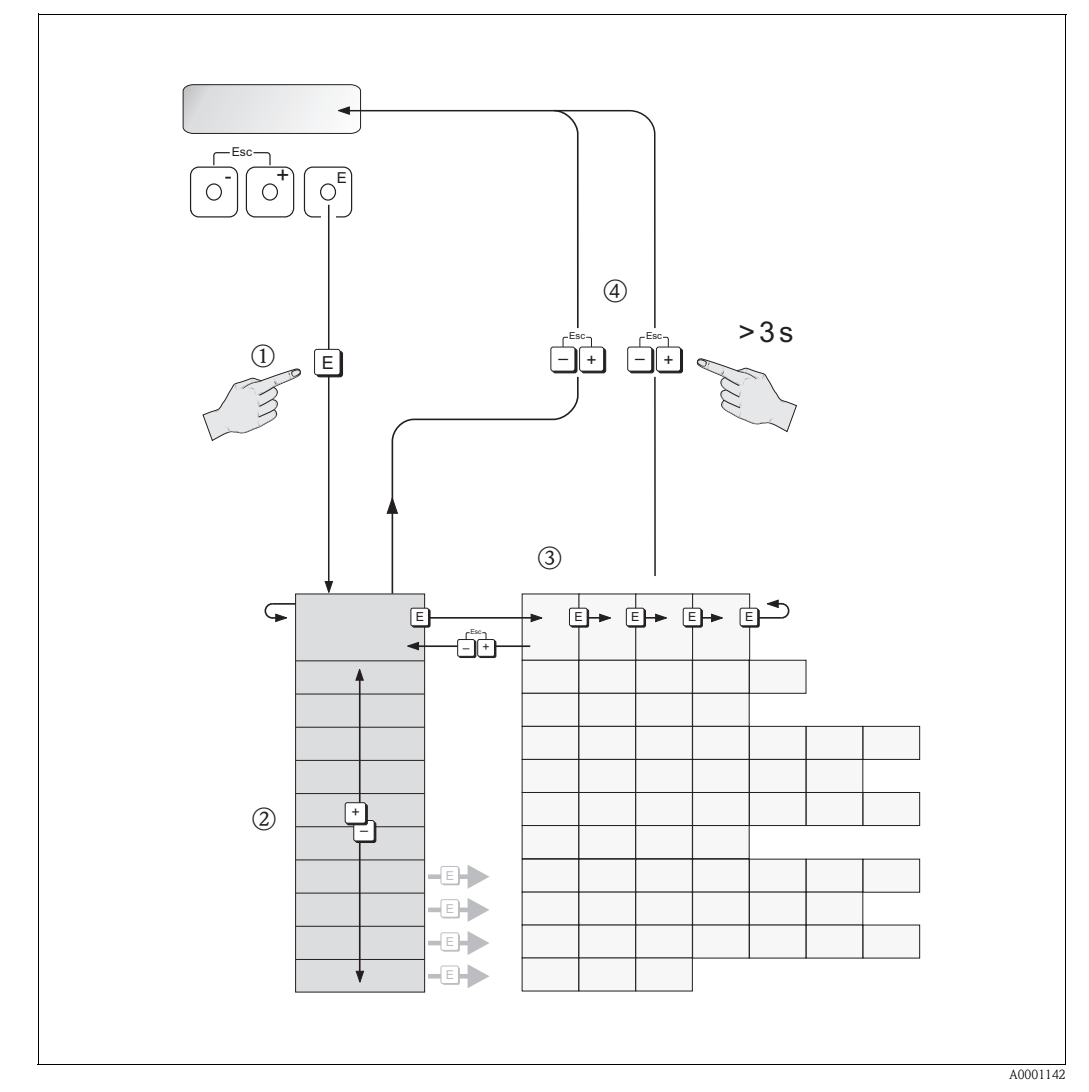

Abb. 40: Funktionen auswählen und konfigurieren (Funktionsmatrix)

### 5.2.1 Allgemeine Hinweise

Das Quick Setup-Menü (s. Seite 76) ist für die Inbetriebnahme mit den notwendigen Standardeinstellungen ausreichend. Demgegenüber erfordern komplexe Messaufgaben zusätzliche Funktionen, die der Anwender individuell einstellen und auf seine Prozessbedingungen anpassen kann. Die Funktionsmatrix umfasst deshalb eine Vielzahl weiterer Funktionen, die aus Gründen der Übersicht in verschiedenen Funktionsgruppen angeordnet sind.

Beachten Sie beim Konfigurieren der Funktionen folgende Hinweise:

- Das Anwählen von Funktionen erfolgt wie auf Seite 54 beschrieben.
- Gewisse Funktionen können ausgeschaltet werden (AUS). Dies hat zur Folge, dass dazugehörige Funktionen in anderen Funktionsgruppen nicht mehr auf der Anzeige erscheinen.
- In bestimmten Funktionen erscheint nach der Dateneingabe eine Sicherheitsabfrage. Mit : SICHER [JA]" wählen und nochmals mit bestätigen. Die Einstellung ist nun definitiv abgespeichert bzw. eine Funktion wird gestartet.
- Falls die Bedientasten während 5 Minuten nicht betätigt werden, erfolgt ein automatischer Rücksprung zur HOME-Position.

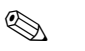

Hinweis!

- Während der Dateneingabe misst der Messumformer weiter, d.h. die aktuellen Messwerte werden über die Signalausgänge normal ausgegeben.
- Beim Ausfall der Hilfsenergie bleiben alle eingestellten und parametrierten Werte sicher im EEPROM gespeichert.

Achtung!

Eine ausführliche Beschreibung aller Funktionen sowie eine Detailübersicht der Funktionsmatrix finden Sie im Handbuch **"Beschreibung Gerätefunktionen"**, das ein separater Bestandteil dieser Betriebsanleitung ist!

### 5.2.2 Programmiermodus freigeben

Die Funktionsmatrix kann gesperrt werden. Ein unbeabsichtigtes Ändern von Gerätefunktionen, Zahlenwerten oder Werkeinstellungen ist dadurch nicht mehr möglich. Erst nach der Eingabe eines Zahlencodes (Werkeinstellung = 51) können Einstellungen wieder geändert werden. Das Verwenden einer persönlichen, frei wählbaren Codezahl schließt den Zugriff auf Daten durch unbefugte Personen aus ( $\rightarrow$  s. Handbuch "Beschreibung Gerätefunktionen").

Beachten Sie bei der Code-Eingabe folgende Punkte:

- Ist die Programmierung gesperrt und werden in einer beliebigen Funktion die + Bedientasten betätigt, erscheint auf der Anzeige automatisch eine Aufforderung zur Code-Eingabe.
- Wird als Kundencode "0" eingegeben, so ist die Programmierung immer freigegeben!
- Falls Sie den persönlichen Code nicht mehr greifbar haben, kann Ihnen Ihre Endress+Hauser-Serviceorganisation weiterhelfen.

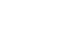

### Achtung!

Das Abändern bestimmter Parameter, z.B. sämtliche Messaufnehmer-Kenndaten, beeinflusst zahlreiche Funktionen der gesamten Messeinrichtung und vor allem auch die Messgenauigkeit! Solche Parameter dürfen im Normalfall nicht verändert werden und sind deshalb durch einen speziellen, nur der Endress+Hauser-Serviceorganisation bekannten Service-Code geschützt. Setzen Sie sich bei Fragen bitte zuerst mit Endress+Hauser in Verbindung.

### 5.2.3 Programmiermodus sperren

Nach einem Rücksprung in die HOME-Position wird die Programmierung nach 60 Sekunden wieder gesperrt, falls Sie die Bedientasten nicht mehr betätigen.

Die Programmierung kann auch gesperrt werden, indem Sie in der Funktion "CODE-EINGABE" eine beliebige Zahl (außer dem Kundencode) eingeben.

## 5.3 Fehlermeldungen

### Fehlerart

Fehler, die während der Inbetriebnahme oder des Messbetriebs auftreten, werden sofort angezeigt. Liegen mehrere System- oder Prozessfehler an, so wird immer derjenige mit der höchsten Priorität angezeigt!

Das Messsystem unterscheidet grundsätzlich zwei Fehlerarten:

- Systemfehler: Diese Gruppe umfasst alle Gerätefehler, z.B. Kommunikationsfehler, Hardwarefehler, usw.  $\rightarrow$  Seite 85
- Prozessfehler: Diese Gruppe umfasst alle Applikationsfehler, z.B. Teilfüllung Rohr, usw. → Seite 89

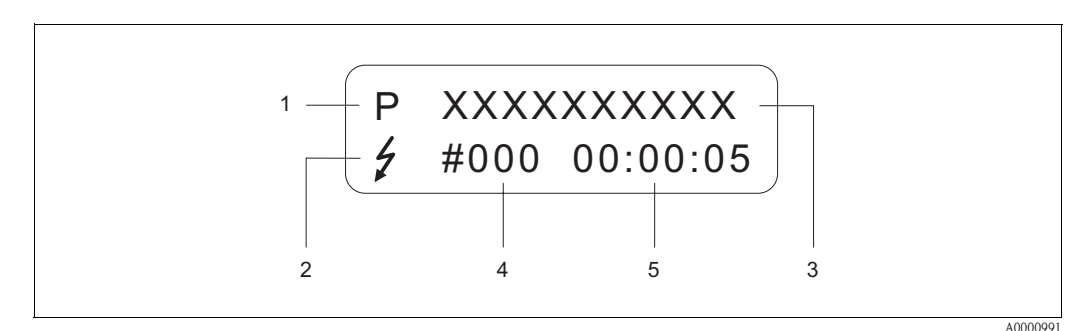

Abb. 41: Anzeige von Fehlermeldungen (Beispiel)

- *1* Fehlerart: P = Prozessfehler, S = Systemfehler
- 2 Fehlermeldungstyp:  $\frac{1}{7}$  = Störmeldung, ! = Hinweismeldung
- *3 Fehlerbezeichnung: z.B. TEILFÜLLUNG = teilgefülltes oder leeres Messrohr*
- 4 Fehlernummer: z.B. #401
- 5 Dauer des zuletzt aufgetretenen Fehlers in Stunden / Minuten / Sekunden

### Fehlermeldungstypen

Der Anwender hat die Möglichkeit, System- und Prozessfehler unterschiedlich zu gewichten, indem er diese entweder als **Stör-** oder **Hinweismeldung** definiert. Diese Festlegung erfolgt über die Funktionsmatrix (s. Handbuch "Beschreibung Gerätefunktionen"). Schwerwiegende System-fehler, z.B. Elektronikmoduldefekte, werden vom Messgerät immer als "Störmeldung" erkannt und angezeigt!

### Hinweismeldung (!)

- Anzeige  $\rightarrow$  Ausrufezeichen (!), Fehlergruppe (S: Systemfehler, P: Prozessfehler).
- Der betreffende Fehler hat keine Auswirkungen auf die Ausgänge des Messgerätes.
- Im Eichbetrieb nicht verfügbar (Hinweismeldungen werden im Eichbetrieb immer als Störmeldung eingestuft und behandelt)

### Störmeldung (\$)

- Anzeige  $\rightarrow$  Blitzsymbol (<sup>t</sup>), Fehlerbezeichnung (S: Systemfehler, P: Prozessfehler)
- Der betreffende Fehler wirkt sich unmittelbar auf die Ausgänge aus.
   Das Fehlerverhalten der Ausgänge kann über entsprechende Funktionen in der Funktionsmatrix festgelegt werden (s. Seite 91).

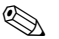

#### Hinweis!

Im Eichbetrieb werden Fehlermeldungen immer über die Vor-Ort-Anzeige und optional über die Ausgänge ausgegeben. Die Fehlermeldung kann über den Statusausgang, Stromausgang oder Frequenzausgang an nachfolgende Systemeinheiten übermittelt werden.

# 5.4 Kommunikation

Außer über die Vor-Ort-Bedienung kann das Messgerät auch mittels HART-Protokoll parametriert und Messwerte abgefragt werden. Die digitale Kommunikation erfolgt dabei über den 4–20 mA-Stromausgang HART (s. Seite 46).

Das HART-Protokoll ermöglicht für Konfigurations- und Diagnosezwecke die Übermittlung von Mess- und Gerätedaten zwischen dem HART-Master und dem betreffenden Feldgerät. HART-Master wie z.B. das Handbediengerät oder PC-basierte Bedienprogramme (z.B. ToF Tool - Fieldtool Package) benötigen Gerätebeschreibungsdateien (DD = Device Descriptions), mit deren Hilfe ein Zugriff auf alle Informationen in einem HART-Gerät möglich ist. Die Übertragung solcher Informationen erfolgt ausschließlich über sog. "Kommandos". Drei Kommandoklassen werden unterschieden:

### Universelle Kommandos (Universal Commands):

Universelle Kommandos werden von allen HART-Geräten unterstützt und verwendet. Damit verbunden sind z.B. folgende Funktionaliäten:

■ Erkennen von HART-Geräten

Ablesen digitaler Messwerte (Volumenfluss, Summenzähler, usw.)

#### Allgemeine Kommandos (Common Practice Commands):

Die allgemeinen Kommandos bieten Funktionen an, die von vielen, aber nicht von allen Feldgeräten unterstützt bzw. ausgeführt werden können.

#### Gerätespezifische Kommandos (Device-specific Commands):

Diese Kommandos erlauben den Zugriff auf gerätespezifische Funktionen, die nicht HARTstandardisiert sind. Solche Kommandos greifen u.a. auf individuelle Feldgeräteinformationen zu, wie Leer-/Vollrohr-Abgleichswerte, Schleichmengeneinstellungen, usw.

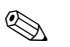

### Hinweis!

Promag 51 verfügt über alle drei Kommandoklassen. Auf Seite 61 befindet sich eine Liste mit allen unterstützten "Universal Commands" und "Common Practice Commands".

### 5.4.1 Bedienmöglichkeiten

Für die vollumfängliche Bedienung des Messgerätes, inkl. gerätespezifischer Kommandos, stehen dem Anwender Gerätebeschreibungsdateien (DD = Device Descriptions) für folgende Bedienhilfen und Bedienprogramme zur Verfügung:

Hinweis!

Das HART-Protokoll erfordert in der Funktion STROMBEREICH (Stromausgang) die Einstellung "4...20 mA HART" (Auswahlmöglichkeiten siehe Gerätefunktionen).

### HART Communicator DXR 375

Das Anwählen der Gerätefunktionen erfolgt beim "HART-Communicator" über verschiedene Menüebenen sowie mit Hilfe einer speziellen HART-Funktionsmatrix. Weitergehende Informationen zum HART-Handbediengerät finden Sie in der betreffenden Betriebsanleitung, die sich in der Transporttasche zum Gerät befindet.

#### Bedienprogramm "ToF Tool - Fieldtool Package"

Modulares Softwarepaket, bestehend aus dem Serviceprogramm "ToF Tool" zur Konfiguration und Diagnose von ToF-Füllstandsmessgeräten (Laufzeitmessung) und Evolution von Druckmessgeräten, sowie dem Serviceprogramm "Fieldtool" zur Konfiguration und Diagnose von Proline Durchfluss-Messgeräten. Der Zugriff auf die Proline Durchfluss-Messgeräte erfolgt über eine Serviceschnittstelle bzw. über das Serviceinterface FXA 193 oder das HART-Protokoll.

Inhalte des "ToF Tool - Fieldtool Package":

- Inbetriebnahme, Wartungsanalyse
- Konfiguration von Messgeräten
- Servicefunktionen
- Visualisierung von Prozessdaten
- Fehlersuche

Steuerung des Test- und Simulationsgerätes "Fieldcheck"

#### Fieldcare

Fieldcare ist Endress+Hauser's FDT basierendes Anlagen-Asset-Management-Tool und ermöglicht die Konfiguration und Diagnose von intelligenten Feldgeräten. Durch Nutzung von Zustandinformationen verfügen Sie zusätzlich über ein einfaches aber effektives Tool zur Überwachung der Geräte. Der Zugriff auf die Proline Durchfluss-Messgeräte erfolgt über eine Serviceschnittstelle bzw. über das Serviceinterface FXA 193.

#### Bedienprogramm "SIMATIC PDM" (Siemens)

SIMATIC PDM ist ein einheitliches herstellerunabhängiges Werkzeug zur Bedienung, Einstellung, Wartung und Diagnose von intelligenten Feldgeräten.

#### Bedienprogramm "AMS" (Emerson Process Management)

AMS (Asset Management Solutions): Programm für Bedienen und Konfigurieren der Geräte

## 5.4.2 Aktuelle Gerätebeschreibungsdateien

In folgender Tabelle wird die passende Gerätebeschreibungsdatei, für das jeweilige Bedientool, sowie die Bezugsquelle ersichtlich.

| HART-Protokoll:                                         |                                                                                                    |                                                                                                    |  |  |
|---------------------------------------------------------|----------------------------------------------------------------------------------------------------|----------------------------------------------------------------------------------------------------|--|--|
| Gültig für Software:                                    | 2.00.XX                                                                                                    | $\rightarrow$ Funktion "Gerätesoftware"                                                                      |  |  |
| <b>Gerätedaten HART</b><br>Hersteller ID:<br>Geräte ID: | 11 <sub>hex</sub> (ENDRESS+HAUSER)<br>43 <sub>hex</sub>                                                                                                    | $\rightarrow$ Funktion "Hersteller ID"<br>$\rightarrow$ Funktion "Geräte ID"                                 |  |  |
| Versionsdaten HART:                                     | Device Revison 5/ DD Revision 1                                                                                                    |                                                                                                    |  |  |
| Softwarefreigabe:                                       | 03.2005                                                                                                    |                                                                                                    |  |  |
| Bedienprogramm:                                         | Bezugsquellen der Gerätebeschreibu                                                                                                    | ingen:                                                                                                    |  |  |
| Handbediengerät DXR 375                                 | Updatefunktion von Handbediengerät verwenden                                                                                                    |                                                                                                    |  |  |
| ToF Tool - Fieldtool Package                            | www.tof-fieldtool.endress.com ( $\rightarrow$ Download $\rightarrow$ Software $\rightarrow$ Gerätetreiber)<br>CD-ROM (Endress+Hauser Bestellnummer 50097200)                                                                                                    |                                                                                                    |  |  |
|                                                         | I. Contraction of the second second se |                                                                                                    |  |  |
| Fieldcare / DTM                                         | www.endress.com ( $\rightarrow$ Download $\rightarrow$ Sof<br>CD-ROM (Endress+Hauser Bestellnumm                                                                                                    | itware → Gerätetreiber)<br>ner 50097200)                                                                     |  |  |
| Fieldcare / DTM<br>AMS                                  | www.endress.com (→ Download → Sol<br>CD-ROM (Endress+Hauser Bestellnumn<br>www.endress.com (→ Download → Sol<br>CD-ROM (Endress+Hauser Bestellnumn                                                                                                    | itware $\rightarrow$ Gerätetreiber)<br>her 50097200)<br>itware $\rightarrow$ Gerätetreiber)<br>her 50097200) |  |  |

### Bedienung über das Service-Protokoll

| Gültig für Gerätesoftware: | 2.00.XX                                 | $\rightarrow$ Funktion "Gerätesoftware" |
|----------------------------|-----------------------------------------|-----------------------------------------|
| Softwarefreigabe:          | 03.2005                                 |                                         |
| Rodionnrogramm.            | Bezugsquellen der Gerätebeschreibungen: |                                         |
| beulenprogramm.            | bezugsqueilen der Geralebesch           | illeibuligeli:                          |

| Test- und Simulationsgerät: | Bezugsquellen der Gerätebeschreibungen:                       |
|-----------------------------|---------------------------------------------------------------|
| Fieldcheck                  | Update über ToF Tool - Fieldtool Package via Modul Fieldflash |

### 5.4.3 Gerätevariablen und Prozessgrößen

### Gerätevariablen:

Folgende Gerätevariablen sind über das HART-Protokoll verfügbar:

| Kennung (dezimal) | Gerätevariable     |
|-------------------|--------------------|
| 0                 | OFF (nicht belegt) |
| 1                 | Volumenfluss       |
| 250               | Summenzähler 1     |
| 251               | Summenzähler 2     |

### Prozessgrößen:

Die Prozessgrößen sind werkseitig folgenden Gerätevariablen zugeordnet:

- Primäre Prozessgröße (PV)  $\rightarrow$  Volumenfluss
- Sekundäre Prozessgröße (SV)  $\rightarrow$  Summenzähler 1
- Dritte Prozessgröße (TV)  $\rightarrow$  nicht belegt
- Vierte Prozessgröße  $(FV) \rightarrow$  nicht belegt

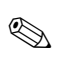

### Hinweis!

Die Zuordnung der Gerätevariablen zur Prozessgröße kann über Kommando 51 verändert bzw. festgelegt werden (s. Seite 65).

# 5.4.4 Universelle / Allgemeine HART-Kommandos

Die folgende Tabelle enthält alle von Promag 51 unterstützten universellen und allgemeinen Kommandos.

| Kommande<br>HART-Kon                         | o-Nr.<br>nmando / Zugriffsart                                                                                            | Kommando-Daten<br>(Zahlenangaben in dezimaler Darstellung) | Antwort-Daten<br>(Zahlenangaben in dezimaler Darstellung)                                                                                                    |  |
|----------------------------------------------|----------------------------------------------------------------------------------------------------|------------------------------------------------------------|----------------------------------------------------------------------------------------------------|--|
| Universelle Kommandos ("Universal Commands") |                                                                                                    |                                                            |                                                                                                    |  |
| 0                                            | Eindeutige Geräteidentifizierung<br>lesen<br>Zugriffsart = Lesen                                                         | keine                                                      | Die Geräteidentifizierung liefert Informationen über<br>Gerät und Hersteller; sie ist nicht veränderbar.<br>Die Antwort besteht aus einer 12-Byte-Geräte-<br>kennung:                                                                                                    |  |
|                                              |                                                                                                    |                                                            | <ul> <li>Byte 0: fester Wert 254</li> <li>Byte 1: Hersteller-Kennung, 17 = E+H</li> <li>Byte 2: Kennung Gerätetyp,<br/>67 = Proline Promag 51</li> <li>Byte 3: Anzahl der Präambeln</li> <li>Byte 4: RevNr. Universelle Kommandos</li> <li>Byte 5: Rev. Nr. Gerätespez. Kommandos</li> <li>Byte 6: Software-Revision</li> <li>Byte 7: Hardware-Revision</li> <li>Byte 8: zusätzliche Geräteinformationen</li> <li>Byte 9-11: Geräteindentifikation</li> </ul> |  |
| 1                                            | Primäre Prozessgröße lesen<br>Zugriffsart = Lesen                                                                        | keine                                                      | <ul> <li>Byte 0: HART-Einheitenkennung der primären<br/>Prozessgröße</li> <li>Byte 1-4: Primäre Prozessgröße</li> <li>Werkeinstellung:<br/>Primäre Prozessgröße = Volumenfluss</li> <li>Hinweis!</li> <li>Die Zuordnung der Gerätevariablen zur Prozess-<br/>größe kann über Kommando 51 festgelegt werden.</li> </ul>                                                                                                    |  |
| 2                                            | Primäre Prozessgröße als Strom in<br>mA und Prozentwert des einge-<br>stellten Messbereichs lesen<br>Zugriffsart = Lesen | keine                                                      | <ul> <li>Byte 0-3: aktueller Strom der primären<br/>Prozessgröße in mA</li> <li>Byte 4-7: Prozentwert des eingestellten Mess-<br/>bereichs</li> <li>Werkeinstellung:<br/>Primäre Prozessgröße = Volumenfluss</li> <li>Hinweis!<br/>Die Zuordnung der Gerätevariablen zur Prozessgröße<br/>kann über Kommando 51 festgelegt werden.</li> </ul>                                                                                                    |  |
|                                              |                                                                                                    |                                                            |                                                                                                    |  |

| Kommand<br>HART-Kor | o-Nr.<br>nmando / Zugriffsart                                                                                                    | Kommando-Daten<br>(Zahlenangaben in dezimaler Darstellung)                                                                                                  | Antwort-Daten<br>(Zahlenangaben in dezimaler Darstellung)                                                                                                    |
|---------------------|----------------------------------------------------------------------------------------------------|----------------------------------------------------------------------------------------------------|----------------------------------------------------------------------------------------------------|
| 3                   | Primäre Prozessgröße als Strom in<br>mA und vier (über Kommando 51<br>vordefinierte) dynamische<br>Prozessgrößen lesen<br>Zugriffsart = Lesen                                  | keine                                                                                                    | <ul> <li>Als Antwort folgen 24 Byte:</li> <li>Byte 0-3: Strom der primären Prozessgröße in mA</li> <li>Byte 4: HART-Einheitenkennung der primären Prozessgröße</li> <li>Byte 5-8: Primäre Prozessgröße</li> <li>Byte 9: HART-Einheitenkennung der sekundären Prozessgröße</li> <li>Byte 10-13: Sekundäre Prozessgröße</li> <li>Byte 10-13: Sekundäre Prozessgröße</li> <li>Byte 14: HART-Einheitenkennung der dritten Prozessgröße</li> <li>Byte 15-18: Dritte Prozessgröße</li> <li>Byte 19: HART-Einheitenkennung der vierten Prozessgröße</li> <li>Byte 20-23: Vierte Prozessgröße</li> <li>Byte 20-23: Vierte Prozessgröße</li> <li>Werkeinstellung:</li> <li>Primäre Prozessgröße = Numenzähler</li> <li>Dritte Prozessgröße = nicht belegt</li> <li>Vierte Prozessgröße = nicht belegt</li> <li>Wierte Prozessgröße = nicht belegt</li> <li>Minweis!</li> <li>Die Zuordnung der Gerätevariablen zur Prozessgröße kann über Kommando 51 festgelegt werden.</li> <li>Herstellerspezifische Einheiten werden über die HART-Einheitenkennung "240" dargestellt.</li> </ul> |
| 6                   | HART-Kurzadresse setzen                                                                                                    | Byte 0: gewünschte Adresse (015)                                                                                                    | Byte 0: aktive Adresse                                                                                                    |
|                     | Zugriffsart = Schreiben                                                                                                    | Werkeinstellung:<br>0<br>Hinweis!<br>Bei einer Adresse >0 (Multidrop-Betrieb) wird der<br>Stromausgang der primären Prozessgröße fest auf<br>4 mA gestellt. |                                                                                                    |
| 11                  | Eindeutige Gerateindentinzie-<br>rung anhand der Messstellen-<br>bezeichung (TAG) lesen<br>Zugriffsart = Lesen<br>Anwender-Nachricht (Message)<br>lesen<br>Zugriffsart = Lesen | keine                                                                                                    | <ul> <li>Die Geräteidentinzierung herert informationen über<br/>Gerät und Hersteller; sie ist nicht veränderbar.</li> <li>Die Antwort besteht aus einer 12-Byte-Geräte-<br/>kennung, falls die angegebene Messstellenbezeich-<br/>nung (TAG) mit der im Gerät gespeicherten<br/>übereinstimmt: <ul> <li>Byte 0: fester Wert 254</li> <li>Byte 1: Hersteller-Kennung, 17 = E+H</li> <li>Byte 2: Kennung Gerätetyp,<br/>67 = Proline Promag 51</li> <li>Byte 3: Anzahl der Präambeln</li> <li>Byte 4: RevNr. Universelle Kommandos</li> <li>Byte 5: Rev. Nr. Gerätespez. Kommandos</li> <li>Byte 6: Software-Revision</li> <li>Byte 7: Hardware-Revision</li> <li>Byte 8: zusätzliche Geräteinformationen</li> <li>Byte 9–11: Geräteindentifikation</li> </ul> </li> <li>Byte 0–24: Anwender-Nachricht (Message) </li> <li>Minweis! <ul> <li>Die Anwender-Nachricht kann über Kommando 17<br/>geschrieben werden.</li> </ul> </li> </ul>                                                                                                    |
|                     |                                                                                                    |                                                                                                    |                                                                                                    |

| Kommand<br>HART-Kon | o-Nr.<br>nmando / Zugriffsart                                                                                 | Kommando-Daten<br>(Zahlenangaben in dezimaler Darstellung)                                                                                                    | Antwort-Daten<br>(Zahlenangaben in dezimaler Darstellung)                                                                                                    |
|---------------------|----------------------------------------------------------------------------------------------------|----------------------------------------------------------------------------------------------------|----------------------------------------------------------------------------------------------------|
| 13                  | Messtellenbezeichnug (TAG),<br>Beschreibung (TAG-Description)<br>und Datum lesen                              | keine                                                                                                    | <ul> <li>Byte 0–5: Messstellenbezeichnung (TAG)</li> <li>Byte 6–17: Beschreibung (TAG-Description)</li> <li>Byte 18–20: Datum</li> </ul>                                                                                                    |
|                     | Zugriffsart = Lesen                                                                                           |                                                                                                    | Hinweis!<br>Messstellenbezeichnung (TAG), Beschreibung (TAG<br>Description) und Datum können über Kommando 18<br>geschrieben werden.                                                                                                    |
| 14                  | Sensorinformation zur primären<br>Prozessgröße lesen                                                          | keine                                                                                                    | <ul> <li>Byte 0-2: Seriennummer des Sensors</li> <li>Byte 3: HART-Einheitenkennnung der Sensor-<br/>grenzen und des Messbereichs der primären<br/>Prozessgröße</li> <li>Byte 4-7: obere Sensorgrenze</li> <li>Byte 8-11: untere Sensorgrenze</li> <li>Byte 12-15: minimaler Span</li> <li>Hinweis!</li> <li>Die Angaben beziehen sich auf die primäre Prozess-<br/>größe (= Volumenfluss).</li> <li>Herstellerspezifische Einheiten werden über die<br/>HART-Einheitenkennung "240" dargestellt.</li> </ul>                            |
| 15                  | Ausgangsinformationen der<br>primären Prozessgröße lesen<br>Zugriffsart = Lesen                               | keine                                                                                                    | <ul> <li>Byte 0: Alarm- Auswahlkennung</li> <li>Byte 1: Kennung für Übertragungsfunktion</li> <li>Byte 2: HART-Einheitenkennung für den eingestellten Messbereich der primären Prozessgröße</li> <li>Byte 3-6: Messbereichsende, Wert für 20 mA</li> <li>Byte 7-10: Messbereichsanfang, Wert für 4 mA</li> <li>Byte 11-14: Dämpfungskonstante in [s]</li> <li>Byte 15: Kennung für den Schreibschutz</li> <li>Byte 16: Kennung OEM-Händler, 17 = E+H</li> <li>Werkeinstellung:</li> <li>Primäre Prozessgröße = Volumenfluss</li> </ul> |
|                     |                                                                                                    |                                                                                                    | <ul> <li>Minweis!</li> <li>Die Zuordnung der Gerätevariablen zur<br/>Prozessgröße kann über Kommando 51 festgelegt<br/>werden.</li> <li>Herstellerspezifische Einheiten werden über die<br/>HART-Einheitenkennung "240" dargestellt.</li> </ul>                                                                                                    |
| 16                  | Fertigungsnummer des Gerätes<br>lesen                                                                         | keine                                                                                                    | Byte 0–2: Fertigungsnummer                                                                                                    |
| 17                  | Zugriffsart = Lesen                                                                                           | Unter discom Parameter kann ein beliebiger                                                                                                    | Zaigt die aktuelle Anwender Nachricht im Coröt an-                                                                                                    |
| 17                  | schreiben<br>Zugriff = Schreiben                                                                              | 32-Zeichen langer Text im Gerät gespeichert werden:<br>Byte 0–23: gewünschte Anwender-Nachricht<br>(Message)                                                                                                    | Byte 0–23: aktuelle Anwendernachricht (Message) im<br>Gerät                                                                                                    |
| 18                  | Messstellenbezeichnung (TAG),<br>Beschreibung (TAG-Description)<br>und Datum schreiben<br>Zugriff = Schreiben | Unter diesem Parameter kann eine 8-stellige Messstel-<br>lenbezeichnung (TAG), eine 16-stellige Beschreibung<br>(TAG-Description) und ein Datum abgelegt werden:<br>– Byte 0–5: Messstellenbezeichnung (TAG)<br>– Byte 6–17: Beschreibung (TAG-Description)<br>– Byte 18–20: Datum | <ul> <li>Zeigt die aktuellen Informationen im Gerät an:</li> <li>Byte 0–5: Messstellenbezeichnung (TAG)</li> <li>Byte 6–17: Beschreibung (TAG-Description)</li> <li>Byte 18–20: Datum</li> </ul>                                                                                                    |
| Allgemein           | e Kommandos ("Common Practio                                                                                  | ce Commands")                                                                                                    |                                                                                                    |
| 34                  | Dämpfungskonstante für primäre<br>Prozessgröße schreiben<br>Zugriff = Schreiben                               | Byte 0–3: Dämpfungskonstante der primären<br>Prozessgröße in Sekunden<br><i>Werkeinstellung:</i><br>Primäre Prozessgröße = Volumenfluss                                                                                                    | Zeigt die aktuelle Dämpfungskonstante im Gerät an:<br>Byte 0–3: Dämpfungskonstante in Sekunden                                                                                                    |

| Kommand<br>HART-Kor | o-Nr.<br>nmando / Zugriffsart                                                                                                  | Kommando-Daten<br>(Zahlenangaben in dezimaler Darstellung)                                                                                                    | Antwort-Daten<br>(Zahlenangaben in dezimaler Darstellung)                                                                                                    |
|---------------------|----------------------------------------------------------------------------------------------------|----------------------------------------------------------------------------------------------------|----------------------------------------------------------------------------------------------------|
| 35                  | Messbereich der primären<br>Prozessgröße schreiben<br>Zugriff = Schreiben                                                      | <ul> <li>Schreiben des gewünschten Messbereichs: <ul> <li>Byte 0: HART-Einheitenkennung für die primäre<br/>Prozessgröße</li> <li>Byte 1-4: Messbereichsende, Wert für 20 mA</li> <li>Byte 5-8: Messbereichsanfang, Wert für 4 mA</li> </ul> </li> <li>Werkeinstellung:<br/>Primäre Prozessgröße = Volumenfluss</li> <li>Minweis! <ul> <li>Die Zuordnung der Gerätevariablen zur<br/>Prozessgröße kann über Kommando 51 festgelegt<br/>werden.</li> </ul> </li> <li>Falls die HART-Einheitenkennung nicht zur<br/>Prozessgröße passt, so arbeitet das Gerät mit der<br/>zuletzt gültigen Einheit weiter.</li> </ul> | <ul> <li>Als Antwort wird der aktuell eingestellte Messbereich<br/>angezeigt:</li> <li>Byte 0: HART-Einheitenkennung für den eingestell-<br/>ten Messbereich der primären Prozessgröße</li> <li>Byte 1–4: Messbereichsende, Wert für 20 mA</li> <li>Byte 5–8: Messbereichsanfang,Wert für 4 mA</li> <li>Hinweis!</li> <li>Herstellerspezifische Einheiten werden über die<br/>HART-Einheitenkennung "240" dargestellt.</li> </ul> |
| 38                  | Rücksetzen des Gerätestatus<br>"Parametrieränderung"<br>(Configuration changed)<br>Zugriff = Schreiben                         | keine                                                                                                    | keine                                                                                                    |
| 40                  | Ausgangsstrom der primären<br>Prozessgröße simulieren<br>Zugriff = Schreiben<br><b>Eichbetrieb:</b><br>Im Eichbetrieb gesperrt | Simulation des gewünschten Ausgangsstromes der<br>primären Prozessgröße. Beim Eingabewert 0 wird der<br>Simulationsmode verlassen:<br>Byte 0–3: Ausgangsstrom in mA<br><i>Werkeinstellung:</i><br>Primäre Prozessgröße = Volumenfluss<br>Minweis!<br>Die Zuordnung der Gerätevariablen zur Prozessgröße<br>kann über Kommando 51 festgelegt werden                                                                                                    | Als Antwort wird der aktuelle Ausgangsstrom der<br>primären Prozessgröße angezeigt:<br>Byte 0–3: Ausgangsstrom in mA                                                                                                    |
| 42                  | Geräte-Reset durchführen<br>Zugriff = Schreiben<br><b>Eichbetrieb:</b><br>Im Fichbetrieb gesperrt                              | keine                                                                                                    | keine                                                                                                    |
| 44                  | Einheit der primären Prozess-<br>größe schreiben<br>Zugriff = Schreiben                                                        | <ul> <li>Festlegen der Einheit der primären Prozessgröße. Nur zur Prozessgröße passende Einheiten werden vom Gerät übernommen:</li> <li>Byte 0: HART-Einheitenkennung</li> <li>Werkeinstellung:</li> <li>Primäre Prozessgröße = Volumenfluss</li> <li>Minweis!</li> <li>Falls die geschriebene HART-Einheitenkennung nicht zur Prozessgröße passt, so arbeitet das Gerät mit der zuletzt gültigen Einheit weiter.</li> <li>Wird die Einheit der primären Prozessgröße verändert, so hat dies keine Auswirkung auf die Systemeinheiten.</li> </ul>                                                                   | Als Antwort wird der aktuelle Einheitencode der<br>primären Prozessgröße angezeigt:<br>Byte 0: HART-Einheitenkennung<br>Hinweis!<br>Herstellerspezifische Einheiten werden über die<br>HART-Einheitenkennung "240" dargestellt.                                                                                                    |
| 48                  | Erweiterten Geratestatus lesen<br>Zugriff = Lesen                                                                              | keine                                                                                                    | Als Antwort folgt der aktuelle Geratestatus in der<br>erweiterten Darstellung:<br>Codierung: siehe Tabelle auf Seite 66                                                                                                    |

| Veneral  | - NI                                                                                                    | Kamman da Datan                                                                                                    | Antone at Determ                                                                                                    |
|----------|----------------------------------------------------------------------------------------------------|----------------------------------------------------------------------------------------------------|----------------------------------------------------------------------------------------------------|
| HART-Kon | o-nr.<br>nmando / Zugriffsart                                                                                                    | (Zahlenangaben in dezimaler Darstellung)                                                                                                    | (Zahlenangaben in dezimaler Darstellung)                                                                                                    |
| 50       | Zuordnung der Gerätevariablen<br>zu den vier Prozessgrößen lesen<br>Zugriff = Lesen                                                                          | keine                                                                                                    | <ul> <li>Anzeige der aktuellen Variablenbelegung der Prozess-<br/>größen:</li> <li>Byte 0: Gerätevariablen-Kennung zu primärer<br/>Prozessgröße</li> <li>Byte 1: Gerätevariablen-Kennung zu sekundärer<br/>Prozessgröße</li> <li>Byte 2: Gerätevariablen-Kennung zu dritter<br/>Prozessgröße</li> <li>Byte 3: Gerätevariablen-Kennung zu vierter<br/>Prozessgröße</li> <li>Werkeinstellung:</li> <li>Primäre Prozessgröße: Kennung 1 für Volumenfluss</li> <li>Sekundäre Prozessgröße: Kennung 250 für<br/>Summenzähler</li> <li>Dritte Prozessgröße: Kennung 0 für OFF<br/>(nicht belegt)</li> <li>Vierte Prozessgröße: Kennung 0 für OFF</li> <li>(nicht belegt)</li> <li>Minweis!</li> </ul> |
|          |                                                                                                    |                                                                                                    | Die Zuordnung der Gerätevariablen zur Prozessgröße<br>kann über Kommando 51 festgelegt werden.                                                                                                    |
| 51       | Zuordnungen der Gerätevariab-<br>len zu den vier Prozessgrößen<br>schreiben<br>Zugriff = Schreiben                                                           | <ul> <li>Festlegung der Gerätevariablen zu den vier Prozess-<br/>größen:</li> <li>Byte 0: Gerätevariablen-Kennung zu primärer<br/>Prozessgröße</li> <li>Byte 1: Gerätevariablen-Kennung zu sekundärer<br/>Prozessgröße</li> <li>Byte 2: Gerätevariablen-Kennung zu dritter<br/>Prozessgröße</li> <li>Byte 3: Gerätevariablen-Kennung zu vierter<br/>Prozessgröße</li> <li>Kennung der unterstützten Gerätevariablen:<br/>Siehe Angaben auf Seite 60</li> <li>Werkeinstellung:</li> <li>Primäre Prozessgröße = Volumenfluss</li> <li>Sekundäre Prozessgröße = OFF (nicht belegt)</li> <li>Vierte Prozessgröße = OFF (nicht belegt)</li> </ul> | <ul> <li>Als Antwort wird die aktuelle Variablenbelegung der<br/>Prozessgrößen angezeigt:</li> <li>Byte 0: Gerätevariablen-Kennung zu primärer<br/>Prozessgröße</li> <li>Byte 1: Gerätevariablen-Kennung zu sekundärer<br/>Prozessgröße</li> <li>Byte 2: Gerätevariablen-Kennung zu dritter<br/>Prozessgröße</li> <li>Byte 3: Gerätevariablen-Kennung zu vierter<br/>Prozessgröße</li> </ul>                                                                                                    |
| 53       | Einheit der Gerätevariablen<br>schreiben<br>Zugriff = Schreiben<br><b>Eichbetrieb:</b><br>Im Eichbetrieb ist die Gerätevari-<br>able "Summenzähler" gesperrt | <ul> <li>Mit diesem Kommando wird die Einheit der angegebenen Gerätevariablen festgelegt, wobei nur zur Gerätevariable passende Einheiten übernommen werden: <ul> <li>Byte 0: Gerätevariablen-Kennung</li> <li>Byte 1: HART-Einheitenkennung</li> </ul> </li> <li><i>Kennung der unterstützten Gerätevariablen:</i> Siehe Angaben auf Seite 60</li> <li>Hinweis! <ul> <li>Falls die geschriebene Einheit nicht zur Gerätevariable passt, so arbeitet das Gerät mit der zuletzt gültigen Einheit weiter.</li> <li>Wird die Einheit der Gerätevariable verändert, so hat dies keine Auswirkung auf die Systemeinheiten.</li> </ul> </li> </ul> | Als Antwort wird die aktuelle Einheit der Geräte-<br>variablen im Gerät angezeigt:<br>– Byte 0: Gerätevariablen-Kennung<br>– Byte 1: HART-Einheitenkennung<br>Minweis!<br>Herstellerspezifische Einheiten werden über die<br>HART-Einheitenkennung "240" dargestellt.                                                                                                    |
| 59       | Anzahl der Präambeln in Tele-<br>gramm-Antworten festlegen<br>Zugriff = Schreiben                                                                            | Mit diesem Parameter wird die Anzahl der Präambeln<br>festgelegt, die in Telegramm-Antworten eingefügt wer-<br>den:<br>Byte 0: Anzahl der Präamblen (220)                                                                                                    | Als Antwort wird die aktuelle Anzahl der Präambeln<br>im Antworttelegramm angezeigt:<br>Byte 0: Anzahl der Präamblen                                                                                                    |

### 5.4.5 Gerätestatus / Fehlermeldungen

Über Kommando "48" kann der erweiterte Gerätestatus, in diesem Falle aktuelle Fehlermeldungen, ausgelesen werden. Das Kommando liefert Informationen, die bitweise codiert sind (siehe nachfolgende Tabelle).

Hinweis!

Ausführliche Erläuterungen der Gerätestatus- bzw. Fehlermeldungen und deren Behebung finden Sie auf Seite 85 ff.!

| Byte-Bit | Fehler-Nr.   | Kurzbeschreibung des Fehlers ( $ ightarrow$ Seite 85 ff. )   |  |
|----------|--------------|--------------------------------------------------------------|--|
| 0-0      | 001          | Schwerwiegender Gerätefehler                                 |  |
| 0-1      | 011          | Fehlerhaftes Messverstärker-EEPROM                           |  |
| 0-2      | 012          | Fehler beim Zugriff auf Daten des Messverstärker-EEPROM      |  |
| 0-3      | nicht belegt |                                                              |  |
| 0-4      | nicht belegt | -                                                            |  |
| 0-5      | nicht belegt | -                                                            |  |
| 0-6      | nicht belegt | -                                                            |  |
| 0-7      | nicht belegt |                                                              |  |
| 1-0      | nicht belegt | -                                                            |  |
| 1-1      | 031          | S-DAT: defekt oder fehlend                                   |  |
| 1-2      | 032          | S-DAT: Fehler beim Zugriff auf gespeicherte Werte            |  |
| 1-3      | nicht belegt | -                                                            |  |
| 1-4      | nicht belegt | -                                                            |  |
| 1-5      | 051          | I/O- und Messverstärkerplatine nicht kompatibel              |  |
| 1-6      | nicht belegt |                                                              |  |
| 1-7      | nicht belegt | -                                                            |  |
| 2-0      | nicht belegt | -                                                            |  |
| 2-1      | nicht belegt | -                                                            |  |
| 2-2      | nicht belegt | -                                                            |  |
| 2-3      | nicht belegt | -                                                            |  |
| 2-4      | nicht belegt | -                                                            |  |
| 2-5      | nicht belegt | -                                                            |  |
| 2-6      | nicht belegt | -                                                            |  |
| 2-7      | nicht belegt | -                                                            |  |
| 3-0      | nicht belegt | -                                                            |  |
| 3-1      | nicht belegt | -                                                            |  |
| 3-2      | 101          | Schwerwiegender Bauteil-Fehler auf der Messverstärkerplatine |  |
| 3-3      | 111          | Prüfsummenfehler beim Summenzähler                           |  |
| 3-4      | 121          | I/O-Platine und Messverstärker sind nicht kompatibel         |  |

| Byte-Bit | Fehler-Nr.   | Kurzbeschreibung des Fehlers ( $\rightarrow$ Seite 85 ff. )                         |  |
|----------|--------------|-------------------------------------------------------------------------------------|--|
| 3-5      | nicht belegt | -                                                                                   |  |
| 3-6      | nicht belegt | _                                                                                   |  |
| 3-7      | nicht belegt | -                                                                                   |  |
| 4-0      | nicht belegt | -                                                                                   |  |
| 4-1      | nicht belegt | -                                                                                   |  |
| 4-2      | nicht belegt | -                                                                                   |  |
| 4-3      | 251          | Interner Kommunikationsfehler auf dem Messverstärker                                |  |
| 4-4      | 261          | Kein Datenempfang zwischen Messverstärker und I/O-Platine                           |  |
| 4-5      | nicht belegt | -                                                                                   |  |
| 4-6      | 271          | Hilfsenergiezufuhr Messverstärker unterbrochen                                      |  |
| 4-7      | nicht belegt | -                                                                                   |  |
| 5-0      | 321          | Spulenstrom des Messaufnehmers ist außerhalb der Toleranz.                          |  |
| 5-1      | nicht belegt | -                                                                                   |  |
| 5-2      | nicht belegt | -                                                                                   |  |
| 5-3      | nicht belegt | -                                                                                   |  |
| 5-4      | nicht belegt | -                                                                                   |  |
| 5-5      | nicht belegt | -                                                                                   |  |
| 5-6      | nicht belegt | -                                                                                   |  |
| 5-7      | nicht belegt | _                                                                                   |  |
| 6-0      | nicht belegt | -                                                                                   |  |
| 6-1      | nicht belegt | -                                                                                   |  |
| 6-2      | nicht belegt | _                                                                                   |  |
| 6-3      | nicht belegt | -                                                                                   |  |
| 6-4      | nicht belegt | -                                                                                   |  |
| 6-5      | nicht belegt | -                                                                                   |  |
| 6-6      | nicht belegt | -                                                                                   |  |
| 6-7      | nicht belegt | -                                                                                   |  |
| 7-0      | nicht belegt | -                                                                                   |  |
| 7-1      | nicht belegt | -                                                                                   |  |
| 7-2      | nicht belegt | -                                                                                   |  |
| 7-3      | 351          |                                                                                     |  |
| 7-4      | 352          | - Stromausgang: Der aktuelle Durchfluss liegt außerhalb des eingestellten Bereichs. |  |
| 7-5      | 353          |                                                                                     |  |
| 7-6      | 354          |                                                                                     |  |

| Byte-Bit | Fehler-Nr.   | Kurzbeschreibung des Fehlers ( $\rightarrow$ Seite 85 ff. )                              |  |
|----------|--------------|------------------------------------------------------------------------------------------|--|
| 7-7      | 355          |                                                                                          |  |
| 8-0      | 356          | Frequenzausgang: Der aktuelle Durchfluss liegt außerhalb des eingestellten<br>Bereichs.  |  |
| 8-1      | 357          |                                                                                          |  |
| 8-2      | 358          |                                                                                          |  |
| 8-3      | 359          | Impulsausgang: Die Impulsausgangsfrequenz liegt außerhalb des eingestellten<br>Bereichs. |  |
| 8-4      | 360          |                                                                                          |  |
| 8-5      | 361          |                                                                                          |  |
| 8-6      | 362          |                                                                                          |  |
| 8-7      | nicht belegt | -                                                                                        |  |
| 9-0      | nicht belegt | -                                                                                        |  |
| 9-1      | nicht belegt | -                                                                                        |  |
| 9-2      | nicht belegt | -                                                                                        |  |
| 9-3      | nicht belegt | -                                                                                        |  |
| 9-4      | nicht belegt | -                                                                                        |  |
| 9-5      | nicht belegt | -                                                                                        |  |
| 9-6      | nicht belegt | -                                                                                        |  |
| 9-7      | nicht belegt | -                                                                                        |  |
| 10-0     | nicht belegt | -                                                                                        |  |
| 10-1     | nicht belegt | -                                                                                        |  |
| 10-2     | nicht belegt | -                                                                                        |  |
| 10-3     | nicht belegt | -                                                                                        |  |
| 10-4     | nicht belegt | -                                                                                        |  |
| 10-5     | nicht belegt | -                                                                                        |  |
| 10-6     | nicht belegt | -                                                                                        |  |
| 10-7     | 401          | Messrohr teilgefüllt oder leer                                                           |  |
| 11-0     | nicht belegt | -                                                                                        |  |
| 11-1     | nicht belegt | -                                                                                        |  |
| 11-2     | 461          | MSÜ-Abgleich nicht möglich, da die Messstoffleitfähigkeit zu gering oder zu hoch ist.    |  |
| 11-3     | nicht belegt | -                                                                                        |  |
| 11-4     | 463          | Die MSÜ-Abgleichwerte für volles bzw. leeres Rohr sind identisch, d.h. fehlerhaft.       |  |
| 11-5     | nicht belegt | -                                                                                        |  |
| 11-6     | nicht belegt | -                                                                                        |  |
| 11-7     | nicht belegt | -                                                                                        |  |

| Byte-Bit | Fehler-Nr.   | Kurzbeschreibung des Fehlers ( $\rightarrow$ Seite 85 ff. )                                  |  |
|----------|--------------|----------------------------------------------------------------------------------------------|--|
| 12-0     | nicht belegt | -                                                                                            |  |
| 12-1     | 474          | Maximaler eingegebener Durchflusswert ist überschritten.                                     |  |
| 12-2     | nicht belegt | -                                                                                            |  |
| 12-3     | nicht belegt | -                                                                                            |  |
| 12-4     | nicht belegt | -                                                                                            |  |
| 12-5     | nicht belegt | -                                                                                            |  |
| 12-6     | nicht belegt | -                                                                                            |  |
| 12-7     | 501          | Neue Messverstärker-Softwareversion wird geladen. Momentan keine anderen<br>Befehle möglich. |  |
| 13-0     | 502          | Up- und Download der Gerätedateien. Momentan keine anderen Befehle möglich                   |  |
| 13-1     | nicht belegt | -                                                                                            |  |
| 13-2     | nicht belegt | -                                                                                            |  |
| 13-3     | nicht belegt | -                                                                                            |  |
| 13-4     | nicht belegt | -                                                                                            |  |
| 13-5     | nicht belegt | -                                                                                            |  |
| 13-6     | nicht belegt | -                                                                                            |  |
| 13-7     | nicht belegt | -                                                                                            |  |
| 14-0     | nicht belegt | -                                                                                            |  |
| 14-1     | nicht belegt | -                                                                                            |  |
| 14-2     | nicht belegt | -                                                                                            |  |
| 14-3     | 601          | Messwertunterdrückung aktiv                                                                  |  |
| 14-4     | nicht belegt | -                                                                                            |  |
| 14-5     | nicht belegt | -                                                                                            |  |
| 14-6     | nicht belegt | -                                                                                            |  |
| 14-7     | 611          | Simulation Stromausgang aktiv                                                                |  |
| 15-0     | nicht belegt | -                                                                                            |  |
| 15-1     | nicht belegt | -                                                                                            |  |
| 15-2     | nicht belegt | -                                                                                            |  |
| 15-3     | 621          | Simulation Frequenzausgang aktiv                                                             |  |
| 15-4     | nicht belegt | -                                                                                            |  |
| 15-5     | nicht belegt | -                                                                                            |  |
| 15-6     | nicht belegt | -                                                                                            |  |
| 15-7     | 631          | Simulation Impulsausgang aktiv                                                               |  |
| 16-0     | nicht belegt | -                                                                                            |  |
| 16-1     | nicht belegt | -                                                                                            |  |

| Byte-Bit    | Fehler-Nr.   | Kurzbeschreibung des Fehlers ( $\rightarrow$ Seite 85 ff.) |  |
|-------------|--------------|------------------------------------------------------------|--|
| 16-2        | nicht belegt | -                                                          |  |
| 16-3        | 641          | Simulation Statusausgang aktiv                             |  |
| 16-4        | nicht belegt | -                                                          |  |
| 16-5        | nicht belegt | -                                                          |  |
| 16-6        | nicht belegt | -                                                          |  |
| 16-7        | nicht belegt | -                                                          |  |
| 17-0        | nicht belegt | -                                                          |  |
| 17-1        | nicht belegt | -                                                          |  |
| 17-2        | nicht belegt | -                                                          |  |
| 17-3        | nicht belegt | -                                                          |  |
| 17-4        | nicht belegt | -                                                          |  |
| 17-5        | nicht belegt | -                                                          |  |
| 17-6        | nicht belegt | -                                                          |  |
| 17-7        | 671          | Simulation Statuseingang aktiv                             |  |
| 18-0        | 672          | Simulation Statuseingang aktiv                             |  |
| 18-1        | 673          | Simulation Statuseingang aktiv                             |  |
| 18-2        | 674          | Simulation Statuseingang aktiv                             |  |
| 18-3        | 691          | Simulation des Fehlerverhaltens (Ausgänge) aktiv           |  |
| 18-4        | 692          | Simulation Volumenfluss                                    |  |
| 18-5        | nicht belegt | -                                                          |  |
| 18-6        | nicht belegt | -                                                          |  |
| 18-7        | nicht belegt | -                                                          |  |
| 19-24 / 0-7 | nicht belegt | -                                                          |  |

# 6 Inbetriebnahme

# 6.1 Eichbetrieb

Promag 51 ist ein eichfähiges Durchfluss-Messgerät für den eichpflichtigen Verkehr mit Kaltwasser. Das Messsystem ist für Wassertemperaturen von 0...+30 °C zugelassen und kann beispielsweise in der Trinkwasserversorgung eingesetzt werden. Beispiele dazu finden Sie auf Seite 7. Der Eichbetrieb von Promag 51 erfolgt mit eichfähiger Totalisatoranzeige und optional mit eichfähigem Impulsausgang.

Eichpflichtige Messstellen für Wasser werden durch die Eichbehörde als "Gesamt-anlage" betrachtet bzw. abgenommen. Promag 51 ist somit, ebenso wie die Ein- und Auslaufstrecken, als Teil dieser Gesamtanlage zu betrachten. Für korrekte Messungen im Eichbetrieb ist sicher zu stellen, dass Rohrleitung und Messrohr immer vollständig mit Messstoff gefüllt sind.

Beachten Sie beim Aufbau einer geeichten Messanlage zudem die Vorschriften der Eichordnung (Deutscher Eichverlag GmbH – Braunschweig):

- Allgemeine Vorschriften (AV) zur Eichordnung (EO)
- Anlage 6 zur Eichordnung (EO 6-1): Vorschriften f
  ür Volumen-Messger
  äte f
  ür str
  ömendes Wasser
- PTB-A6.1: Volumen-Messgeräte für Kaltwasser

### 6.1.1 Eichfähigkeit, Eichamtliche Abnahme, Nacheichpflicht

Bei eichfähigen Durchfluss-Messgeräten ist die amtliche Eichung durch die Eichbehörde noch nicht durchgeführt worden. Eichfähige Geräte dürfen noch nicht im eichpflichtigen, geschäftlichen Verkehr eingesetzt werden. Solche Durchfluss-Messgeräte können aber zu einem späteren Zeitpunkt auf einem amtlich zugelassenen Prüfstand oder, in Absprache mit der Eichbehörde, auch vor Ort geeicht werden. Die bei der eichamtlichen Abnahme angebrachten Plombierungen sichern diesen Zustand.

Der Betreiber eines geeichten Promag 51-Messsystems ist zur Nacheichung gemäß den jeweils gültigen Vorschriften der Eichbehörde verpflichtet. Der Nacheichtermin (Jahreszahl) wird auf einer speziellen Siegelmarke vermerkt.

# Hinweis!

- "Eichfähige" Geräte sind technisch mit "geeichten" Geräten identisch.
- Amtlich geeichte, magnetisch-induktive Durchfluss-Messgeräte dürfen dauernd, im Gegensatz zu mechanischen Zählern, bei  $O_{max}$  (= 100%) betrieben werden.
- Von der Eichpflicht ausgenommen sind Messgeräte mit einem max. Durchfluss von Q > 2000 m<sup>3</sup>/h. Solche Geräte werden nicht geeicht, können aber eichfähig eingesetzt werden.

### Achtung!

Nur mit amtlich geeichten Durchfluss-Messgeräten darf im geschäftlichen Verkehr verrechnet werden.

| Eichbetrieb einrichten |                                                                                                    | Eichbetrieb aufheben                                                                                                    |                 |
|------------------------|----------------------------------------------------------------------------------------------------|----------------------------------------------------------------------------------------------------|-----------------|
| 1.                     | Öffnen Sie den Elektronikraumdeckel des Mess-<br>umformers, indem Sie die entsprechenden Plombier-<br>schrauben (A) lösen.                                                                                                    | <ol> <li>Schalten Sie die Hilfsenergie aus.</li> <li>Brechen Sie die Plombierung (A) auf und öffnen Sie<br/>den Elektronikraumdeckel des Messumformers,</li> </ol>                                                                                                    | 3               |
| 2.                     | Konfigurieren Sie zunächst alle für den Eichbetrieb<br>wichtigen Funktionen, wie z.B. "PULSE EICH-<br>EÄHLC", usw                                                                                                    | <ol> <li>indem Sie die Plombierschrauben lösen.</li> <li>Entfernen Sie das Anzeigemodul durch Drücken de<br/>seitlichen Verriegelungstasten und ziehen Sie des</li> </ol>                                                                                                    | r               |
| 3.                     | Geben Sie nun in der Funktion "CODE EINGABE"<br>den Eichcode "5100" ein. Das Gerät befindet sich                                                                                                    | S-DAT von der Messverstärkerplatine ab $\rightarrow$ Seite 95, 97.                                                                                                    |                 |
|                        | danach im Eichbetriebszustand. Auf der Anzeige<br>erscheint "EICHZUSTAND JA". Damit wird der<br>Eichbetriebszustand im Massystem intern "festge-                                                                                                    | <ol> <li>Rasten Sie die Anzeige wieder ein und schließen Sie<br/>den Elektronikraumdeckel auf das Messumformer-<br/>geh</li></ol>                                                                                                    | e               |
|                        | legt" und gespeichert.                                                                                                    | <ul> <li>Starten Sie das Messsystem durch Anlegen der Hilfs<br/>energie wieder auf:</li> </ul>                                                                                                    | S–              |
|                        | <ul> <li>Achtung!</li> <li>Im Eichbetrieb sind alle eichrelevanten Funktionen der Programmiermatrix automatisch gesperrt. Diese Funktionen können bei plombierten Messgeräten nachträglich nicht mehr verändert werden; sie sind im Handbuch "Beschreibung Gerätefunktionen" durch ein Schlüsselloch-Symbol (<sup>(1)</sup>) gekennzeichnet.</li> <li>Zusätzliche Besonderheiten im Eichbetrieb sind auf Seite 73 beschrieben.</li> </ul> | <ul> <li>Auf der Anzeige erscheint nach dem Aufstarten di<br/>Meldung "EICHZUSTAND NEIN".</li> <li>Damit ist der Eichbetriebszustand aufgehoben.<br/>Alle Funktionen der Programmiermatrix sind<br/>wieder frei zugänglich.</li> <li>Aufgrund des ausgesteckten S-DAT erscheint abe<br/>die Fehlermeldung Nr. #031 "SENSOR HW-DAT<br/>(s. Seite 85), die wie folgt zu beheben ist.</li> <li>Schalten Sie die Hilfsenergie wieder aus!<br/>Führen Sie nun folgende Schritte durch:</li> <li>Elektronikraumdeckel entfernen</li> </ul> | .e<br>2r<br>.,, |
| 4.                     | Schrauben Sie den Elektronikraumdeckel wieder fest<br>auf das Messumformergehäuse (bei der Kompakt-<br>ausführung auch die Sicherungskralle).                                                                                                    | <ul> <li>Anzeigemodul entfernen</li> <li>S-DAT wieder auf die Messverstärkerplatine<br/>stecken → Seite 95, 97</li> </ul>                                                                                                    |                 |
| 5.                     | Das Messgerät ist nun mit den Plombierschrauben<br>(A, B) zu plombieren (Abb. 42).                                                                                                    | <ul> <li>Anzeige wieder einrasten</li> <li>Elektronikraumdeckel wieder auf das Messum-<br/>formergehäuse montieren</li> <li>Hilfsenergie einschalten</li> </ul>                                                                                                    |                 |
|                        |                                                                                                    | Ein normaler Messbetrieb im "Nicht-Eichbetrieb" is<br>jetzt vollumfänglich möglich.                                                                                                    | st              |

### 6.1.2 Einrichten / Aufheben des Eichbetriebs

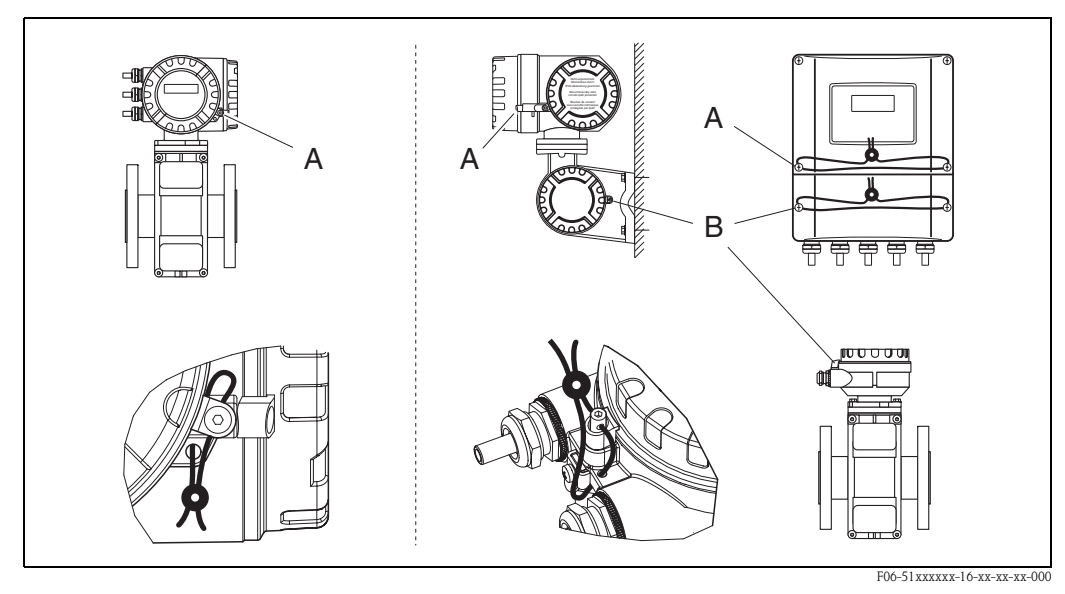

Abb. 42: Plombierung des geeichten Promag 51-Messsystems durch die Eichbehörde.

Links = Kompaktausführung / Rechts = Getrenntausführung (Ex-Zone 1- und Standard-Wandgehäuse) A = Plombierung des Elektronikraumes

B = Plombierung der Anschlussgehäuse (Getrenntausführung) erfolgt nach der Installation

In Zusammenarbeit mit der Eichbehörde werden Promag 51-Messgeräte bereits plombiert ausgeliefert. Bei der Getrenntausführung ist die Verbindung Messumformer/Messaufnehmer nachträglich vor Ort zu plombieren.
### 6.1.3 Besonderheiten im geeichten Betrieb

Geeichte Promag 51–Messgeräte unterscheiden sich gegenüber nicht geeichten Geräten in folgenden Eigenschaften:

- Nach der eichamtlichen Abnahme bzw. nach der Plombierung, ist eine Bedienung über die Vor-Ort-Anzeige nicht mehr möglich.
- Geeichte Messgeräte totalisieren bidirektional, d.h. alle Ausgänge berücksichtigen Durchflussanteile in positiver (vorwärts) und negativer (rückwärts) Fließrichtung.
- Die Verdrahtung des Statuseingangs muss vom Betreiber der Messstelle vorgenommen werden.
- Die Nennweiten DN 700...2000 können ebenfalls zugelassen werden. Messstellen mit diesen Nennweiten ( $Q_{max} = 2 \times Q_n > 2000 \text{ m}^3/\text{h}$ ) sind normalerweise nicht mehr eichpflichtig.
- Eichfähige Messgeräte, die nachträglich geeicht werden, sind hierzu in der Regel aus der Rohrleitung auszubauen.

#### Funktionseinstellungen:

Gewisse Funktionseinstellungen sind bereits bei der Bestellung eines Promag 51-Messgerätes unbedingt anzugeben. Bei den mit " \* "gekennzeichneten Parametern erfolgt die Auslieferung mit den Werkeinstellungen, falls keine entsprechenden Bestellangaben gemacht werden.

- Nenndurchfluss  $O_n \rightarrow$  Seite 23, 74
- Metrologische Klasse  $\rightarrow$  Seite 23, 74
- Endwert Stromausgang \*  $\rightarrow$  Seite 24 ff.
- Strombereich \*: 0/4...20 mA
- Impulswertigkeit \*  $\rightarrow$  Seite 24 ff. (falls Impulsausgang für Eichbetrieb genutzt wird)

Die nachfolgend aufgeführten Funktionen sind für den Eichbetrieb fest konfiguriert:

- Summenzähler → siebenstellig, ohne Komma
- Schleichmengenunterdrückung  $\rightarrow$  immer eingeschaltet (VOLUMENFLUSS)
- Der Statuseingang ist, im Gegensatz zum "normalen" Betrieb, ausschließlich für das Rücksetzen von Störungsmeldungen auf der Anzeige (s. unten) bzw. für die Auslösung der Anzeigetestfunktion konfiguriert. Eine Messwertunterdrückung oder das Rücksetzen des Totalisators via Statuseingang ist im Eichbetrieb nicht möglich.

#### Fehlermeldungen / Verhalten des Messgerätes

Im Eichbetrieb werden alle System- und Prozessfehler als "Störmeldung" eingestuft und behandelt. Aufgetretene Fehlermeldungen erscheinen auf der Vor-Ort-Anzeige und können – bei entsprechender Konfiguration – auch über den Statusausgang ausgegeben und ausgewertet werden. Auf der Vor-Ort-Anzeige werden Fehler blinkend dargestellt, d.h. alternierend zur Messwertanzeige. Die Fehleranzeige kann nur durch einen Impuls über den Statuseingang zurückgesetzt werden.

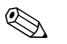

### Hinweis!

Detaillierte Angaben zum Fehlerverhalten aller Ausgänge von Promag 51 finden Sie auf Seite 91.

#### Hilfsenergie einschalten im Eichbetrieb:

Nach jedem Anlegen der Hilfsenergie, also auch bei der Erstinbetriebnahme, wird auf der Vor-Ort-Anzeige der Systemfehler "NETZAUSFALL" blinkend dargestellt. Das Gerät misst trotz dieser Anzeige jedoch normal weiter.

Die Störmeldung kann über den Statuseingang gelöscht werden.

### 6.1.4 Begriffsdefinitionen

#### Kaltwasser

Messstofftemperatur zwischen 0...+30 °C

#### Durchflussbereiche

- O<sub>max</sub> Maximaler Durchfluss des Zählers unter Einhaltung der Fehlergrenzen.
- $O_n$  Der Nenndurchfluss beträgt die Hälfte von  $O_{max}$  und dient zur Kennzeichnung des Zählers (s. Seite 23).
- $O_{min}$  Minimaler Durchfluss, ab welchem der Zähler die Fehlergrenzen einhalten muss.  $O_{min}$  ist abhängig vom Nenndurchfluss ( $O_n$ ) und der metrololgischen Klasse.
- O<sub>t</sub> "Übergangsdurchfluss", der den unteren vom oberen Belastungsbereich trennt. Unterer bzw. oberer Belastungsbereich unterscheiden sich durch die Eichfehlergrenzen (Abb. 43):
  - Unterer Belastungsbereich  $(O_{min}...O_t) \rightarrow$  Fehlergrenze: ±5%
  - Oberer Belastungsbereich  $(O_t...O_{max}) \rightarrow$  Fehlergrenze: ±2%

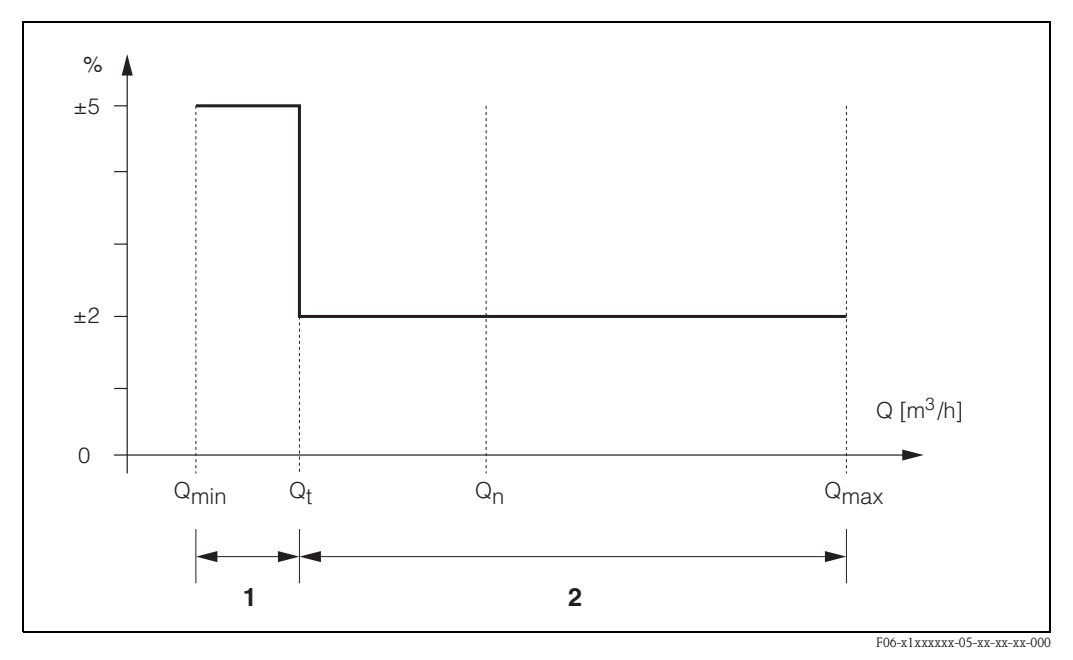

Abb. 43: Durchflussbereiche und Eichfehlergrenzen für Kaltwasser

1 = Unterer Belastungsbereich (Fehlergrenze: ±5%)

 $2 = Oberer Belastungsbereich (Fehlergrenze: <math>\pm 2\%)$ 

#### Metrologische Klassen

Die metrologischen Klassen A / B geben an, wie weit der eichamtlich geprüfte Zähler von Messbereichsendwert ( $O_{max}$ ), nach unten bis  $O_{min}$  messen kann. Innerhalb dieses Belastungsbereichs müssen die von der Eichbehörde festgelegten Fehlergrenzen eingehalten werden.

|          | Nenndurchfluss Q <sub>n</sub>                                                                                   |                                                                                                    |
|----------|----------------------------------------------------------------------------------------------------|----------------------------------------------------------------------------------------------------|
|          | < 15 m <sup>3</sup> /h                                                                                          | $\geq 15 \text{ m}^3/\text{h}$                                                                                         |
| Klasse A | $\begin{array}{c} \mathbf{O}_{min} = \mathbf{O}_n \ge 0,04 \\ \mathbf{O}_t = \mathbf{O}_n \ge 0,10 \end{array}$ | $O_{min} = O_n \ge 0,08$<br>$O_t = O_n \ge 0,30$                                                                       |
| Klasse B | $     O_{min} = O_n \ge 0.02      O_t = O_n \ge 0.08 $                                                          | $\begin{array}{l} \mathrm{O}_{\min} = \mathrm{O}_{n} \ge 0,03 \\ \mathrm{O}_{t} = \mathrm{O}_{n} \ge 0,20 \end{array}$ |

### 6.2 Installations- und Funktionskontrolle

Vergewissern Sie sich, dass alle Abschlusskontrollen durchgeführt wurden, bevor Sie Ihre Messstelle in Betrieb nehmen:

- $\blacksquare$  Checkliste "Einbaukontrolle"  $\rightarrow$  Seite 38
- Checkliste "Anschlusskontrolle"  $\rightarrow$  Seite 51

### 6.3 Einschalten des Messgerätes

Falls Sie die Anschlusskontrollen (s. Seite 51) durchgeführt haben, schalten Sie nun die Versorgungsspannung ein. Das Gerät ist betriebsbereit!

Nach dem Einschalten durchläuft die Messeinrichtung interne Testfunktionen. Während dieses Vorgangs erscheint auf der Vor-Ort-Anzeige folgende Sequenz von Meldungen:

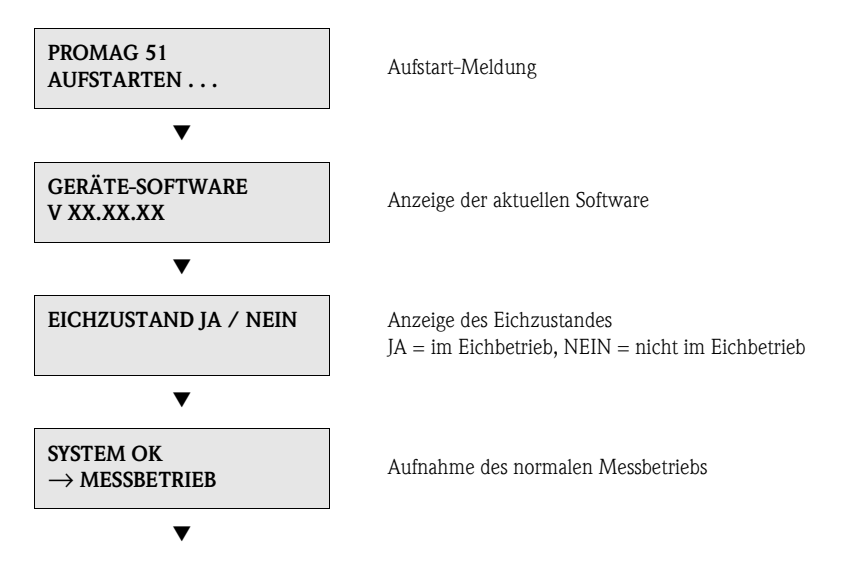

Nach erfolgreichem Aufstarten wird der normale Messbetrieb aufgenommen. Auf der Anzeige erscheinen verschiedene Messwert- und/oder Statusgrößen (HOME-Position).

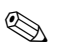

#### Hinweis!

- Falls das Aufstarten nicht erfolgreich ist, wird je nach Ursache eine entsprechende Fehlermeldung angezeigt.
- Bei Geräten, die sich im Eichzustand befinden, erscheint nach jedem Anlegen der Hilfsenergie die Fehlermeldung "NETZAUSFALL" auf der Anzeige. Diese Fehlermeldung muss über den Statuseingang zurückgesetzt bzw. quittiert werden. Die Fehler-Rücksetzung löst gleichzeitig auch ein Anzeigetest aus.

### 6.4 Applikationsspezifische Inbetriebnahme

Bei Messgeräten ohne Vor-Ort-Anzeige, sind die einzelnen Parameter und Funktionen über das Konfigurationsprogramm, z. B. ToF Tool – Fieldtool Package zu konfigurieren. Falls das Messgerät mit einer Vor-Ort-Anzeige ausgestattet ist, können über das Quick Setup-Menü "Inbetriebnahme" alle für den Standard-Messbetrieb wichtigen Geräteparameter schnell und einfach konfiguriert werden.

• Ouick Setup "Inbetriebnahme",  $\rightarrow$  Seite 3 ff.

### 6.4.1 Quick Setup "Inbetriebnahme"

Mit Hilfe des Quick Setups werden Sie systematisch durch alle wichtigen Gerätefunktionen geführt, die für den standardmäßigen Messbetrieb einzustellen und zu konfigurieren sind.

```
Hinweis!
```

Das Quick Setup-Menü ist im Eichbetrieb nicht verfügbar!

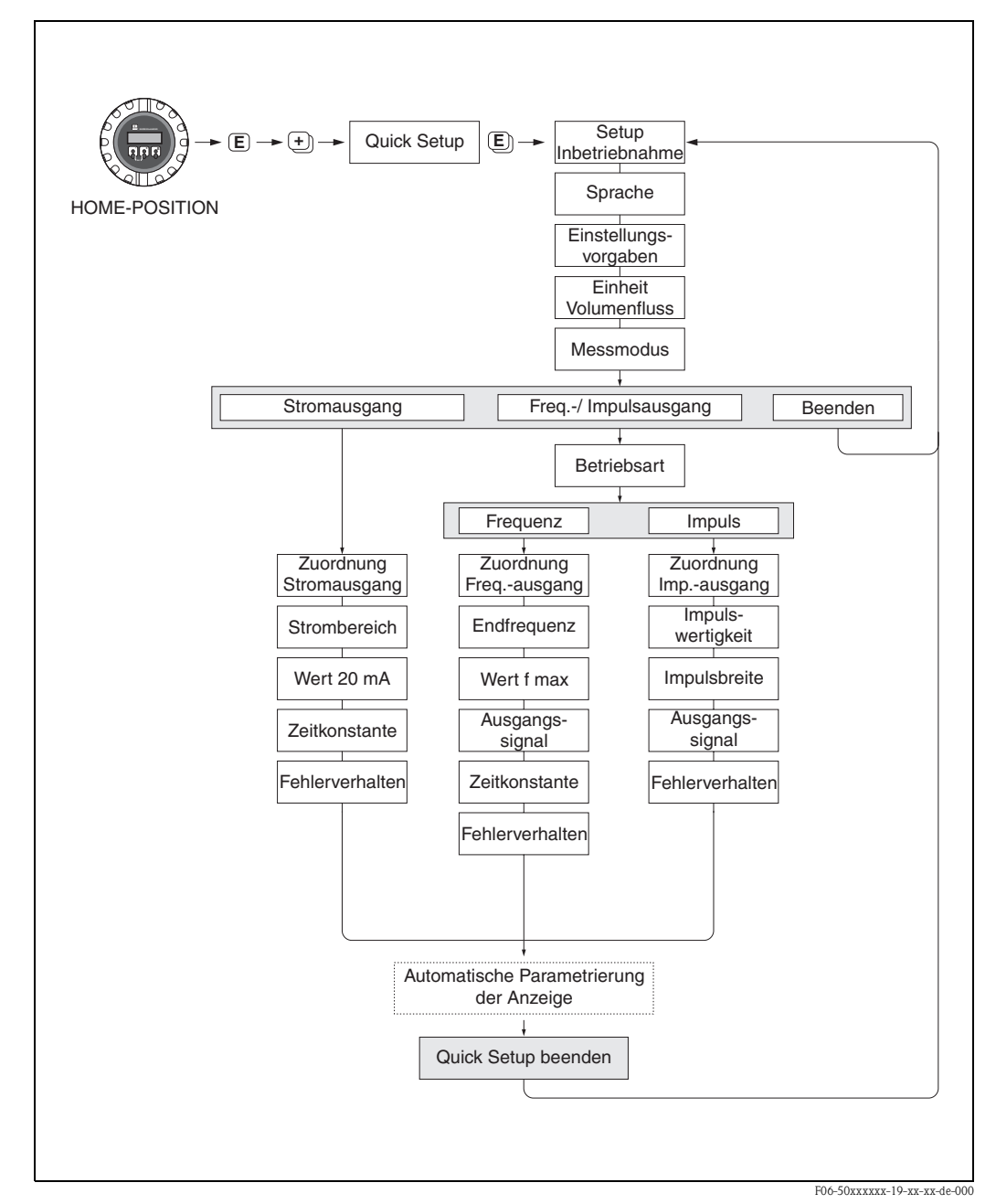

Abb. 44: Quick Setup"-Menü für die Inbetriebnahme

### 6.4.2 Leer-/Vollrohrabgleich

Nur ein vollständig gefülltes Messrohr gewährleistet eine korrekte Messung des Durchflusses. Mit der Leerrohrdetektion kann dieser Zustand permanent überwacht werden.

- MSÜ (engl. EPD) = Messstoffüberwachung (Leerrohrdetektion mittels MSÜ-Elektrode)
- OED = Offene Elektroden-Detektion (Leerrohrdetektion mittels Messelektroden, falls Mess
  - aufnehmer keine MSÜ-Elektrode besitzt oder die Einbaulage für den Einsatz der MSÜ nicht geeignet ist.

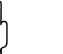

#### Achtung!

Hinweis!

Eine **detaillierte** Beschreibung sowie weiterführende Hinweise zum Leer- und Vollrohrabgleich finden Sie im separaten Handbuch "Beschreibung Gerätefunktionen":

- MSÜ-/OED-ABGLEICH  $\rightarrow$  Durchführen des Abgleichs
- $MS\ddot{U} \rightarrow Ein-/Ausschalten der MS\ddot{U}/OED$
- MSÜ ANSPRECHZEIT  $\rightarrow$  Eingabe der Ansprechzeit für die MSÜ/OED

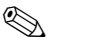

- Die MSÜ-Funktion ist nur verfügbar, wenn der Messaufnehmer mit einer MSÜ-Elektrode ausgestattet ist.
  - Die Messgeräte werden bereits werkseitig mit Wasser (ca. 500 µS/cm) abgeglichen. Bei Flüssigkeiten, die von dieser Leitfähigkeit abweichen, ist ein neuer Leerrohr- und Vollrohrabgleich vor Ort durchzuführen.
  - Die MSÜ/OED-Funktion ist bei ausgelieferten Geräten ausgeschaltet und muss bei Bedarf eingeschaltet werden.
  - Der MSÜ/OED-Prozessfehler kann über den konfigurierbaren Statusausgang ausgegeben werden.

#### Durchführen des Leer- und Vollrohrabgleichs (MSÜ/OED)

- 1. Wählen Sie die entsprechende Funktion in der Funktionsmatrix an: HOME  $\rightarrow \textcircled{E} \rightarrow \textcircled{PROZESSPARAMETER} \rightarrow \textcircled{PROZESSPARAMETER} \rightarrow \textcircled{PROZESSPARAMETER}$
- 2. Leeren Sie die Rohrleitung. Für den MSÜ-Leerrohrabgleich sollte die Messrohrwand noch mit Messstoff benetzt sein, für den OED-Leerrohrabgleich jedoch nicht (keine benetzten Messelektroden).
- 3. Starten Sie den Leerrohrabgleich, indem Sie die Einstellung "LEERROHRABGLEICH" bzw. "OED LEERABGLEICH" auswählen und mit 🗉 bestätigen.
- 4. Füllen Sie, nach Abschluss des Leerrohrabgleichs, die Rohrleitung mit Messstoff.
- 5. Starten Sie den Vollrohrabgleich, indem Sie die Einstellung "VOLLROHRABGLEICH" bzw. "OED VOLLABGLEICH" auswählen und mit € bestätigen.
- 6. Wählen Sie nach erfolgtem Vollrohrabgleich die Einstellung "AUS" und verlassen Sie die Funktion mit 🗉 .

 $OED \rightarrow OED$  wählen und mit E bestätigen.

Achtu

Achtung!

Um die MSÜ/OED-Funktion einschalten zu können, müssen gültige Abgleichkoeffizienten vorliegen. Bei einem fehlerhaften Abgleich können folgende Meldungen auf der Anzeige erscheinen:

- ABGLEICH VOLL = LEER

Die Abgleichwerte für Leerrohr und Vollrohr sind identisch. In solchen Fällen **muss** der Leerrohr- bzw. Vollrohrabgleich erneut durchgeführt werden!

ABGLEICH NICHT OK
 Ein Abgleich ist nicht möglich, da die Leitfähigkeitswerte des Messstoffes außerhalb des erlaubten Bereiches liegen.

### 6.4.3 Stromausgang: aktiv/passiv

Die Konfiguration des Stromausganges als "aktiv" oder "passiv" erfolgt über verschiedene Steckbrücken auf der I/O-Platine.

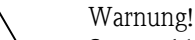

Stromschlaggefahr! Offenliegende Bauteile mit berührungsgefährlicher Spannung. Vergewissern Sie sich, dass die Hilfsenergie ausgeschaltet ist, bevor Sie die Elektronikraumabdeckung entfernen.

- 1. Hilfsenergie ausschalten.
- 2. I/O-Platine ausbauen  $\rightarrow$  Seite 94, 96
- 3. Steckbrücken entsprechend Abb. 45 positionieren.

```
C Achtung!
```

Zerstörungsgefahr von Messgeräten! Beachten Sie die in Abb. 45 angegeben Positionen der Steckbrücken genau. Falsch gesteckte Brücken können zu Überströmen führen und damit das Messgerät selber oder extern angeschlossene Geräte zerstören!

4. Der Einbau der I/O-Platine erfolgt in umgekehrter Reihenfolge.

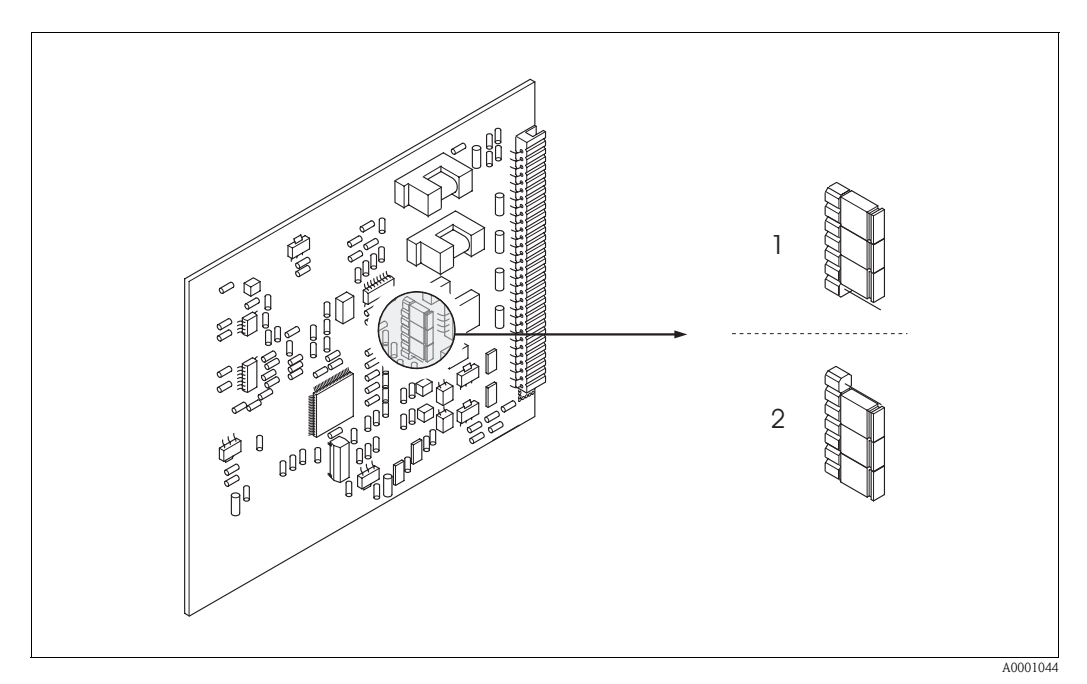

Abb. 45: Stromausgang konfigurieren (I/O-Platine)

*1* → Aktiver Stromausgang (Werkeinstellung)

 $2 \rightarrow Passiver Sromausgang$ 

### 6.5 Datenspeicher (HistoROM)

Bei Endress+Hauser umfasst die Bezeichnung HistoROM verschiedene Typen von Datenspeichermodulen, auf denen Prozess- und Messgerätedaten abgelegt sind.

### 6.5.1 HistoROM/S-DAT (Sensor-DAT)

Der S-DAT ist ein auswechselbarer Datenspeicher, in dem alle Kenndaten des Messaufnehmers abgespeichert sind, z.B. Nennweite, Seriennummer, Kalibrierfaktor, Nullpunkt. Der S-DAT befindet sich auf der Messverstärkerplatine (s. Seite 93).

# 7 Wartung

Für das Durchfluss-Messsystem Promag 51 sind grundsätzlich keine speziellen Wartungsarbeiten erforderlich.

# 7.1 Außenreinigung

Bei der Außenreinigung von Messgeräten ist darauf zu achten, dass das verwendete Reinigungsmittel die Gehäuseoberfläche und die Dichtungen nicht angreift.

# 8 Zubehör

Für Messumformer und Messaufnehmer sind verschiedene Zubehörteile lieferbar, die bei Endress+Hauser separat bestellt werden können. Ausführliche Angaben zum betreffenden Bestellcode erhalten Sie von Ihrer Endress+Hauser-Serviceorganisation.

# 8.1 Gerätespezifisches Zubehör

| Zubehör(teil)             | Beschreibung                                                                                                    | Bestell-Code                  |
|---------------------------|----------------------------------------------------------------------------------------------------|-------------------------------|
| Messumformer<br>Promag 51 | Messumformer für den Austausch oder für die<br>Lagerhaltung, Über den Bestellcode können folgende<br>Spezifikationen angegeben werden:<br>– Zulassungen<br>– Schutzart / Ausführung<br>– Kabeltyp für Getrenntausführung<br>– Kabeldurchführung<br>– Anzeige / Hilfsenergie / Bedienung<br>– Software<br>– Ausgänge / Eingänge | 51XXX – XXXXX * * * * * * * * |

# 8.2 Messprinzipspezifisches Zubehör

| Zubehör(teil)                     | Beschreibung                                                                                                    | Bestell-Code    |
|-----------------------------------|----------------------------------------------------------------------------------------------------|-----------------|
| Montageset für<br>Messumformer 51 | Montageset für Wandaufbaugehäuse (Getrennt-<br>ausführung). Geeignet für:<br>– Wandmontage<br>– Rohrmontage<br>– Schalttafeleinbau<br>Montageset für Alu-Feldgehäuse.<br>Geeignet für Rohrmontage (3/4"32") | DK5WM – *       |
| Kabel für<br>Getrenntausführung   | Spulen- und Signalkabel in verschiedenen Längen.<br>Verstärkte Kabel auf Wunsch.                                                                                                    | DK5CA – * *     |
| Erdungskabel für<br>Promag W, P   | Ein Set besteht aus zwei Erdungskabeln.                                                                                                    | DK5GC – * * *   |
| Erdungsscheibe für<br>Promag W, P | Erdungsscheibe für den Potenzialausgleich                                                                                                    | DK5GD – * * *** |

# 8.3 Kommunikationsspezifisches Zubehör

| Zubehör(teil)                                | Beschreibung                                                                                                    | Bestell-Code     |
|----------------------------------------------|----------------------------------------------------------------------------------------------------|------------------|
| Handbediengerät HART<br>Communicator DXR 375 | Handbediengerät für die Fernparametrierung und<br>Messwertabfrage über den Stromausgang HART<br>(420 mA).<br>Weitere Informationen erhalten Sie von Ihrer<br>zuständigen Endress+Hauser-Vertretung. | DXR375 – * * * * |

# 8.4 Servicespezifisches Zubehör

| Zubehör(teil)                   | Beschreibung                                                                                                    | Bestell-Code    |  |
|---------------------------------|----------------------------------------------------------------------------------------------------|-----------------|--|
| Applicator                      | Software für die Auswahl und Auslegung von<br>Durchfluss-Messgeräten.<br>Applicator ist sowohl über Internet als auch auf CD-<br>ROM für die lokale PC-Installation verfügbar.<br>Weitere Informationen erhalten Sie von Ihrer<br>zuständigen Endress+Hauser-Vertretung.                                                                                                    | DKA80 – *       |  |
| ToF Tool - Fieldtool<br>Package | Modulares Softwarepaket, bestehend aus dem<br>Serviceprogramm "ToF Tool" zur Konfiguration und<br>Diagnose von ToF Füllstandsmessgeräten (Laufzeit-<br>messung), und dem Serviceprogramm "Fieldtool"<br>zur Konfiguration und Diagnose von Proline Durch-<br>fluss-Messgeräten. Der Zugriff auf die Proline Durch-<br>fluss-Messgeräte erfolgt über eine Serviceschnitt-<br>stelle bzw. über das Serviceinterface FXA 193.<br>Inhalte des "ToF Tool - Fieldtool Package":<br>– Inbetriebnahme, Wartungsanalyse<br>– Konfiguration von Messgeräten<br>– Servicefunktionen<br>– Visualisierung von Prozessdaten<br>– Fehlersuche<br>– Steuerung des Test- und Simulationsgerätes<br>"Fieldcheck"<br>Weitere Informationen erhalten Sie von Ihrer<br>zuständigen Endress+Hauser-Vertretung. | DXS10 - * * * * |  |
| Fieldcheck                      | Test- und Simulationsgerät für die Überprüfung von<br>Durchfluss-Messgeräten im Feld.<br>Zusammen mit dem Softwarepaket "ToF Tool –<br>Fieldtool Package" können Testergebnisse in eine<br>Datenbank übernommen, ausgedruckt und für Zerti-<br>fizierungen durch Behörden verwendet werden.<br>Weitere Informationen erhalten Sie von Ihrer<br>zuständigen Endress+Hauser-Vertretung.                                                                                                    | DXC10 - * *     |  |

# 9 Störungsbehebung

### Achtung!

- Im Eichbetrieb müssen auftretende Fehlermeldungen manuell zurückgesetzt bzw. bestätigt werden. Die Rücksetzung von Fehlermeldungen erfolgt über den Statuseingang durch Anlegen eines Impulses.
- Bei geeichten Geräten ist die Behebung gewisser Störungen nur nach Bruch der Eichplombe möglich. Nach erfolgter Instandsetzung durch einen Endress+Hauser-Servicetechniker (provisorische Plombierung), muss das Gerät durch die Eichbehörde wieder versiegelt werden.
- Es ist möglich, dass ein Durchfluss-Messgerät nur durch eine Reparatur wieder Instand gesetzt werden kann. Beachten Sie unbedingt die auf Seite 8 aufgeführten Maßnahmen, bevor Sie das Messgerät an Endress+Hauser zurücksenden. Legen Sie dem Gerät in jedem Fall ein vollständig ausgefülltes Formular "Erklärung zur Kontamination" bei. Eine entsprechende Kopiervorlage befindet sich am Schluss dieser Betriebsanleitung!

# 9.1 Fehlersuchanleitung

Beginnen Sie die Fehlersuche in jedem Fall mit der nachfolgenden Checkliste, falls nach der Inbetriebnahme oder während des Messbetriebs Störungen auftreten. Über die verschiedenen Abfragen werden Sie gezielt zur Fehlerursache und den entsprechenden Behebungsmaßnahmen geführt.

### Achtung!

Bei geeichten Geräten ist die Behebung gewisser Störungen nur nach Bruch der Eichplombe möglich. Nach erfolgter Instandsetzung durch einen Endress+Hauser-Servicetechniker (provisorische Plombierung), muss das Gerät durch die Eichbehörde wieder versiegelt werden.

| Anzeige überprüfen                                                                                                    |                                                                                                    |  |
|----------------------------------------------------------------------------------------------------|----------------------------------------------------------------------------------------------------|--|
| <ul> <li>Keine Anzeige sichtbar und<br/>keine Ausgangssignale vorhanden</li> <li>1. Versorgungsspannung überprüfen → Klemme 1, 2</li> <li>2. Gerätesicherung überprüfen → Seite 98<br/>85260 V AC: 0,8 A träge / 250 V</li> <li>2055 V AC und 1662 V DC: 2 A träge / 250 V</li> <li>3. Messelektronik defekt → Ersatzteil bestellen → Seite 93</li> <li>Eichbetrieb: Fehlerbehebung erfordert Bruch der Eichplombe!</li> </ul> |                                                                                                    |  |
| Keine Anzeige sichtbar, Aus-<br>gangssignale jedoch vorhanden                                                                                                    | <ol> <li>Überprüfen Sie, ob der Flachbandkabelstecker des Anzeigemoduls korrekt<br/>auf die Messverstärkerplatine gesteckt ist → Seite 95, 97</li> <li>Anzeigemodul defekt → Ersatzteil bestellen → Seite 93</li> <li>Messelektronik defekt → Ersatzteil bestellen → Seite 93</li> <li>Eichbetrieb: Fehlerbehebung erfordert Bruch der Eichplombe!</li> </ol>                                                                                                    |  |
| Anzeigetexte erscheinen in einer<br>fremden, nicht verständlichen<br>Sprache.                                                                                                    | <ul> <li>Eichbetrieb / Nicht-Eichbetrieb:<br/>Die Spracheinstellung können Sie grundsätzlich über die HART-Schnittstelle oder<br/>die ToF Tool - Fieldtool Package-Bediensoftware ändern, unabhängig vom Eich-<br/>zustand.</li> <li>Im Nicht-Eichbetrieb steht Ihnen zudem folgende Möglichkeit zur Verfügung<br/>→ Hilfsenergie ausschalten, danach, unter gleichzeitigem Betätigen der I as-<br/>ten, Messgerät wieder einschalten. Der Anzeigetext erscheint nun in englischer<br/>Sprache und mit maximalem Kontrast.</li> </ul> |  |
| Trotz Messwertanzeige keine<br>Signalausgabe am Strom- bzw.<br>Impulsausgang                                                                                                    | Messelektronikplatine defekt $\rightarrow$ Ersatzteil bestellen $\rightarrow$ Seite 93<br><b>Eichbetrieb:</b> Fehlerbehebung erfordert Bruch der Eichplombe!                                                                                                    |  |

| Fehlermeldungen auf der Anzeige                                                                                                    |                                                              |  |
|----------------------------------------------------------------------------------------------------|--------------------------------------------------------------|--|
| <ul> <li>Fehler, die während der Inbetriebnahme oder des Messbetriebs auftreten, werden sofort angezeigt.</li> <li>Fehlermeldungen bestehen aus verschiedenen Anzeigesymbolen, die folgende Bedeutung haben (Beispiel): <ul> <li>Fehlerart: S = Systemfehler, P = Prozessfehler</li> <li>Fehlermeldungstyp: <sup>4</sup> = Störmeldung, ! = Hinweismeldung</li> <li>TEILFÜLLUNG = Fehlerbezeichnung (z.B. teilgefülltes Messrohr)</li> <li>03:00:05 = Dauer des aufgetretenen Fehlers (in Stunden, Minuten und Sekunden)</li> <li>#401 = Fehlernummer</li> </ul> </li> <li>Achtung!</li> <li>Beachten Sie auch die Ausführungen auf Seite 56!</li> <li>Simulationen sowie die Messwertunterdrückung sind im Eichbetrieb nicht möglich!</li> </ul> |                                                              |  |
| Fehlernummer:<br>Nr. 001 – 399<br>Nr. 501 – 699                                                                                                    | Systemfehler (Gerätefehler) vorhanden $\rightarrow$ Seite 85 |  |
| Fehlernummer:Prozessfehler (Applikatonsfehler) vorhanden $\rightarrow$ Seite 89Nr. 401 - 499                                                                                                    |                                                              |  |
| ▼                                                                                                    | <u>.</u>                                                     |  |
| Andere Fehlerbilder (ohne Fehlermeldung)                                                                                                    |                                                              |  |

Diagnose und Behebungsmaßnahmen  $\,\rightarrow\,$  Seite 90

Es liegen andere Fehlerbilder

vor.

# 9.2 Systemfehlermeldungen

Schwerwiegende Systemfehler werden vom Messgerät immer als "Störmeldung" erkannt und durch ein Blitzsymbol (\*) auf der Anzeige dargestellt! Störmeldungen wirken sich unmittelbar auf die Ein- und Ausgänge aus.

Demgegenüber werden Simulationen sowie die Messwertunterdrückung (im Eichbetrieb nicht verfügbar) nur als Hinweismeldung eingestuft und angezeigt.

| Nr.                                 | Fehlermeldung / Typ                                                                                                    | Ursache                                                                                                    | Behebung / Ersatzteil                                                                                                    |  |  |
|-------------------------------------|----------------------------------------------------------------------------------------------------|----------------------------------------------------------------------------------------------------|----------------------------------------------------------------------------------------------------|--|--|
| S = Sys<br>4 = Stö<br>! = Hir       | S = Systemfehler                                                                                                    |                                                                                                    |                                                                                                    |  |  |
| <ul><li>Im I</li><li>Fehl</li></ul> | <ul> <li>Solution State State</li></ul> |                                                                                                    |                                                                                                    |  |  |
| Nr. # (                             | $0xx \rightarrow Hardware-Fehler$                                                                                                    |                                                                                                    |                                                                                                    |  |  |
| 001                                 | S: SCHWERER FEHLER<br>5: # 001                                                                                                    | Schwerwiegender Gerätefehler                                                                                                    | Messverstärkerplatine austauschen. Ersatzteile → Seite 93<br><b>Eichbetrieb:</b><br>Fehlerbehebung erfordert Bruch der Eichplombe!                                                                                                    |  |  |
| 011                                 | S: AMP HW-EEPROM<br><b>5</b> : # 011                                                                                                    | Messverstärker:<br>Fehlerhaftes EEPROM                                                                                                    | Messverstärkerplatine austauschen. Ersatzteile → Seite 93<br><b>Eichbetrieb:</b><br>Fehlerbehebung erfordert Bruch der Eichplombe!                                                                                                    |  |  |
| 012                                 | S: AMP SW-EEPROM<br>4: # 012                                                                                                    | Messverstärker:<br>Fehler beim Zugriff auf Daten des EEPROM                                                                                 | Nicht-Eichbetrieb:         In der Funktion "FEHLERBEHEBUNG" erscheinen diejenigen         Datenblöcke des EEPROM, in welchen ein Fehler aufgetreten ist.         Die betreffenden Fehler sind mit der Enter-Taste zu bestätigen;         fehlerhafte Parameter werden dann durch vordefinierte Standard-         werte ersetzt.         Eichbetrieb:         Fehlerbehebung erfordert Bruch der Eichplombe!         Nach einer Fehlerbehebung muss das Messgerät neu aufgestartet werden.                                                                                |  |  |
| 031                                 | S: SENSOR HW-DAT<br>7: # 031                                                                                                    | <ul> <li>DAT Messaufnehmer:</li> <li>S-DAT ist defekt</li> <li>S-DAT ist nicht auf die Messverstärkerplatine gesteckt bzw. fehlt</li> </ul> | <ol> <li>S-DAT austauschen.<br/>Ersatzteile → Seite 93.<br/>Prüfen Sie mit Hilfe der Ersatzteil-Setnummer, ob das neue<br/>Ersatz-DAT kompatibel zur bestehenden Messelektronik ist.</li> <li>S-DAT auf die Messverstärkerplatine einstecken → Seite 95,<br/>97</li> <li>Eichbetrieb:<br/>Fehlerbehebung erfordert Bruch der Eichplombe!</li> </ol>                                                                                                    |  |  |
| 032                                 | S: SENSOR SW-DAT<br>4: # 032                                                                                                    | Messaufnehmer:<br>Fehler beim Zugriff auf die im S-DAT gespei-<br>cherten Abgleichwerte.                                                    | <ol> <li>Überprüfen Sie, ob der<br/>S-DAT korrekt auf die Messverstärkerplatine gesteckt ist →<br/>Seite 95, 97</li> <li>S-DAT austauschen, falls defekt. Ersatzteile → Seite 93. Prüfen<br/>Sie vor einem DAT-Austausch, ob das neue Ersatz-DAT kompa-<br/>tibel zur bestehenden Messelektronik ist. Prüfung anhand:         <ul> <li>Ersatzteil-Setnummer</li> <li>Hardware Revision Code</li> <li>Messelektronikplatinen ggf. austauschen. Ersatzteile →<br/>Seite 93</li> </ul> </li> <li>Eichbetrieb:<br/>Fehlerbehebung erfordert Bruch der Eichplombe!</li> </ol> |  |  |

| Nr. # 1xx → Software-Fehler         101       S: GAIN FEHL. VERST.       Gainabweichung gegenüber Referenzgain ist größer als 2%.       Messverstärkerplatine austauschen. Ersatzteile - Eichbetrieb:<br>Fehlerbehebung erfordert Bruch der Eichplombe         111       S: CHECKSUM TOTAL.       Prüfsummenfehler beim Summenzähler       1. Messgerät neu aufstarten.<br>2. Messverstärkerplatine ggf. austauschen. Ersatzteile → Seite 93         121       S: V / K KOMPATIB.       I/O-Platine und Messverstärker: Unterschiedli-       Bauteil mit niedriger Software-Version ist entweet                                                                                                    |                                                          |
|----------------------------------------------------------------------------------------------------|----------------------------------------------------------|
| 101       S: GAIN FEHL. VERST.       Gainabweichung gegenüber Referenzgain ist größer als 2%.       Messverstärkerplatine austauschen. Ersatzteile -         111       S: CHECKSUM TOTAL.       Prüfsummenfehler beim Summenzähler       1. Messgerät neu aufstarten.         2.       Messverstärkerplatine ggf. austauschen.       Eichbetrieb:         * # 111       Prüfsummenfehler beim Summenzähler       1. Messgerät neu aufstarten.         2.       Messverstärkerplatine ggf. austauschen.         Ersatzteile → Seite 93       Eichbetrieb:         Fehlerbehebung (Punkt 2) erfordert Bruch der Ei         121       S: V / K KOMPATIB.       I/O-Platine und Messverstärker: Unterschiedli-                                                                                                    |                                                          |
| <ul> <li>S: CHECKSUM TOTAL.</li> <li>Prüfsummenfehler beim Summenzähler</li> <li>Messgerät neu aufstarten.</li> <li>Messverstärkerplatine ggf. austauschen.</li> <li>Ersatzteile → Seite 93</li> <li>Eichbetrieb:<br/>Fehlerbehebung (Punkt 2) erfordert Bruch der Ei</li> <li>S: V / K KOMPATIB.</li> <li>I/O-Platine und Messverstärker: Unterschiedli-</li> <li>Bauteil mit niedriger Software-Version ist entweet</li> </ul>                                                                                                    | → Seite 93<br>!!                                         |
| 121 S: V / K KOMPATIB. I/O-Platine und Messverstärker: Unterschiedli- Bauteil mit niedriger Software-Version ist entwed                                                                                                    | ichplombe!                                               |
| <ul> <li></li></ul>                                                                                                    | der mit der erfor-<br>oF Tool – Fieldtool<br>zutauschen. |
| Nr. # $2xx \rightarrow$ Fehler beim DAT / kein Datenempfang                                                                                                    |                                                          |
| 251       S: KOMMUNIKATION I/O       Interner Kommunikationsfehler der Messver-<br>stärkerplatine       Messverstärkerplatine austauschen. Ersatzteile -<br>Eichbetrieb:<br>Fehlerbehebung erfordert Bruch der Eichplombe                                                                                                    | → Seite 93                                               |
| 261       S: KOMMUNIKATION I/O       Kein Datenempfang zwischen Messverstärker<br>und I/O-Platine oder fehlerhafte interne Daten-<br>übertragung.       BUS-Kontakte überprüfen         Eichbetrieb:<br>Fehlerbehebung erfordert Bruch der Eichplombe                                                                                                    | !                                                        |
| 271       S: NETZAUSFALL       Messverstärker:<br>Hilfsenergiezufuhr unterbrochen.       Eichbetrieb:<br>Fehlermeldung über den Statuseingang zurückse         Image: Single Single Si | etzen.                                                   |

| Nr.            | Fehlermeldung / Typ                          | Ursache                                                                                                    | Behebung / Ersatzteil                                                                                                    |
|----------------|----------------------------------------------|----------------------------------------------------------------------------------------------------|----------------------------------------------------------------------------------------------------|
| 321            | S: TOL. COIL CURR.<br>7: # 321               | Messaufnehmer:<br>Der Spulenstrom ist außerhalb der Toleranz.                                                                           | <ol> <li>Getrenntausführung:<br/>Hilfsenergie ausschalten und Verdrahtung der Klemmen 41 / 42<br/>überprüfen → Seite 39</li> <li>Hilfsenergie ausschalten und Spulenstromkabelstecker<br/>überprüfen → Seite 95, 97</li> <li>Messelektronikplatinen ggf. austauschen.<br/>Ersatzteile → Seite 93</li> <li>Eichbetrieb:<br/>Fehlerbehebung erfordert Bruch der Eichplombe!</li> </ol>                                                                                                    |
| 351            | S: STROMBEREICH n                            | Stromausgang:                                                                                                    | 1. Eingegebene Anfangs- bzw. Endwerte ändern                                                                                                    |
| <br>354        | !: # 331334                                  | gestellten Bereichs.                                                                                                    | Z. Durchnuss erhöhen oder verringern                                                                                                    |
|                |                                              |                                                                                                    | Anfangs-/Endwerte über die HART-Schnittstelle oder mit Hilfe der<br>ToF Tool – Fieldtool Package-Software ändern.                                                                                                    |
| 355<br><br>358 | S: FREQ. BEREICH n<br>!: # 355358            | Frequenzausgang:<br>Der aktuelle Durchfluss liegt außerhalb des ein-<br>gestellten Bereichs                                             | <ol> <li>Eingegebene Anfangs- bzw. Endwerte ändern</li> <li>Durchfluss erhöhen oder verringern</li> </ol>                                                                                                    |
|                |                                              | 0                                                                                                    | <b>Eichbetrieb:</b><br>Anfangs-/Endwerte über die HART-Schnittstelle oder mit Hilfe der<br>ToF Tool – Fieldtool Package-Software ändern.                                                                                                    |
| 359<br><br>362 | S: IMPULSBEREICH n<br>!: # 359362            | Impulsausgang:<br>Die Impulsausgangsfrequenz liegt außerhalb des<br>eingestellten Bereichs.                                             | <ol> <li>Eingegebene Impulswertigkeit erhöhen</li> <li>Wählen Sie bei der Eingabe der Impulsbreite einen Wert, der<br/>von einem angeschlossenen Zählwerk (z.B. mechanischer Zäh-<br/>ler, SPS, usw.) noch verarbeitet werden kann.</li> <li><i>Impulsbreite ermitteln:</i> <ul> <li>Variante 1: Es wird die minimale Zeitdauer eingegeben, mit<br/>welcher ein Impuls an einem angeschlossenen Zählwerk<br/>anstehen muss, um erfasst zu werden.</li> <li>Variante 2: Es wird die maximale (Impuls-) Frequenz als hal-<br/>ber "Kehrwert" eingegeben, mit welcher ein Impuls an einem<br/>angeschlossenen Zählwerk anstehen muss, um erfasst zu<br/>werden.</li> </ul> </li> <li>Beispiel:<br/>Die maximale Eingangsfrequenz des angeschlossenen Zähl-<br/>werks beträgt 10 Hz. Die einzugebende Impulsbreite beträgt:         <ul> <li><u>1</u> 10 Hz</li> <li>50 ms</li> </ul> </li> <li>Durchfluss verringern</li> <li>Eichbetrieb:<br/>Falls die Impulse nicht "eichfähig" sind, kann die Impulswertigkeit<br/>über die HART-Schnittstelle oder mit Hilfe der ToF Tool - Fieldtool<br/>Package-Software verändert werden.</li> </ol> |
| Nr. # 5        | $5xx \rightarrow$ Anwendungsfehler           |                                                                                                    |                                                                                                    |
| 501            | S: SWUPDATE AKT.<br>I: # 501                 | Neue Messverstärker- oder Kommunikations-<br>modul Softwareversion wird in das Messgerät                                                | Warten Sie, bis der Vorgang beendet ist. Der Neustart des Messgerä-<br>tes erfolgt automatisch.                                                                                                    |
|                |                                              | geladen. Das Ausführen weiterer Funktionen ist<br>nicht möglich.                                                                        | Eichbetrieb:                                                                                                    |
|                |                                              |                                                                                                    | Im Eichbetrieb kann keine Software-Version geladen werden.                                                                                                    |
| 502            | S: UP-/DOWNLOAD AKT.<br>!: # 502             | Über ein Bediengerät findet ein Up- oder Down-<br>load der Gerätedaten statt. Das Ausführen wei-<br>terer Funktionen ist nicht möglich. | Warten Sie, bis der Vorgang beendet ist. Der Neustart des Mess-<br>gerätes erfolgt automatisch.                                                                                                    |
|                |                                              |                                                                                                    | <b>Eichbetrieb:</b><br>Im Eichbetrieb nicht möglich.                                                                                                    |
| Nr. # 6        | $\delta xx \rightarrow Simulationsbetrieb a$ | ktiv                                                                                                    |                                                                                                    |

| Nr.     | Fehlermeldung / Typ                 | Ursache                                                                      | Behebung / Ersatzteil                                                                           |
|---------|-------------------------------------|------------------------------------------------------------------------------|-------------------------------------------------------------------------------------------------|
| 601     | S: M.WERTUNTERDR.                   | Messwertunterdrückung aktiv.                                                 | Messwertunterdrückung ausschalten                                                               |
|         | 1. # 001                            | C Achtung!<br>Diese Hinweismeldung hat höchste Anzeigeprio-<br>rität!        | <b>Eichbetrieb:</b><br>Im Eichbetrieb kann die Messwertunterdrückung nicht aktiviert<br>werden! |
| 611     | S: SIM. STROMAUSG n                 | Simulation Stromausgang aktiv                                                | Simulation ausschalten                                                                          |
| <br>614 |                                     |                                                                              | <b>Eichbetrieb:</b><br>Simulation nicht möglich                                                 |
| 621     | S: SIM. FREQ. AUSG n                | Simulation Frequenzausgang aktiv                                             | Simulation ausschalten                                                                          |
| <br>624 |                                     |                                                                              | Eichbetrieb:<br>Simulation nicht möglich                                                        |
| 631     | S: SIM. IMPULSE n<br>1: # 631 634   | Simulation Impulsausgang aktiv                                               | Simulation ausschalten                                                                          |
| <br>634 |                                     |                                                                              | Eichbetrieb:<br>Simulation nicht möglich                                                        |
| 641     | S: SIM. STAT. AUS n<br>!: # 641644  | Simulation Statusausgang aktiv                                               | Simulation ausschalten                                                                          |
| 644     |                                     |                                                                              | Eichbetrieb:<br>Simulation nicht möglich                                                        |
| 671     | S: SIM. STAT. EING n<br>!: # 671674 | Simulation Statuseingang aktiv                                               | Simulation ausschalten                                                                          |
| <br>674 |                                     |                                                                              | Eichbetrieb:<br>Simulation nicht möglich                                                        |
| 691     | S: SIM. FEHLERVERH.<br>!: # 691     | Simulation des Fehlerverhaltens (Ausgänge)<br>aktiv                          | Simulation ausschalten                                                                          |
|         |                                     |                                                                              | Eichbetrieb:<br>Simulation nicht möglich                                                        |
| 692     | S: SIM. VOL. FLUSS<br>!: # 692      | Simulation des Volumenflusses aktiv                                          | Simulation ausschalten                                                                          |
|         |                                     |                                                                              | Eichbetrieb:<br>Simulation nicht möglich                                                        |
| 698     | S: GERÄTETEST AKT.<br>!: # 698      | Das Messgerät wird vor Ort über das Test- und<br>Simulationsgerät überprüft. | <b>Eichbetrieb:</b><br>Im Eichbetrieb nicht möglich.                                            |
|         |                                     |                                                                              |                                                                                                 |
|         |                                     |                                                                              |                                                                                                 |
|         |                                     |                                                                              |                                                                                                 |
|         |                                     |                                                                              |                                                                                                 |
|         |                                     |                                                                              |                                                                                                 |
|         |                                     |                                                                              |                                                                                                 |
|         |                                     |                                                                              |                                                                                                 |
|         |                                     |                                                                              |                                                                                                 |
|         |                                     |                                                                              |                                                                                                 |
|         |                                     |                                                                              |                                                                                                 |
|         |                                     |                                                                              |                                                                                                 |

# 9.3 Prozessfehlermeldungen

Prozessfehler können entweder als Stör- oder Hinweismeldung definiert und damit unterschiedlich gewichtet werden. Diese Festlegung erfolgt über die Funktionsmatrix ( $\rightarrow$  Handbuch "Beschreibung Gerätefunktionen").

Hinweis!

Die nachfolgend aufgeführten Fehlertypen entsprechen den Werkeinstellungen. Beachten Sie auch die Ausführungen auf  $\rightarrow$  Seite 56 ff. und 91.

| Nr.                                                                                                    | Fehlermeldung / Typ.                                                                                                    | Ursache                                                                                          | Behebung                                                                              |  |  |
|----------------------------------------------------------------------------------------------------|----------------------------------------------------------------------------------------------------|--------------------------------------------------------------------------------------------------|---------------------------------------------------------------------------------------|--|--|
| P = Prozessfehler 4 = Störmeldung ( <i>mit</i> Auswirkungen auf die Ein-/Ausgänge) 1 = Hinweismeldung ( <i>ohne</i> Auswirkungen auf die Ein-/Ausgänge) |                                                                                                    |                                                                                                  |                                                                                       |  |  |
| <ul><li>Im E</li><li>Fehle</li></ul>                                                                                                    | <ul> <li>⊗ Hinweis!</li> <li>Im Eichbetrieb werden "Hinweismeldungen" von Promag 51 immer als "Störmeldungen" eingestuft und behandelt.</li> <li>Fehlerverhalten der Ausgänge → Seite 91</li> </ul> |                                                                                                  |                                                                                       |  |  |
| 401                                                                                                    | P: TEILFÜLLUNG<br>5: # 401                                                                                                    | Messrohr teilgefüllt oder leer                                                                   | <ol> <li>Prozessbedingungen der Anlage überprüfen</li> <li>Messrohr füllen</li> </ol> |  |  |
|                                                                                                    |                                                                                                    |                                                                                                  | <b>Eichbetrieb:</b> Fehlermeldung zurücksetzen (via Statuseingang oder Reset-Taster)  |  |  |
| 461                                                                                                    | P: ABGL. N. OK<br>1: # 461                                                                                                    | MSÜ-/OED-Abgleich nicht möglich, da die<br>Messstoffleitfähigkeit zu gering oder zu hoch<br>ist. | Die MSÜ/OED-Funktion ist bei solchen Messstoffen nicht anwend-<br>bar!                |  |  |
| 463                                                                                                    | P: MSÜ VOLL = LEER<br><b>4</b> : # 463                                                                                                    | Die MSÜ-/OED-Abgleichwerte für volles<br>bzw. leeres Rohr sind identisch, d.h. fehler-           | Abgleich wiederholen und Vorgehensweise genau beachten $\rightarrow$ Seite 77         |  |  |
|                                                                                                    |                                                                                                    | Inte.                                                                                            | <b>Eichbetrieb:</b><br>MSÜ/OED-Abgleich im Eichbetrieb nicht möglich                  |  |  |
|                                                                                                    |                                                                                                    |                                                                                                  |                                                                                       |  |  |
|                                                                                                    |                                                                                                    |                                                                                                  |                                                                                       |  |  |
|                                                                                                    |                                                                                                    |                                                                                                  |                                                                                       |  |  |
|                                                                                                    |                                                                                                    |                                                                                                  |                                                                                       |  |  |
|                                                                                                    |                                                                                                    |                                                                                                  |                                                                                       |  |  |
|                                                                                                    |                                                                                                    |                                                                                                  |                                                                                       |  |  |
|                                                                                                    |                                                                                                    |                                                                                                  |                                                                                       |  |  |
|                                                                                                    |                                                                                                    |                                                                                                  |                                                                                       |  |  |
|                                                                                                    |                                                                                                    |                                                                                                  |                                                                                       |  |  |
|                                                                                                    |                                                                                                    |                                                                                                  |                                                                                       |  |  |
|                                                                                                    |                                                                                                    |                                                                                                  |                                                                                       |  |  |

### 9.4 Prozessfehler ohne Anzeigemeldung

#### Fehlerbild Behebungsmaßnahmen Anmerkung: Zur Fehlerbehebung müssen ggf. Einstellungen in bestimmten Funktionen der Funktionsmatrix geändert oder angepasst werden. Die nachfolgend aufgeführten Funktionen, z.B. DÄMPFUNG ANZEIGE, usw., sind ausführlich im Handbuch "Beschreibung Gerätefunktionen" erläutert. Achtung! Bei geeichten Geräten ist die Behebung gewisser Störungen nur nach Bruch der Eichplombe möglich. Nach erfolgter Instandsetzung durch einen Endress+Hauser-Servicetechniker (provisorische Plombierung), muss das Gerät durch die Eichbehörde wieder versiegelt werden. Anzeige negativer Durchfluss-1. Falls Getrenntausführung: werte, obwohl der Messstoff in – Hilfsenergie ausschalten und Verdrahtung kontrollieren $\rightarrow$ Seite 39 der Rohrleitung vorwärts fließt. - Anschlüsse der Klemmen 41 und 42 eventuell vertauschen 2. Funktion "EINBAURICHT. AUFNEHMER" entsprechend ändern Unruhige Messwertanzeige trotz Prüfen Sie Erdung und Potenzialausgleich $\rightarrow$ Seite 47 ff. 1. kontinuierlichem Durchfluss. Prüfen Sie, ob Gasblasen im Messstoff sind. 2. 3. Funktion "ZEITKONSTANTE" (Stromausgang) $\rightarrow$ Wert erhöhen Funktion "DÄMPFUNG ANZEIGE" $\rightarrow$ Wert erhöhen 4. Wird trotz Stillstand des Mess-1. Prüfen Sie Erdung und Potenzialausgleich $\rightarrow$ Seite 47 ff. stoffes und gefülltem Messrohr Prüfen Sie, ob Gasblasen im Messstoff sind. 2. ein geringer Durchfluss ange-Funktion "SCHLEICHMENGE" aktivieren, d.h. Wert für Schaltpunkt eingeben 3. zeigt? bzw. erhöhen (im Eichbetrieb nicht möglich). Wird trotz leerem Messrohr ein Führen Sie einen Leer-bzw. Vollrohrabgleich durch und schalten Sie danach die 1. Messwert angezeigt? Messstoffüberwachung ein $\rightarrow$ Seite 77 Getrenntausführung: Überprüfen Sie die Klemmenverbindungen des MSÜ-Kabels $\rightarrow$ Seite 39 ff. 3 Füllen Sie das Messrohr. Funktion "BUS-ADRESSE" auf "0" einstellen. Das Stromausgangssignal beträgt 1. ständig 4 mA, unabhängig vom 2. Schleichmenge zu hoch. Wert in der Funktion "SCHLEICHMENGE" verringern (im Eichbetrieb nicht möglich). momentanten Durchflusssignal. Die Störung kann nicht beho-Folgende Problemlösungen sind möglich: ben werden oder es liegt ein anderes Fehlerbild vor. Endress+Hauser-Servicetechniker anfordern Wenden Sie sich in solchen Wenn Sie einen Servicetechniker vom Kundendienst anfordern, benötigen wir Fällen bitte an Ihre zuständige folgende Angaben: Endress+Hauser-Serviceorgani-- Kurze Fehlerbeschreibung sation. - Typenschildangaben (Seite 11 ff.): Bestell-Code und Seriennummer Rücksendung von Geräten an Endress+Hauser Beachten Sie unbedingt die auf Seite 8 aufgeführten Maßnahmen, bevor Sie ein Messgerät zur Reparatur oder Kalibrierung an Endress+Hauser zurücksenden. Legen Sie dem Durchfluss-Messgerät in jedem Fall das vollständig ausgefüllte Formular "Erklärung zur Kontamination" bei. Eine Kopiervorlage des Gefahrgutblattes befindet sich am Schluss dieser Betriebsanleitung. Austausch der Messumformerelektronik Teile der Messelektronik defekt $\rightarrow$ Ersatzteil bestellen $\rightarrow$ Seite 93

### 9.5 Verhalten der Ausgänge bei Störung

#### Hinweis!

**S** 

- Das Fehlerverhalten von Summenzähler, Strom-, Impuls- und Frequenzausgang kann über verschiedene Funktionen der Funktionsmatrix eingestellt werden. Ausführliche Angaben dazu können Sie dem Handbuch "Beschreibung Gerätefunktionen" entnehmen.
- Im Eichbetrieb kann die Messwertunterdrückung nicht aktiviert werden.

#### Messwertunterdrückung und Störungsverhalten:

Mit Hilfe der Messwertunterdrückung können die Signale von Strom-, Impuls- und Frequenzausgang auf den Ruhepegel zurückgesetzt werden, z.B. für das Unterbrechen des Messbetriebs während der Reinigung einer Rohrleitung. Diese Funktion hat höchste Priorität vor allen anderen Gerätefunktionen; Simulationen werden beispielsweise unterdrückt.

| Störungsverhalten von Ausgängen und Summenzähler                                                                                                    |                                                                                                    |                                                                                                    |
|----------------------------------------------------------------------------------------------------|----------------------------------------------------------------------------------------------------|----------------------------------------------------------------------------------------------------|
|                                                                                                    | Prozess-/Systemfehler anliegend                                                                                                    | Messwertunterdrückung aktiviert<br>(im <b>Eichbetrieb nicht</b> verfügbar)                                            |
| <ul> <li>Achtung!</li> <li>Im Nicht-Eichbetrie<br/>System- oder Prozes<br/>Ein- und Ausgänge!</li> <li>Im Eichbetrieb gilt<br/>"Hinweismeldunger<br/>Statusausgang, entge<br/>so schaltet der Statu</li> </ul> | b gilt:<br>ssfehler, die als "Hinweismeldung" definiert wurden, hal<br>Beachten Sie dazu die Ausführungen auf Seite 56<br>:<br>" werden von Promag 51 immer als "Störmeldungen" e<br>egen der Werkeinstellung (= STÖRMELDUNG), auf "HI<br>sausgang beim Auftreten von Hinweis-/Störmeldungen                                                                                                    | ben keinerlei Auswirkungen auf die<br>eingestuft und behandelt. Wird der<br>NWEISMELDUNG" eingestellt,<br>nicht mehr! |
| Stromausgang                                                                                                    | <ul> <li>MIN. STROMWERT</li> <li>Abhängig von der Auswahl in der Funktion STROM-<br/>BEREICH (siehe Handbuch "Beschreibung Geräte-<br/>funktionen") wird der Stromausgang auf den Wert<br/>des unteren Ausfallsignalpegels gesetzt.</li> <li>MAX. STROMWERT</li> <li>Abhängig von der Auswahl in der Funktion STROM-<br/>BEREICH (siehe Handbuch "Beschreibung Geräte-<br/>funktionen") wird der Stromausgang auf den Wert<br/>des oberen Ausfallsignalpegels gesetzt.</li> <li>LETZTER WERT</li> <li>Messwertausgabe auf Basis des letzten gespeicherten<br/>Messwerts vor Auftreten der Störung.</li> <li>AKTUELLER WERT</li> <li>Messwertausgabe auf Basis der aktuellen Durchfluss-<br/>messung. Die Störung wird ignoriert.</li> </ul> | Ausgangssignal entspricht<br>"Nulldurchfluss"                                                                         |
| Impulsausgang                                                                                                    | <ul> <li>RUHEPEGEL *)</li> <li>Signalausgabe → keine Impulse</li> <li>AKTUELLER WERT</li> <li>Störung wird ignoriert, d.h. normale Messwertaus-<br/>gabe auf Basis der aktuellen Durchflussmessung.</li> <li>* feste Einstellung im Eichbetrieb</li> </ul>                                                                                                    | Ausgangssignal entspricht<br>"Nulldurchfluss"                                                                         |

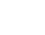

| Störungsverhalten von Ausgängen und Summenzähler |                                                                                                    |                                                                            |
|--------------------------------------------------|----------------------------------------------------------------------------------------------------|----------------------------------------------------------------------------|
|                                                  | Prozess-/Systemfehler anliegend                                                                                                    | Messwertunterdrückung aktiviert<br>(im <b>Eichbetrieb nicht</b> verfügbar) |
| Frequenzausgang                                  | $\begin{array}{r} RUHEPEGEL\\ Signalausgabe \rightarrow 0 \ Hz \end{array}$                                                                             | Ausgangssignal entspricht<br>"Nulldurchfluss"                              |
|                                                  | <i>STÖRPEGEL</i><br>Ausgabe der in der Funktion WERT STÖRPEGEL<br>(Nr. 4211) vorgegebenen Frequenz.                                                     |                                                                            |
|                                                  | <i>LETZTER WERT</i><br>Letzter gültiger Messwert (vor Auftreten der<br>Störung) wird ausgegeben.                                                        |                                                                            |
|                                                  | AKTUELLER WERT<br>Störung wird ignoriert, d.h. normale Messwertaus-<br>gabe auf Basis der aktuellen Durchflussmessung.                                  |                                                                            |
| Summenzähler                                     | ANHALTEN *)<br>Der Summenzähler bleibt stehen, solange eine<br>Störung ansteht.                                                                         | Summenzähler hält an                                                       |
|                                                  | AKTUELLER WERT<br>Die Störung wird ignoriert. Der Summenzähler<br>summiert entsprechend des aktuellen Durchfluss-<br>messwertes weiter auf.             |                                                                            |
|                                                  | <i>LETZTER WERT</i><br>Der Summenzähler summiert entsprechend des letz-<br>ten gültigen Durchflussmesswertes (vor Eintreten<br>der Störung) weiter auf. |                                                                            |
|                                                  | * feste Einstellung im <b>Eichbetrieb</b>                                                                                                    |                                                                            |
| Statusausgang                                    | Bei Störung oder Ausfall der Hilfsenergie:<br>Statusausgang $\rightarrow$ nicht leitend                                                                 | Keine Auswirkungen auf den<br>Statusausgang                                |
|                                                  |                                                                                                    |                                                                            |
|                                                  |                                                                                                    |                                                                            |
|                                                  |                                                                                                    |                                                                            |
|                                                  |                                                                                                    |                                                                            |
|                                                  |                                                                                                    |                                                                            |
|                                                  |                                                                                                    |                                                                            |

# 9.6 Ersatzteile

In Kapitel Kap. 9.1 finden Sie eine ausführliche Fehlersuchanleitung. Darüber hinaus unterstützt Sie das Messgerät durch eine permanente Selbstdiagnose und durch die Anzeige aufgetretener Fehler. Es ist möglich, dass die Fehlerbehebung den Austausch defekter Geräteteile durch geprüfte Ersatzteile erfordert. Die nachfolgende Abbildung gibt eine Übersicht der lieferbaren Ersatzteile.

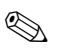

#### Hinweis!

Ersatzteile können Sie direkt bei Ihrer Endress+Hauser-Serviceorganisation bestellen und zwar unter Angabe der Seriennummer, welche auf den Typenschildern aufgedruckt ist (s. Seite 11).

Ersatzteile werden als "Set" ausgeliefert und beinhalten folgende Teile:

- Ersatzteil
- Zusatzteile, Kleinmaterialien (Schrauben, usw.)
- Einbauanleitung
- Verpackung

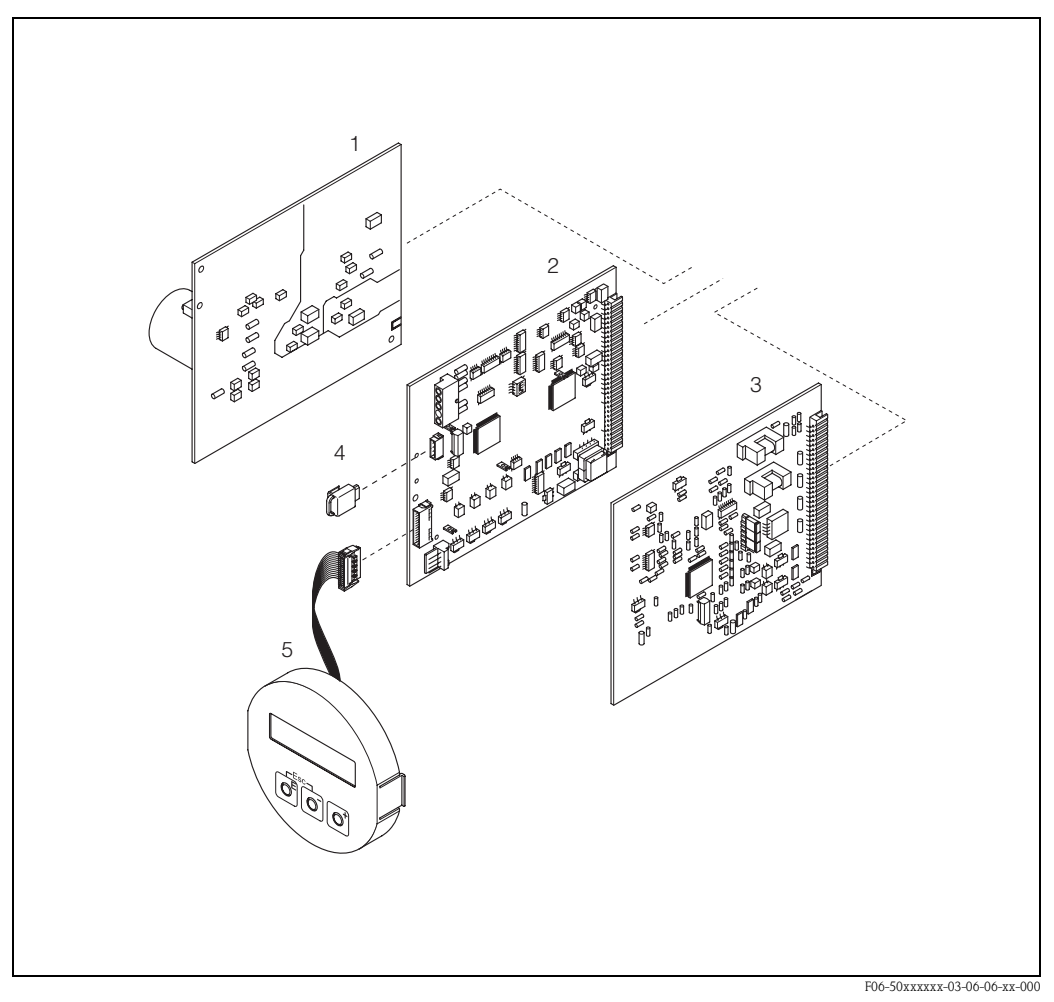

Abb. 46: Ersatzteile für Messumformer Promag 51 (Feld- und Wandaufbaugehäuse)

- 1 Netzteilplatine (85...260 V AC, 20...55 V AC, 16...62 V DC)
- 2 Messverstärkerplatine
- *3 I/O-Platine (COM-Modul)*
- 4 S-DAT (Sensor-Datenspeicher)
- 5 Anzeigemodul

### 9.7 Ein-/Ausbau von Elektronikplatinen

#### Feldgehäuse: Ein-/Ausbau von Elektronikplatinen (Abb. 47)

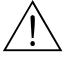

- Warnung!
   Stromschlaggefahr! Offenliegende Bauteile mit berührungsgefährlicher Spannung. Vergewissern Sie sich, dass die Hilfsenergie ausgeschaltet ist, bevor Sie die Elektronikraumabdeckung entfernen.
- Beschädigungsgefahr elektronischer Bauteile (ESD-Schutz)! Durch statische Aufladung können elektronischer Bauteile beschädigt oder in ihrer Funktion beeinträchtigt werden. Verwenden Sie einen ESD-gerechten Arbeitsplatz mit geerdeter Arbeitsfläche!
- Kann bei den nachfolgenden Arbeitsschritten nicht sichergestellt werden, dass die Spannungsfestigkeit des Gerätes erhalten bleibt, ist eine entsprechende Prüfung gemäß Angaben des Herstellers durchzuführen.
- Beachten Sie f
  ür den Anschluss von Ex-zertifizierten Ger
  äten die entsprechenden Hinweise und Anschlussbilder in den spezifischen Ex-Zusatzdokumentationen zu dieser Betriebsanleitung.

#### Achtung!

Bei geeichten Geräten ist der Austausch der Messumformerelektronik nur nach Bruch der Eichplombe möglich. Nach erfolgter Instandsetzung durch einen Endress+Hauser-Servicetechniker (provisorische Plombierung), muss das Gerät durch die Eichbehörde wieder versiegelt werden.

- 1. Elektronikraumdeckel vom Messumformergehäuse abschrauben.
- 2. Entfernen Sie die Vor-Ort-Anzeige (1) wie folgt:
  - Seitliche Verriegelungstasten (1.1) drücken und Anzeigemodul entfernen.
  - Flachbandkabel (1.2) des Anzeigemoduls von der Messverstärkerplatine abziehen.
- 3. Schrauben der Elektronikraumabdeckung (2) lösen und Abdeckung entfernen.
- Ausbau von Netzteilplatine und I/O-Platine (4, 6): Dünnen Stift in die dafür vorgesehene Öffnung (3) stecken und Platine aus der Halterung ziehen.
- 5. Ausbau der Messverstärkerplatine (5):
  - Stecker des Elektrodensignalkabels (5.1) inkl. S-DAT (5.3) von der Platine abziehen.
  - Stecker-Verriegelung des Spulenstromkabels (5.2) lösen und Stecker sorgfältig, d.h. ohne hin und her zu bewegen, von der Platine abziehen.
  - Dünnen Stift in die dafür vorgesehenen Öffnungen (3) stecken und Platine aus der Halterung ziehen.
- 6. Der Zusammenbau erfolgt in umgekehrter Reihenfolge.

()Achtung!

Verwenden Sie nur Originalteile von Endress+Hauser.

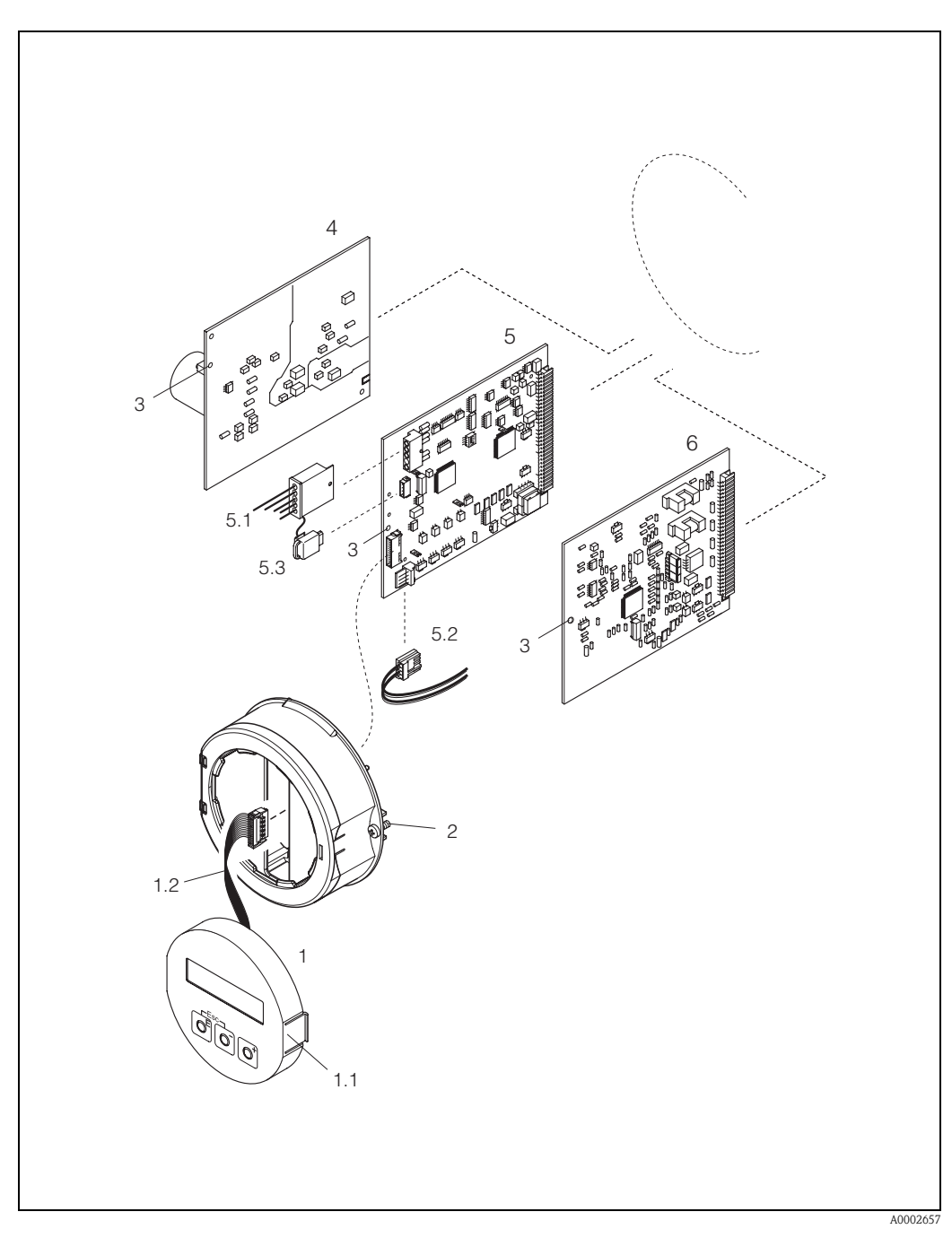

Abb. 47: Feldgehäuse: Ein- und Ausbau von Elektronikplatinen

- 1 Vor-Ort-Anzeige
- Verriegelungstaste 1.1
- 1.2 Flachbandkabel (Anzeigemodul)
- 2 Schrauben Elektronikraumabdeckung
- 3 Hilfsöffnung für den Ein-/Ausbau von Platinen
- 4 Netzteilplatine
- 5 Messverstärkerplatine
- Elektrodensignalkabel (Sensor) Spulenstromkabel (Sensor) 5.1
- 5.2
- 5.3 S-DAT (Sensor-Datenspeicher)
- I/O-Platine 6

#### Wandaufbaugehäuse: Ein-/Ausbau von Elektronikplatinen (Abb. 48)

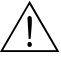

#### Warnung!

- Stromschlaggefahr! Offenliegende Bauteile mit berührungsgefährlicher Spannung. Vergewissern Sie sich, dass die Hilfsenergie ausgeschaltet ist, bevor Sie die Elektronikraumabdeckung entfernen.
- Beschädigungsgefahr elektronischer Bauteile (ESD-Schutz)! Durch statische Aufladung können elektronischer Bauteile beschädigt oder in ihrer Funktion beeinträchtigt werden. Verwenden Sie einen ESD-gerechten Arbeitsplatz mit geerdeter Arbeitsfläche.
- Kann bei den nachfolgenden Arbeitsschritten nicht sichergestellt werden, dass die Spannungsfestigkeit des Gerätes erhalten bleibt, ist eine entsprechende Prüfung gemäß Angaben des Herstellers durchzuführen.
- Beachten Sie f
  ür den Anschluss von Ex-zertifizierten Ger
  äten die entsprechenden Hinweise und Anschlussbilder in den spezifischen Ex-Zusatzdokumentationen zu dieser Betriebsanleitung.

#### Achtung!

Bei geeichten Geräten ist der Austausch der Messumformerelektronik nur nach Bruch der Eichplombe möglich. Nach erfolgter Instandsetzung durch einen Endress+Hauser-Servicetechniker (provisorische Plombierung), muss das Gerät durch die Eichbehörde wieder versiegelt werden.

- 1. Schrauben lösen und Gehäusedeckel (1) aufklappen.
- 2. Schrauben des Elektronikmoduls (2) lösen. Elektronikmodul zuerst nach oben schieben und danach soweit als möglich aus dem Wandaufbaugehäuse herausziehen.
- 3. Folgende Kabelstecker sind nun von der Messverstärkerplatine (7) abzuziehen: – Stecker des Elektrodensignalkabels (7.1) inkl. S-DAT (7.3)
  - Stecker des Spulenstromkabels (7.2). Dazu Stecker-Verriegelung des Spulenstromkabels
  - lösen und Stecker sorgfältig, d.h. ohne hin und her zu bewegen, von der Platine abziehen. – Flachbandkabelstecker (3) des Anzeigemoduls
- 4. Schrauben der Elektronikraumabdeckung (4) lösen und Abdeckung entfernen.
- Ausbau von Platinen (6, 7, 8): Dünnen Stift in die dafür vorgesehene Öffnung (5) stecken und Platine aus der Halterung ziehen.
- 6. Der Zusammenbau erfolgt in umgekehrter Reihenfolge.

Achtung! Verwenden Sie nur Originalteile von Endress+Hauser.

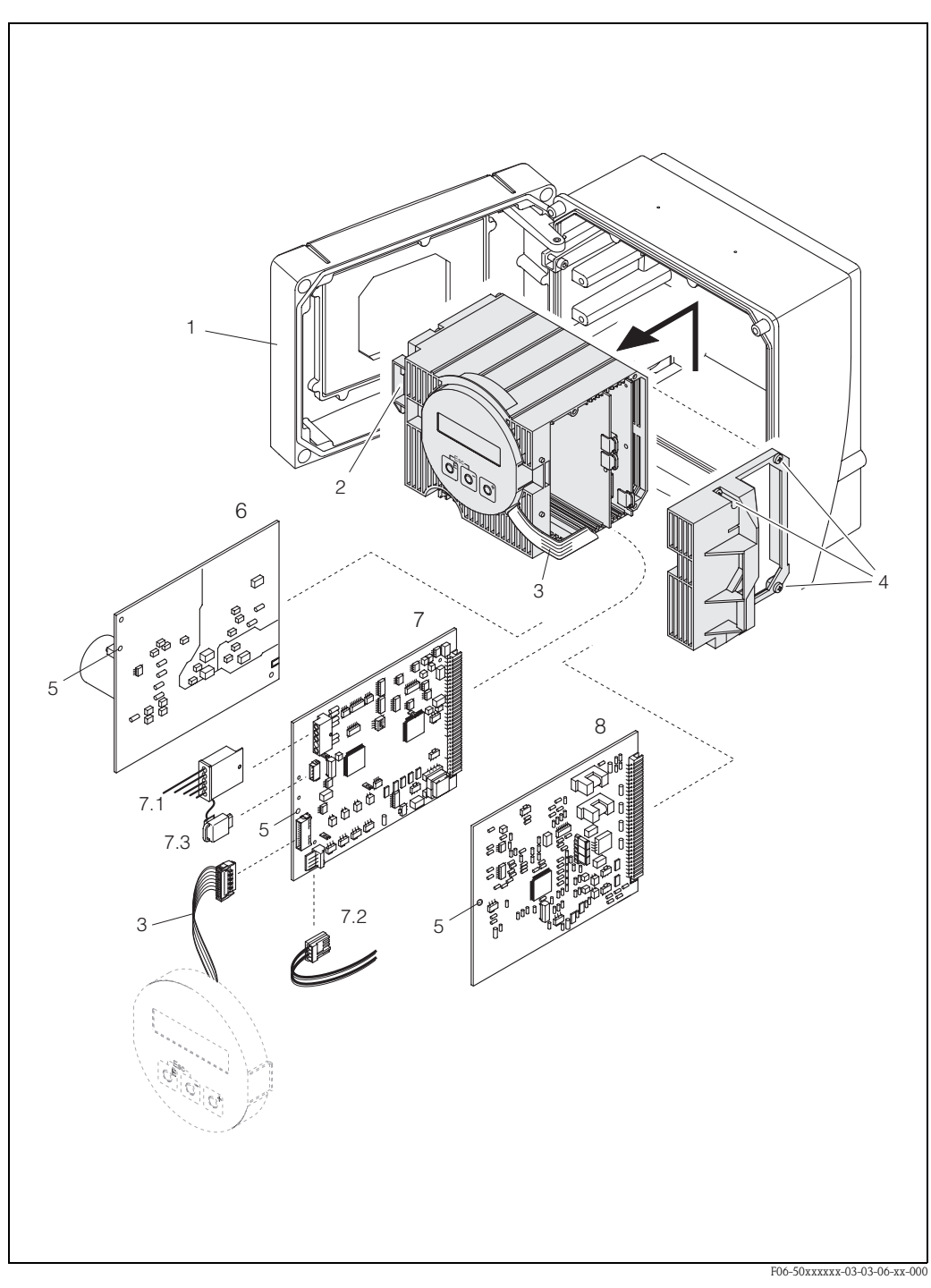

Abb. 48: Wandaufbaugehäuse: Ein- und Ausbau von Elektronikplatinen

- Gehäusedeckel 1
- 2 Elektronikmodul
- 3 Flachbandkabel (Anzeigemodul)
- 4 Elektronikraumabdeckung (3 Schrauben)
- Hilfsöffnung für Ein-/Ausbau Netzteilplatine 5
- 6
- Messverstärkerplatine 7 7.1 . Elektrodensignalkabel
- 7.2
- Spulenstromkabel (Sensor) S-DAT (Sensor-Datenspeicher) 7.3
- 8 I/O-Platine

### 9.8 Austausch der Gerätesicherung

Die Gerätesicherung befindet sich auf der Netzteilplatine (Abb. 49). Tauschen Sie die Sicherung wie folgt aus:

# $\underline{\mathbb{N}}$

Warnung!

Stromschlaggefahr! Offenliegende Bauteile mit berührungsgefährlicher Spannung. Vergewissern Sie sich, dass die Hilfsenergie ausgeschaltet ist, bevor Sie die Elektronikraumabdeckung entfernen.

#### Achtung!

Bei geeichten Geräten ist der Austausch der Gerätesicherung nur nach Bruch der Eichplombe möglich. Nach erfolgtem Austausch durch einen Endress+Hauser-Servicetechniker (provisorische Plombierung), muss das Gerät durch die Eichbehörde wieder versiegelt werden.

- 1. Hilfsenergie ausschalten.
- 2. Netzteilplatine ausbauen  $\rightarrow$  Seite 94, 96
- 3. Schutzkappe (1) entfernen und Gerätesicherung (2) ersetzen.
  - Verwenden Sie ausschließlich folgenden Sicherungstyp:
  - Hilfsenergie 20...55 V AC / 16...62 V DC  $\rightarrow$  2,0 A träge / 250 V; 5,2 x 20 mm
  - Hilfsenergie 85...260 V AC  $\,\rightarrow\,$  0,8 A träge / 250 V; 5,2 x 20 mm
  - Ex-Geräte  $\rightarrow$  siehe entsprechende Ex-Dokumentation
- 4. Der Einbau erfolgt in umgekehrter Reihenfolge.

C Achtung!

Verwenden Sie nur Originalteile von Endress+Hauser.

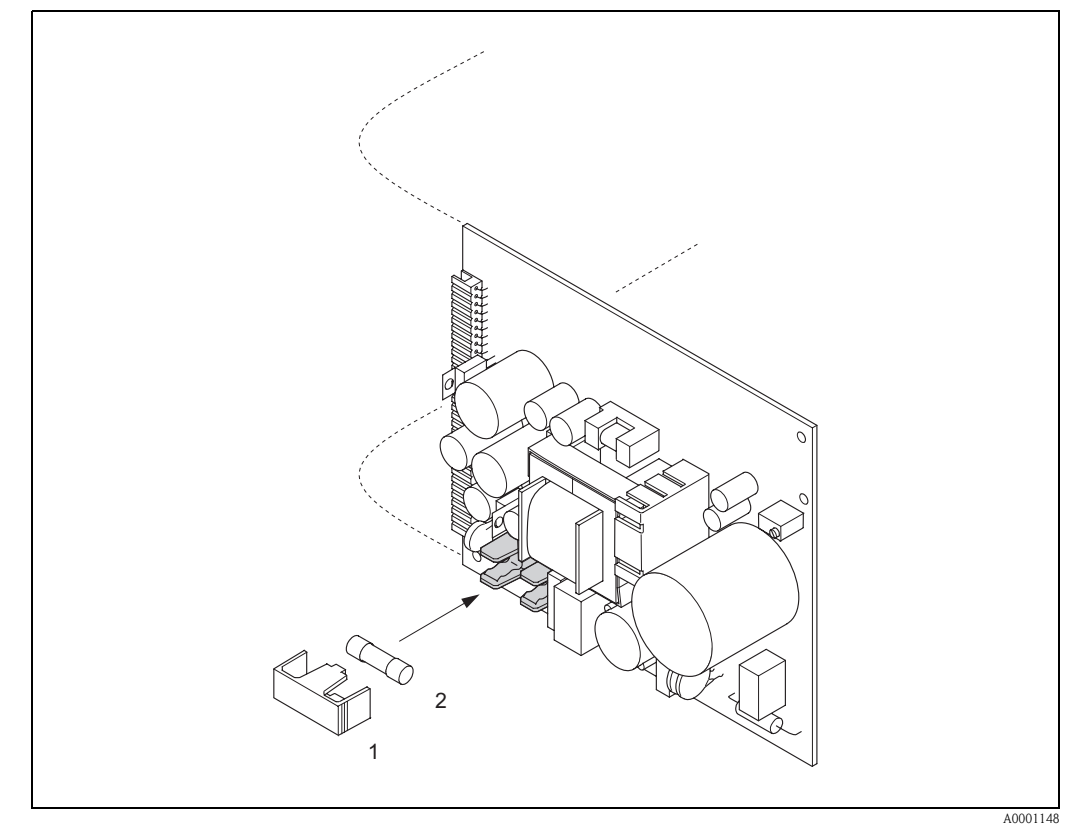

Abb. 49: Austausch der Gerätsicherung auf der Netzteilplatine

1 Schutzkappe

2 Gerätesicherung

# 9.9 Austausch von Wechselmesselektroden (Nicht für Eichbetrieb)

Der Messaufnehmer Promag W (DN 350...2000) ist optional mit Wechselmesselektroden lieferbar. Diese Konstruktion ermöglicht es, die Messelektroden unter Prozessbedingungen auszutauschen oder zu reinigen (s. Seite 100).

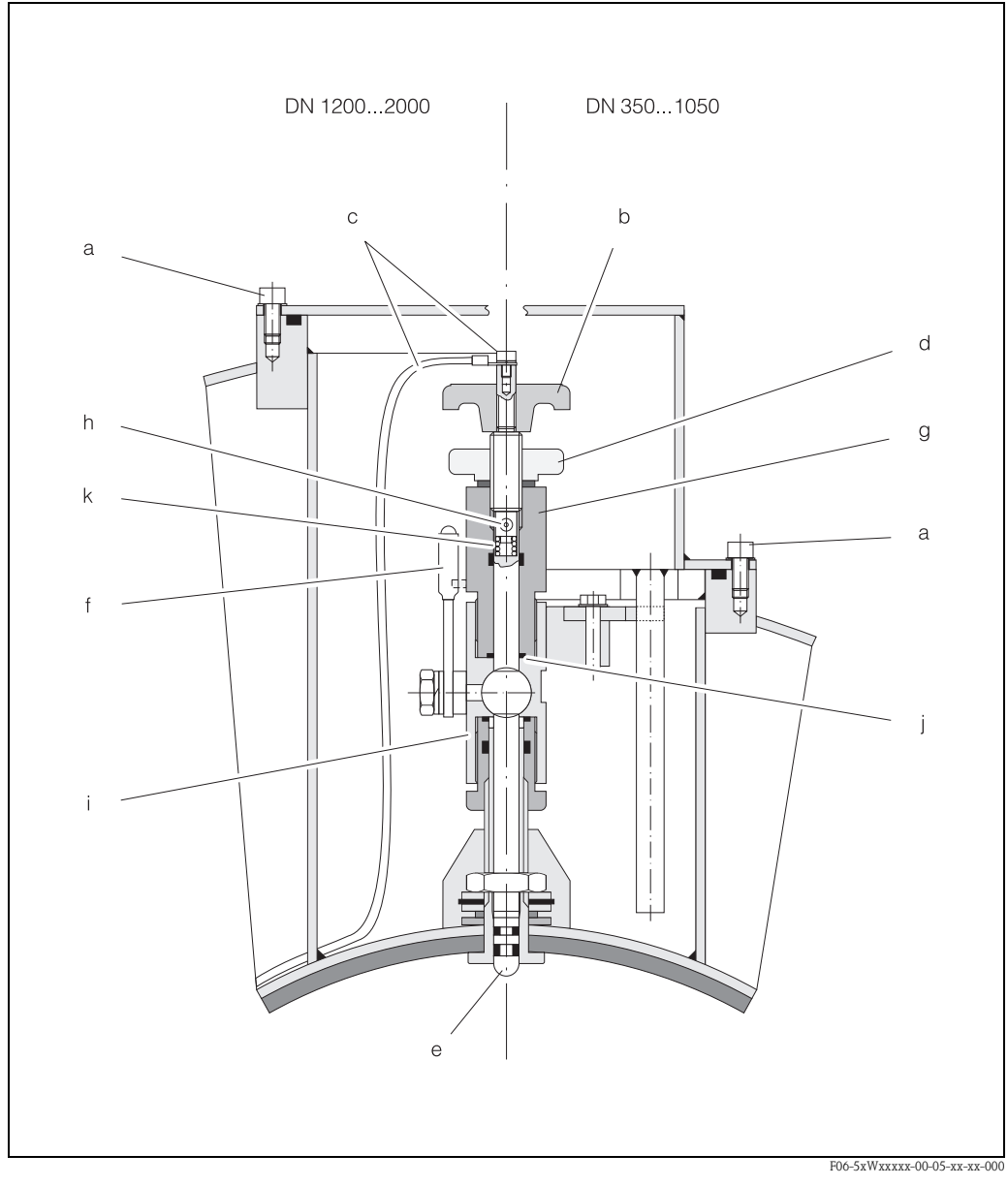

Abb. 50: Austauschvorrichtung für die Wechselmesselektroden (Ein-/Ausbau  $\rightarrow$  Seite 100)

- a Innensechskant-Zylinderschraube
- b Drehgriff
- c Elektrodenkabel
- d Rändelmutter (Kontermutter)
- e Messelektrode
- f Absperrhahn (Kugelhahn)
- g Haltezylinder
- h Verriegelungsbolzen (Drehgriff)
- i Kugelhahn-Gehäuse
- *j* Dichtung (Haltezylinder)
- k Spiralfeder

| Ausbau der Elektrode |                                                                                                    | Einbau der Elektrode |                                                                                                    |
|----------------------|----------------------------------------------------------------------------------------------------|----------------------|----------------------------------------------------------------------------------------------------|
| 1                    | Innensechskant-Zylinderschraube (a) lösen und<br>Verschlussdeckel entfernen.                                                                                                    | 1                    | Neue Elektrode (e) von unten in den Haltezylinder<br>(g) einführen. Achten Sie darauf, dass die Dichtun-<br>gen an der Elektrodenspitze sauber sind.                                                                                                    |
| 2                    | Das auf dem Drehgriff (b) befestigte<br>Elektrodenkabel (c) abschrauben.                                                                                                    | 2                    | Drehgriff (b) auf die Elektrode stecken und mit<br>Verriegelungsbolzen (h) befestigen.                                                                                                    |
|                      |                                                                                                    |                      | Achtung!<br>Achten Sie darauf, dass die Spiralfeder (k) eingesetzt<br>ist. Nur so ist ein einwandfreier elektrischer Kontakt<br>gewährleistet und damit korrekte Messsignale.                                                                                                    |
| 2                    | Rändelmutter (d) von Hand lösen. Diese Rändel-<br>mutter dient als Kontermutter.                                                                                                    | 2                    | Ziehen Sie die Elektrode soweit zurück, dass die<br>Elektrodenspitze nicht mehr aus dem Haltezylinder<br>(g) herausragt.                                                                                                    |
| 3                    | Elektrode (e) mittels Drehgriff (b) herausschrau-<br>ben. Diese kann nun bis zu einem definierten<br>Anschlag aus dem Haltezylinder (g) gezogen<br>werden.                                   | 3                    | Haltezylinder (g) auf das Kugelhahngehäuse (i)<br>schrauben und von Hand fest anziehen. Die Dich-<br>tung (j) am Haltezylinder muss eingesetzt und<br>sauber sein                                                                                                    |
|                      | Warnung!<br>Verletzungsgefahr! Unter Prozessbedingungen<br>(Druck in der Rohrleitung) kann die Elektrode bis<br>zum Anschlag zurückschnellen. Während des<br>Lösens Gegendruck ausüben.      |                      | Hinweis!<br>Achten Sie darauf, dass die auf Haltezylinder (g) und<br>Absperrhahn (f) angebrachten Gummischläuche<br>dieselbe Farbe (rot oder blau) aufweisen.                                                                                                    |
| 4                    | Absperrhahn (f) schließen, nachdem Sie die Elek-<br>trode bis zum Anschlag herausgezogen haben.<br>Marnung!<br>Absperrhahn danach nicht mehr öffnen, damit<br>kein Messstoff austreten kann. | 4                    | Absperrhahn (f) öffnen und Elektrode mittels Dreh-<br>griff (b) in den Haltezylinder bis zum Anschlag<br>schrauben.                                                                                                    |
| 5                    | Jetzt können Sie die gesamte Elektrode mit dem<br>Haltezylinder (g) abschrauben.                                                                                                    | 5                    | Schrauben Sie nun die Rändelmutter (d) auf den<br>Haltezylinder. Dadurch wird die Elektrode sicher<br>fixiert.                                                                                                    |
| 6                    | Entfernen Sie den Drehgriff (b) von der Elektrode<br>(e), indem Sie den Verriegelungsbolzen (h) her-<br>ausdrücken. Achten Sie darauf, dass Sie die Spiral-<br>feder (k) nicht verlieren.    | 6                    | Elektrodenkabel (c) mittels Innensechskant-Zylin-<br>derschraube wieder auf den Drehgriff (b) befestigen.<br>Achtung!<br>Achten Sie darauf, dass die Zylinderschraube des<br>Elektrodenkabels fest angezogen ist. Nur so ist ein<br>einwandfreier elektrischer Kontakt gewährleistet<br>und damit korrekte Messsignale. |
| 7                    | Tauschen Sie nun die alte Elektrode gegen die<br>neue Elektrode aus. Ersatzelektroden können bei<br>Endress+Hauser separat bestellt werden.                                                  | 7                    | Verschlussdeckel wieder montieren und Zylinder-<br>schraube (a) anziehen.                                                                                                    |

# 9.10 Software-Historie

| Datum   | Softwareversion                                               | Änderung der Software                                                                                                    | Betriebsanleitung |
|---------|---------------------------------------------------------------|----------------------------------------------------------------------------------------------------|-------------------|
| 03.2005 | 2.00.XX                                                       | Software-Erweiterung:<br>– Neue verbesserte Funktionalitäten<br>Neue Funktionalitäten:<br>– GERÄTE SOFTWARE → Anzeige der<br>Gerätesoftware (NAMUR-Empfehlung 53)<br>– Einheit US kgal                                                                                                    | 50101923/03.05    |
| 11.2004 | Messverstärker:<br>1.06.01<br>Kommunikationsmodul:<br>1.04.00 | Produktionsbedingte Software-Anpassungen                                                                                                    | 50097089/10.03    |
| 10.2003 | Messverstärker:<br>1.06.00<br>Kommunikationsmodul:<br>1.03.00 | Software-Erweiterung:<br>– Sprachpakete<br>– Fließrichtung für Impulsausgang wählbar<br>Neue Funktionalitäten:<br>– Zweiter Summenzähler<br>– Stärke der Hintergrundbeleuchtung einstellbar<br>– Messbetriebsstundenzähler<br>– Simulation Impulsausgang<br>– Zähler für Zugriffcode<br>– Resetfunktion Fehlerhistorie<br>– Vorbereitung für Up-/Download mit FieldTool | 50101923/10.03    |
| 08.2003 | Kommunikationsmodul:<br>1.02.01                               | Software-Erweiterung:<br>– Neue verbesserte Funktionalitäten<br>Sonderdokumentation:<br>– Strombereich NAMUR NE 43<br>– Funktion Fehlerverhalten<br>– Fehlerbehebung<br>– System- und Prozessfehlermeldungen<br>– Verhalten des Statusausgangs                                                                                                    | 50097089/08.03    |
| 08.2002 | Messverstärker:<br>1.04.00                                    | Software-Erweiterung:<br>– Neue verbesserte Funktionalitäten<br>Sonderdokumentation:<br>– Strombereich NAMUR NE 43<br>– MSÜ (neuer Modus)<br>– Funktion Fehlerverhalten<br>– Quittierung von Störungen<br>– Fehlerbehebung<br>– System- und Prozessfehlermeldungen<br>– Verhalten des Statusausgangs                                                                    | 50097089/08.02    |
| 03.2002 | Messverstärker:<br>1.03.00                                    | Software–Erweiterung:<br>– Für Eichfähigkeit Promag 50/51                                                                                                    | keine             |
| 06.2001 | Messverstärker:<br>1.02.00<br>Kommunikationsmodul:<br>1.02.00 | Software-Erweiterung:<br>– Neue Funktionalitäten<br>Neue Funktionalitäten:<br>– Gerätefunktionen allgemein<br>– Software-Funktion "OED"<br>– Software-Funktion "Impulsbreite"                                                                                                    | 50101923/06.01    |

| Datum   | Softwareversion                                               | Änderung der Software                                                                                                    | Betriebsanleitung |
|---------|---------------------------------------------------------------|----------------------------------------------------------------------------------------------------|-------------------|
| 09.2000 | Messverstärker:<br>1.01.01<br>Kommunikationsmodul:<br>1.01.00 | Software-Erweiterung:<br>– Funktionelle Anpassungen                                                                                                    | keine             |
| 08.2000 | Messverstärker:<br>1.01.00                                    | Software-Erweiterung:<br>– Funktionelle Anpassungen                                                                                                    | keine             |
| 04.2000 | Messverstärker:<br>1.00.00<br>Kommunikationsmodul:<br>1.00.00 | Original-Software.<br>Bedienbar über:<br>– FieldTool<br>– Commuwin II (ab Version 2.05.03)<br>– HART-Communicator DXR 275<br>(ab OS 4.6) mit Rev. 1, DD 1. | 50101923/04.00    |

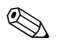

#### Hinweis!

Ein Up- bzw. Download zwischen den verschiedenen Software-Versionen ist normalerweise nur mit einer speziellen Service-Software möglich.

# 10 Technische Daten

# 10.1 Technische Daten auf einen Blick

### 10.1.1 Anwendungsbereich

- Durchflussmengenmessung von Flüssigkeiten für den eichpflichtigen Verkehr mit Kaltwasser in geschlossenen Rohrleitungen.
- Für die Messung ist eine Mindestleitfähigkeit von  $\ge 5 \ \mu$ S/cm erforderlich, bei demineralisiertem Wasser eine von  $\ge 20 \ \mu$ S/cm.
- Anwendungen in der Mess-, Steuer- und Regeltechnik.

Auskleidungsspezifische Anwendungen:

- Promag W (DN 25...2000):
- Polyurethan-Auskleidung f
  ür Anwendungen mit Kaltwasser und f
  ür leicht abrasiv wirkende Messstoffe.
- Hartgummi-Auskleidung für alle Wasseranwendungen (speziell für Trinkwasser)
- Promag P (DN 15...600):
  - PTFE-Auskleidung für Standardanwendungen in der Chemie- und Prozessindustrie
  - PFA-Auskleidung f
    ür alle Anwendungen in der Chemie- und Prozessindustrie; speziell f
    ür hohe Prozesstemperaturen und starke Temperaturschocks.

### 10.1.2 Arbeitsweise und Systemaufbau

| Messprinzip     | Magnetisch-induktive Durchflussmessung nach dem Faraday'schen Gesetz.                                                                                                    |
|-----------------|----------------------------------------------------------------------------------------------------|
| Messeinrichtung | <ul> <li>Die Messeinrichtung besteht aus Messumformer und Messaufnehmer.</li> <li>Zwei Ausführungen sind verfügbar:</li> <li>Kompaktausführung:<br/>Messumformer/Messaufnehmer bilden eine mechanische Einheit.</li> <li>Getrenntausführung:<br/>Messumformer/Messaufnehmer werden räumlich getrennt montiert.</li> </ul> |
|                 | Messumformer:<br>Promag 51                                                                                                    |
|                 | Messaufnehmer:<br>Promag W (DN 252000)<br>Promag P (DN 15600)                                                                                                    |
|                 | 10.1.3 Eingangskenngrößen                                                                                                    |

| Messgröße   | Durchflussgeschwindigkeit (proportional zur induzierten Spannung)                                            |
|-------------|----------------------------------------------------------------------------------------------------|
| Messbereich | Typisch v = 0,0110 m/s mit der spezifizierten Messgenauigkeit                                                |
| Messdynamik | Nicht-Eichbetrieb $\rightarrow$ 1000 : 1<br>Eichbetrieb $\rightarrow$ max. 250 : 1 (entsprechend 0,0410 m/s) |

| Eingangssignale                  | Statuseingang (Hilfseingang):<br>U = 330 V DC, R <sub>i</sub> = 5 kΩ, galvanisch getrennt.<br>Konfigurierbar für: Summenzähler zurücksetzen, Messwertunterdrückung<br>Im geeichten Betrieb können über den Statuseingang ausschließlich Fehlermeldungen zurück-                                                                                                    |
|----------------------------------|----------------------------------------------------------------------------------------------------|
|                                  | gesetzt und ein Anzeigetest ausgelöst werden!                                                                                                    |
|                                  | 10.1.4 Ausgangskenngrößen                                                                                                    |
| Ausgangssignal                   | <ul> <li>Stromausgang:<br/>aktiv/passiv wählbar, galvanisch getrennt, Zeitkonstante wählbar (0,01100 s),<br/>Endwert einstellbar, Temperaturkoeffizient: typ. 0,005% v.E./°C, Auflösung: 0,5 μA</li> <li>aktiv: 0/420 mA, R<sub>L</sub> &lt; 700 Ω (bei HART: R<sub>L</sub> ≥ 250 Ω)</li> <li>passiv: 420 mA, Versorgungsspannung V<sub>s</sub>: 1830 V DC, R<sub>i</sub> ≥ 150 Ω</li> </ul>                                                                                                    |
|                                  | <ul> <li>Impuls- / Frequenzausgang:<br/>passiv, Open Collector, 30 V DC, 250 mA, galvanisch getrennt</li> <li>Frequenzausgang: Endfrequenz 21000 Hz (f<sub>max</sub> = 1,25 kHz),<br/>Puls-/Pausenverhältnis 1:1, Pulsbreite max. 10 s</li> <li>Impulsausgang: Pulswertigkeit und Pulspolarität wählbar, max. Pulsbreite einstellbar<br/>(0,52000 ms)</li> </ul>                                                                                                    |
| Ausfallsignal                    | <ul> <li>Eichfähige Geräte:</li> <li>Stromausgang → Fehlerverhalten wählbar (s. Seite 91), z.B. gemäß NAMUR-Empfehlung NE 43</li> <li>Impuls-/Frequenzausgang → Fehlerverhalten wählbar (s. Seite 91)</li> <li>Statusausgang → "nicht leitend" bei Störung oder Ausfall Hilfsenergie (s. Seite 91)</li> </ul>                                                                                                    |
|                                  | <ul> <li>Geeichte Geräte:</li> <li>Stromausgang → Fehlerverhalten wählbar (s. Seite 91)</li> <li>Impuls-/Frequenzausgang → Ruhepegel (nur bei geeichtem Impulsausgang)</li> <li>Statusausgang → "nicht leitend" bei Störung oder Ausfall Hilfsenergie.<br/>Schaltverhalten wählbar (s. Seite 91)</li> <li>Im Eichbetrieb können Fehlermeldungen auf der Anzeige über den Statuseingang zurückgesetzt werden, allerdings nur dann, wenn die Fehlerursache behoben ist.<br/>Fehlermeldungen im Eichbetrieb zurücksetzen → Seite 73</li> </ul> |
| Bürde                            | siehe "Ausgangssignal"                                                                                                    |
| Schaltausgang                    | <i>Statusausgang:</i><br>Open Collector, max. 30 V DC / 250 mA, galvanisch getrennt.<br>Konfigurierbar für: Fehlermeldungen, Messstoffüberwachung (MSÜ/OED), Durchflussrichtung,<br>Grenzwerte                                                                                                    |
| Schleichmengen-<br>unterdrückung | Eichfähige Geräte: Schaltpunkte für die Schleichmenge frei wählbar<br>Geeichte Geräte: Schaltpunkte fest eingestellt ("Ein" bei 0,02 m/s; "Aus" bei 0,04 m/s)                                                                                                    |
| Galvanische Trennung             | Alle Stromkreise für Eingänge, Ausgänge und Hilfsenergie sind untereinander galvanisch getrennt.                                                                                                    |

| Elektrische Anschlüsse | s. Seite 39 ff.                                                                                                    |  |
|------------------------|----------------------------------------------------------------------------------------------------|--|
| Kabeleinführungen      | <ul> <li>Hilfsenergie- und Signalkabel (Ein-/Ausgänge):</li> <li>Kabeleinführung M20 x 1,5 (812 mm)</li> <li>Kabeleinführung Sensor für verstärkte Kabel M20 x 1,5 (9,516 mm) (Nicht für Eichbetrieb)</li> <li>Gewinde für Kabeleinführungen, 1/2" NPT, G 1/2"</li> </ul> |  |
|                        | <ul> <li>Verbindungskabel für Getrenntausführung:</li> <li>Kabeleinführung M20 x 1,5 (812 mm)</li> <li>Kabeleinführung Sensor für verstärkte Kabel M20 x 1,5 (9,516 mm) (Nicht für Eichbetrieb)</li> <li>Gewinde für Kabeleinführungen, 1/2" NPT, G 1/2"</li> </ul>       |  |
| Kabelspezifikationen   | s. Seite 42                                                                                                    |  |
| Versorgungsspannung    | 85260 V AC, 4565 Hz<br>2055 V AC, 4565 Hz<br>1662 V DC                                                                                                    |  |
| Leistungsaufnahme      | AC: <15 VA (inkl. Messaufnehmer)<br>DC: <15 W (inkl. Messaufnehmer)                                                                                                    |  |
|                        | Einschaltstrom<br>max. 13,5 A (< 50 ms) bei 24 V DC<br>max. 3 A (< 5 ms) bei 260 V AC                                                                                                    |  |
| Versorgungsausfall     | <ul> <li>Überbrückung von min. 1 Netzperiode:</li> <li>EEPROM sichert Messsystemdaten bei Ausfall der Hilfsenergie</li> <li>S-DAT: auswechselbarer Datenspeicher mit Messaufnehmer-Kennwerten<br/>(Nennweite, Seriennummer, Kalibrierfaktor, Nullpunkt, usw.)</li> </ul>  |  |
| Potenzialausgleich     | s. Seite 47 ff.                                                                                                    |  |
|                        | 10.1.6 Messgenauigkeit                                                                                                    |  |
| Referenzbedingungen    | Gemäß DIN EN 29104 und VDI/VDE 2641:<br>Messstofftemperatur: +28 °C ± 2 K<br>Umgebungstemperatur: +22 °C ± 2 K<br>Warmlaufzeit: 30 Minuten                                                                                                    |  |
|                        | <ul> <li>Einbau:</li> <li>Einlaufstrecke &gt;10 x DN</li> <li>Auslaufstrecke &gt; 5 x DN</li> <li>Messaufnehmer und Messumformer sind geerdet.</li> <li>Der Messaufnehmer ist zentriert in die Rohrleitung eingebaut.</li> </ul>                                          |  |

### 10.1.5 Hilfsenergie

•  $\pm$  0,5% v.M.  $\pm$  1 mm/s (v.M. = vom Messwert)

optional: ± 0,2% v.M. ± 2 mm/s

Stromausgang: zusätzlich typisch  $\pm$  5  $\mu A$  Schwankungen der Versorgungsspannung haben innerhalb des spezifizierten Bereichs keinen Einfluss.

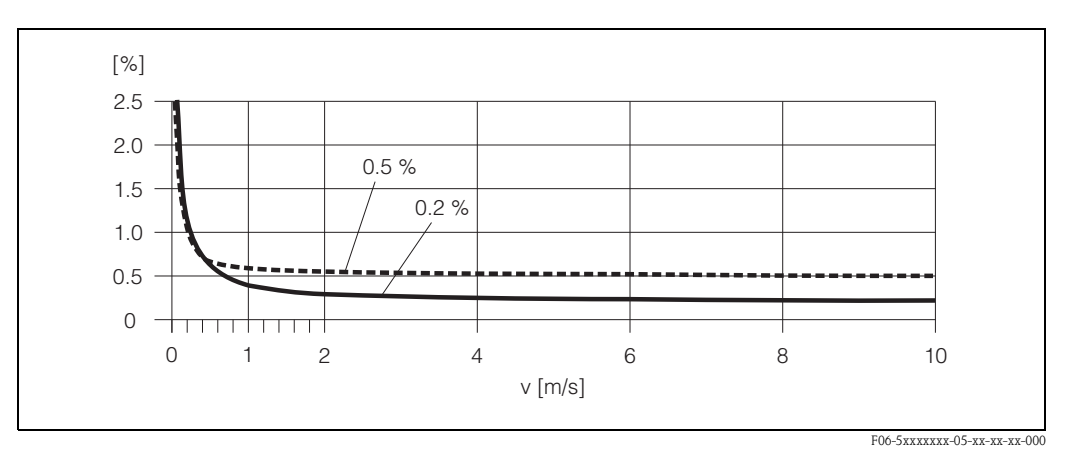

Abb. 51: Max. Messfehlerbetrag in % des Messwertes

| Wiederholbarkeit         | max. $\pm$ 0,1% v.M. $\pm$ 0,5 mm/s (v.M. = vom Messwert)                                                                                                    |  |
|--------------------------|----------------------------------------------------------------------------------------------------|--|
|                          | 10.1.7 Einsatzbedingungen                                                                                                    |  |
|                          | Einbaubedingungen                                                                                                    |  |
| Einbauhinweise           | Einbaulage beliebig (senkrecht, waagrecht)<br>Einschränkungen und weitere Einbauhinweise $\rightarrow$ Seite 17 ff.                                                                                                    |  |
| Ein- und Auslaufstrecken | Einlaufstrecke: typ. $\geq$ 5 x DN<br>Auslaufstrecke: typ. $\geq$ 2 x DN                                                                                                    |  |
|                          | Eichbetrieb: siehe Anmerkungen auf Seite 20                                                                                                    |  |
| Verbindungskabellänge    | Bei der Getrenntausführung wird die zulässige Verbindungskabellänge $L_{max}$ von der Messstoffleitfähigkeit bestimmt $\rightarrow$ Seite 27.<br>Zur Messung von demineralisiertem Wasser ist eine Mindestleitfähigkeit von 20 µS/cm erforderlich. |  |
|                          | Umgebungsbedingungen                                                                                                    |  |
| Umgebungstemperatur      | Messumformer:<br>Standard: -20+60 °C (Eichbetrieb)<br>Optional: -40+60 °C (Normalbetrieb)                                                                                                    |  |
|                          | Hinweis!<br>Bei Umgebungstemperaturen unter –20 °C kann die Ablesbarkeit der Anzeige beeinträchtigt<br>werden (Nicht für Eichbetrieb).                                                                                                    |  |
|                          | Messaufnehmer:<br>Flanschmaterial Kohlenstoffstahl: –10+60 °C<br>Flanschmaterial Edelstahl: –40+60 °C                                                                                                    |  |

|                                             | Achtung!<br>Die min. und max. Messrohrauskleidungstemperaturen dürfen nicht überschritten werden<br>(→ "Messstofftemperatur").                                                                                                    |
|---------------------------------------------|----------------------------------------------------------------------------------------------------|
|                                             | <ul> <li>Folgende Punkte sind zu beachten:</li> <li>Montieren Sie das Messgerät an einer schattigen Stelle. Direkte Sonneneinstrahlung ist zu vermeiden, insbesondere in wärmeren Klimaregionen.</li> <li>Bei gleichzeitig hohen Umgebungs- und Messstofftemperaturen ist der Messumformer räumlich getrennt vom Messaufnehmer zu montieren (→ "Messstofftemperatur").</li> </ul> |
| Lagerungstemperatur                         | Die Lagerungstemperatur entspricht dem Umgebungstemperaturbereich von Messumformer und Messaufnehmer.                                                                                                    |
| Schutzart                                   | <ul> <li>Standardmäßig: IP 67 (NEMA 4X) für Messumformer und Messaufnehmer</li> <li>Optional: IP 68 (NEMA 6P) für Getrenntausführung Messaufnehmer Promag W und P</li> </ul>                                                                                                    |
| Stoß– und Schwingungsfestig-<br>keit        | Beschleunigung bis 2 g in Anlehnung an IEC 60068–2–6                                                                                                    |
| CIP-Reinigung                               | Promag W: nicht möglich<br>Promag P: möglich (max. Temperatur beachten)                                                                                                    |
| SIP-Reinigung                               | Promag W: nicht möglich<br>Promag P: möglich mit PFA (max. Temperatur beachten)                                                                                                    |
| Elektromagnetische<br>Verträglichkeit (EMV) | Nach EN 61326/A1 sowie den NAMUR-Empfehlungen NE 21.                                                                                                    |

#### Prozessbedingungen

Messstofftemperaturbereich

### Geeichtes Gerät:

0...+30 °C (Kaltwasser)

#### Eichfähiges Gerät:

Die zulässige Messstofftemperatur ist von der Messrohrauskleidung abhängig:

#### **Promag W:**

0...+80 °C bei Hartgummi (DN 65...2000) -20...+50 °C bei Polyurethan (DN 25...1000)

#### **Promag P:**

-40...+130 °C bei PTFE (DN 15...600), Einschränkungen → siehe Diagramme -20...+180 °C bei PFA (DN 25...200), Einschränkungen → siehe Diagramme

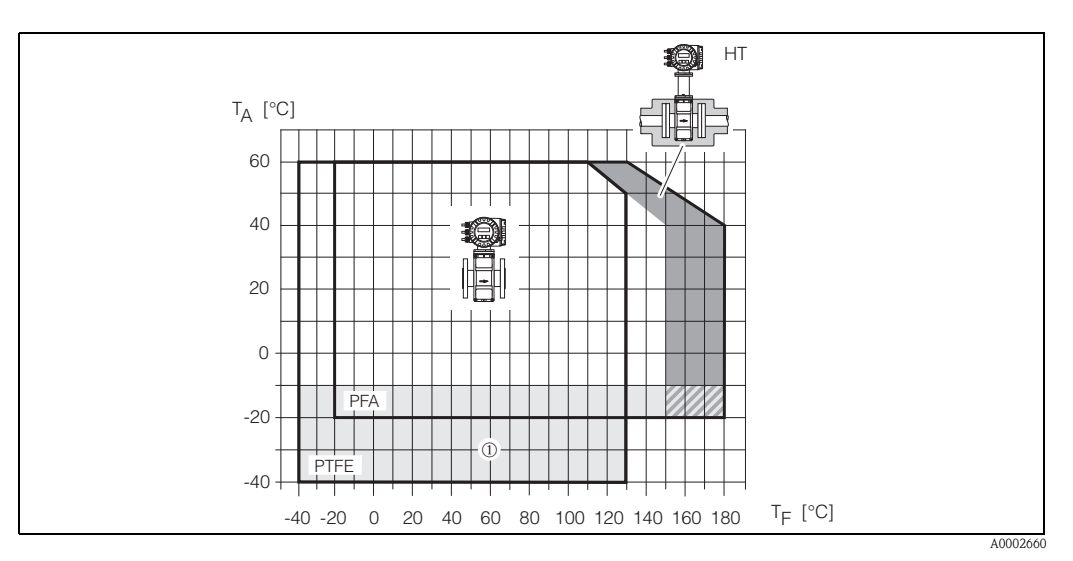

Abb. 52: Kompaktausführungen Promag P (mit PFA- oder PTFE-Auskleidung)

 $T_A = Umgebungstemperatur, T_F = Messstoff temperatur, HT = Hochtemperaturaus führung mit Isolation$ 

0 = Temperaturbereich von -10 °C bis -40 °C gilt nur für Edelstahl Flansche

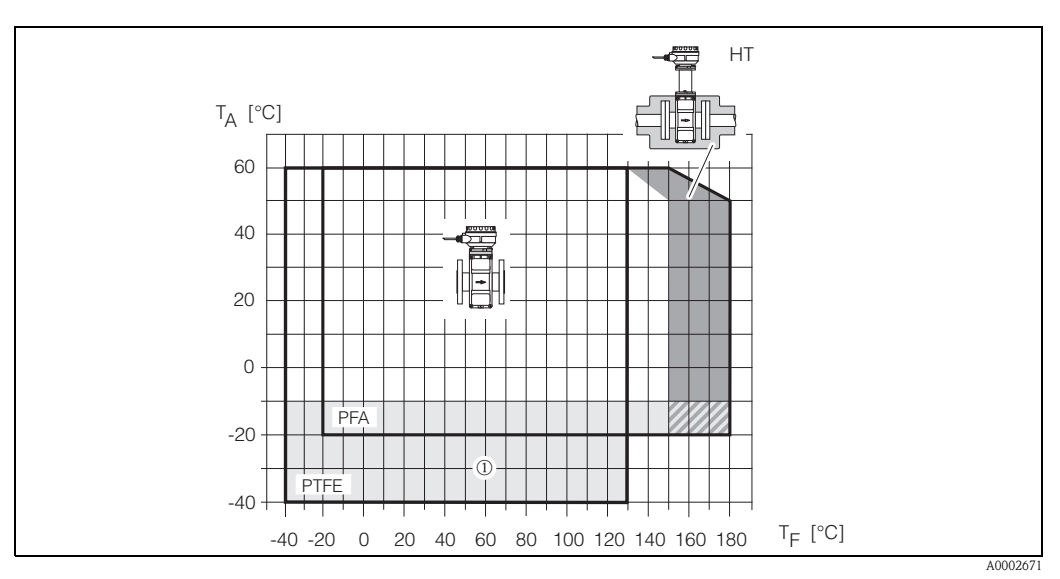

Abb. 53: Getrenntausführung Promag P (mit PFA- oder PTFE-Auskleidung)

 $T_A = Umgebungstemperatur, T_F = Messstofftemperatur, HT = Hochtemperaturausführung mit Isolation$ 

① = Temperaturbereich von -10 °C bis -40 °C gilt nur für Edelstahl Flansche
| Leitfähigkeit                        | <ul> <li>Mindestleitfähigkeit:</li> <li>≥ 5 μS/cm für Flüssigkeiten im Allgemeinen</li> <li>≥ 20 μS/cm für demineralisiertes Wasser</li> <li>Bei der Getrenntausführung ist die notwendige Leitfähigkeit zudem von der Kabellänge abhängig → Seite 27</li> </ul> |
|--------------------------------------|----------------------------------------------------------------------------------------------------|
| Messstoffdruckbereich<br>(Nenndruck) | Werkstoffbelastungskurven (Druck-Temperatur-Diagramme) für die Prozessanschlüsse finden Sie<br>in folgenden Dokumentationen:<br>Technische Information "Promag 50/53W" (TI 046D/06/de)      Technische Information "Promag 50/53P" (TI 047D/06/de)               |
|                                      | Promag W:<br>EN 1092-1 (DIN 2501): PN 6 (DN 12002000), PN 10 (DN 2002000), PN 16 (DN 652000),<br>PN 25 (DN 2001000), PN 40 (DN 25150)                                                                                                    |
|                                      | Promag P:<br>EN 1092-1 (DIN 2501): PN 10 (DN 200600), PN 16 (DN 65600), PN 25 (DN 200600),<br>PN 40 (DN 15150)                                                                                                    |

#### Unterdruckfestigkeit (Messrohrauskleidung)

| Proma<br>Nennv | ng W<br>veite | Messrohr-<br>auskleidung | <b>Unterdruckfestigkeit Messrohrauskleidung</b><br>Grenzwerte für Absolutdruck [mbar] bei verschiedenen<br>Messstofftemperaturen |       |       |        |        |        |        |
|----------------|---------------|--------------------------|----------------------------------------------------------------------------------------------------|-------|-------|--------|--------|--------|--------|
| [mm]           | [inch]        |                          | 25 °C                                                                                                    | 50 °C | 80° C | 100 °C | 130 °C | 150 °C | 180 °C |
| 251000         | 140"          | Polyurethan              | 0                                                                                                    | 0     | _     | _      | _      | -      | _      |
| 652000         | 378"          | Hartgummi                | 0                                                                                                    | 0     | 0     | -      | -      | -      | -      |

| Pron<br>Nenn | nag P<br>weite | Messrohrauskleidung    | Unterdruckfestigkeit Messrohrauskleidung<br>Grenzwerte für Absolutdruck [mbar] bei verschieder<br>Messstofftemperaturen |       | en           |               |        |        |
|--------------|----------------|------------------------|----------------------------------------------------------------------------------------------------|-------|--------------|---------------|--------|--------|
| [mm]         | [inch]         |                        | 25 °C                                                                                                    | 80 °C | 100 °C       | 130 °C        | 150 °C | 180 °C |
| 15           | 1/2"           | PTFE                   | 0                                                                                                    | 0     | 0            | 100           | _      | -      |
| 25           | 1"             | PTFE / PFA             | 0 / 0                                                                                                    | 0 / 0 | 0 / 0        | 100 / 0       | - / 0  | - / -  |
| 32           | -              | PTFE / PFA             | 0 / 0                                                                                                    | 0 / 0 | 0 / 0        | 100 / 0       | - / 0  | - / -  |
| 40           | 1 1/2"         | PTFE / PFA             | 0 / 0                                                                                                    | 0 / 0 | 0 / 0        | 100 / 0       | - / 0  | - / -  |
| 50           | 2"             | PTFE / PFA             | 0 / 0                                                                                                    | 0 / 0 | 0 / 0        | 100 / 0       | - / 0  | - / -  |
| 65           | -              | PTFE / PFA             | 0 / 0                                                                                                    | *     | 40 / 0       | 130 / 0       | - / 0  | - / -  |
| 80           | 3"             | PTFE / PFA             | 0 / 0                                                                                                    | *     | 40 / 0       | 130 / 0       | - / 0  | - / -  |
| 100          | 4"             | PTFE / PFA             | 0 / 0                                                                                                    | *     | 135 / 0      | 170 / 0       | - / 0  | - / -  |
| 125          | -              | PTFE / PFA             | 135 / 0                                                                                                    | *     | 240 / 0      | 385 / 0       | - / 0  | - / -  |
| 150          | 6"             | PTFE / PFA             | 135 / 0                                                                                                    | *     | 240 / 0      | 385 / 0       | - / 0  | - / -  |
| 200          | 8"             | PTFE / PFA             | 200 / 0                                                                                                    | *     | 290 / 0      | 410 / 0       | - / 0  | - / -  |
| 250          | 10"            | PTFE                   | 330                                                                                                    | *     | 400          | 530           | -      | -      |
| 300          | 12"            | PTFE                   | 400                                                                                                    | *     | 500          | 630           | -      | -      |
| 350          | 14"            | PTFE                   | 470                                                                                                    | *     | 600          | 730           | -      | -      |
| 400          | 16"            | PTFE                   | 540                                                                                                    | *     | 670          | 800           | -      | -      |
| 450          | 18"            | PTFE                   |                                                                                                    |       |              |               |        |        |
| 500          | 20"            | PTFE                   |                                                                                                    |       | Kein Unterdi | ruck zulässig | !      |        |
| 600          | 24"            | PTFE                   |                                                                                                    |       |              |               |        |        |
| * Es kanı    | n kein Wei     | Vert angegeben werden. |                                                                                                    |       |              |               |        |        |

Durchflussgrenzen

s. Seite 24

Druckverlust

• Kein Druckverlust, falls der Einbau des Messaufnehmers in eine Rohrleitung mit gleicher Nennweite erfolgt.

■ Druckverlustangaben bei der Verwendung von Anpassungsstücken nach DIN EN 545
 → Seite 22

#### 10.1.8 Konstruktiver Aufbau

Bauform, Maße

Abmessungen und Einbaulängen von Messaufnehmer und Messumformer finden Sie in den "Technischen Informationen"

#### Gewicht

#### Gewichtsangaben Promag W in kg

| Nennweite |        | Kompa    | ktausführung | Getrenntausführung (ohne Kabel) |            |         |  |
|-----------|--------|----------|--------------|---------------------------------|------------|---------|--|
|           |        |          |              |                                 | saufnehmer | Wand-   |  |
| [mm]      | [inch] | EN (DIN) |              | EN (DIN)                        |            | gehäuse |  |
| 25        | 1"     |          | 7,3          |                                 | 5,3        | 6,0     |  |
| 32        | 1 1/4" | 40       | 8,0          | 40                              | 6,0        | 6,0     |  |
| 40        | 1 1/2" | Nd       | 9,4          | NA                              | 7,4        | 6,0     |  |
| 50        | 2"     |          | 10,6         |                                 | 8,6        | 6,0     |  |
| 65        | 2 1/2" |          | 12,0         |                                 | 10,0       | 6,0     |  |
| 80        | 3"     |          | 14,0         |                                 | 12,0       | 6,0     |  |
| 100       | 4"     | N 16     | 16,0         | N 16                            | 14,0       | 6,0     |  |
| 125       | 5"     | <u>с</u> | 21,5         | Ч                               | 19,5       | 6,0     |  |
| 150       | 6"     |          | 25,5         |                                 | 23,5       | 6,0     |  |
| 200       | 8"     |          | 45           |                                 | 43         | 6,0     |  |
| 250       | 10"    |          | 65           |                                 | 63         | 6,0     |  |
| 300       | 12"    |          | 70           |                                 | 68         | 6,0     |  |
| 350       | 14"    |          | 115          |                                 | 113        | 6,0     |  |
| 400       | 16"    |          | 135          |                                 | 133        | 6,0     |  |
| 450       | 18"    |          | 175          |                                 | 173        | 6,0     |  |
| 500       | 20"    | N 10     | 175          | N 10                            | 173        | 6,0     |  |
| 600       | 24"    | <u>с</u> | 235          | Ц.                              | 233        | 6,0     |  |
| 700       | 28"    |          | 355          |                                 | 353        | 6,0     |  |
| -         | 30"    |          | -            |                                 | -          | 6,0     |  |
| 800       | 32"    |          | 435          |                                 | 433        | 6,0     |  |
| 900       | 36"    |          | 575          |                                 | 573        | 6,0     |  |
| 1000      | 40"    |          | 700          |                                 | 698        | 6,0     |  |
| -         | 42"    |          | -            |                                 | -          | 6,0     |  |
| 1200      | 48"    |          | 850          |                                 | 848        | 6,0     |  |
| -         | 54"    |          | -            |                                 | -          | 6,0     |  |
| 1400      | _      |          | 1300         |                                 | 1298       | 6,0     |  |
| -         | 60"    | Q        | -            | Q                               | -          | 6,0     |  |
| 1600      | _      | PN       | 1700         | Nd                              | 1698       | 6,0     |  |
| _         | 66"    |          | _            |                                 | _          | 6,0     |  |
| 1800      | 72"    |          | 2200         |                                 | 2198       | 6,0     |  |
| _         | 78"    |          | _            |                                 | _          | 6,0     |  |
| 2000      | _      |          | 2800         |                                 | 2798       | 6,0     |  |

| Gewichtsangaben Promag W in kg                  |        |                   |               |                  |  |  |
|-------------------------------------------------|--------|-------------------|---------------|------------------|--|--|
| Nennweite                                       |        | Kompaktausführung | (ohne Kabel)  |                  |  |  |
|                                                 |        |                   | Messaufnehmer | Wand-<br>gehäuse |  |  |
| [mm]                                            | [inch] | EN (DIN)          | EN (DIN)      |                  |  |  |
| Messumformer Promag (Kompaktausführung): 3,4 kg |        |                   |               |                  |  |  |

(Gewichtsangaben gelten für Standarddruckstufen und ohne Verpackungsmaterial)

| Nenr | nweite | Kompa      | Kompaktausführung |            | renntausführung           | g (ohne Kabel) |
|------|--------|------------|-------------------|------------|---------------------------|----------------|
|      |        |            |                   | Mes        | Messaufnehmer<br>EN (DIN) |                |
| [mm] | [inch] | E          | N (DIN]           | E          |                           |                |
| 15   | 1/2"   |            | 6,5               |            | 4,5                       | 6,0            |
| 25   | 1"     |            | 7,3               |            | 5,3                       | 6,0            |
| 32   | 1 1/4" | N 40       | 8,0               | N 40       | 6,0                       | 6,0            |
| 40   | 1 1/2" | <u>г</u> , | 9,4<br>10,6       | <u>с</u> , | 7,4                       | 6,0            |
| 50   | 2"     |            |                   |            | 8,6                       | 6,0            |
| 65   | 2 1/2" |            | 12,0              | PN 16      | 10,0                      | 6,0            |
| 80   | 3"     |            | 14,0              |            | 12,0                      | 6,0            |
| 100  | 4"     | N 16       | 16,0              |            | 14,0                      | 6,0            |
| 125  | 5"     | Ч          | 21,5              |            | 19,5                      | 6,0            |
| 150  | 6"     |            | 25,5              |            | 23,5                      | 6,0            |
| 200  | 8"     |            | 45                |            | 43                        | 6,0            |
| 250  | 10"    |            | 65                |            | 63                        | 6,0            |
| 300  | 12"    |            | 70                |            | 68                        | 6,0            |
| 350  | 14"    | 10         | 115               | 10         | 113                       | 6,0            |
| 400  | 16"    | NA         | 135               | Nd         | 133                       | 6,0            |
| 450  | 18"    |            | 175               |            | 173                       | 6,0            |
| 500  | 20"    |            | 175               |            | 173                       | 6,0            |
| 600  | 24"    |            | 235               |            | 233                       | 6,0            |

Werkstoffe

#### Promag W

Gehäuse Messumformer:

- Kompakt-Gehäuse: Pulverlackbeschichteter Aluminiumdruckguss
- Wandaufbaugehäuse: Pulverlackbeschichteter Aluminiumdruckguss

Gehäuse Messaufnehmer:

- DN 25...300: Pulverlackbeschichteter Aluminiumdruckguss
- DN 350...2000: Lackierter Stahl (Amerlock 400)

Messrohr:

- DN < 350: Edelstahl 1.4301 oder 1.4306/304L; Bei Flanschmaterial aus Kohlenstoffstahl mit Al/Zn-Schutzbeschichtung
- DN > 300: Edelstahl 1.4301/304; Bei Flanschmaterial aus Kohlenstoffstahl mit Amerlock 400-Lackierung

Flansche:

EN 1092-1 (DIN 2501): 316L / 1.4571; RSt37-2 (S235JRG2) / C22 / FE 410W B (DN < 350: mit Al/Zn-Schutzbeschichtung; DN > 300 mit Amerlock 400-Lackierung)

Erdungsscheiben: 1.4435/316L oder Alloy C-22 Elektroden: 1.4435, Alloy C-22, Tantal Dichtungen: Dichtungen nach DIN EN 1514-1

#### Promag P

Gehäuse Messumformer:

- Kompakt-Gehäuse: Pulverlackbeschichteter Aluminiumdruckguss
- Wandaufbaugehäuse: Pulverlackbeschichteter Aluminiumdruckguss

Gehäuse Messaufnehmer:

- DN 15...300: Pulverlackbeschichteter Aluminiumdruckguss
- DN 350...600: Lackierter Stahl (Amerlock 400)

Messrohr:

- DN < 350: Edelstahl 1.4301 oder 1.4306/304L; Bei Flanschmaterial aus Kohlenstoffstahl mit Al/Zn-Schutzbeschichtung
- DN > 300: Edelstahl 1.4301/304; Bei Flanschmaterial aus Kohlenstoffstahl mit Amerlock 400-Lackierung

Flansche:

- EN 1092-1 (DIN 2501): 316L / 1.4571; RSt37-2 (S235JRG2) / C22 / FE 410W B (DN < 350: mit Al/Zn-Schutzbeschichtung; DN > 300 mit Amerlock 400-Lackierung)
- Werkstoffbelastungskurven (Druck-Temperatur-Diagramme) für die Prozessanschlüsse finden Sie Werkstoffbelastungskurven in folgenden Dokumentationen: ■ Technische Information "Promag 50/53W" (TI 046D/06/de) Technische Information "Promag 50/53P" (TI 047D/06/de)

Promag W: Elektrodenbestückung

- - Mess-, Bezugs- und Messstoffüberwachungselektroden
  - Standardmäßig vorhanden bei: 1.4435, Alloy C-22, Tantal
  - Optional: Wechselmesselektroden aus 1.4435 (DN 350...2000)

Promag P:

Mess-, Bezugs- und Messstoffüberwachungselektroden

Standardmäßig vorhanden bei: 1.4435, Alloy C-22, Tantal, Platin/Rhodium 80/20

| Prozessanschluss      | Promag W:<br>Flanschanschluss: EN 1092-1 (DIN 2501); DN 65 PN 16 und DN 600 PN 16 ausschließlich nach<br>EN 1092-1                                                                                                    |
|-----------------------|----------------------------------------------------------------------------------------------------|
|                       | Promag P:<br>Flanschanschluss: EN 1092-1 (DIN 2501); DN 65 PN 16 und DN 600 PN 16 ausschließlich nach<br>EN 1092-1                                                                                                    |
| Oberflächenrauhigkeit | <ul> <li>Messrohrauskleidung mit PFA: ≤ 0,4 μm</li> <li>Elektroden:         <ul> <li>1.4435, Alloy C-22: 0,30,5 μm</li> <li>Tantal, Platin/Rhodium: 0,30,5 μm</li> <li>(alle Angaben beziehen sich auf mediumsberührende Teile)</li> </ul> </li> </ul>                                                                                                    |
|                       | 10.1.9 Anzeige- und Bedienoberfläche                                                                                                    |
| Anzeigeelemente       | <ul> <li>Flüssigkristall-Anzeige: beleuchtet, zweizeilig mit je 16 Zeichen</li> <li>Anzeige individuell konfigurierbar für die Darstellung unterschiedlicher Messwert- und<br/>Statusgrößen</li> <li>2 Summenzähler</li> <li>Bei Umgebungstemperaturen unter -20 °C kann die Ablesbarkeit des Displays beeinträchtigt<br/>werden (Nicht für Eichbetrieb).</li> </ul> |
| Bedienelemente        | <ul> <li>Vor-Ort-Bedienung mit drei Tasten (-, +, E)</li> <li>Kurzbedienmenüs ("Quick Setups") für die schnelle Inbetriebnahme</li> </ul>                                                                                                    |
| Sprachpakete          | <ul> <li>Zur Verfügung stehende Sprachpakete für die Bedienung in verschiedenen Ländern:</li> <li>West-Europa und Amerika (WEA):<br/>Englisch, Deutsch, Spanisch, Italienisch, Französisch, Niederländisch und Portugiesisch</li> </ul>                                                                                                    |
|                       | <ul> <li>Ost-Europa/Skandinavien (EES):<br/>Englisch, Russisch, Polnisch, Norwegisch, Finnisch, Schwedisch und Tschechisch</li> </ul>                                                                                                    |
|                       | <ul> <li>Süd- und Ost-Asien (SEA):<br/>Englisch, Japanisch, Indonesisch</li> </ul>                                                                                                    |
|                       | ■ Ein Wechsel des Sprachpakets erfolgt über das Bedienprogramm "ToF Tool – Fieldtool Package".                                                                                                    |
| Fernbedienung         | Bedienung via HART-Protokoll                                                                                                    |

| Ex-Zulassung | Über die aktuell lieferbaren Ex-Ausführungen (ATEX, FM, CSA, usw.) erhalten Sie bei Ihrer<br>Endress+Hauser-Vertriebsstelle Auskunft. Alle für den Explosionsschutz relevanten Daten finder<br>Sie in separaten Dokumentationen, die Sie bei Bedarf ebenfalls anfordern können.                                                                                                    |  |  |  |  |
|--------------|----------------------------------------------------------------------------------------------------|--|--|--|--|
| Eichverkehr  | PTB-Zulassung für den eichpflichtigen Verkehr mit Kaltwasser                                                                                                    |  |  |  |  |
|              | Physikalisch-Technische Bundesanstalt<br>Braunschweig und Berlin                                                                                                    |  |  |  |  |
|              |                                                                                                    |  |  |  |  |
|              | Innerstaatliche Bauartzulassung<br>Type-approval certificate under German law                                                                                                    |  |  |  |  |
|              | Zulassungsinhaber: Endress + Hauser Flowtec AG<br>Issued to: Kägenstrasse 7<br>4153 Reinach BL 1<br>Schweiz                                                                                                    |  |  |  |  |
|              | Rechtsbezug: § 13 des Gesetzes über das Méss- und Eichwesen (Eichgesetz)<br>In accordance with: vom 23. März 1992 (BGBI. I S. 711)                                                                                                    |  |  |  |  |
|              | Bauart: MID für Kaltwasser<br>In respect of: Promag 51 P/W                                                                                                    |  |  |  |  |
|              | Zulassungszeichen:6.221Approval mark:02.20                                                                                                    |  |  |  |  |
|              | Gültig bis: unbefristet                                                                                                    |  |  |  |  |
|              | Anzahl der Seiten: 11<br>Number of pages:                                                                                                    |  |  |  |  |
|              | Geschäftszeichen: 1.32 – 02000088<br>Reference No.:                                                                                                    |  |  |  |  |
|              | Im Auftrag Braunschweig, 2002-03-27 By order                                                                                                    |  |  |  |  |
|              | OL D. Dolmeche<br>DiplIng. Thomas Brennecke                                                                                                    |  |  |  |  |
|              | <ul> <li>Merkmale zur Bauart sowie ggf. inhaltliche Beschränkungen, Auflagen und Bedingungen sind in der Anlage festgelegt, die Bestandteil der innerstaatlichen Bauartzulassung ist. Hinweise und eine Rechtsbehelfsbelehrung befinden sich auf der ersten Seite der Anlage.</li> <li>Characteristics of the instrument type approved, restrictions as to the contents, special conditions and approval conditions, if any, are set out in the Annex which forms an integral part of the type-approval certificate under German law. For notes and information on legal remedies, see first page of the Annex.</li> </ul> |  |  |  |  |

### 10.1.10 Zertifikate und Zulassungen

F06-51WPxxxx-01-xx-xx-de-000

| Lebensmitteltauglichkeit          | Trinkwassertauglichkeit KTW, WRAS (für Hartgummi)                                                                                                    |
|-----------------------------------|----------------------------------------------------------------------------------------------------|
| CE-Zeichen                        | Das Messsystem erfüllt die gesetzlichen Anforderungen der EG–Richtlinien.<br>Endress+Hauser bestätigt die erfolgreiche Prüfung des Gerätes mit der Anbringung des<br>CE–Zeichens.                                                                                                    |
| Druckgerätezulassung              | Messgeräte mit einer Nennweite kleiner oder gleich DN 25 entsprechen grundsätzlich Artikel 3 (3)<br>der EG-Richtlinie 97/23/EG (Druckgeräterichtlinie) und sind nach guter Ingenieurspraxis ausge-<br>legt und hergestellt. Für größere Nennweiten gibt es wo erforderlich<br>(abhängig von Medium und Prozessdruck) zusätzlich optionale Zulassungen nach Kategorie II/III. |
| Externe Normen und<br>Richtlinien | EN 60529:<br>Schutzarten durch Gehäuse (IP-Code)                                                                                                    |
|                                   | EN 61010<br>Sicherheitsbestimmungen für elektrische Mess-, Steuer-, Regel- und Laborgeräte                                                                                                    |
|                                   | EN 61326/A1 (IEC 6326)<br>Elektromagnetische Verträglichkeit (EMV-Anforderungen)                                                                                                    |
|                                   | NAMUR NE 21<br>Elektromagnetische Verträglichkeit von Betriebsmitteln der Prozess- und Labortechnik                                                                                                    |
|                                   | NAMUR NE 43<br>Vereinheitlichung des Signalpegels für die Ausfallinformation von digitalen Messumformern mit<br>analogem Ausgangssignal.                                                                                                    |
|                                   | NAMUR NE 53:<br>Software von Feldgeräten und signalverarbeitenden Geräten mit Digitalelektronik                                                                                                    |
|                                   | Allgemeine Vorschriften (AV) zur Eichordnung (EO)                                                                                                    |
|                                   | Anlage 6 zur Eichordnung (EO 6–1): Vorschriften für Volumen-Messgeräte für strömendes Wasser                                                                                                    |
|                                   | PTB-A6.1: Volumen-Messgeräte für Kaltwasser                                                                                                    |
|                                   | 10.1.11 Bestellinformationen                                                                                                    |
|                                   | Bestellinformationen und ausführliche Angaben zum Bestellcode erhalten Sie von Ihrer<br>Endress+Hauser-Serviceorganisation.                                                                                                    |
|                                   | Folgende Werte sind bei der Bestellung eines Gerätes "mit eichamtlicher Abnahme" unbedingt anzugeben:                                                                                                    |

- Nenndurchfluss  $O_n \rightarrow$  Seite 23, 74
- Metrologische Klasse  $\rightarrow$  Seite 23, 74
- Falls für den Eichbetrieb der Impulsausgang benötigt wird: Impulswertigkeit, Impulsbreite, Ausgangssignaltyp (passiv-positiv, passiv-negativ)

Das Messgerät wird mit den entsprechenden Werkseinstellungen ausgeliefert, falls Angaben bezüglich Stromendwert, Strombereich (0/4...20 mA), Impulswertigkeit, Anzeigemodus und Totalisatoreinheit fehlen!

#### 10.1.12 Zubehör

Für Messumformer und Messaufnehmer sind verschiedene Zubehörteile lieferbar, die bei Endress+Hauser separat bestellt werden können (s. Seite 81). Ausführliche Angaben zu den betreffenden Bestellcodes erhalten Sie von Ihrer Endress+Hauser-Serviceorganisation.

#### 10.1.13 Ergänzende Dokumentationen

- System Information Promag (SI 028D/06/de)
- Technische Information Promag 51W/P (TI 058D/06/de)
- Technische Information Promag 50/53W (TI 046D/06/de)
- Technische Information Promag 50/53P (TI 047D/06/de)
- Beschreibung Gerätefunktionen Promag 51 (BA081D/06/de)
- Ex-Zusatzdokumentationen: ATEX, FM, CSA, usw.

# 11 Stichwortverzeichnis

# Α

| Anpassungsstücke (Einbau Messaufnehmer) 22 |
|--------------------------------------------|
| Anschluss                                  |
| siehe Elektrischer Anschluss               |
| Anwendungsbereich 103                      |
| Anzeige                                    |
| Anzeige- und Bedienelemente 53             |
| Drehen der Anzeige 35                      |
| Applicator (Auslege–Software)              |
| Ausfallsignal                              |
| Ausgangskenngrößen 104                     |
| Ausgangssignal                             |
| Auslaufstrecken                            |
| Außenreinigung                             |
| Austausch                                  |
| Elektronikplatinen (Ein-/Ausbau)           |
| Gerätesicherung                            |
| 0                                          |

### В

| Bedienung                          |
|------------------------------------|
| Anzeige- und Bedienelemente 53     |
| Fieldcare                          |
| Funktionsmatrix 54                 |
| Gerätebeschreibungsdateien 59      |
| HART-Handbediengerät 58            |
| ToF Tool – Fieldtool Package       |
| (Konfigurations-, Servicesoftware) |
| Bestellcode                        |
| Messaufnehmer 12, 13               |
| Messumformer 11                    |
| Zubehörteile                       |
| Bestellinformationen 116           |
| Bestimmungsgemäße Verwendung 7     |
| Betriebssicherheit                 |

# С

| CE-Zeichen (Konformitätserklärung)           |
|----------------------------------------------|
| D                                            |
| Datenspeicher (S-DAT)                        |
| Dichtungen                                   |
| Promag P 32                                  |
| Promag W 28                                  |
| Display                                      |
| siehe Anzeige                                |
| Dokumentation, ergänzende 117                |
| Druckverlust                                 |
| Allgemeine Angaben 110                       |
| Anpassungsstücke (Konfusoren, Diffusoren) 22 |
| Unterdruckfesigkeit Messrohrauskleidung 110  |
| Durchflussmenge / Nennweite 24               |

# Ε

| Eichbetrieb                                    |    |
|------------------------------------------------|----|
| Allgemeine Informationen                       | 71 |
| Besonderheiten im Eichbetrieb                  | 73 |
| Durchflussbereiche (Definitionen)              | 74 |
| Eichamtliche Abnahme                           | 71 |
| Eichfähigkeit                                  | 71 |
| Fehlermeldungen bestätigen                     | 73 |
| Metrologische Klassen                          | 74 |
| Nacheichpflicht                                | 71 |
| Nenndurchfluss                                 | 74 |
| Plombierung (eichamtliche Abnahme)             | 72 |
| PTB-Zulassung 1                                | 15 |
| Störungsbehebung                               | 83 |
| Einbau Messaufnehmer                           |    |
| Abstützung Fundamente bei DN > 300             | 21 |
| Anpassungsstücke                               | 22 |
| Promag P                                       | 32 |
| Promag W                                       | 28 |
| Einbaubedingungen                              |    |
| Abstützung, Fundamente bei DN > 300            | 21 |
| Anpassungsstücke                               | 22 |
| Ein- und Auslaufstrecken                       | 20 |
| Einbau von Pumpen                              | 17 |
| Einbaulage (vertikal, horizontal)              | 19 |
| Einbaumaße 17, 29,                             | 33 |
| Einbauort                                      | 17 |
| Fallleitungen                                  | 18 |
| Teilgefüllte Rohrleitungen, Düker              | 18 |
| Vibrationen                                    | 20 |
| Einbaukontrolle (Checkliste)                   | 38 |
| Eingangskenngrößen 1                           | 03 |
| Eingangssignale 1                              | 04 |
| Einlaufstrecken                                | 20 |
| Einsatzbedingungen 1                           | 06 |
| Elektrischer Anschluss                         |    |
| Anschlussklemmenbelegung Messumformer          | 44 |
| Anschlusskontrolle (Checkliste)                | 51 |
| Commubox FXA 191                               | 46 |
| Getrenntausführung (Verbindungskabel)          | 39 |
| HART-Handbediengerät                           | 46 |
| Potenzialausgleich                             | 47 |
| Reset-Taster (Fehlermeldungen bestätigen)      | 45 |
| Schutzart                                      | 50 |
| Verbindungskabellänge                          | 27 |
| Elektroden                                     |    |
| Bezugselektrode (Potenzialausgleich)           | 19 |
| Elektrodenbestückung 1                         | 13 |
| Messelektrodenachse                            | 19 |
| MSÜ-Elektrode 19,                              | 77 |
| Elektromagnetische Verträglichkeit (EMV) 42, 1 | 07 |
| Elektronikplatinen (Ein-/Ausbau)               |    |
| Feldgehäuse                                    | 94 |
| Wandaufbaugehäuse                              | 96 |
| Erdungsscheiben                                | 49 |
| Montage (Promag P)                             | 33 |

| Montage (Promag W)29Potenzialausgleich49Ersatzteile93Ex-Zulassung115Ex-Zusatzdokumentation8                                                                                                    |
|----------------------------------------------------------------------------------------------------|
| <b>F</b><br>Fallleitungen                                                                                                    |
| Fehlermeldungen         Besonderheiten im Eichbetrieb       73         Fehlermeldungen zurücksetzen (Eichbetrieb)       73         Hilfsenergie einschalten im Eichbetrieb       73         Prozessfehlermeldungen (Applikationsfehler)       89         Störungsbehebung       83         Systemfehlermeldungen (Gerätefehler)       85         Fehlersuche und -behebung       83         Fehlerverhalten Ein-/Ausgänge       91         Fernbedienung       114 |
| Fieldcare                                                                                                    |
| Elektrischer Anschluss                                                                                                    |
| s. Handbuch "Beschreibung Geratefunktionen"<br>Funktionskontrolle                                                                                                    |
| <b>G</b><br>Galvanische Trennung                                                                                                    |
| Н                                                                                                    |
| HART<br>Elektrischer Anschluss                                                                                                    |
| Hilfsenergie (Versorgungsspannung) 105<br>Hochtemperaturausführung (Promag P)                                                                                                    |
| HOME-Position (Anzeige Betriebsmodus)                                                                                                    |
| I<br>Inbetriebnahme                                                                                                    |

### K

Kabeleinführungen

| Schutzart                               |
|-----------------------------------------|
| Technische Angaben 105                  |
| Kabellänge (Getrenntausführung) 27      |
| Kabelspezifikationen Getrenntausführung |
| Kabelkonfektionierung Promag W, P 41    |
| Kabellänge, Leitfähigkeit               |
| Technische Daten 42                     |
| Kalibrierfaktor (Werkeinstellung) 12    |
| Kathodenschutz 49                       |
| Kommunikation                           |
| Konformitätserklärung (CE-Zeichen) 13   |
|                                         |

### L

| Lagerungsbedingungen              | . 16 |
|-----------------------------------|------|
| Lebensmitteltauglichkeit          | 116  |
| Leerrohrabgleich                  |      |
| siehe Messstoffüberwachung        |      |
| Leistungsaufnahme                 | 105  |
| Leitfähigkeit Messstoff, minimale | 109  |

#### Μ

| Messaufnehmer (Einbau)                        |
|-----------------------------------------------|
| siehe Einbau                                  |
| Messbereich 103                               |
| Messdynamik 103                               |
| Messeinrichtung 103                           |
| Messelektroden                                |
| siehe Elektroden                              |
| Messgenauigkeit                               |
| Messabweichung 106                            |
| Referenzbedingungen 105                       |
| Wiederholbarkeit 106                          |
| Messgröße 103                                 |
| Messprinzip 103                               |
| Messrohr                                      |
| Auskleidung, Temperaturbereiche               |
| Auskleidung, Unterdruckfestigkeit 110         |
| Messstoffdruckbereich 109                     |
| Messstoffleitfähigkeit                        |
| Verbindungskabellänge (Getrenntausführung) 27 |
| Messstoffleitfähigkeit, minimale 109          |
| Messstofftemperaturbereiche 108               |
| Messstoffüberwachung (MSÜ/OED)                |
| Allgemeine Bemerkungen 77                     |
| Leerrohr-/Vollrohrabgleich                    |
| MSÜ-Elektrode 19, 77                          |
| Messumformer                                  |
| Drehen Feldgehäuse 35                         |
| Elektrischer Anschluss 43                     |
| Montage Wandaufbaugehäuse                     |
| Verbindungskabellänge (Getrenntausführung) 27 |
| Messwertunterdrückung                         |
| Montage                                       |
| Erdungsscheiben (Promag P) 33                 |
| Erdungsscheiben (Promag W) 29                 |
| Messaufnehmer                                 |
| siehe Einbau                                  |
| Wandaufbaugehäuse 36                          |
| MSÜ                                           |

siehe Messstoffüberwachung

# N

| Nenndruck                   |        |
|-----------------------------|--------|
| siehe Messstoffdruckbereich |        |
| Nenndurchfluss              | 23, 74 |
| Nennweite / Durchflussmenge | 24     |

## 0

OED (Offene Elektroden Detektion) siehe Messstoffüberwachung

#### P

| Potenzialausgleich                   |
|--------------------------------------|
| freigeben                            |
| sperren 55                           |
| Prozessanschlüsse 114                |
| Prozessfehler 56                     |
| Prozessfehler ohne Anzeigemeldung 90 |
| Prozessfehlermeldungen 89            |
| PTB-Zulassung 115                    |
| Pumpen, Einbauort 17                 |

### R

| Registrierte Warenzeichen 1 | 4 |
|-----------------------------|---|
| Reinigung                   |   |
| Außenreinigung7             | 9 |
| CIP-/SIP-Reinigung 10       | 7 |
| Reparatur                   | 8 |
| Rücksendung von Geräten     | 8 |

# S

| Schaltausgang (Relais)      |
|-----------------------------|
| Promos W 20                 |
| Promag W                    |
| Schulzart                   |
| Schwingungsfestigkeit 10/   |
| S-DAT (HistoROM)            |
| Seriennummer 11, 12, 13     |
| Sicherheitshinweise         |
| Sicherheitssymbole          |
| Sicherung, Austausch        |
| SIP-Reinigung 107           |
| Software                    |
| Anzeige Messverstärker 75   |
| Versionen (Historie) 101    |
| Statusausgang               |
| Elektrischer Anschluss 44   |
| Technische Daten 104        |
| Statuseingang               |
| Elektrischer Anschluss 44   |
| Technische Daten 104        |
| Störungssuche und -behebung |
| Stoßfestigkeit 107          |
| Stromausgang                |
| Elektrischer Anschluss 44   |
| Konfiguration aktiv/passiv  |

| Technische Daten104Systemfehler56Systemfehlermeldungen85 |
|----------------------------------------------------------|
| Т                                                        |
| Technische Daten auf einen Blick 103                     |
| Temperaturbereiche                                       |
| Lagerungstemperatur 107                                  |
| Messstofftemperatur 108                                  |
| Umgebungstemperatur                                      |
| ToF Tool - Fieldtool Package                             |
| ToF Tool - Fieldtool Package                             |
| (Konfigurations- / Servicesoftware)                      |
| Transport Messaufnehmer 15                               |
| Typenschild                                              |
| Anschlüsse 13                                            |
| Maschulase                                               |
| Messaumformor 11                                         |
|                                                          |
| U                                                        |
| Umgehungshedingungen 106                                 |
| Imgehungstemperatur 106                                  |
|                                                          |

### v

| Verbindungskabellänge (Getrenntausführung) |
|--------------------------------------------|
| Verdrahtung                                |
| siehe Elektrischer Anschluss               |
| Versorgungsausfall                         |
| Versorgungsspannung (Hilfsenergie)         |
| Vibrationen                                |
| Gegenmaßnahmen                             |
| Stoß- und Schwingungsfestigkeit 107        |
| Vollrohrabgleich                           |
| siehe Messstoffüberwachung                 |
| Vor-Ort-Anzeige                            |
| siehe Anzeige                              |

Unterdruckfestigkeit Messrohrauskleidung ..... 110

#### W

| Wandaufbaugehäuse, Montage         | 36    |
|------------------------------------|-------|
| Warenannahme                       | 15    |
| Wartung                            | 79    |
| Werkstoffbelastungskurven          | . 113 |
| Werkstoffe                         | . 113 |
| Wiederholbarkeit (Messgenauigkeit) | . 106 |

### Ζ

| _            |     |         |      |   |     |      |     |       |       |     |     |   |   |       |     |    |
|--------------|-----|---------|------|---|-----|------|-----|-------|-------|-----|-----|---|---|-------|-----|----|
| Zubehörteile | ••• | <br>••• | <br> | • | ••• | <br> | • • | <br>• | <br>• | • • | • • | • | • | <br>• | . 8 | 31 |

# **Declaration of Contamination** *Erklärung zur Kontamination*

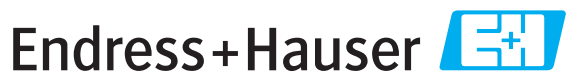

People for Process Automation

Because of legal regulations and for the safety of our employees and operating equipment, we need the "declaration of contamination", with your signature, before your order can be handled. Please make absolutely sure to include it with the shipping documents, or – even better – attach it to the outside of the packaging.

Aufgrund der gesetzlichen Vorschriften und zum Schutz unserer Mitarbeiter und Betriebseinrichtungen, benötigen wir die unterschriebene "Erklärung zur Kontamination", bevor Ihr Auftrag bearbeitet werden kann. Legen Sie diese unbedingt den Versandpapieren bei oder bringen Sie sie idealerweise außen an der Verpackung an.

#### Serial number Type of instrument / sensor Geräte-/Sensortyp Seriennummer Process data/Prozessdaten Temperature / *Temperatur* \_\_\_\_\_ [°C] Pressure / *Druck* [ Pa ] Conductivity / Leitfähigkeit \_\_\_\_\_ [S] Viscosity / Viskosität \_\_\_\_\_ $[mm^2/s]$ Medium and warnings Warnhinweise zum Medium harmful/ Identification Medium / concentration flammable toxic corrosive other \* harmless irritant gesundheits-Medium /Konzentration CAS No. sonstiges\* entzündlich giftig ätzend unbedenklich schädlich/ reizend Process medium Medium im Prozess Medium for process cleaning Medium zur Prozessreinigung Returned part cleaned with Medium zur Endreinigung

\* explosive; oxidising; dangerous for the environment; biological risk; radioactive \* explosiv; brandfördernd; umweltgefährlich; biogefährlich; radioaktiv

Please tick should one of the above be applicable, include security sheet and, if necessary, special handling instructions.

Zutreffendes ankreuzen; trifft einer der Warnhinweise zu, Sicherheitsdatenblatt und ggf. spezielle Handhabungsvorschriften beilegen.

#### Reason for return / Grund zur Rücksendung

#### **Company data** / *Angaben zum Absender*

| Company / Firma   | Contact person / Ansprechpartner  |
|-------------------|-----------------------------------|
|                   | Department / Abteilung            |
| Address / Adresse | Phone number/ Telefon             |
|                   | Fax / E-Mail                      |
|                   | Your order No. / Ihre Auftragsnr. |

We hereby certify that the returned parts have been carefully cleaned. To the best of our knowledge they are free from any residues in dangerous quantities.

Hiermit bestätigen wir, dass die zurückgesandten Teile sorgfältig gereinigt wurden, und nach unserem Wissen frei von Rückständen in gefahrbringender Menge sind.

SF/Konta VIII

www.endress.com/worldwide

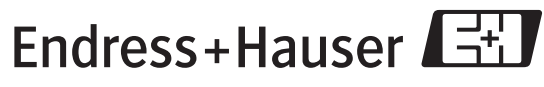

People for Process Automation